Mai | Nr. 3/2023

# Aktuelle Informationen der mb AEC Software GmbH

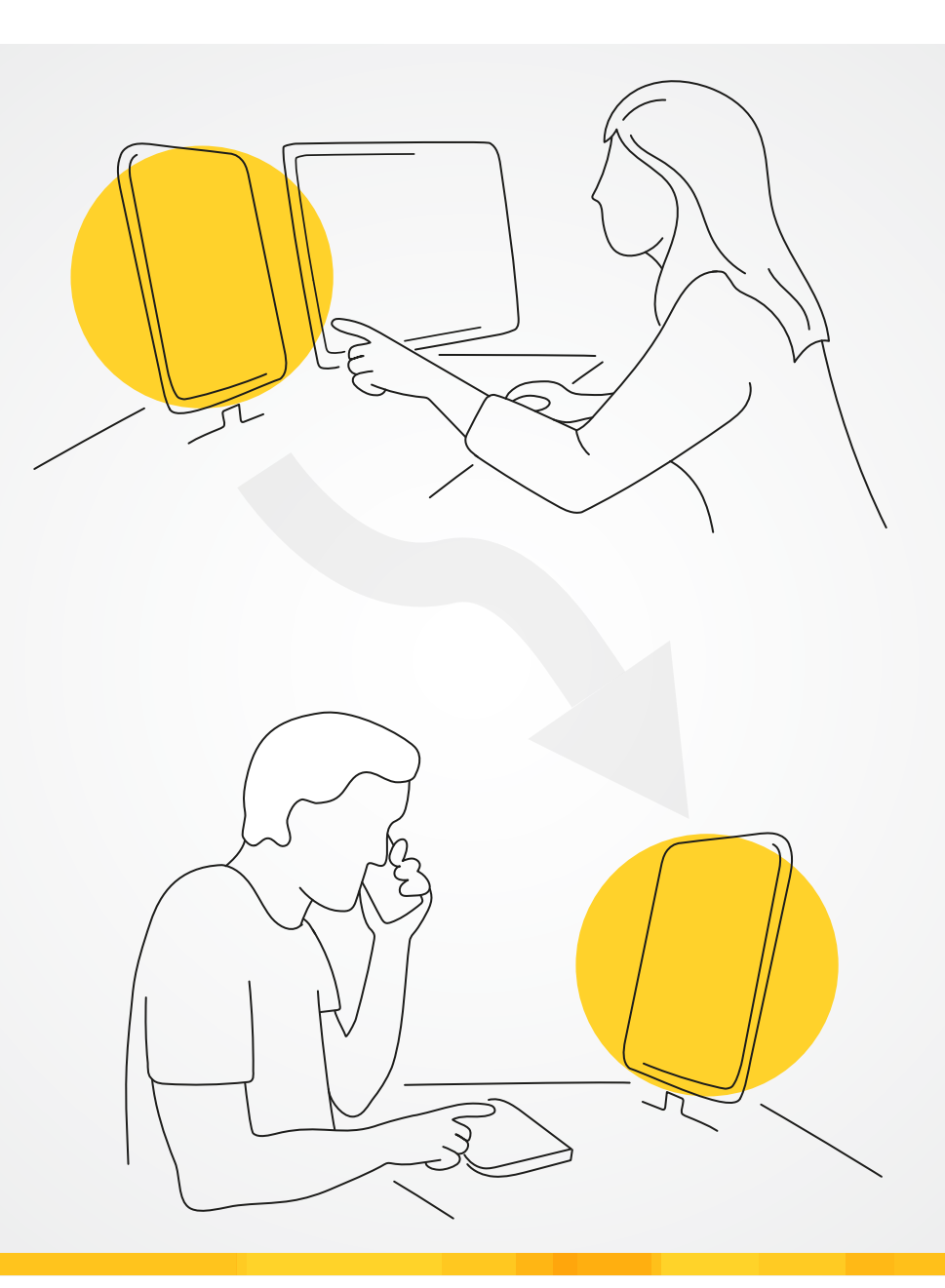

mb ScreenShare

Ein Bild sagt mehr als tausend Worte

mb WorkSuite 2023

Die neue Oberfläche der Projekt-Stammdaten

StrukturEditor 2023

Serien-Erstellung f
ür die Bauteil-Bemessung

ViCADo 2023

Modell-Kontrolle

MicroFe 2023

M352.de Verformungsnachweis Zustand II f
ür Platten (ebene Systeme)

BauStatik 2023

- S405.de Mauerwerk-Stütze
- S602.de Holz-Stabwerk, ebene Systeme

#### Impressum

Herausgeber: mb AEC Software GmbH Europaallee 14, 67657 Kaiserslautern Tel.: 0631 550999-11 Fax: 0631 550999-20 www.mbaec.de, info@mbaec.de HRB 3837 Kaiserslautern

Geschäftsführer: Dipl.-Ing. Ulrich Höhn Dipl.-Ing. Johann G. Löwenstein

Redaktion/Anzeigenkontakt: mb AEC Software GmbH Tel.: 0631 550999-15 mb-news-anzeigen@mbaec.de

Auflage: 51 000 Stück Erscheinungsweise: 5-7 Ausgaben jährlich Titelbild: www.geschwisterloewenstein.de

Nachdruck oder Vervielfältigung (auch auszugsweise) nur nach Genehmigung der Herausgeber

### CoStruc 2023

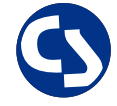

Verbundbau nach EC 4, DIN EN 1994-1-1

Die CoStruc-Module der Kretz Software GmbH bieten eine zuverlässige Berechnung und Nachweisführung für Verbundtragwerke. Sie sind nahtlos in die BauStatik der mb AEC Software GmbH integriert.

| Verbundbau-Module<br>C200.de Verbund-Decke<br>C300.de Verbund-Durchlaufträger<br>C310.de Verbund-Einfeldträger<br>C340.de Verbund-Durchlaufträger<br>mit Heißbemessung<br>C390.de Verbund-Trägerquerschnitte,<br>Querschnittswerte, Dehnungsverteilung<br>C393.de Verbund-Querschnitte,<br>Träger mit großen Stegausschnitten<br>C400.de Verbund-Stützen<br>C401.de Verbund-Stützen mit Heißbemessung | 999,- EUR<br>1.499,- EUR<br>799,- EUR<br>1.999,- EUR<br>999,- EUR<br>999,- EUR<br>1.499,- EUR<br>1.999,- EUR |
|----------------------------------------------------------------------------------------------------|----------------------------------------------------------------------------------------------------|
| Verbundbau-Pakete<br>CoStruc<br>C200.de, C300.de, C310.de, C400.de<br>CoStruc <sup>+</sup><br>C200.de, C310.de, C340.de, C390.de, C393.de, C401                                                                                                    | <b>3.999,- EUR</b><br><b>5.999,- EUR</b><br>.de                                                              |

mb AEC Software GmbH Europaallee 14 | 67657 Kaiserslautern info@mbaec.de | **www.mbaec.de** 

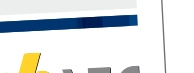

### Inhalt mb-news 3|2023

#### mb ScreenShare

6 Ein Bild sagt mehr als tausend Worte

#### Projekt-Stammdaten

10 Die neue Oberfläche der Projekt-Stammdaten

#### Serien-Erstellung für die Bauteil-Bemessung

14 Arbeitsschritte zur Bemessung beschleunigen

#### ViCADo 2023

18 Modell-Kontrolle

#### MicroFe 2023

24 M352.de Verformungsnachweis Zustand II für Platten (ebene Systeme)

#### BauStatik 2023

- 32 S405.de Mauerwerk-Stütze
- 38 S602.de Holz-Stabwerk, ebene Systeme

#### Service

- 3 Ihre persönlichen Ansprechpartner
- 4 Firmenportrait und Hotline-Nummern
- 5 Editorial
- 42 Preisliste
- 46 Veranstaltungen: Themen, Termine, Anmeldung
- 47 Aktuelle Angebote

## Ihre Ansprechpartner

Für Produkte der mb AEC Software GmbH und der Kretz Software GmbH

#### mb-Vertrieb

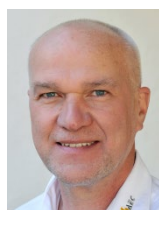

mb AEC Software GmbH Europaallee 14, 67657 Kaiserslautern **Dipl.-Ing. Uli Höhn** Tel.: 0631 550999-12 Fax: 0631 550999-20 u.hoehn@mbaec.de

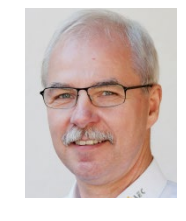

mb AEC Software GmbH Europaallee 14, 67657 Kaiserslautern **Dipl.-Ing. Mario Rossnagel** Tel.: 0631 550999-16 Fax: 0631 550999-26 m.rossnagel@mbaec.de

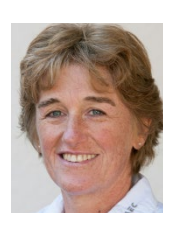

mb AEC Software GmbH Europaallee 14, 67657 Kaiserslautern **Dipl.-Ing. (FH) Annette Linder** Tel.: 0631 550999-10 Fax: 0631 550999-20 a.linder@mbaec.de

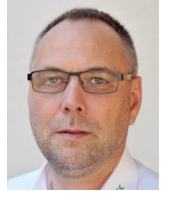

mb AEC Software GmbH Europaallee 14, 67657 Kaiserslautern

**Dipl.-Ing. Kurt Kraaz** Tel.: 0631 550999-18 Fax: 0631 550999-20 k.kraaz@mbaec.de

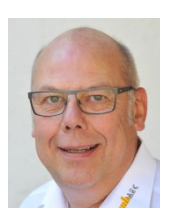

mb AEC Software GmbH Europaallee 14, 67657 Kaiserslautern **Dipl.-Ing. Eberhard Meyer** Tel.: 0631 550999-19 Fax: 0631 550999-29 e.meyer@mbaec.de

#### Vertriebspartner

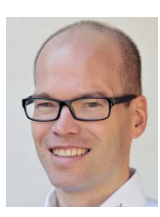

Softwareberatung Rohrmoser Bachstraße 6, 86971 Peiting

**Dipl.-Ing. Armin Rohrmoser** Tel.: 08861 25975-61, Fax: 08861 25975-62 info@sb-rohrmoser.de

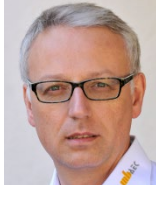

Softwareberatung Eichenauer Wilmersdorfer Str. 128 / 2.OG, 10627 Berlin **Dipl.-Ing. (FH) Ulrich Eichenauer** Tel.: 030 390350-05, Fax: 030 390350-06 berlin@mbaec.de

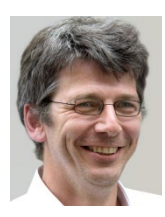

TragWerk Software - Döking + Purtak GbR Prellerstraße 9, 01309 Dresden **Dipl.-Ing. Wolfgang Döking** Tel.: 0351 43308-50, Fax: 0351 43308-55 info@tragwerk-software.de www.tragwerk-software.de

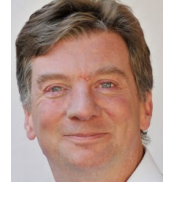

DI Kraus + CO GmbH W. A. Mozartgasse 29, A-2700 Wiener Neustadt Ing. Guido Krenn Tel.: +43 2622 894-9713, Fax: -96 krenn@dikraus.at

www.dikraus.at

www.mb-programme.de

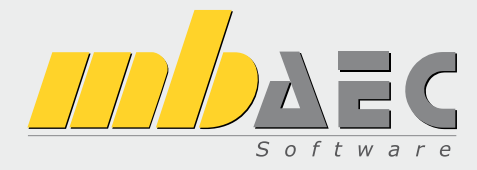

#### Über die mb AEC Software GmbH

Die mb AEC Software GmbH ist ein etabliertes Unternehmen der Bausoftwarebranche mit Sitz am Technologiestandort Kaiserslautern. Architekten und Ingenieure entwickeln gemeinsam mit Software-Spezialisten umfassende Software-Lösungen für CAD, Positionsstatik, Finite Elemente und natürlich BIM (Building Information Modeling).

Tragwerksplaner und Architekten aus dem gesamten Bundesgebiet und deutschsprachigen Ausland schätzen uns als kompetenten Softwarehersteller im Bereich Bauwesen.

#### Was bedeutet "AEC"?

Das Kürzel "AEC" begleitet uns in unserem Firmennamen seit mehr als 10 Jahren. Es steht für "Architecture, Engineering & Construction" und meint die umfassende Betrachtung eines Bauprozesses vom Entwurf bis zur Tragwerksplanung.

#### mb WorkSuite -Arbeiten mit Komfort

Unter dem Synonym "mb WorkSuite" bieten wir praxiserprobte, leistungsfähige, Applikationen für den gesamten AEC-Bereich. Die Produktpalette umfasst CAD-Programme für Entwurfs-, Ausführungs-, Positions-, Schal- und Bewehrungspläne, FEM-Programme zur Berechnung und Bemessung beliebig komplexer Systeme, Software für die Positionsstatik sowie für die Projekt- und Dokumentenverwaltung. Die mb WorkSuite steht für den Anspruch, dass jede Applikation die tägliche Arbeit optimal und komfortabel unterstützt.

#### mb WorkSuite -Mehr als Software

Nebendenkompletten Software-Lösungen ergänzen Serviceleistungen wie Hotline, Schulungen, Seminare sowie der flächendeckende Vertrieb das vielfältige Leistungsspektrum.

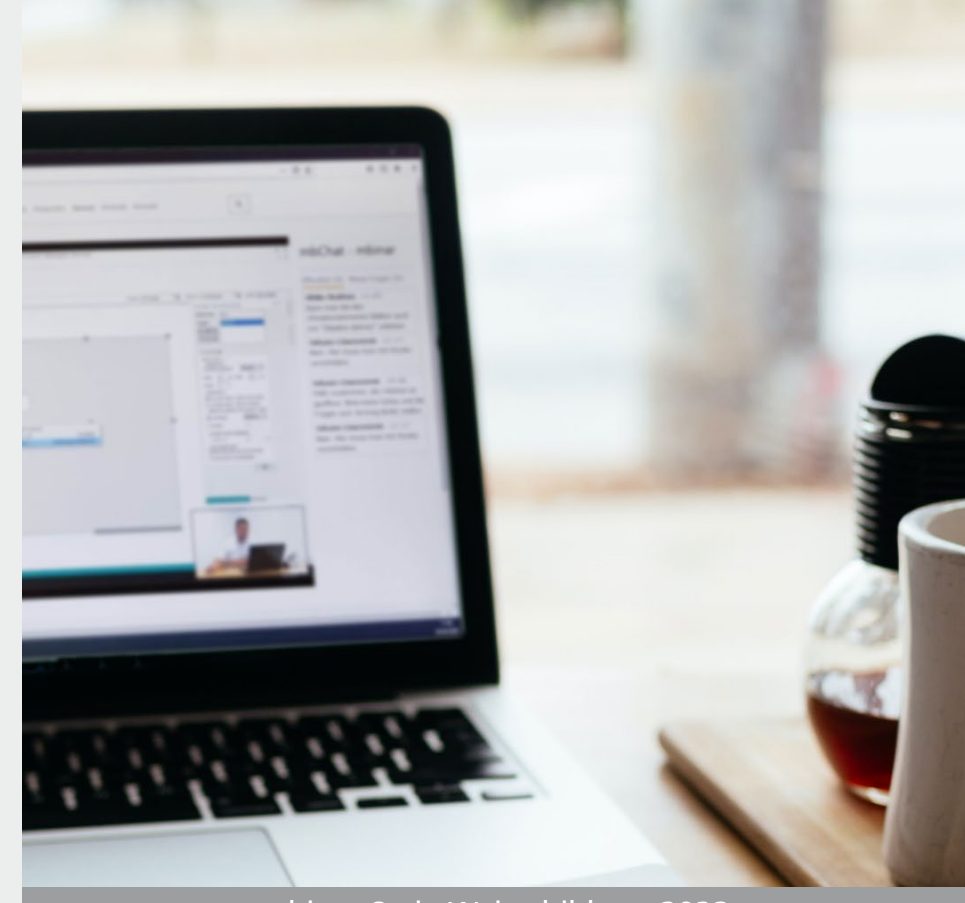

*Aorrison / unsplash.com* 

mbinar-Serie Weiterbildung 2023

#### Prof. Dr.-Ing. Jens Minnert

### Brandschutz im Holzbau

| 16.05.2023 | #22-W1 | Teil 1: Grundlagen 🗸                             |
|------------|--------|--------------------------------------------------|
| 13.06.2023 | #22-W2 | Teil 2: Brandschutz im Holzbau                   |
| 11.07.2023 | #22-W3 | Teil 3: Spezialfragen zum Brandschutz im Holzbau |

Die Anerkennung dieser Vorträge ist als Weiterbildung bei den Ingenieurkammern der einzelnen Bundesländer angefragt.

Anmeldung unter www.mbaec.de/veranstaltungen

#### Hotline

Kompetente Unterstützung bei dringenden Fragen Unsere Telefon-Hotline ist ein Service für alle Anwender, die während der Arbeit mit der mb WorkSuite Rücksprache mit erfahrenen Fachleuten nehmen möchten. Zur Bearbeitung benötigen wir immer Ihre Kundennummer, Ihren Namen und die Version, zu welcher Sie eine Frage haben.

Erreichbarkeit der Telefon-Hotline Montag - Freitag von 9 - 13 Uhr und 14 - 17 Uhr

Telefon-Hotline für Anwender <u>mit</u> XL-Servicevertrag Die Rufnummern werden bei Vertragsabschluss bekannt gegeben.

 Telefon-Hotline für Anwender ohne XL-Servicevertrag

 0900 / 1790 001 - 10
 Installation, ProjektManager

 0900 / 1790 001 - 20
 BauStatik, VarKon

 0900 / 1790 001 - 33
 StrukturEditor

 0900 / 1790 001 - 30
 ViCADo

 0900 / 1790 001 - 40
 MicroFe, PlaTo

 0900 / 1790 001 - 50
 EuroSta, ProfilMaker

 0900 / 1790 001 - 60
 CoStruc

1,24 EUR/min. aus dem dt. Festnetz. Mobilfunkpreise können abweichen. Hotline-Gebühren werden erst fällig, wenn Sie mit dem Gesprächspartner verbunden sind.

#### Liebe Leserinnen und Leser,

auch wenn der Frühling langsam in den Sommer übergeht und vielerorts die Blüte bereits beendet ist, gibt es in Deutschland doch einige Landstriche, in denen dies erst noch bevorsteht, so beispielsweise im Geo-Naturpark Frau-Holle-Land in Nordhessen – ab Anfang Juni ist hier die Mohnblüte zu erwarten, die dann die Wiesen in ein pinkes Meer verwandelt.

Wie die Natur möchten auch wir gerne einige Highlights setzen und freuen uns, Ihnen in diesem Zusammenhang ein neues Tool "mb ScreenShare" vorstellen zu können. Mit diesem Tool können Sie während eines Telefonats den Bildschirm spontan mit dem Gesprächspartner oder auch mit mehreren Personen teilen, sei dies die mb-Hotline, ein Kollege oder ein anderer Projektbeteiligter. Das neue Tool steht allen Anwendern lizenzfrei und ohne Kosten zur Verfügung und zeichnet sich durch eine sehr klare und leichte Bedienung aus. In dieser mb-news stellen wir Ihnen mb ScreenShare ausführlich vor und freuen uns über eine rege Nutzung.

Alle Neuerungen, die innerhalb der mb WorkSuite entstehen, sollen ein spürbar besseres Arbeiten bewirken. Damit dies auch gelingt gehören neben der Software-Entwicklung auch die Dokumentation und konkrete Anleitung dazu. Wir haben hierfür in dieser mb-news zahlreiche Artikel vorbereitet, mit vielen wichtigen Impulsen und Ideen für ein noch schnelleres Handling.

Kurz erinnern möchten wir an dieser Stelle auch an die aktuell laufende mbinar-Serie zur Weiterbildung "Brandschutz im Holzbau" mit Prof. Dr.-Ing. Jens Minnert. Zwei weitere Termine stehen noch aus, seien Sie hierzu sehr herzlich eingeladen.

Wir wünschen viel Freude bei der Lektüre.

Ihre

. Cover ste

/ Dipl.-Ing. Johann G. Löwenstein Geschäftsführer

Dipl.-Ing. Uli Höhn Geschäftsführer

Zur Verstärkung unseres Teams suchen wir engagierte Mitarbeiter (m/w/d) für den Bereich:

#### Qualitätssicherung Homeoffice / Büro

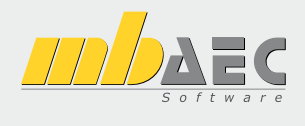

#### Ihr Profil:

- Studium des Bauingenieurwesens
- Erfahrungen mit Bausoftware, gerne mit mb Software
- Freude am ständigen Lernen sowie dem Umgang mit Software
- analytisches Denken und Liebe zum Detail
- Berufseinsteiger willkommen!

#### Ihre Aufgabe:

In der Qualitätssicherung leisten Sie einen wichtigen Beitrag zur Qualität unserer Software und steigern damit die Zufriedenheit unserer Anwender. Die Qualitätssicherung beginnt mit der Recherche des fachlichen Kontextes und der Erstellung von Pflichtenheften, verantwortet die Abnahme der Entwicklungen und begleitet die Produkte während der gesamten Produktlaufzeit. Die Qualitätssicherung steht in ständigem Kontakt mit Produktmanagement, Entwicklung, Hotline und Vertrieb.

Freuen Sie sich auf ein spannendes Aufgabengebiet in einem innovativen Unternehmen. Es erwarten Sie ein offenes, von Teamgeist geprägtes Arbeitsklima sowie ein auf langfristige Zusammenarbeit angelegter Arbeitsplatz mit attraktiven Konditionen (freie Wahl Homeoffice/Büro, freie Getränke, Obstkorb, Shoppingcard, Fitness-Studio, mehrere Firmenevents pro Jahr, regelmäßige Weiterbildung, Teilnahme am Traineeprogramm, moderne Arbeitsmittel).

Ihre aussagekräftigen Bewerbungsunterlagen unter Angabe Ihrer Gehaltsvorstellung sowie eines möglichen Eintrittstermins richten Sie bitte an: mb AEC Software GmbH · Personalabteilung · Europaallee 14 · 67657 Kaiserslautern · personal@mbaec.de

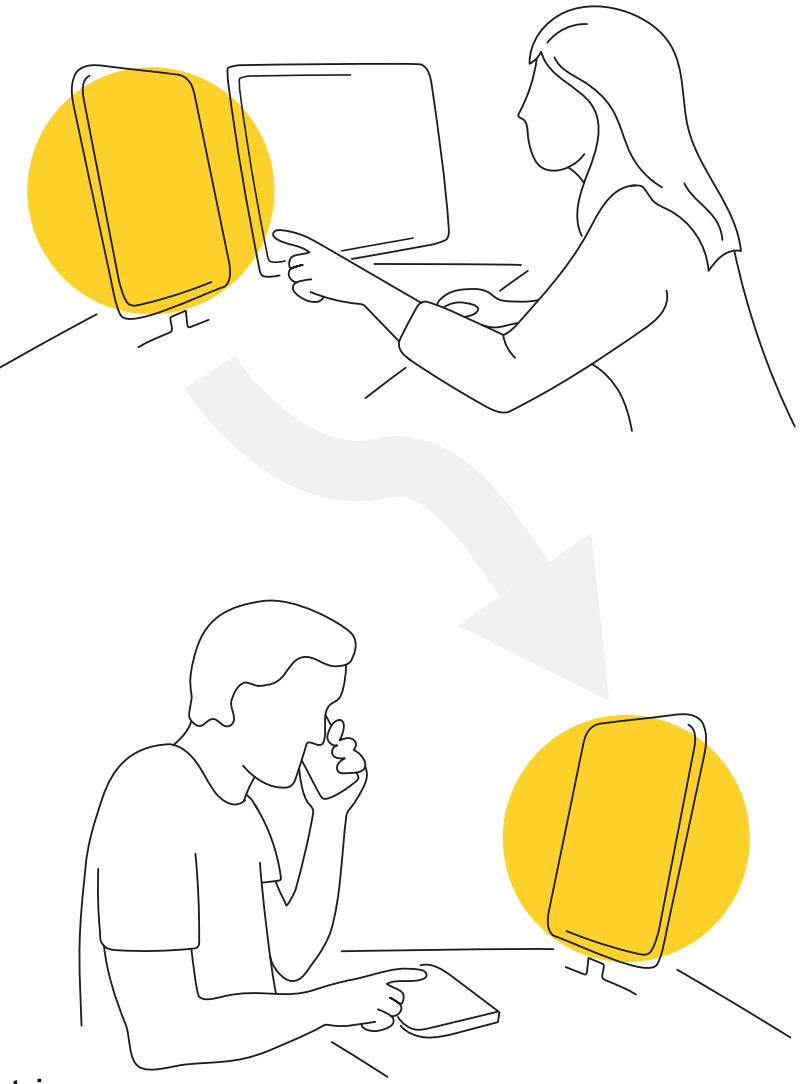

Dipl.-Ing. J.G. Löwenstein

## mb ScreenShare

#### Ein Bild sagt mehr als tausend Worte

Microsoft Teams und andere Kollaboration-Tools gehören spätestens seit Corona und den Erfahrungen im Homeoffice zum Büroalltag. Videotelefonie und Bildschirmteilen haben sich fest in der beruflichen Zusammenarbeit etabliert. Warum bietet jetzt mb ein weiteres Werkzeug an?

#### Parallel zum Telefonat

Bei spontanen Telefonaten außerhalb eingespielter Teams vermisst man die hilfreiche multimediale Kommunikation von Microsoft Teams, Zoom oder anderen Plattformen. Es bleibt mühsam und aufwändig, das Telefonat auf ein Videomeeting zu verschieben, nur um Arbeitsinhalte mal schnell zu präsentieren. Wenn dazu erst noch die technischen Details und Installationen abgesprochen werden müssen, verzichtet man lieber ganz darauf.

Dabei wäre es doch so hilfreich, dem Gesprächspartner während eines Telefonates mal schnell den eigenen Bildschirminhalt zeigen zu können.

#### Hotline – einfach mal den Bildschirm zeigen

Dieses Anliegen spüren wir täglich in unserer Hotline. Um Missverständnisse auszuschließen, kommt es oft zu wiederholten Rückfragen und wenn ein Anliegen nicht direkt geklärt werden kann, wird das Kundenprojekt benötigt. Dazu können die Projekte zwar sehr elegant aus dem ProjektManager an die Hotline übertragen werden, allerdings kann das Problem erst nach der Datenübertragung weiter besprochen werden.

Um hier noch direkter helfen zu können, kann der Anwender nun dem Hotline-Mitarbeiter einen Blick auf den eigenen Bildschirm ermöglichen – parallel zum Telefonat. Wir erwarten, dass dadurch die Hotline-Telefonate einfacher, schneller und insgesamt zielführender werden.

#### Universelles Tool – parallel zum Telefonat

#### **Ohne Schnickschnack**

Bei mb ScreenShare verzichten wir bewusst auf jeglichen Schnickschnack. Unser Ziel ist ein einfach bedienbares Tool, dass von jedem schnell und direkt eingesetzt werden kann. Mit mb ScreenShare kann der eigene Bildschirminhalt mit jedermann parallel zum Telefonat geteilt werden – mit der mb-Hotline, mit Kollegen und Projektbeteiligten oder mit dem Auftraggeber.

#### Verbindungsaufbau

Die Bildschirmübertragung erfolgt über das Internet in Ihrem Browser, ganz ohne Installation.

Insgesamt gibt es sogar vier Wege zu diesem Service:

#### 1. www.mbaec.de

Öffnen Sie unsere Website und navigieren in den Bereich "Service" und von dort auf "mb ScreenShare".

#### 2. Aufruf über die Webadresse

Starten Sie Ihren Internet-Browser und geben Sie die Website "www.mbaec.de/service/screenshare" oder die Subdomain "screenshare.mbaec.de" ein.

#### 3. Über den ProjektManager

Alle Anwender der mb WorkSuite können mb ScreenShare per Icon direkt aus dem ProjektManager starten.

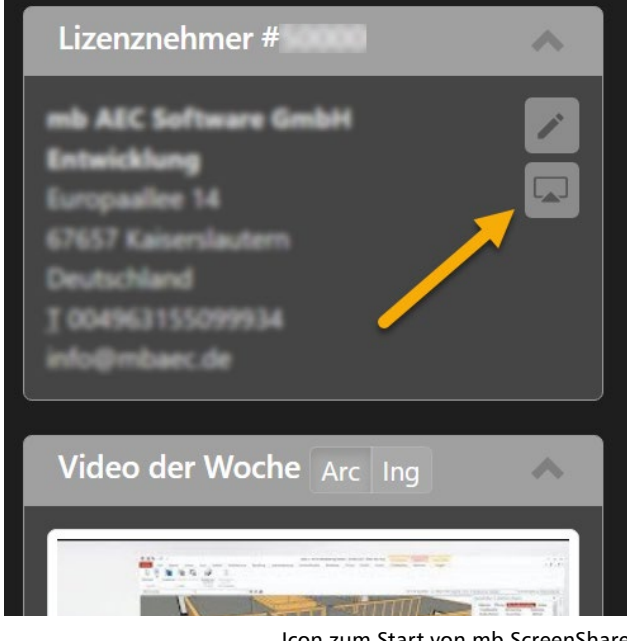

Icon zum Start von mb ScreenShare im mb ProjektManager ab Version 2020

#### 4. zeige.jetzt

Besonders, wenn man während eines Telefonates seinen Gesprächspartner eindeutig auf die Website lotsen möchte, bietet sich folgender Weg an:

Windows-Taste drücken - "zeige.jetzt" eintippen - ENTER

In allen Fällen öffnet sich die mb ScreenShare-Website.

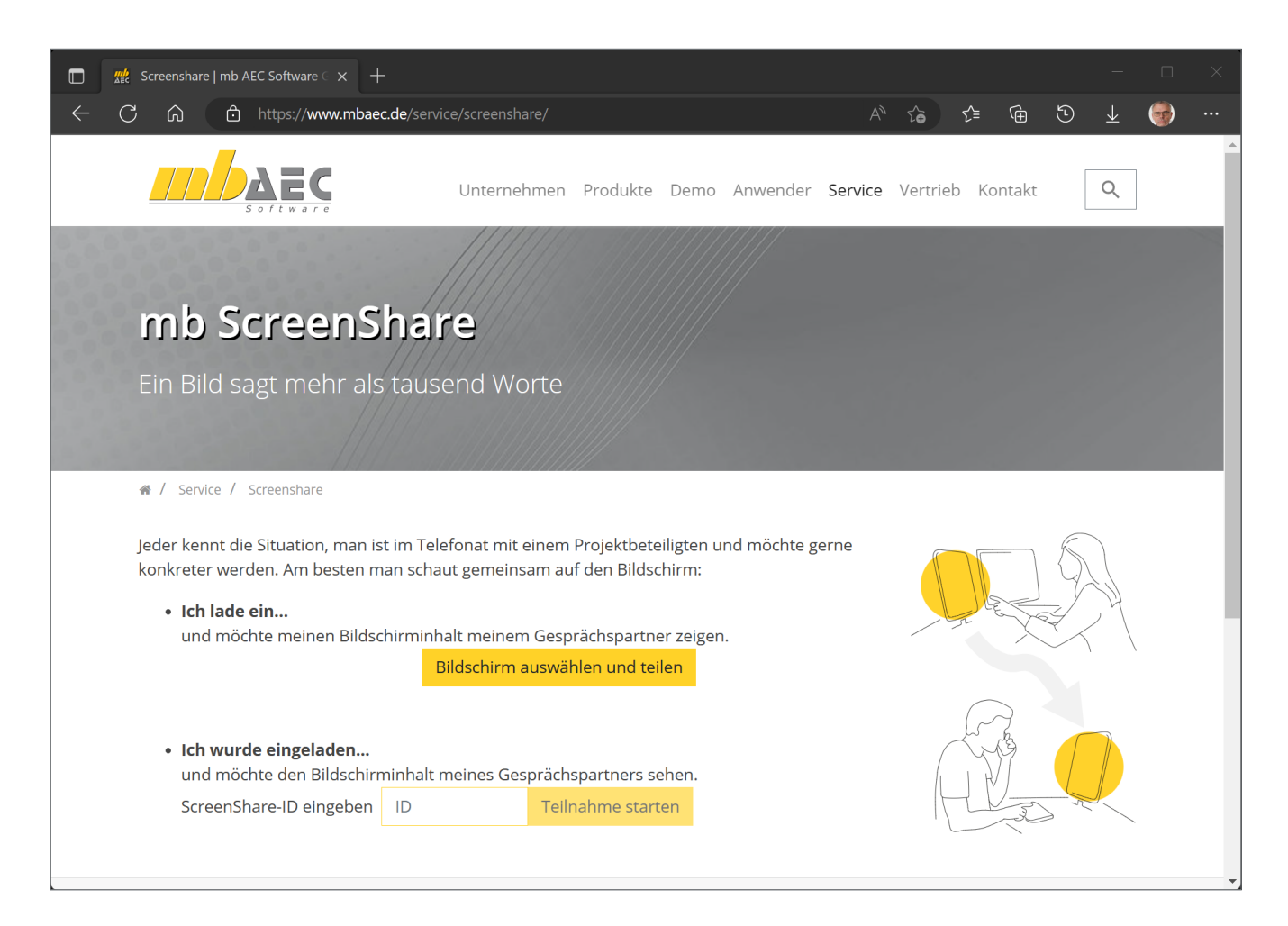

#### Ich lade ein ...

**Bildschirm auswählen und teilen** Über den Button "Bildschirm auswählen und teilen" startet der ScreenSharing-Vorgang.

Bildschirm auswählen und teilen

Je nach Browser erscheint jetzt ein Auswahldialog, um festzulegen, was geteilt werden soll.

Sind mehrere Bildschirme angeschlossen, kann ein Bildschirm ausgewählt werden. Oder man wählt ein Programmfenster oder den Inhalt einer Website aus. Wir empfehlen die Übertragung des gesamten Bildschirminhaltes, so werden die aktuell laufenden Programme übertragen und auch alle weiteren, die ggf. erst später geöffnet werden.

#### Vorschaubild und ScreenShareID

Nach Auswahl und Start der Verbindung wird ein Vorschaubild und daneben eine vierstellige ScreenShare-ID angezeigt. Solange die Übertragung aktiv bleiben soll, muss diese Website geöffnet bleiben.

- Das Vorschaubild zeigt Ihnen, was übertragen wird.
- Die ID benötigt Ihr Telefonpartner, um die Verbindung aufbauen zu können.
- Ihr Bildschirminhalt kann mit mehreren Zuschauern gleichzeitig geteilt werden. Die Anzahl der aktiven Zuschauer wird neben dem Vorschaubild angezeigt.

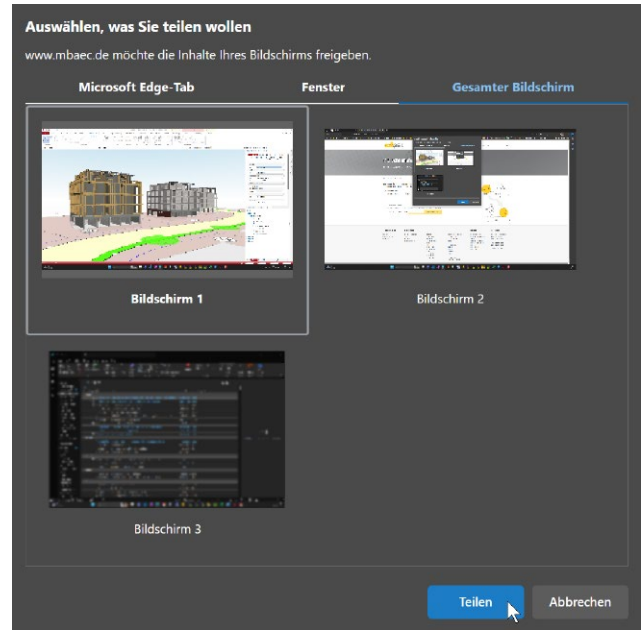

Auswahl des Bildschirms, je nach Browser unterschiedlich, hier Microsoft Edge

#### ScreenShare-ID mitteilen

Zu diesem Zeitpunkt kann man den Telefonpartner bitten, ebenfalls die mb ScreenShare-Website zu öffnen, um dort die ScreenShareID einzutragen.

#### ScreenShare beenden

mb ScreenShare erfolgt unabhängig zum Telefonat. Sie können die Übertragung Ihres Bildschirms jederzeit ohne Einfluss auf das Telefonat beenden und neu starten. Beenden Sie mb ScreenShare spätestens mit Beendigung Ihres Telefonates.

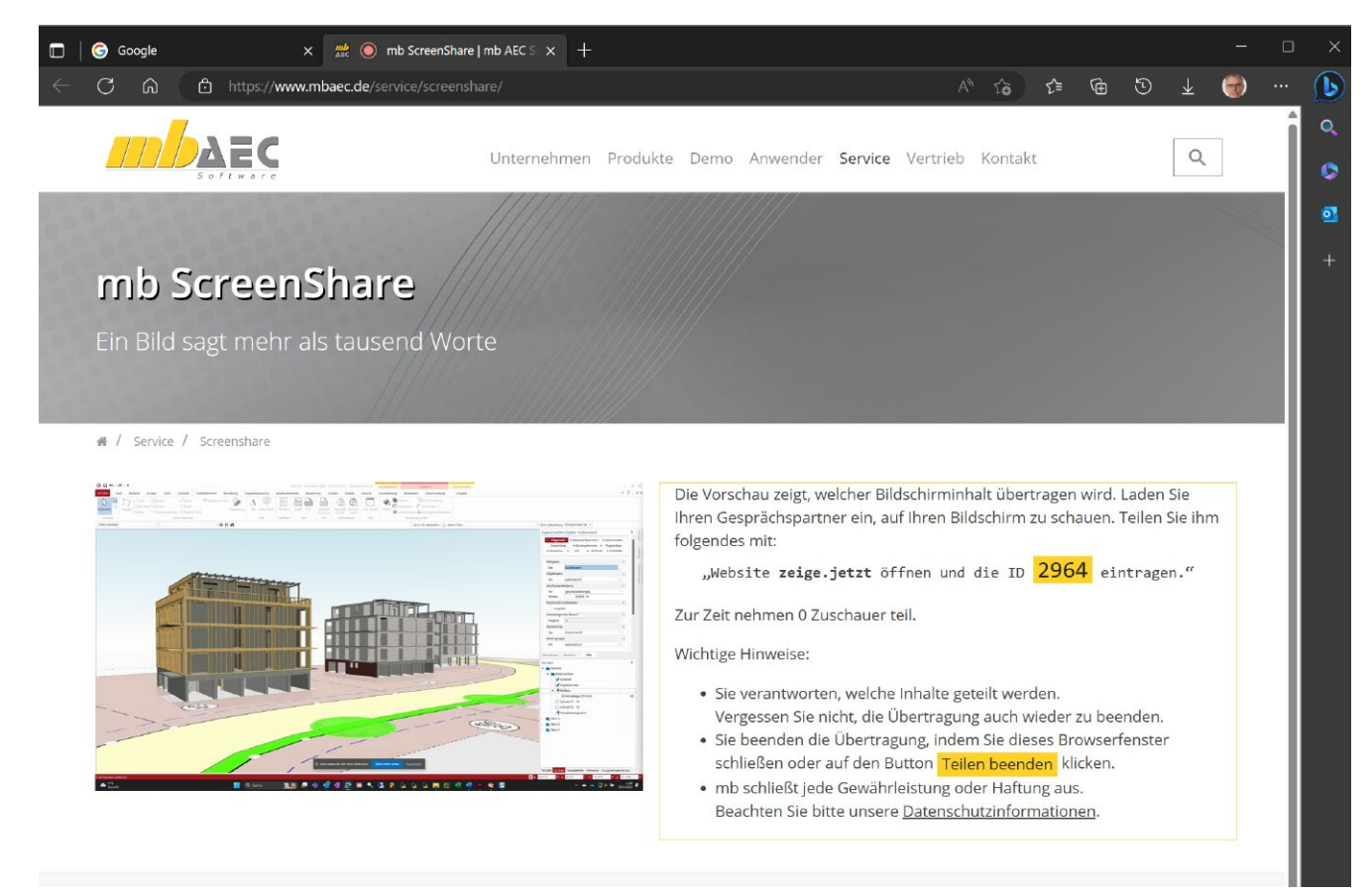

#### Ich wurde eingeladen ...

Der Eingeladene öffnet die Website, trägt die ID ein und startet die Teilnahme.

Solange die Vebindung besteht, sieht der Eingeladene den freigegebenen Bildschirminhalt und kann alle Mausbewegungen und Änderungen im Bildschirminhalt verfolgen.

#### ScreenShare beenden

Sowohl der Einladende als auch der Eingeladene kann jederzeit die Bildschirm-Übertragung beenden. Dazu werden entsprechende Bedienfelder eingeblendet.

Solange der Einladende die Übertragung noch nicht beendet hat, kann jeder mit der ID die Verbindung erneut starten.

#### Technik und Datenschutz

mb ScreenShare basiert auf WebRTC, eine Standardkomponente aller gängigen Web-Browser. Lediglich zum Verbindungsaufbau wird auf einen Server der mb AEC Software GmbH zugegriffen. Wir werten die Nutzung des Dienstes aus, um ggf. mehr Ressourcen zur Verfügung zu stellen. Dabei werden keine personenbezogene Daten gespeichert. Die Verbindung selbst und die Übertragung der Bildschirminhalte erfolgt verschlüsselt in einem sogenannten peer-to-peer-Netzwerk, also direkt von PC zu PC und ohne Beteiligung eines mb-Servers.

#### Lizenzrechtliches

mb stellt den Service mb ScreenShare unverbindlich und lizenzfrei zur Verfügung. Es fallen keinerlei Kosten an.

#### Warum bietet mb ScreenShare an?

In der Vergangenheit mussten wir viele Hotline-Anfragen ablehnen, die darauf basierten, dass der Anwender etwas mit kommerziellen Tools wie Teamviewer oder MS Teams teilen wollte.

Viele dieser frei installierbaren Tools sind nur für den privaten Bereich auch wirklich lizenz- und kostenfrei. Ein sorgloser Einsatz im B2B-Bereich kann daher illegal sein und empfindliche juristische und finanzielle Konsequenzen nach sich ziehen.

#### Fazit

Wir wünschen mb ScreenShare eine vielfältige Anwendung und weite Verbreitung. Allen Anwendern wünschen wir eine tolle Unterstützung in den täglichen Telefonaten, nicht nur mit der mb-Hotline, sondern gerne auch bei der Präsentation Ihrer Arbeitsinhalte mit anderen Projektbeteiligten.

Dipl.-Ing. Johann G. Löwenstein Geschäftsleitung - Entwicklung mb AEC Software GmbH

#### zeige.jetzt

Als einfachste Kommunikation, um während eines Telefonates zum geteilten Bildschirm einzuladen, hat sich folgender Weg herausgestellt:

| Bitte die Windows-Taste drücken              |
|----------------------------------------------|
| "zeige.jetzt" eintippen                      |
| und mit ENTER abschließen.                   |
| ScreenShareID #### eintippen und bestätigen. |
|                                              |

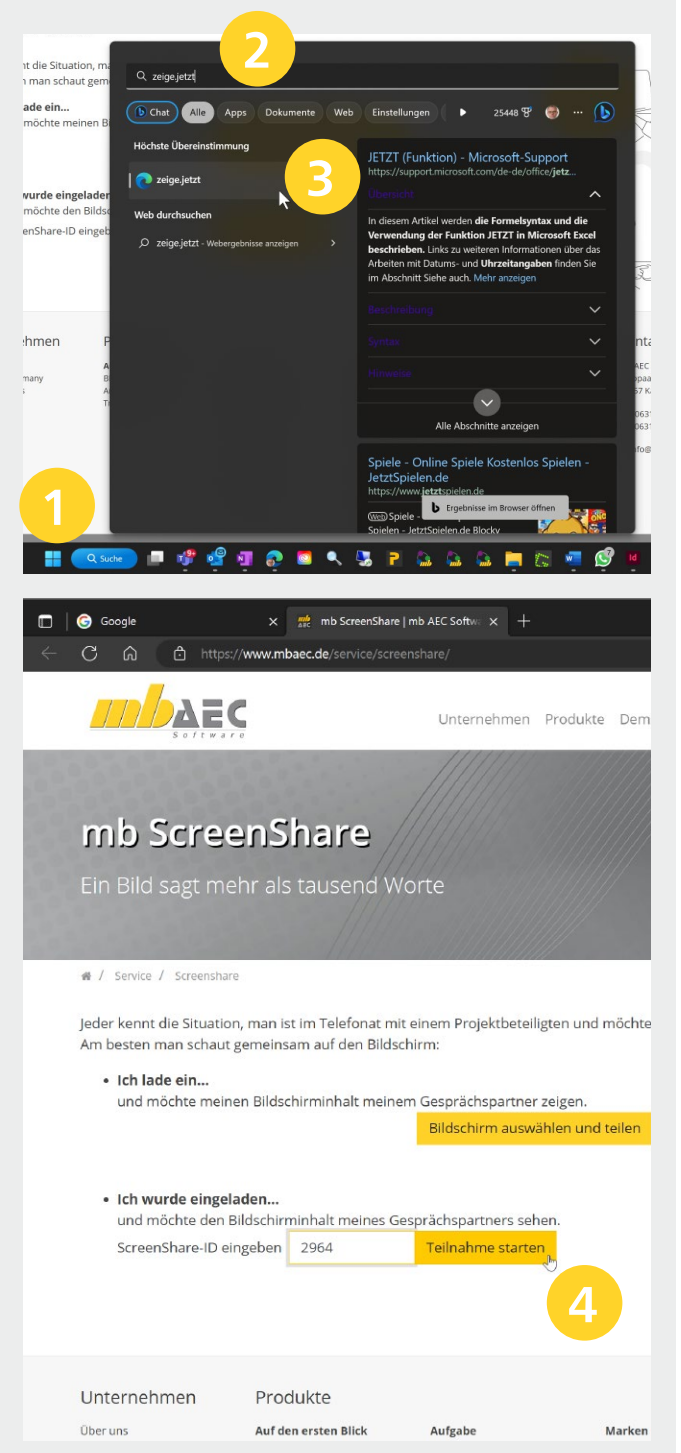

Dipl.-Ing. (FH) Markus Öhlenschläger

## **Projekt-Stammdaten**

#### Die neue Oberfläche der Projekt-Stammdaten

Viele berechnungs- und nachweisrelevante Informationen werden in den Projekt-Stammdaten der mb WorkSuite verwaltet. Sie beinhalten z.B. Parameter zu Stahlbauprofilen und materialbezogenen Festigkeitswerten oder auch Teilsicherheits- und Kombinationsbeiwerte von Einwirkungen.

| <u>a</u> =                                                                                                    | Tragwerksplanu                                                                     | rg 2023b - ProjektManager 2023                                   |                                                  |                                                                                                    | ×                                                                |
|----------------------------------------------------------------------------------------------------|------------------------------------------------------------------------------------|------------------------------------------------------------------|--------------------------------------------------|----------------------------------------------------------------------------------------------------|------------------------------------------------------------------|
| Registruzzago (rejekt Advesan VCOD Studiotzilor Bausark Morak- Landa<br>Wahn-wald Borkemplex<br>Tegeskalanay 3025 kdfn:-kr.: 2023 031<br>registruzzago (registruzzago) (registruzzago) | ProfilMisker Layo<br>Ibenennen Diversender<br>plizieren<br>schen<br>Irojekt Archiv | ts Dokumente Ergebnisse<br>Projekt -<br>Stammdaten<br>Grundlagen | iticonsklassen komprimieren verweitung en        |                                                                                                    |                                                                  |
| Tragwerksplanung 20236                                                                                                    |                                                                                    |                                                                  |                                                  | Lizenznehmer #60000                                                                                                    |                                                                  |
| Wohn- und Bürokomplex<br>Auftragenummer (203 00)<br>Buhner: mö Act Softwere Gmbil<br>Architekt: mö Act Softwere Gmbil<br>Europaallee 14<br>5767 Käseria lutem<br>Speinn (CSenurau/Affinienko/Ofernitise Projektyronausers/1272) Guere                                                                                                    |                                                                                    |                                                                  |                                                  | mb AEC Software GmbH     Image: Control of the control of the control |                                                                  |
| 0 日 =                                                                                                    |                                                                                    | Projekt-S                                                        | Stammdaten «Eigene Projekte» Tragwerksplanung 20 | 123b - Stammdatenverwaltung 2023                                                                                                    |                                                                  |
| Erfögen Löskun<br>Zalim                                                                                                    |                                                                                    | 1                                                                |                                                  |                                                                                                    | ijoenschaften                                                    |
| Spundwände Moterial<br>Beiwerte Alu-Profile                                                                                                    | Nr. Aktiv Typ Nenngrö                                                              | Be Kurztext Styp h b [mm] [mm]                                   | h1 r s t A U<br>[mm] [mm] [mm] [mm] [cm2] [m2/   | g ly Sy Wy Wpl.y<br>/m] [kg/m] [cm4] [cm3] [cm3] [cm3]                                                                                                    | Algemein Querschnittswerte Sonstiges                             |
| B - Profile                                                                                                    | 2 P HD 26046                                                                       | 17 <u>3</u> 244 260<br>12 <u>3</u> 250 260                       | 177 24 6.5 5.5 69                                | 1,47 54,1 7901 357 654 7<br>1,48 68,2 10450 460 836 9                                                                                                    | Allgemein B                                                      |
|                                                                                                    | 3 🕑 HD 260                                                                         | 93 3 260 260                                                     | 177 24 10 17.5 118                               | 1,50 93 14920 641 1148 1                                                                                                    | Styp doppeltsyn v Symmetrietyp                                   |
| HEA .                                                                                                    | 4                                                                                  | 14 3 268 262                                                     | 177 24 12.5 21.5 146                             | 1,52 114 18910 800 1411 1                                                                                                    | Abmessungen 😑                                                    |
| HEAA<br>HEAF                                                                                                    | 5 🕑 HD 260x                                                                        | 42 3 278 265                                                     | 177 24 15.5 26.5 180                             | 1,54 142 24330 1008 1750 2                                                                                                    | h 244.0 mm Höhe<br>b 260.0 mm Breite                             |
| HEB                                                                                                    | 6                                                                                  | 72 3 290 268                                                     | 177 24 18 32.5 220                               | 1,57 172 31310 1262 2159 2                                                                                                    | h 1 177.0 mm Steghöhe                                            |
| - IIII HEF<br>- IIII HEC                                                                                                    | 7 🗹 HD 320k7                                                                       | 2 3 307 300                                                      | 225 27 8 77 94.6                                 | 1,74 74,2 16450 598 1093 7                                                                                                    | r 24.0 mm Ausrundungsradius                                      |
| - III HEM                                                                                                    | 9 P HD 320k                                                                        | 27 3 320 300                                                     | 225 27 9 133 124                                 | 1.77 127 30820 1075 1926 2                                                                                                    | t 9.5 mm Flanschdicke                                            |
| HEMF                                                                                                    | 10 🕑 HD 320x                                                                       | 58 3 330 303                                                     | 225 27 14.5 25.5 201                             | 1,80 158 39640 1359 2403 2                                                                                                    | Statische Werte 🖂                                                |
| - HP                                                                                                    | 11 🗹 HD 320x                                                                       | 98 3 343 306                                                     | 225 27 18 32 252                                 | 1,83 198 51900 1740 3026 3                                                                                                    | A 69.00 cm <sup>2</sup> Fläche                                   |
| - IP#S                                                                                                    | 12 🗹 HD 320xi                                                                      | 45 3 359 309                                                     | 225 27 21 40 312                                 | 1,87 245 68130 2218 3796 4                                                                                                    | g 54.100 kg/m Gewicht                                            |
| 1 drücken, um Hilfe zu bekommen                                                                                                    | 13 🕑 HD 360x                                                                       | 34 3 356 369                                                     | 290 15 11.2 18 171                               | 2,14 134 41510 1281 2332 2                                                                                                    | ly 7981.00 cm4 Trägheitsmoment                                   |
| III IPEA                                                                                                    | 14 🕑 HD 360x                                                                       | 47 3 360 370                                                     | 290 15 12.3 19.8 188                             | 2,15 147 46290 1419 2572 2                                                                                                    | Wy 654.00 cm <sup>3</sup> elast. Widerstandsm                    |
| - III IPEAA                                                                                                    | 15 🗹 HD 360x                                                                       | 62 3 364 371                                                     | 290 15 13.3 21.8 206                             | 2,16 162 51540 1570 2832 3                                                                                                    | WpLy 714.50 cm <sup>8</sup> plast. Widerstandsm                  |
| I PEU                                                                                                    | 16 🗹 HD 360x                                                                       | 79 3 368 373                                                     | 290 15 15 23.9 228                               | 2,17 179 57440 1741 3122 3                                                                                                    | iy 10.80 cm Trägheitsradius                                      |
| 🗄 🚞 Komplex-Profile                                                                                                    | 17 🕑 HD 360x                                                                       | 96 3 372 374                                                     | 290 15 16.4 26.2 250                             | 2,18 196 63630 1919 3421 3                                                                                                    | Übernehmen Verwerfen Hilfe                                       |
| Kranschienen-A                                                                                                    | 18 P HD 400k                                                                       | 9/ 3 300 391                                                     | 290 15 15 24 230                                 | 2,24 107 00100 1021 3271 3                                                                                                    | ingabebilfe                                                      |
| 🖽 🚞 L-Profile                                                                                                    | 20 P HD 400k                                                                       | 77 3 380 395                                                     | 290 15 18.9 30.2 301                             | 228 237 78780 2343 4146 4                                                                                                    | Allgemein                                                        |
| Rechteck-Hohlprofile                                                                                                    | 21 P HD 400x                                                                       | 62 <u>3</u> 387 398                                              | 290 15 211 333 335                               | 2.30 262 89410 2630 4620 5                                                                                                    | Styp [-] Symmetrietyp                                            |
| 🗄 🔂 Rohrprofile                                                                                                    | 22 🕑 HD 400xi                                                                      | 87 3 393 399                                                     | 290 15 22.6 36.6 366                             | 2,31 287 99710 2906 5074 5                                                                                                    | <ul> <li>keine Symmetrie</li> <li>einf. symm. z-Achse</li> </ul> |
| B Rundstahl                                                                                                    | 23 🗹 HD 400x                                                                       | 14 3 399 401                                                     | 290 15 24.9 39.6 399                             | 2,33 314 110200 3187 5525 6                                                                                                    | <ul> <li>doppeltsymmetrisch</li> <li>punktsymmetrisch</li> </ul> |
| 🗄 🔂 Jundar () Former                                                                                                    | 24 🕑 HD 400x                                                                       | 47 3 407 404                                                     | 290 15 27.2 43.7 442                             | 2,35 347 124900 3569 6140 7                                                                                                    | <ul> <li>einf. symm. y-Achse</li> </ul>                          |
| B Trapezprofile                                                                                                    | 25 🕑 HD 400x                                                                       | 82 3 416 406                                                     | 290 15 29.8 48 487                               | 2,37 382 141300 3982 6794 7                                                                                                    | Abmessungen                                                      |
| U-Profile                                                                                                    | 26 🕑 HD 400x                                                                       | 21 3 425 409                                                     | 290 15 32.8 52.6 537                             | 2,39 421 159600 4440 7510 8                                                                                                    | h [mm] Höhe des Querschnitts                                     |
| 🗉 🚞 Z-Profile                                                                                                    | 27 🕑 HD 400x                                                                       | 63 3 435 412                                                     | 290 15 35.8 57.4 589                             | 2,42 463 180200 4939 8283 9                                                                                                    | b [mm] Querschnittsbreite                                        |
|                                                                                                    |                                                                                    |                                                                  |                                                  |                                                                                                    | nd teruit zreduoue                                               |

Bild 1. Projekt-Stammdaten über ProjektManager, Register "Projekt" geöffnet

#### Grundlagen

Gegliedert werden die Stammdaten in Büro- und Projekt-Stammdaten. Wie der Name zeigt, werden die Projekt-Stammdaten im Projekt verwaltet. Somit ist jedes Projekt autark und Änderungen wirken sich nur auf das jeweilige Projekt aus. Die Büro-Stammdaten hingegen werden über den Projekt-Manager verwaltet und dienen als Kopiervorlage für neue Projekte. Werden also z.B. spezielle Materialien oder Profile in allen oder vielen Projekten benötigt, können diese in die Büro-Stammdaten eingepflegt und somit in alle neuen Projekte übertragen werden. Zur leichteren und schnelleren Bearbeitung erhalten die Projekt-Stammdaten in der mb WorkSuite 2023 eine neue Oberfläche. Die neue Oberfläche greift die aus den Anwendungen bekannten Merkmale wie Menüband, Eigenschaften und Eingabehilfe auf. Besonders die Eigenschaften und die Eingabehilfe führen zu einer wesentlichen Erleichterung in der Benutzung der Stammdaten. Darüber hinaus ermöglicht die neue Tabelle, die die zentrale Rolle in der Oberfläche einnimmt, bessere und eindeutigere Beschriftungen.

| Stammdaten Start Tabelle Ansidit   |      |                  |                  | Projel    | kt-Stammdaten «Eigene Projekte» Tragwerkspla   | inung | 2023b - | Stammd  | atenverwalt | ung 2023 |        |          |        | - □ ×<br>^ ?                                                              |
|------------------------------------|------|------------------|------------------|-----------|------------------------------------------------|-------|---------|---------|-------------|----------|--------|----------|--------|---------------------------------------------------------------------------|
| Einfügen Löschen<br>Dielen         | с    |                  |                  |           | 9                                              |       |         |         |             |          |        |          |        |                                                                           |
| Spundwande Materia Nr. A           | ktiv | Тур              | Nenngröße        |           | Kurztext                                       | Ydst  | Y stb   | Ysup Yi | if Vdst,V   | Ystb,V   | Vinf,V | Ydst.A 1 | /stb,A | Eigenschaften 2                                                           |
| Profile Holz Bewehrung Schrauben 7 | V    | Ständlg          | -                |           | Ständige Einwirkungen                          | 1.10  | 0.90    | 1.35 1. | 90 1.35     | 1.15     | 1.00   | 1.00     | 0.95   | Allgemein Teilsicherheitsbeiwerte                                         |
| Elevente Alu-Profile 2             | V    | Ständig          | Ständig-PV       | a         | Ständige Einwirkungen für PV-Anlagen           | 1.1   | 0       | 1.35    | 0 1.35      | 1.15     | 0      | 1        | 0      | Kombinationsbeiwerte                                                      |
| BS-EN1990-1                        | 2    | Ständig-Ausbau   | -                |           | Ausbaulasten                                   | 1.10  | 0.90    | 1.35 1. | 00 1.35     | 1.15     | 1.00   | 1.00     | 0.95   | Ständige und Vorübergehende Situation                                     |
| DIN-EN1990 4                       | ¥.   | Wasser-Ständ(g   | -                |           | Ständiger Wasserdruck                          | 1.10  | 0.90    | 1.35 1. | 00 1.35     | 1.15     | 1.00   | 7.00     | 0.95   | V dst 1.5 destabilisierend (EQU)                                          |
| DIN-EN199D-EISENBAHN 5             | V    | Erddruck         | -                |           | Ständiger Erddruck                             | 1.10  | 0.90    | 1.35 1. | 00 1.35     | 1.75     | 1.00   | 1.00     | 0.95   | Yistb 0.00 stabilisierend (EQU)                                           |
| EN 1990-1 6                        |      | Vorspannung      | -                |           | Belastungen infolge Vorspannung                | 1.00  | 1.00    | 1.00 1. | 00 1.35     | 1.75     | 1.00   | 1.00     | 1.00   | y <sub>sup</sub> 1.50 ungünsitg (STR/GEO)                                 |
| 0NORM-B1990-1 Z                    |      | Nutzlast         | Nutzłast-A       |           | Kategorie A - Wohn- und Aufenthaltsräume       | 1.50  | 0.00    | 1.50 0  | 00 1.50     | 0.00     | 0.00   | 1.00     | 0.00   | Sterilie und Verilierenhande Situation Vereilierung                       |
| SN-EN1990-1<br>SNIP1985            |      | Nutzlast         | Nutzlast-B       |           | Kategorie B - Büros                            | 1.50  | 0.00    | 1.50 0  | 00 1.56     | 0.00     | 0.00   | 1.00     | 0.00   | Standige und Vorübergenende Situation, verankerung                        |
| 9 UNI-EN1990-1                     | ¥.   | Nutzlast         | Nutzłast-C       |           | Kategorie C - Versammlungsräume                | 1.50  | 0.00    | 1.50 0  | 00 1.56     | 0.00     | 0.00   | 1.00     | 0.00   | y ast, v 0.00 stabilisierend (EQU)                                        |
| III Material 10                    | V    | Nutziast         | Nutzlast-D       |           | Kategorie D - Verkaufsräume                    | 1.50  | 0.00    | 1.50 0  | 00 1.50     | 0.00     | 0.00   | 1.00     | 0.00   | Yint,V 0.00 günstig (STR/GEO)                                             |
| 77                                 | 1    | Nutzlast         | Nutziast-E       |           | Kategorie E - Lagerräume                       | 1.50  | 0.00    | 1.50 0  | 00 1.56     | 0.00     | 0.00   | 1.00     | 0.00   | AuBergewöhnliche Situation                                                |
| 72                                 | V    | Verkehr          | Verkehr-F        |           | Kategorie F - Fahrzeuglast bis 30 kN           | 1.50  | 0.00    | 1.50 0  | 00 1.50     | 0.00     | 0.00   | 7.00     | 0.00   | γ dst,A 1.00 destabilisierend (EQU)                                       |
| 13                                 |      | Verkehr          | Verkehr-G        | Kategorii | e G - Fahrzeuglast zwischen 30 kN und 160 kN   | 1.50  | 0.00    | 1.50 0  | 00 1.56     | 0.00     | 0.00   | 1.00     | 0.00   | Ystb,A 0.00 stabilisierend (EQU)                                          |
| 14                                 |      | Verkehr          | Verkehr-H        |           | Kategorie H - Dächer                           | 1.50  | 0.00    | 1.50 0  | 00 1.50     | 0.00     | 0.00   | 1.00     | 0.00   | Vinf.A 0.00 günstig (STR/GEO)                                             |
| 15                                 |      | Schnee-1000      | -                | Si        | chnee- und Eislasten für Orte bis NN + 1000 m  | 1.50  | 0.00    | 1.50 0  | 00 1.56     | 0.00     | 0.00   | 1.00     | 0.00   | Außergewöhnliche Situation, Verankerung                                   |
| 76                                 | ¥    | Schnee-NDTL      | -                | Sci       | hnee- und Eislasten für Norddeutsches Tiefland | 1.50  | 0.00    | 1.50 0  | 90 1.56     | 0.00     | 0.00   | 1.00     | 0.00   | Y dst A, V 1.00 destabilisierend (EQU)                                    |
| 17                                 |      | Schnee+1000      | -                | Sch       | inee- und Elslasten für Orte über NN + 1000 m  | 1.50  | 0.00    | 1.50 0  | 00 1.50     | 0.00     | 0.00   | 7.00     | 0.00   | ystb,A,V 0.00 stabilisierend (EQU)                                        |
| 18                                 |      | Wind             | -                |           | Windlasten                                     | 1.50  | 0.00    | 1.50 0. | 00 1.56     | 0.00     | 0.00   | 1.00     | 0.00   | Übernehmen Verwerfen Hilfe                                                |
| 19                                 | V    | Temperatur       | -                |           | Temperaturelnwirkungen                         | 1.50  | 0.00    | 1.50 0  | 00 1.50     | 0.00     | 0.00   | 1.00     | 0.00   | Eingabehilfe                                                              |
| 20                                 |      | Veränderlich     | Setzung          |           | Baugrundsetzungen                              | 1.50  | 0.00    | 1.50 0. | 00 1.50     | 0.00     | 0.00   | 1.00     | 0.00   | Ständige und Vorübergehende Situation                                     |
| 21                                 | V    | Veränderlich     | Sonstiges        |           | Sonstige Veränderliche Einwirkungen            | 1.50  | 0.00    | 1.50 0  | 00 1.50     | 0.00     | 0.00   | 1.00     | 0.00   | V <sub>viet</sub> [-] Lagesicherheit bei destabilisierender               |
| 22                                 |      | Außergewöhnlich  | -                |           | Außergewöhnliche Einwirkungen                  | 1.00  | 0.00    | 1.00 0  | 00 1.00     | 0.00     | 0.00   | 7.00     | 1.00   | Wirkung der Einwirkung                                                    |
| 23                                 | 2    | Außergew-Anprail | -                |           | Anpraillast                                    | 1.00  | 0.00    | 1.00 0  | 00 1.00     | 0.00     | 0.00   | 1.00     | 1.00   | Ystb [-] Lagesicherheit bei stabiliseriender<br>Wirkung der Einwirkung    |
| 24                                 | 1    | Beaufschlagung   | -                |           | Beaufschlagung für Dichtheitsnachweis          | 1.00  | 0.00    | 1.00 0  | 00 1.00     | 0.00     | 0.00   | 1.00     | 1.00   | Y <sub>sup</sub> [-] Tragwerksversagen bei ungünstiger                    |
| 25                                 | V    | Erdbeben         | -                |           | Erdbebeneinwirkung                             | 1.00  | 0.00    | 1.00 0  | 00 1.00     | 0.00     | 0.00   | 7.00     | 0.00   | Vinkung der Einwinkung<br>Vol [-] Tragwerksversagen bei günstiger Wirkung |
| 26                                 |      | Montage          | Montage-Personal |           | Baustellenpersonal und ihre Ausrüstung         | 1.50  | 0.00    | 1.50 0  | 00 1.56     | 0.00     | 0.00   | 1.00     | 0.00   | der Einwirkung                                                            |
| 27                                 |      | Montage          | Montage-Lagerung | Zeitwei   | ise Lagerung von Baustoffen und Bauelementen   | 1.50  | 0.00    | 1.50 0  | 00 1.50     | 0.00     | 0.00   | 7.00     | 0.00   | Ständige und Vorübergehende Situation, Verankerung                        |
| 38                                 | 1.20 | Frankast         |                  |           | Harkedadisha Pranatesaleka maan                | 1.05  | 0.00    | 1 25 0  | na 1 ai     | 0.00     | 0.00   | 1.00     | 0.00   | Ydstv [-] Lagesicherheit mit Verankerung bei 🗸                            |

Bild 2. Tabelle der Teilsicherheits- und Kombinationsbeiwerte je Einwirkungstyp

#### Die Oberfläche

Mit der mb WorkSuite 2023 fügt sich die Oberfläche der Projekt-Stammdaten in die bekannte Reihe der Oberflächen der mb WorkSuite-Anwendungen ein. Der obere Bereich beinhaltet das Menüband, auf der linke Seite wird die Navigation angeboten und auf der rechten Seite erscheinen die Eigenschaften. Zentral mittig fügt sich eine Tabelle ein, die die entsprechenden Datensätze beinhaltet.

#### Tabelle

Das Herzstück der Projekt-Stammdaten bildet die Tabelle im Zentrum der Oberfläche ab. Mit den Zeilen werden die einzelnen Datensätze der gewählten Stammdaten aufgeführt. In den Köpfen der einzelnen Spalten werden gut leserlich und in praxis- bzw. normgerechter Art und Weise die Inhalte erläutert.

Grau hinterlegte Zeilen können nicht verändert werden. Die Zeilen beinhalten normbezogene oder herstellerbezogene Informationen. Um eigene Inhalte zu ergänzen, können sowohl am unteren Ende der Tabelle als auch zwischen den Zeilen neue Zeilen angehängt oder eingefügt werden.

Wird eine bestehende Zeile markiert und die Option "Einfügen" **b** im Menüband ausgeführt, entsteht eine neue Zeile nach der markierten Zeile. Als Vorschlag wird der Inhalt der ursprünglich markierten Zeile eingefügt. Über diesen Weg können gewünschte Änderungen an bestehenden Datensätzen in neue Datensätze eingefügt werden. Über die Checkbox in der Spalte "Aktiv" c kann gesteuert werden, ob gezielt einzelne Datensätze von der Auswahl in den Anwendungen ausgeschlossen werden sollen.

#### **Eigenschaften**

Auf der rechten Seite der Oberfläche werden im Standardfall die Eigenschaften 2 sowie die Eingabehilfe 3 angezeigt. Die einzelnen Werte eines in der Tabelle markierten Datensatzes der Büro- oder Projekt-Stammdaten werden zusätzlich in den Eigenschaften in Kapitel und Fragen sortiert angezeigt. Somit werden in drei Stufen Informationen zu einem Wert angezeigt: der Name links neben dem Wert, die Beschreibung rechts vom Wert und die ausführliche Beschreibung in der Eingabehilfe.

Die Bearbeitung der manuell erzeugten Datensätze erfolgt über die Eingaben in den Kapiteln der Eigenschaften. Somit wird die Eingabe gut durch hilfreiche Informationen geführt angeboten.

#### Navigation

Die Projekt-Stammdaten bieten eine Vielzahl von unterschiedlichen Datensätzen an. Diese erstrecken sich von den Teilsicherheits- und Kombinationsbeiwerten sowie den Materialund Festigkeitsinformationen über Profilkennwerte bis hin zu den Stahlblechformteilen im Holzbau.

Für eine schnelle und sichere Navigation in den Projekt-Stammdaten werden im Fenster links neben der Tabelle ④ die Inhalte in Registern, Ordnern und Tabellen gegliedert.

|                                                                                                    |                                                                                                    |                                            | cangutae                                                                                                    |                                                                                                    | ius A - Iragwerksplanung zo                                                                                                    | 2.00 - 08036868.2                                                                                                    | 023                                                                                                    |                                                                                                    |                                                                                                    |                                                                                                    | -                |
|----------------------------------------------------------------------------------------------------|----------------------------------------------------------------------------------------------------|--------------------------------------------|----------------------------------------------------------------------------------------------------|----------------------------------------------------------------------------------------------------|----------------------------------------------------------------------------------------------------|----------------------------------------------------------------------------------------------------|----------------------------------------------------------------------------------------------------|----------------------------------------------------------------------------------------------------|----------------------------------------------------------------------------------------------------|----------------------------------------------------------------------------------------------------|------------------|
| k Start Dadh Bauteile Gr                                                                                                    | ründung und Grundbau                                                                                                    | Details Berechnen Ansicht                  | aktuelle Positio                                                                                                    | on                                                                                                    |                                                                                                    |                                                                                                    |                                                                                                    |                                                                                                    |                                                                                                    |                                                                                                    |                  |
| ngen Last-<br>annahmen *                                                                                                    | n Skizze Positions- VarKo                                                                                                    | VICADo<br>VICADo<br>StrukturEditor MicroFe | e ProfilMaker Ta                                                                                                    | abellen-<br>kulation * te                                                                                                    | dand- Texte PDF We                                                                                                    | ord/ DWG/DXF                                                                                                    | Grafik Listen                                                                                                    | Stamm-<br>daten                                                                                                    |                                                                                                    |                                                                                                    |                  |
| nwirkungen Strukturmodell                                                                                                    | Plâne                                                                                                    | Bere                                       | chnur gen                                                                                                    |                                                                                                    | Texte Of                                                                                                    | fice Grafi                                                                                                    | ken Lis                                                                                                    | Standard                                                                                                    |                                                                                                    |                                                                                                    |                  |
| <b>4</b>                                                                                                    | Eingabe: M1 - Eigenes                                                                                                    | Material (S871.de) *                       |                                                                                                    | <b>д</b>                                                                                                    | Aktive Position: AUS-2D                                                                                                    | Statik 👘                                                                                                    |                                                                                                    | S021 - Material dok                                                                                                    | umentieren                                                                                                    | •                                                                                                    |                  |
| Seite S                                                                                                    | S. Vorbemerkung                                                                                                    | System Ausgabe                             | Erläuteru                                                                                                    | ing 📕                                                                                                    |                                                                                                    |                                                                                                    |                                                                                                    | DIN EN 1992-1-1:2                                                                                                    | 011-01                                                                                                    |                                                                                                    |                  |
| - litelblatt 1<br>altsverzeichnis 2                                                                                                    |                                                                                                    |                                            |                                                                                                    | - 11                                                                                                    |                                                                                                    | _                                                                                                    |                                                                                                    | Sonstige                                                                                                    | ie eizeugen                                                                                                    |                                                                                                    |                  |
| - Allgemeine Vorbemerkung 4                                                                                                    | Material wählen                                                                                                    |                                            |                                                                                                    | -                                                                                                    |                                                                                                    | DEC                                                                                                    | Proj.Bez. W<br>Projekt Tr                                                                                                    | 5021 - Material dok                                                                                                    | umentieren                                                                                                    | P 00 M1                                                                                                    |                  |
| * - Eigenes Material 7<br>Material 7                                                                                                    | Typ Beton                                                                                                    |                                            |                                                                                                    | ~                                                                                                    |                                                                                                    | Soltwore                                                                                                    | mb BauGt                                                                                                    | 5022 - Profile doku                                                                                                    | mentieren                                                                                                    | P m 24.04.2023                                                                                                    |                  |
| erdachung 8                                                                                                    | Baton                                                                                                    |                                            |                                                                                                    | -                                                                                                    |                                                                                                    |                                                                                                    |                                                                                                    | S023 - Last- und M                                                                                                    | aterialbeiwerte dokumentier                                                                                                    | ren 🕨                                                                                                    |                  |
| 01 - Verglasung, linienförmig 9<br>02 - Stabl-Sparren (S. 235, KO 13                                                                                                    | Тур С                                                                                                    |                                            |                                                                                                    |                                                                                                    | Pos. M                                                                                                    | 1                                                                                                    | Eigenes                                                                                                    | Inhalt der Liste verw                                                                                                    | ralten                                                                                                    |                                                                                                    |                  |
| 03 - Stahl-Unterkonstruktion 16                                                                                                    | Gr 32/39p                                                                                                    |                                            |                                                                                                    |                                                                                                    | Material                                                                                                    | I                                                                                                    | Normalbe                                                                                                    | ton C 32/39p (Festigkeit                                                                                                    | aus Prüfung)                                                                                                    |                                                                                                    |                  |
| 03.1 - Stahl-Rahmenecke 36<br>03.2 - BauStatik S705 de, Sta., 39                                                                                                    | Festickeiten                                                                                                    | aus mulung                                 |                                                                                                    |                                                                                                    | Festigke                                                                                                    | iten                                                                                                    | Zylinderdr                                                                                                    | uckfestigkeit                                                                                                    | f <sub>ck</sub> =                                                                                                    | 32.00 N/mm <sup>2</sup>                                                                                                    |                  |
| ssteifung 43                                                                                                    | fck 32                                                                                                    | N/mm <sup>2</sup> Zylinderdruckfestie      | akeit                                                                                                    |                                                                                                    |                                                                                                    |                                                                                                    | charakteri<br>mittlere Z                                                                                                    | istische Würfeldruckfesti<br>ylinderdruckfestigkeit                                                                                                    | gkeit t <sub>ik,cube</sub> =<br>f <sub>cm</sub> =                                                                                                    | 39.00 N/mm <sup>2</sup><br>40.00 N/mm <sup>2</sup>                                                                                                    |                  |
| AUS-2D - Aussteifungssyste 44<br>AUS-3D - Aussteifung 3D-FFM 63                                                                                                    | fck,cube                                                                                                    | 39.00 N/mm² charakteristische V            | -<br>Vürfeldruckfestigke                                                                                                    | ait                                                                                                    |                                                                                                    |                                                                                                    | mittlere Z                                                                                                    | ugfestigkeit                                                                                                    | f <sub>rtm</sub> =                                                                                                    | 3.02 N/mm <sup>2</sup>                                                                                                    |                  |
| ndo ob Maadanong ob rom do                                                                                                    | Zug- und Druckfestigk                                                                                                    | eiten                                      |                                                                                                    |                                                                                                    |                                                                                                    |                                                                                                    | 95%-Frakt                                                                                                    | il Zugfestigkeit                                                                                                    | fetkjojen =                                                                                                    | 3.93 N/mm <sup>2</sup>                                                                                                    |                  |
|                                                                                                    | Art 💿 nach N                                                                                                    | orm                                        |                                                                                                    |                                                                                                    |                                                                                                    |                                                                                                    |                                                                                                    |                                                                                                    |                                                                                                    |                                                                                                    |                  |
| Starrmidaten Start Tabelle Ans                                                                                                    | sicht                                                                                                    |                                            |                                                                                                    |                                                                                                    |                                                                                                    |                                                                                                    |                                                                                                    |                                                                                                    |                                                                                                    |                                                                                                    | •                |
| Stantmästen Start Tabelle Ans                                                                                                    | sicht                                                                                                    |                                            |                                                                                                    |                                                                                                    |                                                                                                    |                                                                                                    |                                                                                                    | Eigenschafter                                                                                                    |                                                                                                    |                                                                                                    |                  |
| Stanmadaten Start Tabelle Ans                                                                                                    | si dh1                                                                                                    | Kurztest Normalbe                          | ton γ<br>[kN/m3] [1.0                                                                                                    | ατ fc<br>DE-6/K] [N/π                                                                                                    | k fak.cube<br>m2] [N/mm2]                                                                                                    | fcm<br>[N/mm²]                                                                                                    | f <sub>ctm</sub><br>[N/mm²]                                                                                                    | f <sub>ctk:(</sub> <b>Eigenschafter</b><br>[N/m Allgern                                                                                                    | )<br>Nin Festigkeiten                                                                                                    | Sonstiges                                                                                                    |                  |
| Stammalaten Start Tabelle Ans<br>Einfügen Länden<br>Zeiten<br>Zeiten<br>Ponfile Holz Beweihrung Schrauben<br>Spundwände Material                                                                                                    | Nr. Aktiv Typ Nenngröße<br>12 2 C 70/85                                                                                                    | Kurstest Normalise                         | ton γ<br>[kN/m3] [1.0<br>25                                                                                                    | ατ fc<br>DE-6/K] [N/m<br>10                                                                                                    | k fek.cube<br>m2] [N/mm2]<br>70 85                                                                                                    | fcm<br>[N/mm²]<br>78                                                                                                    | f <sub>ctm</sub><br>[N/mm²]<br>4.6                                                                                                    | f <sub>ctk/,</sub> ▲ Eigenschafter                                                                                                    | )<br>ein Festigkeiten                                                                                                    | Sonstiges                                                                                                    | 7                |
| Sant Tabelle Ans<br>EnCigen Licition<br>Zelen<br>Pofile Hoiz Bewerts Alu-Profile<br>Profile Hoiz Bewerting Schrauben<br>Spundwards Material<br>Beton<br>Hill Sch1192-11-9ETON                                                                                                    | Nr. Aktiv Typ Nenngröße<br>12 C 70/85<br>13 C 80/95                                                                                                    | Kurztest Normalbe                          | ton γ<br>[kN/m3] [1.0<br>25<br>25                                                                                                    | ατ f <sub>t</sub><br>[N/π<br>10                                                                                                    | k fskcube<br>m2] [Nimm2]<br>70 85<br>80 95                                                                                                    | fcm<br>[N/mm²]<br>78<br>88                                                                                                    | fetm<br>[N/mm2]<br>4.6<br>4.8                                                                                                    | f <sub>ctk:</sub> ( & Eigenschafter<br>IN/m Algemein<br>Algemein                                                                                                    | )<br>In Festigkeiten                                                                                                    | Sonstiges                                                                                                    | 7                |
| Sant Tabelle Ans<br>Entropen Leichen<br>Zeilen<br>Beiwerte Alu-Profile<br>Profile Holz Sewehnung Schauben<br>Spundwahne Material<br>III Sechnissozie Leichen 1                                                                                                    | Nr.         Aktiv         Typ         Nenngröße           12         C         70/85         70/85           13         C         80/95         14         C         90/95           14         C         90/105         12         120/15         12         120/15                                                                                                    | Kurstest Normalise                         | ton V<br>[kN/m3] [1.0<br>25<br>25<br>25<br>25                                                                                                    | ατ f <sub>c</sub><br>DE-6/K] [N/π<br>10<br>10                                                                                                    | k [kcube<br>m2] [Nmm2]<br>70 65<br>80 95<br>90 105<br>700 115                                                                                                    | fcm<br>[N/mm²]<br>78<br>88<br>98<br>208                                                                                                    | fctm<br>[N/mm2]<br>4.6<br>4.8<br>5.0<br>5.2                                                                                                    | f <sub>ctk,t</sub> ▲ Eigenschafter<br>Nm Allgemein<br>γ Nr                                                                                                    | n<br>ein Festigkeiten<br>Ibeton<br>25.00 kN/m <sup>2</sup>                                                                                                    | Sonstiges<br>Widthe                                                                                                    | 7                |
| Sart Tabelle Ans<br>Sart Tabelle Ans<br>Enfogen Lickten<br>Zellen<br>Beiwerte Alu-Profile<br>Profile Holz Bewehrung Schrauben<br>Spundwehrde<br>Beton Bisch 1992-1-1-BETON<br>EN1992-1-1-BETON<br>EN1992-1-1-BETON                                                                                                    | Nr.         Aktiv         Typ         Nenngröße           12         C         70/05           13         C         80/05           14         C         90/16           15         C         100/115           16         L/C         12/19                                                                                                    | Kurstext Normalbe                          | ton [kl]/m3] [1.0<br>25<br>25<br>25<br>25<br>25<br>25<br>20                                                                                                    | ατ fc<br>DE-6/K] [N/π<br>10<br>10<br>10<br>10<br>8                                                                                                    | k [Nmm2] [Vmm2]<br>70 85<br>80 95<br>90 105<br>100 15<br>12 13                                                                                                    | fcm<br>[N/mm2]<br>78<br>88<br>88<br>98<br>108<br>12                                                                                                    | fctm<br>[N/mm2]<br>4.6<br>4.8<br>5.0<br>5.2<br>1.6                                                                                                    | f <sub>ctk,t</sub> ▲ Eigenschafter<br>Nm Allgerm<br>Allgerm<br>Y ατ<br>ατ                                                                                                    | 1<br>ein Festigkeiten<br>Ibeton<br>25.00 kN/m <sup>2</sup><br>10.00 10.5-6/X                                                                                                    | Sonstiges<br>Wichte<br>Temperaturdehnzahl                                                                                                    | 4                |
| Sant Tabelle Ans<br>Sant Tabelle Ans<br>Enfogen Lickinn<br>Zeilen<br>Beiwerte Alu-Profile<br>Profile Holz Bewehrung Schrauben<br>Spundwahde Material<br>Betweine Josephiliker<br>Sundwahde Material<br>Betweine Josephiliker<br>Sundwahde Material<br>Betweine Josephiliker<br>Strangen Betweine Josephiliker<br>Betweine Josephiliker<br>Betweine Josephilik                                                                                                    | Nr.         Aktiv         Typ         Nemgroße           12         C         70/85           13         C         80/95           14         C         90/105           15         C         100/115           16         LC         12/12           17         L         LC         16/18                                                                                                    | Kurstext Normalbe                          | ton ¥ [tk]/m3] [1.0<br>25<br>25<br>25<br>25<br>20<br>20                                                                                                    | ατ [[N/π]<br>DD=-5/K] [[N/π]<br>10<br>10<br>10<br>8<br>8                                                                                                    | k (skoube)<br>(Nimm²)<br>70 855<br>80 95<br>90 105<br>100 115<br>12 13<br>16 18                                                                                                    | fcm<br>[N/mm²]<br>78<br>88<br>98<br>108<br>17<br>17<br>24                                                                                                    | fctm<br>[N/mm2]<br>4.6<br>4.8<br>5.0<br>5.2<br>1.6<br>1.9                                                                                                    | f <sub>ctkr</sub> & Eigenschafter<br>N/m<br>Allgemein<br>V Normd<br>γ<br>ατ<br>Druckfestig                                                                                                    | n<br>ein Festigkeiten<br>Ibeton<br>10.00 1.0E-6/K<br>seten<br>22 N/mm <sup>2</sup>                                                                                                    | Sonstiges Wichte Wichte Temperstundehnzehl Genz Zwinderdnurke                                                                                                    | 7                |
| Samadawa Sart Tabele Ans<br>Samadawa Sart Tabele Ans<br>Enfogen Licken<br>Profile Holz Bewehrung Schrauben<br>Spundwinde Material<br>Bisken 1992-1-1-BERON<br>Bisken 1992-1-1-BERON<br>Bisken 1992-1-1-BERON<br>Bisken 1992-1-1-BERON<br>Bisken 1992-1-1-BERON<br>Bisken 1992-1-1-BERON<br>Bisken 1992-1-1-BERON<br>Bisken 1992-1-1-BERON                                                                                                    | Nr.         Aktiv         Typ         Nenngröße           12         C         70/05           13         C         80/05           14         C         90/105           15         C         100/115           17         C         10/115           18         LC         20/22                                                                                                    | Kurtest Normalbe                           | ton V [kk]/m3] [1.0<br>25<br>25<br>25<br>25<br>20<br>20<br>20<br>20                                                                                                    | ατ [ι<br>ΟΕ-6/Κ] [Ν/π<br>ΤΟ<br>ΤΟ<br>ΤΟ<br>Β<br>Β<br>Β<br>Β                                                                                                    | k fok.cube<br>[N/mm2]<br>70 85<br>80 95<br>90 105<br>100 115<br>12 13<br>16 18<br>20 22                                                                                                    | fcm<br>[N/mm²]<br>78<br>88<br>98<br>108<br>108<br>17<br>24<br>28                                                                                                    | fcm<br>[N/mm?]<br>4.6<br>4.8<br>5.0<br>5.2<br>1.6<br>1.9<br>2.2                                                                                                    | fcat, 4<br>[N/m Allgemein<br>Allgemein<br>γ<br>ατ<br>Druckfestigi<br>fok<br>Folcobe                                                                                                    | n<br>in Festigkeiten<br>25.00 kN/m <sup>2</sup><br>10.00 10.5- <i>5/K</i><br>ceiten<br>22 N/mm <sup>2</sup><br>33.00 N/mm <sup>2</sup>                                                                                                    | Sonstiges  Widtte Temperaturdehnzeh  dan: Zylinderdrudfe.                                                                                                    | 7                |
| Sann John Sart Tabele Ans<br>Enrigen Lösten<br>Zeilen<br>Senwerte Au-Profile<br>Profile Holz Bowehrung Schrauben<br>Spundweinde Meterial<br>Petro Sector Sector Sector<br>Internet Sector Sector<br>Internet Sector Sector<br>Internet Sector Sector<br>Internet Sector Sector<br>Internet Sector Sector<br>Internet Sector Sector<br>Internet Sector Sector<br>Internet Sector Sector<br>Internet Sector Sector<br>Internet Sector Sector<br>Internet Sector Sector<br>Internet Sector<br>Internet Se                                                                                                    | Nr.         Aktiv         Typ         Nenngröße           12         C         70/85           13         C         80/705           15         C         90/705           15         C         100/115           16         LC         12/13           17         C         100/115           18         LC         20/22           19         C         20/22                                                                                                    | Kurstest Normalbe                          | ton v<br>[kN/m3] [1.0<br>25<br>25<br>25<br>25<br>25<br>20<br>20<br>20<br>20<br>20<br>20                                                                                                    | ατ [t <sub>1</sub> ]<br>DE-5/Ω] [W/π<br>10<br>10<br>10<br>8<br>8<br>8<br>8<br>8<br>8<br>8                                                                                                    | k fokcube<br>[N/mm2]<br>70 85<br>80 95<br>90 105<br>100 115<br>12 13<br>16 18<br>20 22<br>25 28                                                                                                    | fem<br>[N/mm2]<br>88<br>98<br>108<br>17<br>24<br>28<br>33                                                                                                    | ferm<br>[N/mm2]<br>4.6<br>4.8<br>5.0<br>5.2<br>1.6<br>1.9<br>2.2<br>2.6                                                                                                    | fest <sub>o</sub> t A<br>[N/m]<br>Allgemein<br>Ψ] Norms<br>Υ<br>ατ<br>Druckfestigi<br>fok<br>focobe                                                                                                    | nin Festigkeiten<br>ibeton<br>25.00 kN/m <sup>2</sup><br>10.06 10.5-6/K<br>ceiten<br>22 N/mm <sup>2</sup><br>33.00 N/mm <sup>2</sup>                                                                                                    | Sonstiges Wichte Wichte Generaturdehnzehl Generaturdehnzehl Generaturdehnzehl Generaturdehnzehl Mittlere Druckfeetigk                                                                                              |                  |
| Sant Tabelle Ans<br>Sant Tabelle Ans<br>EnGgen Lickinn<br>Zalen<br>Beiwerts Alu-Profile<br>Pofile Hotz Bowhrung Schruben<br>Spundwinde Material<br>Beton<br>Beton<br>Be | Nr.         Aktiv         Typ         Nenngröße           12         C         70/85           13         C         80/95           14         C         90/15           15         C         10/81/15           16         LC         12/13           17         C         16/18           18         LC         20/25           19         LC         25/28           20         C         20/26                                                                                                    | Kurrtest Normalbe                          | ton v kN/m3] 11.0<br>kN/m3] 25<br>25<br>25<br>20<br>20<br>20<br>20<br>20<br>20<br>20<br>20<br>20                                                                                                    | ατ [[[V]] [[V]]<br>10<br>10<br>10<br>10<br>10<br>10<br>10<br>10<br>10<br>10                                                                                                    | k foksube<br>[Nmm2]<br>70 65<br>80 95<br>90 105<br>100 1115<br>12 13<br>16 18<br>20 222<br>25 28<br>30 37<br>20 32<br>20 32<br>20 32<br>20 32<br>20 32<br>20 32<br>20 32<br>20 45<br>20 45<br>20 55<br>20 45<br>20 45<br>20 45<br>20 45<br>20 45<br>20 45<br>20 45<br>20 5<br>20 45<br>20 45 | f.cm<br>[N/mm²]<br>78<br>88<br>98<br>108<br>108<br>117<br>24<br>26<br>33<br>33<br>33<br>33<br>33                                                                                                    | fetm<br>[[N/mm2]]<br>4.6<br>4.8<br>5.0<br>5.2<br>5.2<br>1.6<br>1.9<br>1.9<br>2.2<br>2.6<br>2.6<br>2.9<br>2.0                                                                                                    | fctk;t # Eigenschafter<br>N/m Allgemein<br>Allgemein<br>V ar<br>Drudfestigi<br>fck<br>fck-cube<br>fcm<br>Zugfestigke                                                                                                    | 1<br>sin Fastigkeiten<br>ilbeton<br>25.00 kN/m <sup>2</sup><br>10.00 10.1-6/K<br>sigkeiten<br>22 N/mm <sup>2</sup><br>30.00 N/mm <sup>2</sup><br>10.00 N/mm <sup>2</sup><br>10.00 N/mm <sup>2</sup>                                                                                                    | Sonstiges<br>Wichte<br>Temperstundehnzehl<br>dhar: Zylinderdhuckfe.<br>dhar: Winderduckfe.<br>Mittire Druckfettigk.<br>Witterbaurt                                                                                 | -                |
| Sant Tabelle Ans<br>Sant Tabelle Ans<br>Enrogen Licken<br>Zeilen<br>Zeilen<br>Spundwahn Material<br>Material<br>Material                                                                                                    | No.         Aktiv         Typ         Nenngröße           12         C         70/85           13         C         90/165           14         C         90/155           15         C         100/15           16         C         12/13           17         C         100/15           18         C         20/26           19         C         C           20         C         20/23           21         C         30/33                                                                                                    | Kurztest Normalbe                          | V [N/m3] [1/<br>225<br>25<br>25<br>20<br>20<br>20<br>20<br>20<br>20<br>20<br>20<br>20<br>20                                                                                                    | ατ [[[V]π<br>[[V]π<br>10<br>10<br>10<br>10<br>10<br>10<br>8<br>8<br>8<br>8<br>8<br>8<br>8<br>8<br>8<br>8<br>8                                                                                                    | k         fskcube           [N/mm2]         [N/mm2]           80         95           90         105           12         13           16         18           20         222           30         33           35         38                                                                                                    | fem<br>[N/mm2]<br>88<br>98<br>108<br>108<br>108<br>108<br>108<br>108<br>108<br>108<br>108<br>10                                                                                                    | fem<br>[Nmm2]<br>46<br>48<br>52<br>52<br>16<br>19<br>22<br>6<br>29<br>22<br>52<br>23                                                                                                    | fest, t & Eigenschafter<br>[N/m] Allgemein<br>Allgemein<br>V<br>ατ<br>Drudefestigte<br>fen<br>Zugfestigte<br>fem                                                                                                    | n<br>ein Festigkeiten<br>ilbeton<br>25.00 kN/m <sup>3</sup><br>10.00 10.6-6/K<br>ceten<br>20.00 N/mm <sup>2</sup><br>40 N/mm <sup>2</sup><br>ten<br>2.12 N/mm <sup>2</sup>                                                                                                    | Sonstiges<br>Widtle<br>Temperstundelnazek<br>den zylinderdruckfe<br>Mittlere Drucklettigkk<br>Mittlere Starkettigkk<br>Mittlevent<br>SSG-Quantil                                                                   | 7                |
| Sart Tabelle Ans<br>Canana Sart Tabelle Ans<br>Canana Sart Tabelle Ans<br>Canana Sart Tabelle Ans<br>Second Sart Sart Tabelle Ans<br>Second Sart Sart Sart Sart Sart Sart Sart Sart                                                                                                    | Rr.         Aktiv         Typ         Nenngröße           12         C         90/95           13         C         90/95           14         C         90/95           16         C         10/015           16         C         10/015           17         C         16/18           18         C         20/22           19         C         25/28           20         C         C           21         C         25/28           22         C         C         45/28           23         C         C         45/29                                                                                                    | Kurstest Normalbe                          | ton v low v low v | ατ [[]<br>DE-6/K] [] [[]/m<br>10<br>10<br>10<br>8<br>8<br>8<br>8<br>8<br>8<br>8<br>8<br>8<br>8<br>8<br>8<br>8<br>8<br>8                                                                                                    | k         fekcube           [N/mm²]         [N/mm²]           70         65           80         95           90         105           100         115           12         13           26         22           20         223           30         333           35         36           40         44                                                                                                    | fcm<br>[N/mm2]<br>78<br>88<br>98<br>1098<br>1098<br>1098<br>1098<br>1098<br>1098<br>10                                                                                                    | fem<br>[Nmm2]<br>4.6<br>5.0<br>5.2<br>1.6<br>1.9<br>2.2<br>2.6<br>2.9<br>2.2<br>3.5<br>3.0                                                                                                    | festet & Eigenschafter<br>IN/m Allgemein Allgemein Grow Grow Grow Grow Grow Grow Grow Grow                                                                                                    | 1<br>cin Festigkeiten<br>25.00 kN/m <sup>2</sup><br>10.00 105-6/K<br>ceten<br>23.00 N/mm <sup>2</sup><br>40 N/mm <sup>2</sup><br>10.00 N/mm <sup>2</sup><br>10.00 N/mm <sup></sup> | Sonstiges<br>Widtle<br>Temperstundehnzahl<br>den Zykinderdundete<br>Mittleve Druckfettikk<br>Mittlevent<br>356-Quantil<br>9556-Quantil                                                                             | -                |
| Sant Tabelle Ans<br>Sant Tabelle Ans<br>Sant Tabelle Ans<br>Sant Zalien<br>Beiwerte Alu-Profile<br>Profile Holz Reweihrung Schrauben<br>Spundwände Waterial<br>Betwinz Alu-Profile<br>Profile Holz Reweihrung Schrauben<br>Spundwände Waterial<br>Betwinz Holz -1-18TCN<br>III OKORKE-1992-1-1-8TCN<br>III OKORKE-1992-1-1-8TCN<br>III OKORKE-1992-1-1-8TCN<br>IIII OKORKE-1992-1-1-8TCN<br>IIIIIII OKORKE-1992-1-1-8TCN<br>IIIIII OKORKE-1992-1-1-8TCN<br>IIIIIIIIII OKORKE-1992-1-1-8TCN<br>IIIIIIIIIIIIIIIIIIIIIIIIIIIIIIIIIIII                                                                                                    | Nr.         Aktav         Typ         Nemgroße           12         C         70/85           13         C         80/95           14         C         90/105           15         C         12/17           16         LC         12/13           17         LC         12/13           18         LC         20/22           19         LC         20/22           19         LC         20/23           21         LC         30/23           22         LC         30/23           23         LC         30/24           24         LC         50/35                                                                                                    | Kurtest Normalbe                           | ton v (kJ/m3) (11/<br>25<br>25<br>25<br>25<br>20<br>20<br>20<br>20<br>20<br>20<br>20<br>20<br>20<br>20<br>20<br>20<br>20                                                                                                    | ατ [two for the second second                                                                                                    | k         fak.cube<br>[N/mn2]           70         65           80         95           90         105           100         115           12         13           16         22           25         28           30         233           35         38           40         44           45         50           50         55                                                                                                    | fcm           [N/mm²]           70           68           98           108           110           24           26           33           43           43           58                                                                                                    | fam<br>[Nimn2]<br>46<br>50<br>52<br>16<br>19<br>22<br>26<br>6<br>19<br>22<br>26<br>35<br>35<br>35<br>38<br>41                                                                                                    | fester &<br>INIM<br>Allgemein<br>Allgemein<br>INIM<br>V<br>Allgemein<br>V<br>Cuckfestige<br>fek<br>fek<br>fek<br>fekouse<br>fesouse<br>Ubernehmen<br>fesouse<br>Ubernehmen<br>fesouse                                                                                                    | n<br>in Festigkeiten<br>ibeton<br>10.00 1.0E-6/K<br>eeten<br>20.00 N/mm <sup>2</sup><br>40 N/mm <sup>2</sup><br>2.12 N/mm <sup>2</sup><br>2.13 N/mm <sup>2</sup><br>40 N/mm <sup>2</sup><br>40 N/mm <sup>2</sup><br>41 N/mm <sup>2</sup>                                                                                                    | Sonstiges<br>Wichte<br>Temperstundehnzell<br>den Zykindehnuckte,<br>dhar Wünfeldstundete,<br>Mittlevent<br>5%-Quantil<br>2%-Quantil                                                                                | 7                |
| Samudikur Sant Tabelle Ans<br>Einligen Liciden<br>Zalen<br>Beiwerts Alu-Profile<br>Beiwerts Bewinning Schruber<br>Spundweide Material<br>Beisen<br>Beisen<br>B                                                                     | No.         Alctiv         Typ         Nenngroße           12         C         70/85           13         C         90/10           14         C         90/10           15         C         100/115           16         C         100/115           18         C         100/115           19         C         100/115           10         C         20/22           19         C         20/22           21         C         20/23           22         C         25/28           23         C         40/44           23         C         5/20/25           24         C         5/20/25           25         C         C                                                                                                    | Kurstent Normalbe                          | v  k/m3 <br> k/m3 <br>25<br>25<br>25<br>25<br>20<br>20<br>20<br>20<br>20<br>20<br>20<br>20<br>20<br>20<br>20<br>20<br>20                                                                                                    | ατ<br>DE-6,Q<br>ID<br>ID<br>ID<br>ID<br>ID<br>ID<br>ID<br>ID<br>ID<br>ID                                                                                                    | k         fok.cube           RV         [N/mm2]           70         85           80         955           90         105           100         115           12         13           16         22           25         28           30         333           35         38           40         44           55         60                                                                                                    | fam           [N/mm²]           78           98           108           108           108           108           108           108           108           108           108           108           108           108           108           108           108           108           108           108           108           108           108           108           108           108           108           108           108           108           108           108           108           108           108           108           108           108           108           108           108           108           108           108           108           108           108           108           108 | fam<br>[Nmm2]<br>46<br>49<br>50<br>52<br>52<br>16<br>52<br>22<br>26<br>6<br>29<br>22<br>26<br>35<br>38<br>38<br>41<br>42                                                                                                    | fester A<br>IN/m Fester Allgemein Allgemein Al  | n<br>in Festigkeiten<br>10.00 hDr=6/K<br>25.00 kN/m²<br>30.00 Nmm²<br>30.00 Nmm²<br>40 Nmm²<br>ten<br>3.02 Nmm²<br>10.00 hDr=6/K<br>Nmm²<br>40 Nmm²<br>10 Nmm²<br>10                                                                                                    | Sonstiges                                                                                                    | -<br>-           |
| Sant Tabelle Ans<br>Sant Tabelle Ans<br>Enligen Lickhon<br>Zalien<br>Beiwerts Alu-Profile<br>Pofile Hotz Bewinnung Schruben<br>Spundwahre Material<br>Beton<br>Beton    | No.         Aktiv         Typ         Nenngroße           12         C         70/85           13         C         90/76           15         C         90/76           16         LC         12/13           17         C         16/87           18         LC         20/21           19         LC         25/28           20         LC         30/23           21         LC         30/23           22         LC         40/44           23         LC         50/32           24         LC         50/32           25         LC         50/32           26         LC         50/32           26         LC         50/32           26         LC         50/32           26         LC         50/32           26         LC         50/32           26         LC         60/66           26         LC         60/66           27         LC         60/66 | Kurrtest Normalbe                          | v  kN/m3)  <br> kN/m3)  <br>25<br>25<br>25<br>25<br>20<br>20<br>20<br>20<br>20<br>20<br>20<br>20<br>20<br>20<br>20<br>20<br>20                                                                                                    | ατ [<br>f,<br>f,<br>10<br>10<br>10<br>10<br>10<br>10<br>10<br>10<br>10<br>10                                                                                                    | k         fok.cube           m2]         fpl/mm2]           70         65           80         95           90         105           100         115           12         13           20         225           25         288           30         333           35         309           50         555           60         666                                                                                                    | fem<br>[N/mm-2]<br>78<br>98<br>1008<br>1008<br>107<br>26<br>33<br>33<br>33<br>33<br>33<br>33<br>33<br>33<br>33<br>33<br>33<br>33<br>33                                                                                                    | fem           [Nmm2]           46           48           50           52           16           19           22           26           35           30           41           42           44                                                                                                    | f <sub>ctt,t</sub> ▲<br>INm Aligemein Aligemein V r ar Duckfestigle fck fcm Zugfestigle fcs.05 fest.05 Ubmedmen Eingabehilfe Aligemein Ja/Nein                                                                                                    | n<br>ein Festigkeiten<br>ibeton<br>25.00 kN/m <sup>2</sup><br>10.00 10.5-6/K<br>certen<br>22 N/mm <sup>2</sup><br>33.00 N/mm <sup>2</sup><br>40 N/mm <sup>2</sup><br>10.00 10.5-6/K<br>10.00 10.5-6/K<br>10.                                                                                                    | Sonstiges<br>Wichte<br>Temperskundelnazhi<br>daar. Zylinderdruckfe<br>daar. Winderdouckfes<br>Mitter Druckfes<br>Mitter Druckfes<br>Mitter Andre Ster<br>Ster Ocumiti<br>95%-Ocumiti<br>95%-Ocumiti<br>95%-Ocumiti | ₽                |
| Sant Tabelle Ans<br>Sant Tabelle Ans<br>EiriGgan Lickton<br>Zalien<br>Bewerte Alu-Profile<br>Profile Holz Bewertrung Schauben<br>Spundwinde Material<br>Profile Holz Bewertrung Schauben<br>Spundwinde Material<br>Material<br>Mat                                                                                                    | No.         Aktiv         Typ         Nenngröße           12         C         70/85           13         C         90/75           14         C         90/75           15         C         190/15           16         C         121/17           17         C         100/15           18         C         200/15           19         C         202/20           20         C         30/32           21         C         30/32           22         C         C         30/32           23         C         C         30/32           24         C         50/55           25         C         50/55           26         C         C         60/66           27         C         C         70/70                                                                                                    | Kurrtest Normalbe                          | v (kome)<br>(kome)<br>25<br>25<br>25<br>25<br>20<br>20<br>20<br>20<br>20<br>20<br>20<br>20<br>20<br>20                                                                                                    | ατ [<br>φ(γ) [<br>φ(γ) [ | Imm?         fekcube<br>(N/mm?)           70         805           80         955           90         105           100         115           120         131           16         18           20         225           30         333           25         368           50         55           60         605                                                                                                    | fcm<br>[N/mm2]<br>88<br>98<br>98<br>98<br>98<br>98<br>98<br>98<br>98<br>98<br>98<br>98<br>98                                                                                                    | fem           [N(mm2]]           4.6           4.8           5.0           5.1           1.9           2.2           2.3           3.8           4.1           4.2           4.4           4.6                                                                                                    | fest,t ▲ Igenschafter INm Allgemein Allgemein V v v ατ Drudefestigte fen Zugfestigte fen Zugfestigte fen JagNein JagNein V v v                                                                                                    | Pessigkeiten           albeton         25.00         kN/m <sup>2</sup> 25.00         kN/m <sup>2</sup> kN/m <sup>2</sup> 30.00         10.66 // KN/m <sup>2</sup> kN/m <sup>2</sup> 40         N/mm <sup>2</sup> kN/m <sup>2</sup> 30.01         N/mm <sup>2</sup> kN/m <sup>2</sup> 30.02         N/mm <sup>2</sup> kN/m <sup>2</sup> 40         N/mm <sup>2</sup> kN/m <sup>2</sup> 3.02         N/mm <sup>2</sup> kN/m <sup>2</sup> 3.03         N/mm <sup>2</sup> kN/m <sup>2</sup> 4.0         N/mm <sup>2</sup> kN/m <sup>2</sup>                                                                                                    | Sonstiges<br>Widtle<br>Temperstundeinzuble<br>dars Zylinderdruckfe.<br>Mittlere Druckleteijske.<br>Mittlere Standerdruckfe.<br>Mittlevent<br>SSG-Quantil<br>SSG-Quantil                                            |                  |
| Starmadstor<br>Starmadstor<br>Sain<br>Zelian<br>Zelian<br>Beiwerte<br>Au-Profile<br>Profile Holz<br>Beiwerte<br>Sundwaha<br>Beton<br>Sundwaha<br>Sundwaha<br>Sundw                                                                                                    | Re.         Aktiv         Typ         Nenngröße           12         C         70/05           13         C         90/15           14         C         90/15           15         C         100/15           16         C         100/15           17         C         210/15           18         C         200/15           20         C         210/15           21         C         25/28           20         C         25/28           21         C         25/28           22         C         C         30/23           23         C         C         55/28           24         C         55/29           25         C         10/20           26         C         50/23           27         C         50/23           28         C         60/26           29         C         20/27                                                                   | Kurrtext Normalbe                          | to V (IA/m3) (IA/m3)<br>25<br>25<br>25<br>25<br>25<br>20<br>20<br>20<br>20<br>20<br>20<br>20<br>20<br>20<br>20                                                                                                    | ατ [t <sub>1</sub><br>τοτ-6,τ] [W/π<br>το<br>το<br>το<br>το<br>το<br>το<br>το<br>το<br>το<br>το                                                                                                    | 4         fekcube           70         65           80         95           90         105           100         115           12         13           16         18           20         225           30         323           35         38           40         44           40         55           55         60           60         66           70         777           80         68                                                                                                    | fem<br>[N/mm2]<br>70<br>70<br>80<br>90<br>70<br>70<br>70<br>70<br>70<br>70<br>70<br>70<br>70<br>70<br>70<br>70<br>70                                                                                                    | fem           [N/mm2]           4.6           4.8           5.0           5.2           1.6           2.2           2.6           2.9           2.2           3.0           4.1           4.2           4.4           4.6           4.6           4.6           4.6           4.6           4.6           4.6 | festet A<br>INM Allgemein Allgemein V ατ Cudfestige feste cos feste os feste | h         Festigkeiten           albeton         25.00         kN/m³           10.00         1.02.6 k/k         kN/m³           23.00         N/m³         kN/m³           40         N/m³         kN/m³           1.02         N/m³         kN/m³           2.12         N/m³         kN/m³           4.0         N/m³         kN/m³           1.01         Alberton         kN/m³                                                                                                    | Sonstiges  Widzie Temperstundehnzehl den Zykinderholzen den Zykinderholzen den Zykinderholzen Mittelwert Stör-Quantil edin edin edin hbl                                                                           | -<br>-<br>-<br>- |

Bild 3. Eigenes Material in den Projekt-Stammdaten

#### Erweiterung der Projekt-Stammdaten

Wesentliche Merkmale der Projekt-Stammdaten ist der starke Projektbezug sowie die flexiblen Erweiterungsmöglichkeiten. Alle Tabellen der Projekt-Stammdaten sind mit relevanten und normgerechten Datensätzen gefüllt. Die Tabelle zu den Beton-Materialien nach "DIN EN 1992-1-1" beinhaltet z.B. alle in der Norm aufgeführten Festigkeitsklassen, von "C 12/15" bis "C 100/115". Eine manuelle Veränderung dieser Zeilen ist nicht sinnvoll und wird daher nicht angeboten.

Werden für spezielle Untersuchungen veränderte Parameter erforderlich, können diese durch manuell erzeugte Datensätze abgebildet werden. Die Erweiterung der Projekt-Stammdaten erfolgt wahlweise manuell direkt in den Projekt-Stammdaten oder automatisiert über Module der BauStatik.

#### Manuelle Erweiterung

Über den Schalter "Einfügen" aus dem Menüband-Register "Start" können neue Zeilen erstellt werden. Hierbei gilt es zu beachten, dass in der Tabelle immer eine Zeile markiert ist. Mit der Ausführung der Option "Einfügen" wird eine neue Zeile dahinter eingefügt. Diese hat als Vorschlag den Inhalt der zuvor markierten Zeile. Somit sollte vor dem Klick auf "Einfügen" die Markierung sinnvoll gewählt werden. Mithilfe der Schalter "Nach oben" und "Nach unten" (Register "Tabelle") kann die Zeile an die gewünschte Stelle in der Tabelle verschoben werden. Die Anordnung in der Tabelle beeinflusst die Lage in der Auswahlliste der Anwendung in der mb WorkSuite.

#### Erweiterung über BauStatik-Modul

Für einzelne Tabellen der Projekt-Stammdaten kann für die Erweiterung auf spezielle Module zurückgegriffen werden. Zur Erzeugung von Brettsperrholz steht das Modul "S854.de Brettsperrholz-Querschnitte erzeugen und nachweisen" bereit. Weitere Materialien wie Stahlbeton, Glas oder Stahl kann das Modul "S871.de Werkstoffe erzeugen" 2 in die Stammdaten eintragen.

#### Dokumentation der Projekt-Stammdaten

Mit der Verwendung von manuell erweiterten Stammdaten wird es erforderlich, die verwendeten Veränderungen oder Erweiterungen nachvollziehbar zu dokumentieren. In der BauStatik ermöglichen die Module "S021 Material dokumentieren", "S022 Profile dokumentieren" und "S023 Last- und Materialbeiwerte dokumentieren" in die Einbindung von Projekt-Stammdaten in das Statik-Dokument.

| 5 ·                                                                                                    | EG - Haus C - Tragwerksplanur                                                                                                    | ng ZUZ3D - Mattentragwerk - Mich                                                                                                    |                                                                                                    |                                                                                                    |                                                                                                    |                                                                                                    |                                                                                                    |
|----------------------------------------------------------------------------------------------------|----------------------------------------------------------------------------------------------------|----------------------------------------------------------------------------------------------------|----------------------------------------------------------------------------------------------------|----------------------------------------------------------------------------------------------------|----------------------------------------------------------------------------------------------------|----------------------------------------------------------------------------------------------------|----------------------------------------------------------------------------------------------------|
| Start Bauteile Auflager                                                                                                    | Enwirkungen Details EF-Modell                                                                                                    | Auswirkungen Nachweise                                                                                                    | Ansicht Modellhimmise                                                                                                    | Findahe Rearbeiten La                                                                                                    | stfeld                                                                                                    |                                                                                                    |                                                                                                    |
| Löschen Del Verschieben<br>V Übertragen (P Rotieren                                                                                                    | Piverschieben mit Kopie     Zu Gru     Zu Situ                                                                                                    | uppe hinzufügen ustion hinzufügen                                                                                                    |                                                                                                    |                                                                                                    |                                                                                                    |                                                                                                    |                                                                                                    |
| an 🕞 👗 Klonen 🛛 🐺 Spiegeln<br>vahl                                                                                                    | Spiegeln mit Kopie<br>Bearbeiten                                                                                                    | tionsmanager anlegen                                                                                                    | bezeichnung Markieren<br>Bezeichnung Auswah                                                                                                    | Loschen Umbenennen leiten ve                                                                                                    | einigen verschneide<br>te(Stahlbeton)                                                                                                    | n verschieden inmmen                                                                                                    |                                                                                                    |
| sfilter Alles markierbar                                                                                                    | -                                                                                                    |                                                                                                    |                                                                                                    | Grupp                                                                                                    | e -frei Gruppe-                                                                                                    | 🕆 🐕 Situation -frei Situation- 🕆 🐕 Lastfall alle Last                                                                                                    |                                                                                                    |
|                                                                                                    | <u></u>                                                                                                    |                                                                                                    | ର ୭                                                                                                    |                                                                                                    |                                                                                                    | Eigenschaften: 3 selektierte Positionen                                                                                                    |                                                                                                    |
| C                                                                                                    |                                                                                                    | 81) (102-W02-5)<br>8<br>8<br>9<br>9<br>9                                                                                                    |                                                                                                    |                                                                                                    |                                                                                                    | Allgemein <u>Material/Querschnitt</u> Mechani<br>Vernetzung Belastung Bewehrung Nachweise (s<br>Nachweise (sZG)                                                                                                    |                                                                                                    |
|                                                                                                    |                                                                                                    | 43) <u>(C</u> 188wa)(†                                                                                                    |                                                                                                    | VOR3 (4                                                                                                    |                                                                                                    | Material 4<br>Beton C 25/30<br>Stahl langs C 12/15                                                                                                    |                                                                                                    |
|                                                                                                    |                                                                                                    | (EGA25 - (EGA26) -                                                                                                    | =-\$ [14]                                                                                                    |                                                                                                    |                                                                                                    | Stahl quer         C 16/20           Gesteinsköm         C 20/25           Art         ✓ C 25/30                                                                                                    |                                                                                                    |
| ,                                                                                                    |                                                                                                    |                                                                                                    | W113) <b>(</b> EGW1768                                                                                                    | W12                                                                                                    |                                                                                                    | Querschnitt C 30/37<br>konstante C 32/39p<br>veränderli C 35/45                                                                                                    |                                                                                                    |
|                                                                                                    |                                                                                                    | Projekt-Stammdaten «Figene                                                                                                    | Projekte> Tractwerksplanung 202                                                                                                    | 8h - Stammdatenvenwaltung 2023                                                                                                    |                                                                                                    | C4050                                                                                                    |                                                                                                    |
|                                                                                                    | 0                                                                                                    | and a second second sec                                                                                                    |                                                                                                    |                                                                                                    |                                                                                                    |                                                                                                    |                                                                                                    |
| Stammdaten Start Tabelle A                                                                                                    | insicht.                                                                                                    |                                                                                                    |                                                                                                    |                                                                                                    |                                                                                                    |                                                                                                    |                                                                                                    |
| Start Tabelle A                                                                                                    | nscht<br>Stammdaten Standard<br>Arordnung                                                                                                    |                                                                                                    |                                                                                                    |                                                                                                    |                                                                                                    |                                                                                                    |                                                                                                    |
| Stammdaton Start Tabelle A                                                                                                    | -Stammadaten Standard<br>Hertragen Anordnung                                                                                                    |                                                                                                    | ar I fo I f                                                                                                    |                                                                                                    | fateou                                                                                                    | Eigenschaften                                                                                                    |                                                                                                    |
| StemmoSkon Start Tabelle A                                                                                                    | And the standard standard st<br>standard standard standard standard standard standard standard standard standard standard standard standard stand<br>standard standard standard standard standard standard standard standard standard standard standard standard stand<br>standar                                                                                                    | Normalbeton V [klv/m 3] [1.0                                                                                                    | ατ f <sub>ck</sub> fc<br>E-6/K] [N/mm2] [N/                                                                                                    | kcube fcm fctm<br>fram2] [N/rmn2] [N/rmn2]                                                                                                    | fctic0,0:<br>[N/mm k                                                                                                    | Eigenschaften<br>Allgemein Festigkeiten Sonstiges                                                                                                    |                                                                                                    |
| Stammasikov Svart Tabelle A<br>Stammasikov Svart Tabelle<br>Import Export Löschen Kopieren in Böro<br>bör<br>Profile Holz Bewehrung Schnaub<br>Bewehrung Schnaub<br>Soyundwande Material                                                                                                    | -Sammadata Stanlard Nach Nach  -Sammadata Stanlard  -Sammadata Stanlard  -Sammadata  -Sammadata  -Sam                                                                                                    | Normalbeton<br>Kel/m 3]<br>V<br>25                                                                                                    | ατ f <sub>ck</sub> f <sub>c</sub><br>ε-6/k] [N/mm <sup>2</sup> ] [N/                                                                                                    | k.cabe f.cm f.ctm<br>mmm2] [N/mm2] [N/mm2]<br>15 29                                                                                                    | fctic.0,0:<br>[N/mm/<br>2.6                                                                                                    | Eigenschäften<br>Allgemein Festigkeiten Sonstiges                                                                                                    |                                                                                                    |
| Stemmersken Skart Tabelle A                                                                                                    | -Stammate Standard -Stammate Standard -Stammate Standard -Anordnung                                                                                                    | Normalbeton         V<br>[60/m3]         11.0           Image: 25         25         25                                                                                                    | ατ fck fc<br>[N/mm2] [N/mm2]<br>10 16                                                                                                    | kcube [fon form<br>mmr2] [[V/mmr2] []V/mmr2]<br>15 29<br>20 24                                                                                                    | fetico.o:<br>[N/mm²<br>7.6                                                                                                    | Eigenschäften<br>Allgemein Fasigkeiten Sonstiges<br>Werwendung 🗃                                                                                                    |                                                                                                    |
| Stammasikan Sant Tabelle A<br>Stammasikan Sant Tabelle A<br>Import Export Löschen Kopieren In Büro<br>De Straubi<br>Bewerhe Holz Bewehrung Schraubi<br>Bewerhe Au-Profile<br>Spundwahde Material<br>Spundwahde Material<br>Statistics Schultzer-11-BETON<br>Beton                                                                                                    | en Nr. Akdav Typ Nengröße Kurtext<br>7 C 12/75<br>2 C 12/75<br>2 C 20/25                                                                                                    | Normalibeton         V<br>[kV/m³]         11.0           ✓         25         25           ✓         25         25                                                                                                    | ατ f <sub>ck</sub> f <sub>c</sub><br>[N/mm2] [N/mm2]<br>10 16<br>10 20                                                                                                    | Loabs for for grand for grand for gr                                                                                                    | feik0.0:<br>[N/mm/<br>1.6<br>1.9<br>2.2                                                                                                    | Eigenschaften<br>Allgemein Festigkeiten Sonstiges<br>Verwendung<br>Zichty                                                                                                    |                                                                                                    |
| Stammaskon Sunt Tabelle A                                                                                                    | Image: Internet and the standard standard s                                                                                                    | Normalbeton         Y<br>[kH/m 3]         [1.0           Image: 25         Image: 25         Image: 25           Image: 25         Image: 25         Image: 25           Image: 25         Image: 25         Image: 25                                                                                                    | art f <sub>ck</sub> [<br>F-6/Q] [PVmm2] [<br>10 12<br>10 16<br>10 20<br>10 25<br>10 20                                                                                                    | kcabr fan fam<br>mm²] [fymm²]<br>15 20<br>20 24<br>25 28<br>30 33                                                                                                    | fetic0.0:<br>[IV/mm?<br>1.6<br>2.2<br>2.6                                                                                                    | Eigenschaften<br>Allgemein Fusfigkeiten Sonstigus<br>Verwendung<br>Aktiv<br>Name                                                                                                    |                                                                                                    |
| Stammaster Surt Tabele A                                                                                                    | -Stammate Stanlard -Stammate Stanlard -Stammate Stanlard Ref Vip Nenngroße Nc. Aktor Vip Nenngroße Nc. Aktor Vip Nenngroße C 12/15 2 C 16/29 3 C 2025 4 C 25/29 5 C 2025 5 C 2025 5 C                                                                                                    | Normalibeton         V         [11.0]         [11.0]         [11.0]         [11.0]         [11.0]         [11.0]         [11.0]         [11.0]         [11.0]         [11.0]         [11.0]         [11.0]         [11.0]         [11.0]         [11.0]         [11.0]         [11.0]         [11.0]         [11.0]         [11.0]         [11.0]         [11.0]         [11.0]         [11.0]         [11.0]         [11.0]         [11.0]         [11.0]         [11.0]         [11.0]         [11.0]         [11.0]         [11.0]         [11.0]         [11.0]         [11.0]         [11.0]         [11.0]         [11.0]         [11.0]         [11.0]         [11.0]         [11.0]         [11.0]         [11.0]         [11.0]         [11.0]         [11.0]         [11.0]         [11.0]         [11.0]         [11.0]         [11.0]         [11.0]         [11.0]         [11.0]         [11.0]         [11.0]         [11.0]         [11.0]         [11.0]         [11.0]         [11.0]         [11.0]         [11.0]         [11.0]         [11.0]         [11.0]         [11.0]         [11.0]         [11.0]         [11.0]         [11.0]         [11.0]         [11.0]         [11.0]         [11.0]         [11.0]         [11.0]         [11.0] <th [11.0]<="" td=""><td>at f<sub>ck</sub> [f<sub>c</sub><br/>F<sub>c</sub>-l/Q] [P/mm2] [V<br/>10 12<br/>10 16<br/>10 20<br/>10 25<br/>10 30<br/>10 30</td><td>kcabe for for [form<br/>[N/mm2] 2/<br/>25 20<br/>26 24<br/>25 28<br/>30 33<br/>37 38</td><td>fett-0,0'<br/>[V/mm²<br/>1.9<br/>2.2<br/>2.6<br/>2.9</td><td>Eigenschaften<br/>Allgemein Fasigkeiten Sonatiges<br/>Verwendung<br/>Valv<br/>Name<br/>70p C<br/>Nangorde 32/39p</td></th>                                                                                                    | <td>at f<sub>ck</sub> [f<sub>c</sub><br/>F<sub>c</sub>-l/Q] [P/mm2] [V<br/>10 12<br/>10 16<br/>10 20<br/>10 25<br/>10 30<br/>10 30</td> <td>kcabe for for [form<br/>[N/mm2] 2/<br/>25 20<br/>26 24<br/>25 28<br/>30 33<br/>37 38</td> <td>fett-0,0'<br/>[V/mm²<br/>1.9<br/>2.2<br/>2.6<br/>2.9</td> <td>Eigenschaften<br/>Allgemein Fasigkeiten Sonatiges<br/>Verwendung<br/>Valv<br/>Name<br/>70p C<br/>Nangorde 32/39p</td>                                                                                                    | at f <sub>ck</sub> [f <sub>c</sub><br>F <sub>c</sub> -l/Q] [P/mm2] [V<br>10 12<br>10 16<br>10 20<br>10 25<br>10 30<br>10 30                                                                                                    | kcabe for for [form<br>[N/mm2] 2/<br>25 20<br>26 24<br>25 28<br>30 33<br>37 38                                                                                                    | fett-0,0'<br>[V/mm²<br>1.9<br>2.2<br>2.6<br>2.9                                                                                                    | Eigenschaften<br>Allgemein Fasigkeiten Sonatiges<br>Verwendung<br>Valv<br>Name<br>70p C<br>Nangorde 32/39p |
| Stammaskov Surt Tubele A                                                                                                    | Image: Image:                                                                                                    | Normalizeton         V         11.0           IF         25         25           IF         25         25                                                                                                    | er f <sub>ck</sub> [[Vmm2]] [[Vmm2]] [[V           | kcabe for for [V/mm2]<br>15 20<br>20 24<br>25 28<br>30 33<br>37 38<br>47 40<br>5 20<br>5 20<br>5 | fetc.0.0<br>[IV/mm/<br>1.6<br>2.2<br>2.6<br>2.9<br>02<br>02                                                                                                    | Eigenschaften<br>Allgemein Fastigkeiten Sonstiges<br>Verwendung<br>Adv V<br>Name<br>Typ C<br>Namproße 32/39p.<br>Kurrstet Festigkeit aus Pröfung                                                                                                    |                                                                                                    |
| Stammaster Surt Tubele A                                                                                                    | and pht           istancedates Standard           istancedates Standard           Nas           Nas           2           2           2           2           2           2           2           2           2           2           2           2           2           2           2           2           2           2           2           2           2 <t< td=""><td>Normalizeton         V         11.0           27         25         25           27         25         25           27         25         25           27         25         25           28         27         25           29         25         25           20         25         25           20         25         25</td><td>art f<sub>ck</sub> / f<sub>ck</sub> [V/mm2] [V/mm2] [V/m</td><td>kcabe for from from<br/>[W/mm2] for [V/mm2]<br/>15 20<br/>20 24<br/>25 28<br/>30 33<br/>37 39<br/>39 40 33<br/>40 5<br/>43 43</td><td>fetic0.0:<br/>[IV/mmi]<br/>1.6<br/>2.2<br/>2.6<br/>2.9<br/>62<br/>3.2<br/>3.2</td><td>Eigenschaften<br/>Allgemein Festigkeiten Sonstiges<br/>Verwendung<br/>Aktiv<br/>Name<br/>Name<br/>Sonstiges<br/>Participation<br/>Name<br/>Sonstiges<br/>Participation<br/>Participation<br/>Par</td></t<> | Normalizeton         V         11.0           27         25         25           27         25         25           27         25         25           27         25         25           28         27         25           29         25         25           20         25         25           20         25         25                                                                                                    | art f <sub>ck</sub> / f <sub>ck</sub> [V/mm2] [V/mm2] [V/m | kcabe for from from<br>[W/mm2] for [V/mm2]<br>15 20<br>20 24<br>25 28<br>30 33<br>37 39<br>39 40 33<br>40 5<br>43 43                                                                                                    | fetic0.0:<br>[IV/mmi]<br>1.6<br>2.2<br>2.6<br>2.9<br>62<br>3.2<br>3.2                                                                                                    | Eigenschaften<br>Allgemein Festigkeiten Sonstiges<br>Verwendung<br>Aktiv<br>Name<br>Name<br>Sonstiges<br>Participation<br>Name<br>Sonstiges<br>Participation<br>Participation<br>Par |                                                                                                    |
| Stammasker Surt Tabele A                                                                                                    | Annormalian         Standard         Name         Name           -Standbord         Standbord         Name         Name           -Standbord         Name         Name         Name           -No         Activition         Activition         Activition           7         C         12/25         2         C         14/02           2         C         24/25         2         C         24/25           4         C         25/250         5         C         34/25           5         C         32/250         Fessigkeit aus Prio         7           7         C         35/45         8         C         4/02                                                                                                    | Normalbeton<br>kd/m³] [1.0<br>7 25<br>7 25<br>7 5<br>7 5<br>7 5<br>7 5<br>7 5<br>7 5<br>7 5<br>7                                                                                                    | art f <sub>rik</sub> f <sub>rik</sub> [<br>Fi-fing] [PUmmi2] [<br>10 12<br>10 16<br>10 20<br>10 25<br>10 30<br>10 30<br>10 32<br>10 35<br>10 40<br>55                                                                                                    | kcabr [fan [fcm ]<br>[N/mm2] 20<br>20<br>24<br>25<br>20<br>24<br>25<br>28<br>30<br>33<br>37<br>38<br>39<br>40<br>50<br>48<br>50<br>48                                                                                                    | fette0.01<br>[N/mm7]<br>1.6<br>2.2<br>2.6<br>2.9<br>02<br>3.2<br>3.5<br>3.5<br>3.9                                                                                                    | Eigenschaften<br>Allgemein Fastigkeiten Sonstiges<br>Verwendung<br>Aktiv<br>Name<br>Dp C<br>Nenngröße<br>Kurzlost Festigkeit aus Ptöfung                                                                                                    |                                                                                                    |
| Stammarkon Sunt Tabelle A                                                                                                    | And Put         Image: Additional standard standard                                                                                                    | Normalizeton         V<br>[RV/m3]         10           27         25         25           27         25         25           27         25         25           28         25         25           29         25         25           20         25         25           20         25         25           20         25         25           20         25         25           20         25         25           20         25         25           20         25         25           20         25         25                                                                                                    | ατ         f <sub>ck</sub> fc           R-δ/Q         [P]//m2]         [P]           10         12         13           10         16         14           10         20         25           10         30         30           10         32         10           10         32         10           10         40         10                                                                                                    | fcm         fcm         fctm           15         20           20         24           25         28           30         33           37         38           50         40           55         53                                                                                                    | fett-0,0;<br>[RVmmi]<br>1.6<br>2.2<br>2.6<br>2.9<br>02<br>3.2<br>3.2<br>3.3<br>3.8                                                                                                    | Eigenschäften<br>Allgemein Festigkeiten Sonatiges<br>Verwendung<br>Activ<br>Name<br>Top<br>Nenngröße<br>22/23p<br>Kurztivt<br>Festigkeit aus Pröfung<br>(Dorochmon Bonaction Helfe                                                                                                    |                                                                                                    |
| Stammasteri Suri Tubele A                                                                                                    | Image         Name         Name <t< td=""><td>Normalbeton         V         11.0           2         25         25           2         25         25           2         25         25           2         25         25           2         25         25           2         25         25           2         25         25           2         25         25           2         25         25           2         25         25           2         25         25           2         25         25           2         25         25           2         25         25           2         25         25           2         25         25           2         25         25           2         25         25           2         25         25           2         25         25           2         25         25           2         25         25           2         25         25</td><td>ar f<sub>ck</sub><br/>[F<sub>c</sub>/q<sub>Q</sub>] [V,mm<sup>2</sup>] [<br/>[V,mm<sup>2</sup>] [<br/>10 16<br/>10 20<br/>10 20<br/>10 20<br/>10 30<br/>10 30<br/>10 32<br/>10 32<br/>10 35<br/>10 40<br/>10 45<br/>10 50<br/>10 50</td><td>Iccube         fcm         fctm           [V/mm2]         20           15         20           20         24           25         28           30         38           39         40           55         53           50         53</td><td>f-ttc.0.0<br/>[R/mmi<br/>19<br/>22<br/>26<br/>29<br/>22<br/>32<br/>33<br/>33<br/>34<br/>41</td><td>Eigenschaften Allgemein Festigkeiten Sonstiges Verwendung Aktiv Name Typ C Nongröße 32/39 Kurztert Festigkeit aus Pröfung (Comstman Verwerfen Hilfe</td></t<>                                                                                                    | Normalbeton         V         11.0           2         25         25           2         25         25           2         25         25           2         25         25           2         25         25           2         25         25           2         25         25           2         25         25           2         25         25           2         25         25           2         25         25           2         25         25           2         25         25           2         25         25           2         25         25           2         25         25           2         25         25           2         25         25           2         25         25           2         25         25           2         25         25           2         25         25           2         25         25                                                                                                    | ar f <sub>ck</sub><br>[F <sub>c</sub> /q <sub>Q</sub> ] [V,mm <sup>2</sup> ] [<br>[V,mm <sup>2</sup> ] [<br>10 16<br>10 20<br>10 20<br>10 20<br>10 30<br>10 30<br>10 32<br>10 32<br>10 35<br>10 40<br>10 45<br>10 50<br>10 50                                                                                                    | Iccube         fcm         fctm           [V/mm2]         20           15         20           20         24           25         28           30         38           39         40           55         53           50         53                                                                                                    | f-ttc.0.0<br>[R/mmi<br>19<br>22<br>26<br>29<br>22<br>32<br>33<br>33<br>34<br>41                                                                                                    | Eigenschaften Allgemein Festigkeiten Sonstiges Verwendung Aktiv Name Typ C Nongröße 32/39 Kurztert Festigkeit aus Pröfung (Comstman Verwerfen Hilfe                                                                                                    |                                                                                                    |
| Stammation Sunt Tubele A                                                                                                    | Image: Standard Standard                                                                                                    | Normaliseton         Y         11.0           I         I         I         11.0           I         I         I         I         11.0           I         I         I         I         I         I           I         I                                                                                                    | at<br>R-6/R)         f <sub>ck</sub> f           [P/Imm2]         [P/Imm2]         [P/Imm2]           10         12           10         20           10         20           10         20           10         30           10         32           10         35           10         40           10         50           10         50           10         50                                                                                                    | kcabe         fcm         fctm           mm2         [N/mm2]         [N/mm2]           15         20         24           20         24         24           25         28         33           37         38         3           39         40         2           45         43         3           50         48         5           60         58         43                                                                                                    | fakoo<br>(tvm)<br>16<br>22<br>25<br>26<br>29<br>20<br>20<br>20<br>20<br>20<br>20<br>20<br>20<br>20<br>20<br>20<br>20<br>20                                                                                                    | Eigenschaften  Allgemein Festigkeiten Sonstiges  Verwendung  Altiv Name  Sonstiges Verwendung  Po C 22/3p Kurztet Festigkeit aus Ptüfung  Commenn Verwerfan Hife  Eingabehlife Verwendung                                                                                                    |                                                                                                    |
| Stammaskon Sunt Tubele A                                                                                                    | And Phil         Image         Image                                                                                                    | Normalizeton         V<br>[RV/m3]         10           -         -         -         10           -         -         -         -         10           -         -         -         -         -         10           -         -         -         -         -         -         10           -         -         -         -         -         -         -         -         -         -         -         -         -         -         -         -         -         -         -         -         -         -         -         -         -         -         -         -         -         -         -         -         -         -         -         -         -         -         -         -         -         -         -         -         -         -         -         -         -         -         -         -         -         -         -         -         -         -         -         -         -         -         -         -         -         -         -         -         -         -         -         -         -         -         -         - <td>ατ         f<sub>ck</sub>         fc           R-dγ2         [P]/(mn2)         [P]           10         12         13           10         16         14           10         20         2           10         30         30           10         30         30           10         30         30           10         30         30           10         40         30           10         40         30           10         45         30           10         50         30           10         50         50           10         50         50           10         50         50           10         50         50           10         50         50           10         50         50           10         50         50</td> <td>fcmm?         fcmm         fcmm           15         20           26         24           27         38           37         38           38         40           55         53           50         54           55         53           60         59           67         63           67         63</td> <td>fatko0:<br/>[IV/mn]<br/>19<br/>22<br/>25<br/>26<br/>29<br/>29<br/>23<br/>38<br/>38<br/>41<br/>41<br/>42</td> <td>Eigenschäften<br/>Allgemein Festigkeiten Sonatiges<br/>Verwendung<br/>Aktiv<br/>Name<br/>Dp<br/>Corrd mor<br/>Verwerten Hife<br/>Eingabehilfe<br/>Verwendung</td>                                                                                                    | ατ         f <sub>ck</sub> fc           R-dγ2         [P]/(mn2)         [P]           10         12         13           10         16         14           10         20         2           10         30         30           10         30         30           10         30         30           10         30         30           10         40         30           10         40         30           10         45         30           10         50         30           10         50         50           10         50         50           10         50         50           10         50         50           10         50         50           10         50         50           10         50         50                                                                                                    | fcmm?         fcmm         fcmm           15         20           26         24           27         38           37         38           38         40           55         53           50         54           55         53           60         59           67         63           67         63                                                                                                    | fatko0:<br>[IV/mn]<br>19<br>22<br>25<br>26<br>29<br>29<br>23<br>38<br>38<br>41<br>41<br>42                                                                                                    | Eigenschäften<br>Allgemein Festigkeiten Sonatiges<br>Verwendung<br>Aktiv<br>Name<br>Dp<br>Corrd mor<br>Verwerten Hife<br>Eingabehilfe<br>Verwendung                                                                                                    |                                                                                                    |
| Stammarkeri Surt Tubele A                                                                                                    | Image         Name         Name <t< td=""><td>Normalbeton         V         11.0           2         2         2           2         2         2           2         2         2           2         2         2           2         2         2           3         2         2           4         2         2           5         2         2           6         2         2           1         2         2           2         2         2           2         2         2           2         2         2           2         2         2           2         2         2           2         2         2           2         2         2           2         2         2           2         2         2           2         2         2           2         2         2           2         2         2</td><td>art<br/>RE-6/Q         fcsk<br/>[W/mm2]         fc<br/>[W           10         12           10         20           10         20           10         20           10         20           10         20           10         20           10         20           10         20           10         30           10         35           10         40           10         50           10         55           10         55           10         79</td><td>Icole         Icon         Icon           10         [V/rmm2]         20           12         20         24           25         28         32           26         33         3           37         38         3           39         40         3           45         43         3           50         53         6           55         53         3           60         58         3           67         68         3           75         68         6           85         79         6</td><td>f.etc.00<br/>[IV/mm2<br/>15<br/>22<br/>22<br/>26<br/>22<br/>23<br/>33<br/>33<br/>33<br/>41<br/>42<br/>44<br/>44</td><td>Eigenschaften  Eigenschaften  Verwendung  Attiv  Name  Dp C Nongröße 32/39p Kurztost Festigkeit aus Prüfung  Cbrindman Varwerfen Hitle  Eingabehilfe Verwendung Ja/Nein [-] Bei Attivierung steht der Datensatz in allen dafür vorgescheren Änwendungen</td></t<>                                                                                                    | Normalbeton         V         11.0           2         2         2           2         2         2           2         2         2           2         2         2           2         2         2           3         2         2           4         2         2           5         2         2           6         2         2           1         2         2           2         2         2           2         2         2           2         2         2           2         2         2           2         2         2           2         2         2           2         2         2           2         2         2           2         2         2           2         2         2           2         2         2           2         2         2                                                                                                    | art<br>RE-6/Q         fcsk<br>[W/mm2]         fc<br>[W           10         12           10         20           10         20           10         20           10         20           10         20           10         20           10         20           10         20           10         30           10         35           10         40           10         50           10         55           10         55           10         79                                                                                                    | Icole         Icon         Icon           10         [V/rmm2]         20           12         20         24           25         28         32           26         33         3           37         38         3           39         40         3           45         43         3           50         53         6           55         53         3           60         58         3           67         68         3           75         68         6           85         79         6                                                                                                    | f.etc.00<br>[IV/mm2<br>15<br>22<br>22<br>26<br>22<br>23<br>33<br>33<br>33<br>41<br>42<br>44<br>44                                                                                                    | Eigenschaften  Eigenschaften  Verwendung  Attiv  Name  Dp C Nongröße 32/39p Kurztost Festigkeit aus Prüfung  Cbrindman Varwerfen Hitle  Eingabehilfe Verwendung Ja/Nein [-] Bei Attivierung steht der Datensatz in allen dafür vorgescheren Änwendungen                                                                                                    |                                                                                                    |
| Stammarken Sunt Tubele A                                                                                                    | Image: Standard Standard                                                                                                    | Normaliseton         Y         Hoffmill         11.0           27         25         25         25         25         25         25         25         25         25         25         25         25         25         25         25         25         25         25         25         25         25         25         25         25         25         25         25         25         25         25         25         25         25         25         25         25         25         25         25         25         25         25         25         25         25         25         25         25         25         25         25         25         25         25         25         25         25         25         25         25         25         25         25         25         25         25         25         25         25         25         25         25         25         25         25         25         25         25         25         25         25         25         25         25         25         25         25         25         25         25         25         25         25         25         25                                                                                                    | at<br>BE-470         f <sub>ck</sub> f         f         <                                                                                                    | fem         fem         fem           mm2         29         9           15         29         9           20         24         9           25         28         9           26         33         9           39         30         33           39         40         3           55         53         9           60         59         9           67         63         9           68         78         9           95         69         9                                                                                                    | fake.0.0           [PVmm?           1.6           2.2           2.6           2.6           2.7           2.8           2.9           2.9           2.2           3.2           3.3           4.1           4.2           4.4           4.6           4.8 | Eigenschaften  Allgemein Fostigkeiten Sonstiges  Verwendung  Altiv Name  22/32p Kurzteet Festigkeit aus Pröfung  Coordmon Verwerfan Hife  Eingabehilfe Verwendung Ja/Nein  -] Bei Aktivierung steht der Datensatz in alten dafür vorgeschenen Anwendungen zur Verfügung.                                                                                                    |                                                                                                    |
| Stammarkov Sunt Tubele A                                                                                                    | Ame         Attribute         Attribute         Attribute           • Stammadate         Standard         Attribute         Attribute           • No.         Attribute         No.         Attribute           • No.         Attribute         No.         Attribute           • No.         Attribute         No.         Attribute           • No.         Attribute         No.         Attribute           • No.         Attribute         Standard         No.           • No.         Attribute         Standard         No.           • No.         Attribute         Standard         No.           • No.         Attribute         Standard         No.           • No.         Attribute         Standard         No.           • No.         C         32/37         Feedgeta aus Pro           • C         35/45         Standard         No.           • C         50/45         Standard         No.           • C         50/45         Standard         No.           • C         50/45         Standard         No.           • S         C         60/35         Standard           • S         C         80/35                                                                                                    | Normaliteton         V<br>[RV/m 3]         1           -         -         -         -         -         -         -         -         -         -         -         -         -         -         -         -         -         -         -         -         -         -         -         -         -         -         -         -         -         -         -         -         -         -         -         -         -         -         -         -         -         -         -         -         -         -         -         -         -         -         -         -         -         -         -         -         -         -         -         -         -         -         -         -         -         -         -         -         -         -         -         -         -         -         -         -         -         -         -         -         -         -         -         -         -         -         -         -         -         -         -         -         -         -         -         -         -         -         -         -         -         -                                                                                                    | at         fak         fc           Fe/AQL         [P][Vmm2]         [P]           10         10         10           10         16         10           10         20         10           10         20         10           10         30         10           10         30         10           10         30         10           10         40         10           10         45         10           10         50         10           10         60         10           10         60         10           10         60         10           10         70         10           10         70         10           10         70         10           10         70         10           10         70         10           10         70         10                                                                                                    | fcm         fcm         fctm           15         20           25         24           25         24           26         33           37         38           39         40           55         53           50         54           55         53           67         68           75         68           75         68           75         68           75         68           75         68           75         68           70         58                                                                                                    | fatb0.0<br>[IVInni<br>16<br>22<br>25<br>26<br>29<br>20<br>20<br>20<br>20<br>20<br>20<br>20<br>20<br>20<br>20<br>20<br>20<br>20                                                                                                    | Eigenschaften<br>Allgemein Festigkeiten Sonatiges<br>Verwendung<br>Aktiv<br>Name<br>Constructed<br>Eug2/23p<br>Kurzteet<br>Festigkeit aus Ptöfung<br>Constructed<br>Eingabehilfe<br>Verwenkung<br>JarNein [-] Bei Attivierung steht der Datematz in<br>allen datür vorgesehenen Anwendungen<br>zur Vertögung.                                                                                                    |                                                                                                    |
| Stammarken Sunt Tudele A                                                                                                    | Image         Image         Image <th< td=""><td>Normalibeto         V         U         U         <thu< th="">         U         U         U         U         U         U         U         U         U         U         U         U         U         U         U         U         U         U         U         U         U         U         U         <thu< th="">         U         <thu< th=""> <thu< <="" td=""><td>ar         f-sk         fc           [F_e/Q]         [F]/Vm32         [F]           10         16         16           10         16         16           10         20         16           10         20         16           10         20         16           10         20         16           10         30         16           10         35         16           10         35         16           10         35         16           10         35         16           10         35         16           10         35         16           10         35         16           10         36         16           10         36         16           10         36         16           10         36         16           10         36         16           10         36         16           10         36         16           10         36         16</td><td>fon<br/>(N/mm2)         for<br/>(N/mm2)           15         20           26         24           25         28           30         34           33         40           34         43           45         43           46         55           53         53           60         558           67         669           73         68           75         68           75         68           75         58           76         98           77         68           78         598           79         598           705         598           705         708</td><td>f-rtcb0/           [IV/mm²]           16           22           23           24           42           43           50           52</td><td>Eigenschaften  Eigenschaften  Verwendung  Attigernehn Fastigkeiten Sonstiges  Verwendung  Varwerden  Sonstiges  Verwendung  Coordman Verwendung  Coordman Verwendung  Ja/Nein [-] Bei Aktiverung steht der Datensatz in allen dafür vorgeschenen Anwendungen zur Verfügung. Name Typ [-] Dyp</td></thu<></thu<></thu<></thu<></td></th<>                                                                                                    | Normalibeto         V         U         U <thu< th="">         U         U         U         U         U         U         U         U         U         U         U         U         U         U         U         U         U         U         U         U         U         U         U         <thu< th="">         U         <thu< th=""> <thu< <="" td=""><td>ar         f-sk         fc           [F_e/Q]         [F]/Vm32         [F]           10         16         16           10         16         16           10         20         16           10         20         16           10         20         16           10         20         16           10         30         16           10         35         16           10         35         16           10         35         16           10         35         16           10         35         16           10         35         16           10         35         16           10         36         16           10         36         16           10         36         16           10         36         16           10         36         16           10         36         16           10         36         16           10         36         16</td><td>fon<br/>(N/mm2)         for<br/>(N/mm2)           15         20           26         24           25         28           30         34           33         40           34         43           45         43           46         55           53         53           60         558           67         669           73         68           75         68           75         68           75         58           76         98           77         68           78         598           79         598           705         598           705         708</td><td>f-rtcb0/           [IV/mm²]           16           22           23           24           42           43           50           52</td><td>Eigenschaften  Eigenschaften  Verwendung  Attigernehn Fastigkeiten Sonstiges  Verwendung  Varwerden  Sonstiges  Verwendung  Coordman Verwendung  Coordman Verwendung  Ja/Nein [-] Bei Aktiverung steht der Datensatz in allen dafür vorgeschenen Anwendungen zur Verfügung. Name Typ [-] Dyp</td></thu<></thu<></thu<></thu<> | ar         f-sk         fc           [F_e/Q]         [F]/Vm32         [F]           10         16         16           10         16         16           10         20         16           10         20         16           10         20         16           10         20         16           10         30         16           10         35         16           10         35         16           10         35         16           10         35         16           10         35         16           10         35         16           10         35         16           10         36         16           10         36         16           10         36         16           10         36         16           10         36         16           10         36         16           10         36         16           10         36         16                                                                                                    | fon<br>(N/mm2)         for<br>(N/mm2)           15         20           26         24           25         28           30         34           33         40           34         43           45         43           46         55           53         53           60         558           67         669           73         68           75         68           75         68           75         58           76         98           77         68           78         598           79         598           705         598           705         708                                                                                                    | f-rtcb0/           [IV/mm²]           16           22           23           24           42           43           50           52                                                                                                    | Eigenschaften  Eigenschaften  Verwendung  Attigernehn Fastigkeiten Sonstiges  Verwendung  Varwerden  Sonstiges  Verwendung  Coordman Verwendung  Coordman Verwendung  Ja/Nein [-] Bei Aktiverung steht der Datensatz in allen dafür vorgeschenen Anwendungen zur Verfügung. Name Typ [-] Dyp                                                                                                    |                                                                                                    |
| Stammarkov<br>Stammarkov<br>Stamma | Image: Standard Standard                                                                                                    | Normalizeto         Y         11.0           I         I         11.0           I         I         10.0           I         I         I         10.0           I         I         I         I         10.0           I         I         I         I         I         I           I         I <tdi< td="">         I<td>at<br/>RE-PAQ         fak<br/>PVmP2         f<br/>PVmP2         f<br/>PV           10         12         PV           10         12         PV           10         20         PV           10         20         PV           10         20         PV           10         20         PV           10         20         PV           10         32         PV           10         32         PV           10         35         PV           10         40         PV           10         50         PV           10         60         PV           10         60         PV           10         90         PV           10         90         PV           10         90         PV           10         90         PV           10         90         PV           10         90         PV           10         90         PV           10         90         PV           10         90         PV           10         90         PV           10</td><td>fon<br/>(pyrmm2)         fon<br/>(pyrmm2)           15         20           25         24           25         28           30         33           37         38           39         40           45         43           55         53           60         56           67         63           68         79           95         88           105         13           115         108</td><td>fatsoo<br/>[IVmn:<br/>22<br/>25<br/>26<br/>22<br/>22<br/>22<br/>22<br/>22<br/>23<br/>33<br/>33<br/>33<br/>41<br/>41<br/>42<br/>44<br/>44<br/>44<br/>44<br/>45<br/>50<br/>52<br/>22</td><td>Eigenschaften</td></tdi<>                                                                                                    | at<br>RE-PAQ         fak<br>PVmP2         f<br>PVmP2         f<br>PV           10         12         PV           10         12         PV           10         20         PV           10         20         PV           10         20         PV           10         20         PV           10         20         PV           10         32         PV           10         32         PV           10         35         PV           10         40         PV           10         50         PV           10         60         PV           10         60         PV           10         90         PV           10         90         PV           10         90         PV           10         90         PV           10         90         PV           10         90         PV           10         90         PV           10         90         PV           10         90         PV           10         90         PV           10                                                                                                    | fon<br>(pyrmm2)         fon<br>(pyrmm2)           15         20           25         24           25         28           30         33           37         38           39         40           45         43           55         53           60         56           67         63           68         79           95         88           105         13           115         108                                                                                                    | fatsoo<br>[IVmn:<br>22<br>25<br>26<br>22<br>22<br>22<br>22<br>22<br>23<br>33<br>33<br>33<br>41<br>41<br>42<br>44<br>44<br>44<br>44<br>45<br>50<br>52<br>22                                                                                                | Eigenschaften                                                                                                    |                                                                                                    |
| Stammarkov Surf Tabele A                                                                                                    | Annomalian         Annomalian         Annoh         Annoh           -Sammandate         Annoh         Annoh         Annoh           -Sammandate         Annoh         Annoh         Annoh           -Sammandate         Annoh         Annoh         Annoh           -         C         12/15         Annoh           -         C         12/15         -           -         C         12/25         -           -         C         12/25         -           -         C         12/25         -           -         C         2/252         -           -         C         32/259         Festigkeit aus Price           -         C         32/259         Festigkeit aus Price           -         C         50/05         -           10         C         50/05         -           13         C         60/05         -           14         C         80/05         -           15         C         10/0115         -           16         C         10/0115         -           17         C         10/0115         -           18                                                                                                    | Normaliteton         V         V           I         I         I           I         I         I                                                                                                    | at         f <sub>ck</sub> fc           [P]//mn2]         [P]           10         16           10         16           10         16           10         20           10         30           10         30           10         30           10         30           10         30           10         40           10         45           10         50           10         60           10         60           10         60           10         60           10         60           10         60           10         70           10         60           10         70           10         60           11         70           12         70           13         70           14         70           15         70           16         70                                                                                                    | fcm         fcm         fcm           15         20           25         24           26         24           27         38           37         38           39         40           55         53           56         53           67         68           75         68           75         68           75         68           75         68           75         68           75         78           99         68           105         78           105         28           105         28           115         128           121         128                                                                                                    | fekb0:<br>[IVmm]<br>16<br>22<br>25<br>26<br>29<br>29<br>20<br>20<br>20<br>20<br>20<br>20<br>20<br>20<br>20<br>20<br>20<br>20<br>20                                                                                                    | Eigenschaften  Idigemein Festigkeiten Sonatiges  Verwendung  Aktiv Name  Zz/Zap Ronzycki Festigkeit aus Pürfung  Comstmm Verwerfun Helfe  Eingabehilfe Verwenkung Jankein [-] Bel Attivierung steht der Datematz in allen datür vorgesetenen Anwendungen Zumengtöbe [-] Nemgröße Kuzztest [-] Nemgröße                                                                                                    |                                                                                                    |

Bild 4. Auswahl der Projekt-Stammdaten in MicroFe inkl. Übertragung der Projekt-Stammdaten in die Büro-Stammdaten

#### Überführung in Büro-Stammdaten

Jede Berechnung in einer Anwendung der mb WorkSuite greift auf die Projekt-Stammdaten () zurück, die in dem entsprechenden Projekt vorgehalten werden. Dies stellt sicher, dass ein Projekt mit seinen Stammdaten stets autark ist und bleibt. Jede Änderung und Erweiterung der Projekt-Stammdaten () führt nur zu Veränderungen im jeweiligen Projekt. Diese grundsätzliche These schützt in der täglichen Anwendung vor unbeabsichtigten projektübergreifenden Effekten. Darüber hinaus wird sichergestellt, dass alle Personen, die auf ein Projekt zugreifen, immer dieselben Stammdaten als Grundlage verwenden.

Sollen Erweiterungen an den Projekt-Stammdaten als Grundlage für neue Projekte angeboten werden, helfen die Büro-Stammdaten. Die Büro-Stammdaten dienen als Kopiervorlage für neue Projekte. Mit der Option "In Büro-Stammdaten übertragen" werden gezielt Datensätze aus den Projekt-Stammdaten eines Projekts in die Büro-Stammdaten übertragen. Jedes in der Folge erzeugte neue Projekt erhält die erweiterten Stammdaten als Grundlage.

Die Büro-Stammdaten werden im ProjektManager über das Systemmenü, Rubrik "Einstellungen", Schalter "Büro-Stammdaten" erreicht. Neben den übertragenen Daten können hier auch manuell Daten eingetragen werden.

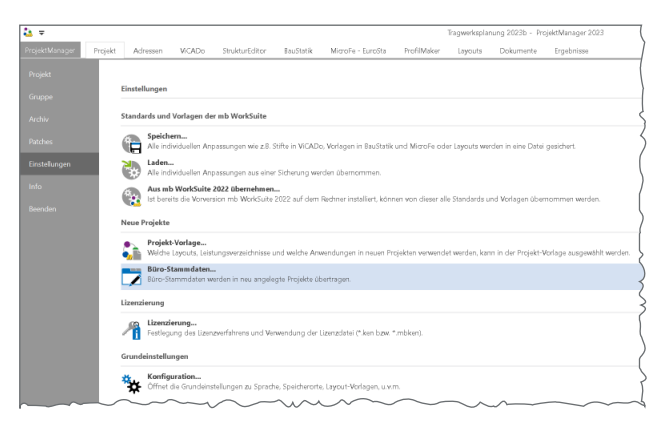

Bild 5. Zugriff auf die Büro-Stammdaten über den ProjektManager

#### Fazit

Mit den Projekt-Stammdaten steht in der mb WorkSuite eine umfangreiche Verwaltung von berechnungs- und nachweisrelevanten Informationen zur Verfügung. Diese Verwaltung ermöglicht vielfältige und individuelle Erweiterungen. Mit der neuen Oberfläche wird diese Leistungsfähigkeit noch leichter zugänglich.

Dipl.-Ing. (FH) Markus Öhlenschläger mb AEC Software GmbH mb-news@mbaec.de Dipl.-Ing. (FH) Markus Öhlenschläger

## Serien-Erstellung für die Bauteil-Bemessung

#### Arbeitsschritte zur Bemessung beschleunigen

Die Tragwerksplanung mit Strukturmodell setzt viele Synergieeffekte frei und reduziert somit durch den Entfall von redundanten Eingaben die Bearbeitungszeiten. Aber auch bereits optimierte Arbeitsabläufe bieten Raum für weitere Optimierungen. Die in diesem Artikel beschriebene Serien-Erstellung hilft bei der Vorbereitung von Bauteilbemessungen und strafft durch das Sparen von Klicks weiter die Bearbeitungszeiten.

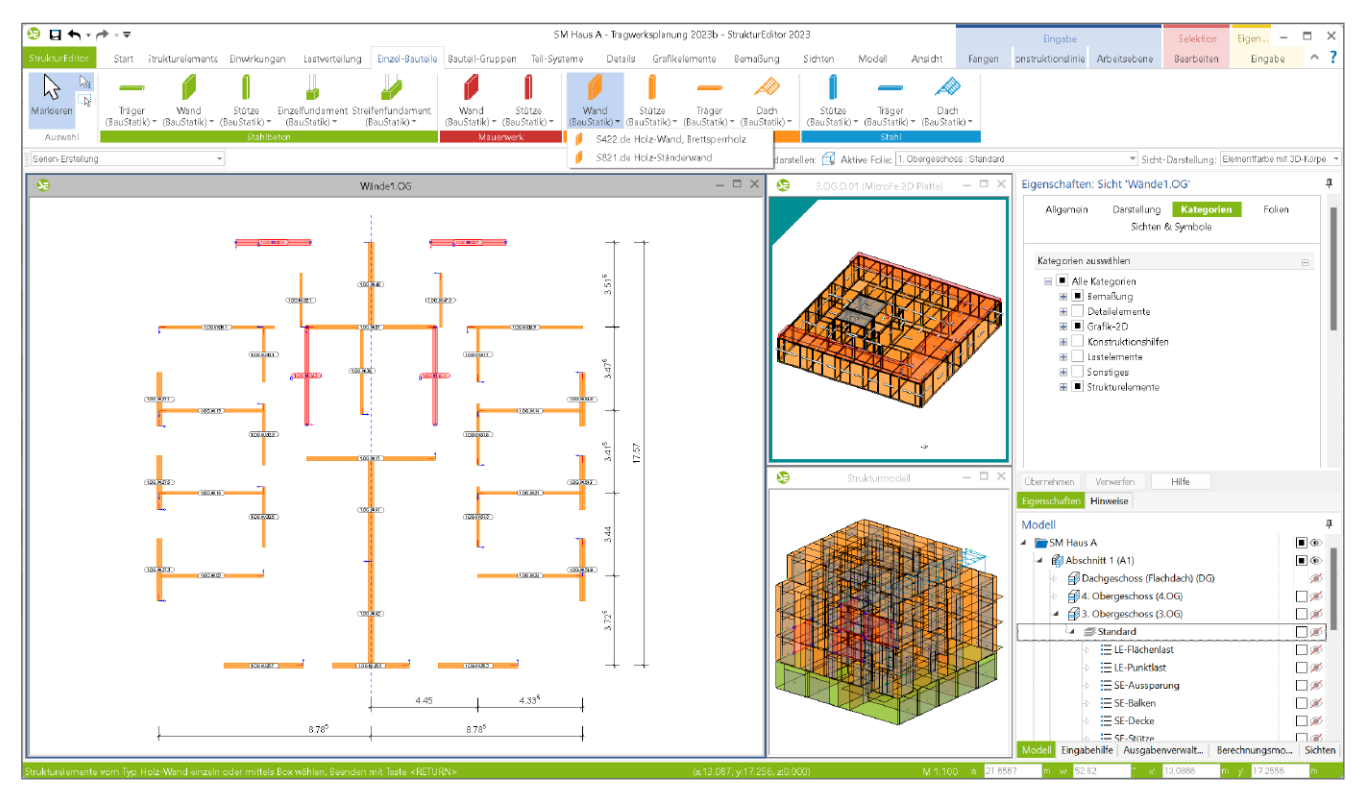

Bild 1. Serien-Erstellung für Holz-Ständerwände

#### Strukturmodell

Das Strukturmodell stellt die Grundlage der modellorientierten Tragwerksplanung dar. Mit ihm wird der Eingabeaufwand auf eine Modellierung begrenzt. Alle statischen Analysen und Bemessungen werden auf Grundlage der einmal erzeugten Geometrie und Belastung durchgeführt.

Dank der vielfältigen Darstellungsmöglichkeiten und der klaren Namensgebung wird ein sicheres Arbeiten im Strukturmodell und seinen Ergebnissen erreicht.

#### Berechnungsmodelle

Zur Vorbereitung der Bemessungsaufgaben werden im StrukturEditor Berechnungsmodelle erstellt. Hierbei wird eine Teilmenge der Strukturelemente mit vertikalen und ggf. auch horizontalen Belastungen zusammengeführt und für die Verwendung in der BauStatik oder in MicroFe freigegeben. Dank dieser Arbeitsweise mit Berechnungsmodellen ist neben der Festlegung einer Teilmenge auch die Mehrfachverwendung von Elementen in unterschiedlichen Bemessungen mühelos möglich.

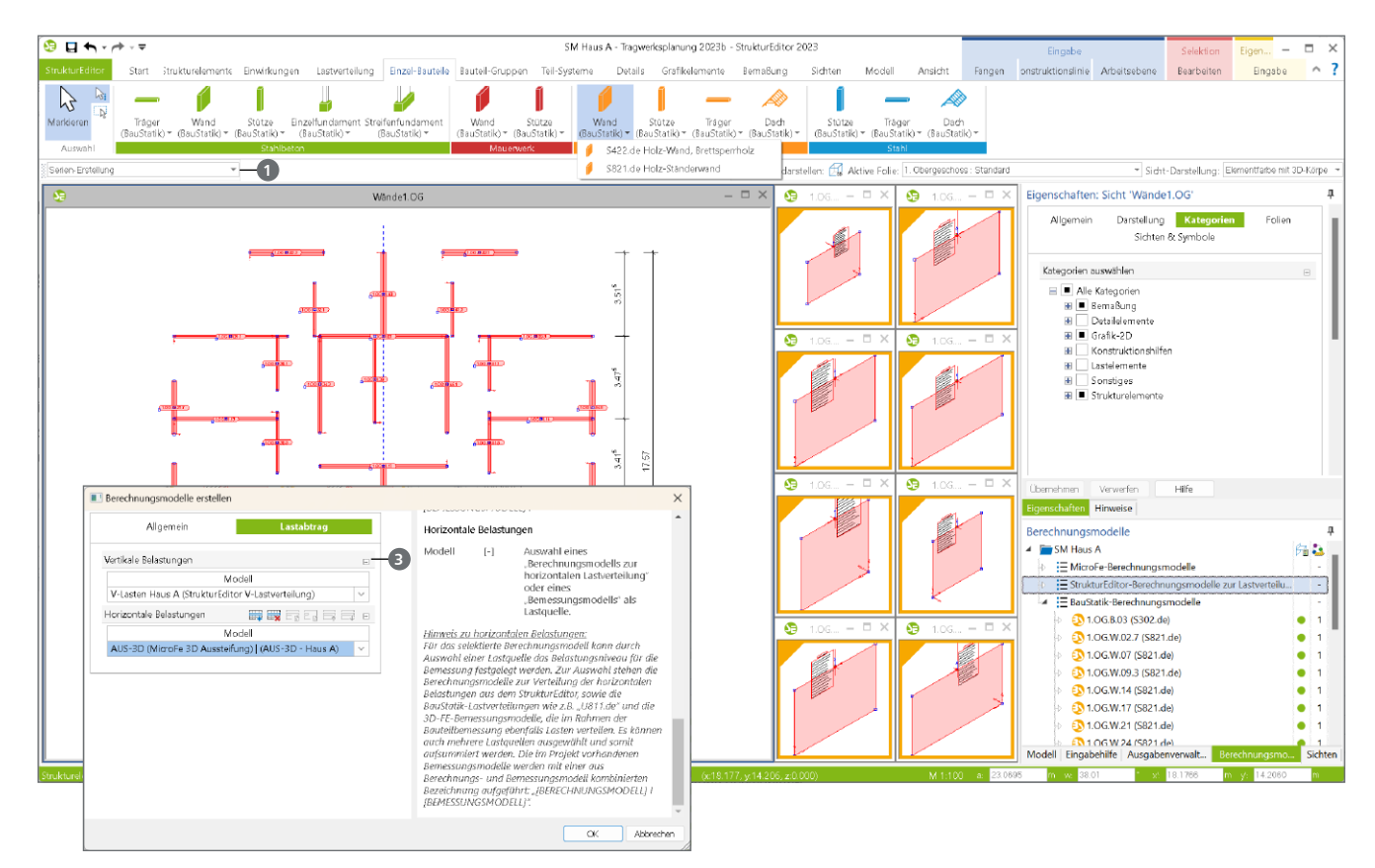

Bild 2. Lastabtrag für Serien-Erstellung

#### Berechnungsmodelle erstellen

Grundsätzlich werden zur Vorbereitung von Bemessungsaufgaben Berechnungsmodelle erstellt. Das Vorgehen ist hierbei je Ziel-Anwendung immer vergleichbar:

- Strukturelemente auswählen
- Vertikale Belastung auswählen
- Horizontale Belastung auswählen (abhängig vom Ziel-Modul)

#### **Einzel-Erstellung**

Sobald für ein Tragwerk viele Berechnungsmodelle benötigt werden, z.B. für alle Aussteifungswände in einem Geschoss, können je Berechnungsmodell redundante Arbeitsschritte entstehen. Für die Erstellung jedes Berechnungsmodells erfolgt ein Klick im Menüband und die Auswahl eines Strukturelementes. Nach der Auswahl des Strukturelementes ist das Lastniveau im Kapitel "Lastabtrag" festzulegen. Nach dem Klick auf "OK" folgen je Berechnungsmodell als Wiederholung dieselben Entscheidungen zur Belastung (vertikale und horizontale Belastungen).

#### Serien-Erstellung

An dieser Stelle setzt die Serien-Erstellung von Berechnungsmodellen an und bringt eine deutliche Reduzierung der Bearbeitungszeit sowie der Bearbeitungsschritte. Wird in der Optionenleiste, z.B. bei der Erstellung von Berechnungsmodellen für Wände, von "Einzel-Erstellung" auf "Serien-Erstellung" ① gewechselt, können beliebig viele Strukturelemente ausgewählt werden. In der Folge erscheint nur einmal der Dialog "Berechnungsmodell erstellen". Der Dialog führt im Kapitel "Allgemein" alle ausgewählten Strukturelemente 2 auf. Als Vorschlag für die Namensgebung der Berechnungsmodelle wird der Name des Strukturelements verwendet. Wahlweise kann hier eine abweichende Namensvergabe gewählt werden.

| Allgemein            | lastabtrag   |      | Name und    | Bezeich                  | nung                                                         |
|----------------------|--------------|------|-------------|--------------------------|--------------------------------------------------------------|
| Pingemenn            | Lusta cu sug | - 8  | Name        | [-]                      | Name                                                         |
| Berechnungsmodell    | в            | - 11 | Bez.        | [-]                      | Bezeichnung                                                  |
| Modul \$821.de       |              | - 11 | Berechnur   | gssicht                  |                                                              |
| Name und Bezeichnung |              | - 11 | Ja/Nein     | [-]                      | Auswahl, ob zu dem neuen                                     |
| Name                 | Bez          | - 11 |             |                          | Berechnungsmodell auch<br>gleich eine Berechnungssicht       |
| 1.0G.W.02.3          | Holz-Wand    |      |             |                          | angelegt werden soll, welche                                 |
| 1.06.W.02.7          | Holz-Wand    |      |             |                          | das neue Berechnungsmodell                                   |
| 1.0G.W.05.1          | Holz-Wand    |      |             |                          | darstellt.                                                   |
| 1.06.W.07            | Holz-Wand    |      | Sicht-Dars  | tellung                  |                                                              |
| 1.OG.W.09.3          | Holz-Wand    |      |             |                          |                                                              |
| 1.06.W.13            | Holz-Wand    |      | АП          | 1-1                      | Auswani der Sicht-Darstellung<br>für die aktuelle Sicht      |
| 1.0G.W.14            | Holz-Wand    |      |             |                          | fur the underle sterie                                       |
| 1.06.W.17            | Holz-Wand    |      | Hinweis zu  | r Sicht-D                | larstellung:                                                 |
| 1.0G.W.19            | Holz-Wand    |      | Darstellun  | a der Reu                | ient-Darstellung wird die<br>iteile und Objekte in der Sicht |
| 1.06.W.21            | Holz-Wand    |      | festgelegt. | Gesteuer                 | t wird dies über die objektbezogene                          |
| 1.0G.W.23            | Holz-Wand    |      | Zuordnung   | von Da                   | stellungsvarianten zu Sicht-                                 |
| 1.06.W.24            | Holz-Wand    |      | Darstellun  | gen. Für j<br>n Sielet F | iede Sicht wird unabhängig die                               |
| 1.0GW263             | Holz-Mand    |      | gewonsch    | e sicile-p               | orsteauny aosyewona.                                         |

Bild 3. Strukturelemente der Serien-Erstellung

Im folgenden Kapitel "Lastabtrag" ③ werden alle Eingaben, wie z.B. die Auswahl der Lastquellen, für alle Berechnungsmodelle gleichermaßen angewendet. Mit dem Klick auf "OK" wird die entsprechende Anzahl von Berechnungsmodellen erstellt.

Die Serien-Erstellung kann für alle Berechnungsmodelle von Einzel-Bauteilen der Typen "Wand" und "Stütze" genutzt werden.

# StrukturEditor 2023

Bearbeitung und Verwaltung des Strukturmodells

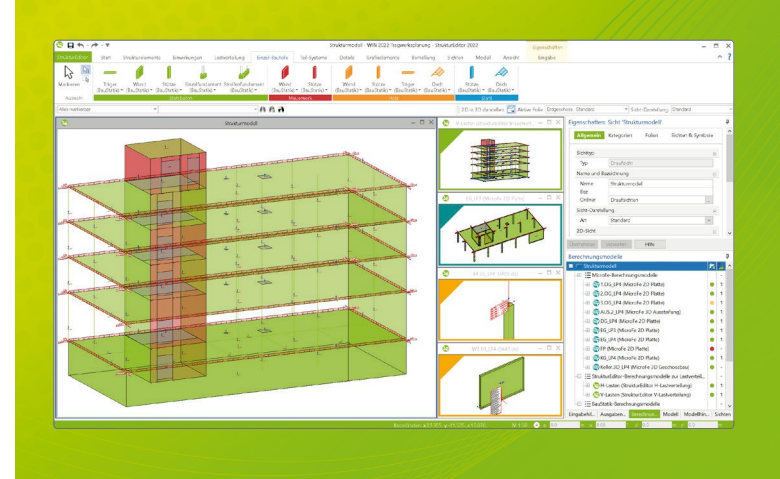

Der StrukturEditor verbindet auf eine beeindruckende Art und Weise die klassischen und etablierten Bearbeitungsmethoden der Tragwerksplanung mit der zukünftigen Arbeitsweise nach der BIM-Methode. Das komplette Tragwerk wird als Systemlinienmodell abgebildet. Dieses steht im Projekt als Grundlage für alle Nachweise, Lastermittlungen und Auswertungen zur Verfügung.

Der StrukturEditor ist ein Bestandteil der mb WorkSuite. Die mb WorkSuite umfasst Software aus dem gesamten AEC-Bereich: Architecture. Engineering. Construction.

#### StrukturEditor 2023

#### Grundmodul

E100.de StrukturEditor – Bearbeitung und Verwaltung des Strukturmodells 2.499,- EUR

- Verwaltung des Strukturmodells als einheitliche geometrische Grundlage des kompletten Tragwerks
- manuelle Erstellung des Strukturmodells (ohne Verbindung zu einem Architekturmodell) oder Verwendung des Strukturmodells aus ViCADo.ing oder ViCADo.struktur

#### Zusatzmodule

#### E014 PDF-Dateien als Hinterlegungsobjekte

299,- EUR

- Hinterlegung von PDF-Dateien zur grafischen Ausgestaltung der Plansichten oder als Eingabehilfe bei der manuellen Erstellung des Strukturmodells
- leichte maßstäbliche Skalierung durch Abgreifen bekannter Längen

### E020 Export der Auswertungen 299,- EUR im Excel-Format

- Export der Listensichten im XLS-Format
- Listensichten mit Informationen zu Geometrie und Materialität der Strukturelemente
- Listensichten mit bauteilbezogenem Belastungsniveau

© mb AEC Software GmbH. Alle Preise zzgl. Versandkosten und ges. MwSt. Für Einzelplatzlizenz Hardlock je Arbeitsplatz erforderlich (95,- EUR). Folgelizenz-/Netzwerkbedingungen auf Anfrage. Es gelten unsere Allgemeinen Geschäftsbedingungen. Änderungen & Irrtümer vorbehalten. Unterstützte Betriebssysteme: Windows® 10 (21H1, 64-Bit), Windows® 11 (64-Bit). Stand: Mai 2023

mb AEC Software GmbH Europaallee 14 67657 Kaiserslautern Tel. +49 631 550999-11 Fax +49 631 550999-20 info@mbaec.de | **www.mbaec.de** 

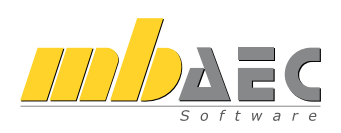

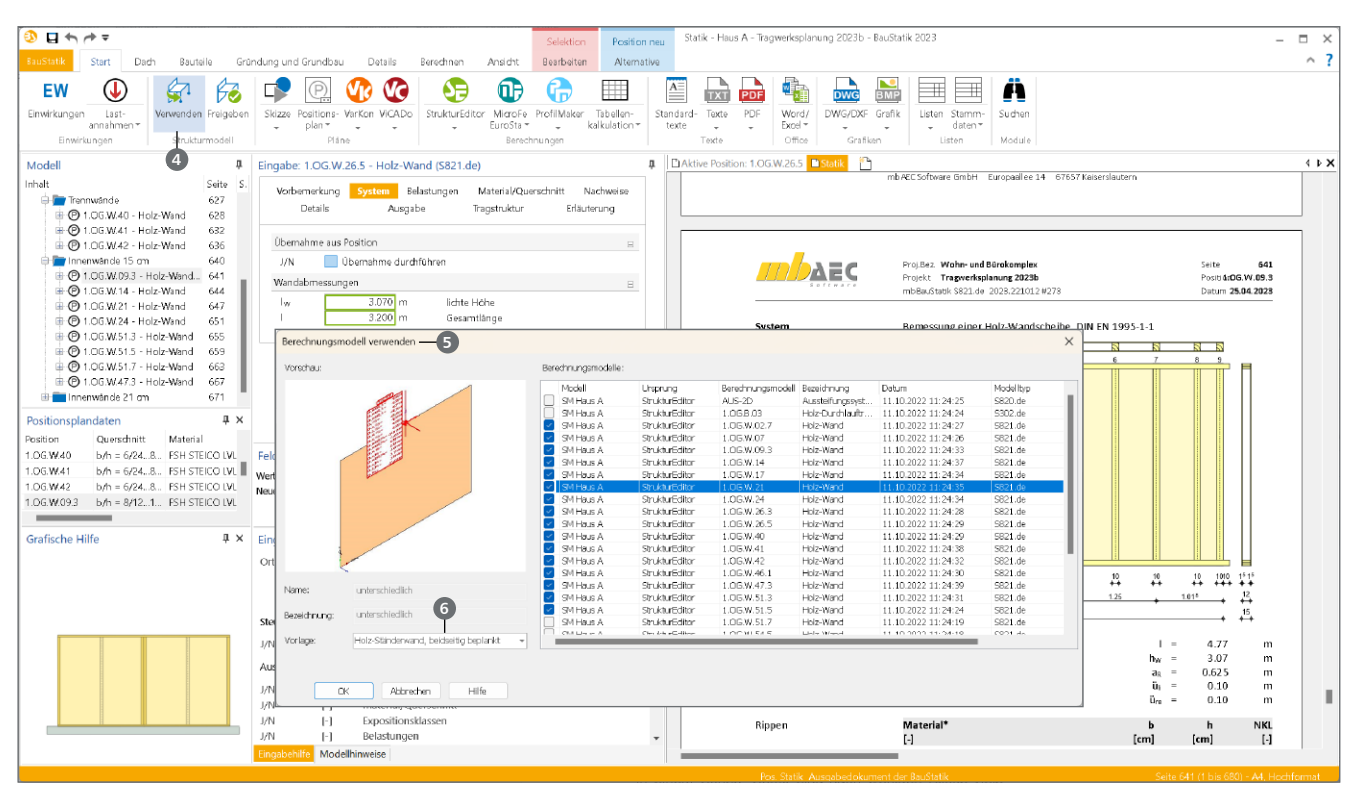

Bild 4. Freigabe der Berechnungsmodelle

Nach der Erstellung eines Berechnungsmodells folgt als letzter Schritt die "Freigabe". Somit kann das Berechnungsmodell verwendet werden. Die Freigabe wird über das Kontextregister "Berechnungssicht" angeboten. Alternativ wird die Freigabe im Register "Start" angeboten. Im Unterschied zum Kontextregister wird bei der Freigabe über das Register "Start" (Bild 5) ermöglicht, viele Berechnungsmodelle freizugeben, wodurch dieser Weg im Zusammenspiel mit der Serien-Erstellung effizienter ist.

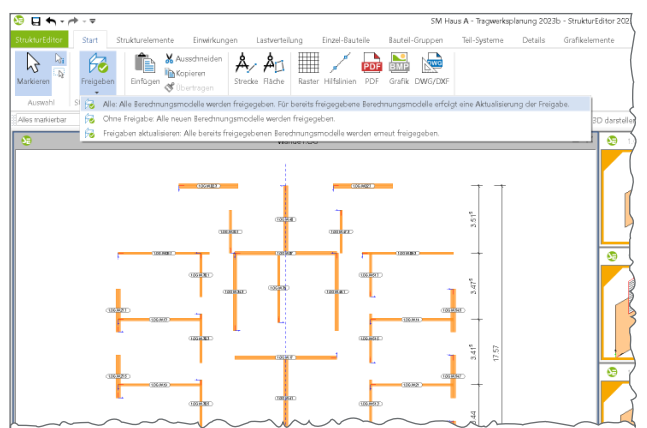

Bild 5. Freigabe vieler Berechnungsmodelle im Register "Start"

#### Verwendung der Berechnungsmodelle

Die Bemessung der Bauteile wird mit den Modulen der BauStatik erreicht. Bei der Bemessung in der BauStatik wird der effiziente Arbeitsablauf mit der Verwendung vieler Berechnungsmodelle in einem Arbeitsschritt abgerundet. Über das Register "Start" bietet der Schalter "Verwenden" den Zugriff auf die freigegebenen Berechnungsmodelle rojekt an. Erfolgt eine Auswahl von mehreren Berechnungsmodellen für dasselbe BauStatik-Modul, kann die gewünschte Modul-Vorlage **(3)** gewählt werden. Führen die gewählten Berechnungsmodelle zu unterschiedlichen Modulen, wird jeweils die Standard-Vorlage verwendet.

#### Fazit

Immer wenn viele vergleichbare Bauteile zu bemessen sind, wie es z.B. bei den Wänden zur Gebäudeaussteifung der Fall ist, hilft die neue Serien-Erstellung. In wenigen Arbeitsschritten und mit wenigen Klicks führt diese aus dem StrukturEditor bis in die Bemessung mit den Modulen der BauStatik. Somit führt die Serien-Erstellung zu einer deutlichen Zeitersparnis im Alltag.

Dipl.-Ing. (FH) Markus Öhlenschläger mb AEC Software GmbH mb-news@mbaec.de

#### **Preise und Angebote**

E100.de StrukturEditor – Bearbeitung und Verwaltung des Strukturmodells Weitere Informationen unter https://www.mbaec.de/modul/E100de

Es gelten unsere Allgemeinen Geschäftsbedingungen. Änderungen und Irrtümer vorbehalten. Alle Preise zzgl. Versandkosten und MwSt. – Hardlock für Einzelplatzlizenz je Arbeitsplatz erforderlich (95,- EUR). Folgelizenz-/Netzwerkbedingungen auf Anfrage. – Stand: Mai 2023

2.499,- EUR

Unterstütztes Betriebssystem: Windows 10 (21H1, 64-Bit), Windows 11 (64)

Dipl.-Ing. (FH) Markus Öhlenschläger

## **Modell-Kontrolle**

#### Wichtige Werkzeuge für die Modellierung

Für den Aufbau von virtuellen Gebäudemodellen in ViCADo stehen viele spezielle Optionen bereit, die ein möglichst effizientes und sicheres Arbeiten ermöglichen. Besonders hervorzuheben ist hierbei die Gliederung in Geschosse. Dank ihr entstehen selbst komplexe Tragwerke in einer hohen Geschwindigkeit. Bei allen Optionen und sorgfältiger Eingabe können auch ungünstige Situationen entstehen. Mit der Modell-Kontrolle unterstützt ViCADo beim Aufspüren von Unzulänglichkeiten, wie z.B. Bauteilen, die ineinanderstecken oder Überschneidungen aufweisen.

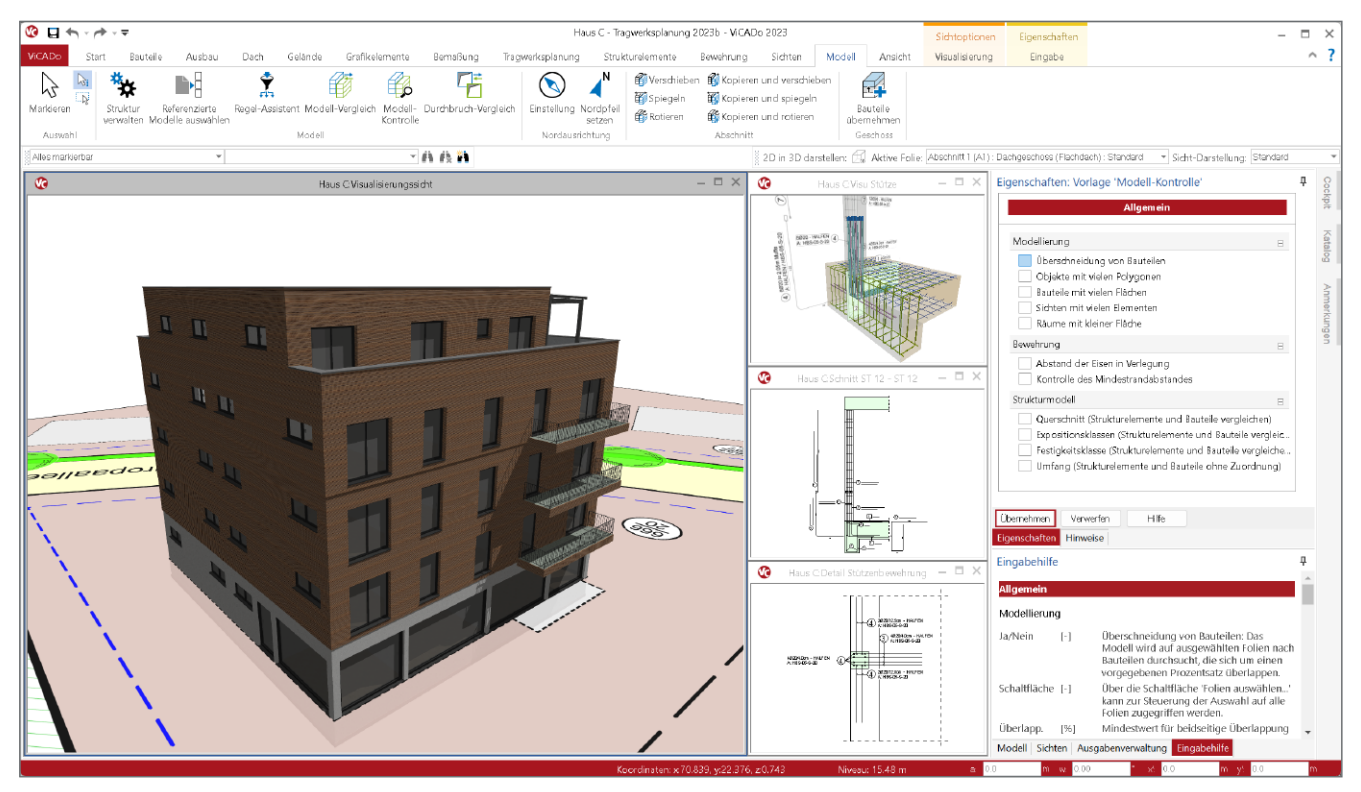

Bild 1. Architekturmodell inkl. Strukturmodell in ViCADo.ing

#### Grundlagen

Die Modellierung in ViCADo.arc und ViCADo.ing erfolgt grundsätzlich bauteilorientiert. Ein Modell wird aus konkreten Objekten wie Wänden, Stützen und Decken aufgebaut. Jedes dieser Bauteile fügt sich in ein Geschoss ein und übernimmt im Regelfall Informationen wie die Höhe einer Wand oder Stütze sowie die Stärke einer Decke.

Auf diesem Weg entstehen geschossorientierte Modelle in ViCADo sehr schnell. Hilfreich ist hierbei auch die Möglichkeit, Bauteile aus bereits erzeugten Geschossen in neue, noch leere Geschosse zu übernehmen. Aber auch, wenn Modelle in ViCADo schnell wachsen und einen guten und kompletten Eindruck vermitteln, ist dieser gute Eindruck keine Garantie für eine fehlerfreie Modellierung. Eine manuelle, rein visuelle Kontrolle des Modells ist nur bedingt und für kleinere Strukturen möglich.

Die Modell-Kontrolle in ViCADo ist damit ein unverzichtbares Werkzeug, welches im Zuge der Modellierung regelmäßig eingesetzt werden sollte. Aber nicht nur beim Aufbau eines Gebäudemodells, auch nach einem Import aus einer IFC-Datei hilft die Modell-Kontrolle, die Ursachen für unerwünschte Effekte aufzuspüren.

#### Die Modell-Kontrolle

Über das Register "Modell" kann jederzeit und beliebig oft die Modell-Kontrolle gestartet werden. Die Möglichkeiten der Kontrolle erstrecken sich in der mb WorkSuite 2023 auf die Bereiche "Modellierung", "Bewehrung" sowie "Strukturmodell". Über das Eigenschaften-Fenster kann für jeden Durchlauf der Modell-Kontrolle der Umfang der Kontrollen gewählt werden. Je nach Phase der Bearbeitung können einzelne Bereiche der Kontrolle uninteressant werden oder noch uninteressant sein. Der Umfang an Möglichkeiten in der Modell-Kontrolle wächst kontinuierlich von Version zu Version an.

|                                               | Allge                                                                           | mein                                                                                                    |   |
|-----------------------------------------------|---------------------------------------------------------------------------------|----------------------------------------------------------------------------------------------------|---|
| Modellierung                                  |                                                                                 | E                                                                                                    | - |
| ✓ Überschn                                    | eidung von Baut                                                                 | eilen —1                                                                                                    |   |
|                                               | Folien au                                                                       | swählen                                                                                                    |   |
| Überlapp.                                     | 50                                                                              | %                                                                                                    |   |
| <ul> <li>Objekte r</li> </ul>                 | nit vielen Polygo                                                               | nen                                                                                                    |   |
| Mindestanz.                                   | 20000                                                                           |                                                                                                    |   |
| ✓ Bauteile r                                  | nit vielen Flächer                                                              |                                                                                                    |   |
| Mindestanz.                                   | 1000                                                                            |                                                                                                    |   |
| ✓ Sichten n                                   | nit vielen Element                                                              | ten                                                                                                    |   |
| Mindestanz.                                   | 10000                                                                           |                                                                                                    |   |
| 🖌 Räume m                                     | it kleiner Fläche                                                               |                                                                                                    |   |
| Mindestfl.                                    | 0.1000                                                                          | m²                                                                                                    |   |
| Bewehrung                                     |                                                                                 | E                                                                                                    | - |
| Abstand<br>Kontrolle                          | der Eisen in Verle<br>des Mindestrand                                           | gung<br>dabstandes <b>2</b>                                                                                                    |   |
| Strukturmodel                                 | 3                                                                               | E                                                                                                    | - |
| Querschr<br>Expositio<br>Festigkeit<br>Umfang | itt (Strukturelem<br>nsklassen (Strukt<br>sklasse (Struktur<br>Strukturelemente | ente und Bauteile vergleichen)<br>urelemente und Bauteile vergleic<br>elemente und Bauteile vergleich<br>e und Bauteile ohne Zuordnung) | e |

Bild 2. Optionen der Modell-Kontrolle

#### Modellierung

In der Frage "Modellierung" stehen fünf Optionen zur Auswahl bereit. Im Zuge des Modellaufbaus ist die erste Option "Überschneidungen von Bauteilen" ① besonders wichtig. Diese Option spürt Überschneidungen auf, die besonders für Auswertungen von z.B. Volumina ungünstig sind. Außerdem kann die Option Bauteile finden, die unbeabsichtigt geometrisch ineinander modelliert wurden.

Die weiteren Optionen "Objekte mit vielen Polygonen", "Bauteile mit vielen Flächen" oder "Sichten mit vielen Elementen" helfen die Ursachen für längere Ladezeiten von Modellen oder Sichten aufzuspüren. Häufige Ursache für längere Ladezeiten können externe 3D-Objekte sein, die zur Ausgestaltung importiert wurden.

#### Bewehrung

Für Bewehrungsverlegungen stehen in der Modell-Kontrolle zwei Optionen 2 zur Auswahl. Der erste Eintrag "Abstand der Eisen in Verlegung" überprüft, ob für die gewählte Anzahl genügend Platz in der Verlegung vorhanden ist.

Die zweite mögliche Kontrolle, "Kontrolle des Mindestrandabstandes", beschäftigt sich mit dem Randabstand der Bewehrungsverlegungen. Aufbauend auf die Expositionsklassen je Schalkante, die den Betonangriff beschreiben, ermittelt ViCADo.ing automatisiert den erforderlichen Randabstand. Durch nachträgliche Veränderungen am Modell, z.B. an den Expositionsklassen einer Bauteilkante, können Situationen entstehen, in denen vorhandene Randabstände das Mindestmaß unterschreiten. Diese Flächen ermittelt ViCADo.ing automatisiert und führt den Planer an die kritischen Stellen im Modell.

Überprüft werden Randabstände von Bewehrungsverlegungen zu Bauteilflächen mit aktivierter Schalkantenanbindung. Darüber hinaus benötigen die Schaltkanten Vorgaben zu den vorliegenden Expositionsklassen. Somit werden z.B. bei Unterzügen die Flächen im Bauteilinneren (Übergang von Balken zur Platte) nicht überprüft. Liegt ein größerer Randabstand vor, wird dies von der Kontrolle nicht aufgeführt.

| Folien            |    |           | ×             |
|-------------------|----|-----------|---------------|
| Alle Folien       |    |           |               |
| Sichtbare Folien: |    |           |               |
| Sichtbare Folien: |    |           | Alle<br>Keine |
|                   |    |           |               |
|                   | ОК | Abbrechen | Hilfe         |

Bild 3. Auswahl der Folien für die Ermittlung von Überschneidungen

#### Strukturmodell

Die Optionen aus der Frage "Strukturmodell" () helfen bei der Überführung von Bemessungsergebnissen aus dem Strukturmodell in die Bauteile des Architekturmodells. Im Vorfeld zur Überführung der Ergebnisse aus den Bauteilbemessungen werden diese auf das Strukturmodell in ViCADo übertragen. Somit führt das ursprüngliche Strukturmodell alle in der Tragwerksplanung festgelegten Querschnitte, Festigkeitsklassen und weitere Informationen zusammen. Hierbei unterstützt die Ermittlung von Unterschieden auf Ebene der Strukturelemente zwischen den einzelnen Verwendungen in BauStatik, MicroFe, StrukturEditor und ViCADo.

Für den letzten Schritt, der Übertragung der Ergebnisse aus dem Strukturmodell auf das Architekturmodell, hilft die Modell-Kontrolle. Der Weg über die Unterschiede kann hier nicht weitergeführt werden, da der Wechsel von einem Systemlinienmodell (Strukturmodell) zum volumenbasierten Modell (Architekturmodell) bewusste Entscheidungen durch den Planer, den Architekten oder den Bauherren erfordert. Deutlich wird dies am Beispiel der Geschossdecken. Wird infolge der Bemessung die Deckenstärke angehoben ist zu entscheiden, ob die lichte Geschosshöhe sinkt oder das Gebäude an Höhe zunimmt. Eine Entscheidung, die das komplette Modell und nicht nur die einzelne Decke betrifft. Alle Möglichkeiten in der Frage Strukturmodell befassen sich gezielt mit dem Vergleich von "Querschnitt", "Expositionsklassen" und "Festigkeitsklassen" zwischen einem Strukturelement und dem zugeordneten Bauteil. Zusätzlich hilft die Option "Umfang", tragende Bauteile zu finden, die dem Modell bei der Bemessung neu hinzugefügt wurden.

#### **Fenster Hinweise**

Das Fenster "Hinweise" führt aus unterschiedlichen Bereichen Hinweise zu dem aktuellen Modell auf. Alle Meldungen aus der Modell-Kontrolle werden unter dem gleichnamigen Knoten in der Struktur angezeigt.

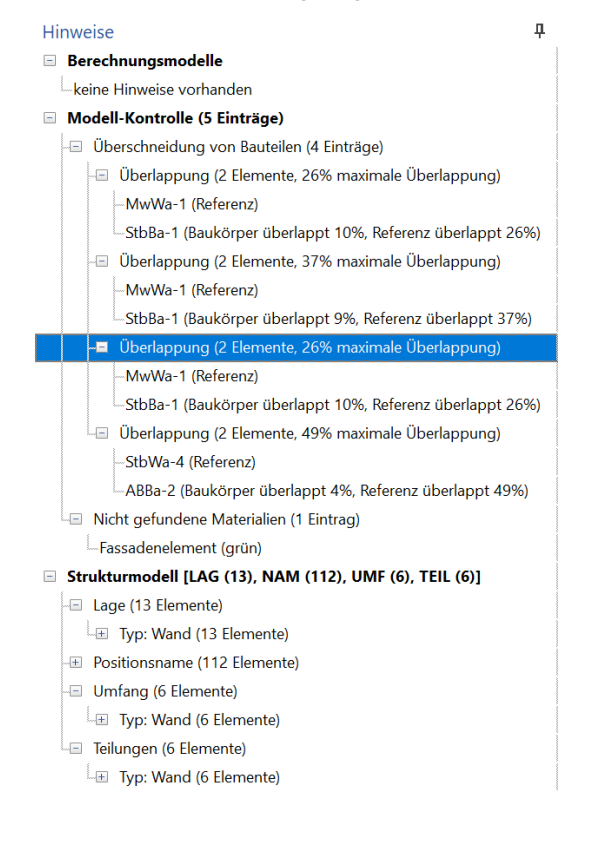

Anmerkungen Hinweise

Bild 4. Fenster "Hinweise" mit Einträgen

Der Knoten "Berechnungsmodelle" zeigt Hinweise zu den Berechnungsmodellen. Mit der Freigabe der Berechnungsmodelle erfolgen unterschiedliche Kontrollen auf Plausibilität und es wird geprüft, ob das Berechnungsmodell für das in der Freigabe gewählte Zielsystem auch geeignet ist.

Alle Unterschiede zwischen den Verwendungen, die aufbauend aus einem Strukturmodell im StrukturEditor abgeleitet wurden, reihen sich unterhalb des Knotens "Strukturmodell" ein. Durch die Auswahl eines Eintrages in der Liste der Hinweise werden zum einen die Eigenschaften sofort geöffnet und zur Bearbeitung angeboten. Zum anderen wird das entsprechende Objekt in allen geöffneten Sichten markiert. Steht bei einem markierten Eintrag keine Sicht mit Darstellung bereit, helfen die Eigenschaften des markierten Objektes eine geeignete Sicht zu finden. Das Kapitel "Sichtbarkeit" führt alle Sichten des Modells auf, die das entsprechende Objekt zeigen.

#### Beispiele

Die folgenden Beispiele zeigen auszugsweise typische Anwendungsfälle der Modell-Kontrolle.

#### Objekte mit vielen Polygonen

Im Zuge der Modellbearbeitung können Situationen entstehen, in denen Ladezeiten von Modellen und Sichten deutlich steigen. Häufig ist dies auf aufwändige Objekte zurückzuführen, die in das Modell eingefügt wurden.

| engleich Model- Durchbruch-Vergleich<br>Kothrolle<br>Nordburg Model- | Wirschlieben         E Copieren und verschleben         Exastelie           Spingelin         E Copieren und spingelin         Exastelie           Bröteren         E Copieren und rotieren         Gornachmen           Abschrift         Goschuss         Goschuss                                                                                                    |                                                                                                    |
|----------------------------------------------------------------------|----------------------------------------------------------------------------------------------------|----------------------------------------------------------------------------------------------------|
|                                                                      | () to the stand () where the first first () where the first () to the stand () to the stand ( | Brancher Under Status (Branch     Status)     Brancher Under Status     Status     Status |
|                                                                      | Anmerkungen Minweise                                                                                                    | Model Sidnan Ausgabenverwaltung Eingabehilfe                                                                                                    |

Bild 5. Visualisierung mit umfangreichen Objekten

Das vorangestellte Bild 5 zeigt die Situation einer Tiefgarage. Diese wurde für eine ansprechende grafische Darstellung mit parkenden Fahrzeugen ausgestattet. Solche Objekte können durch ihre komplexe geometrische Beschreibung die Leistungsfähigkeit in der Bearbeitung negativ beeinflussen. Besonders wenn, wie in diesem Beispiel, direkt viele komplexe Objekte verwendet werden. Die Option "Objekte mit vielen Polygonen" kann diese Objekte aufspüren und die Grundlage für eine Entscheidung für die Modellierung bilden. Über den Eintrag eines Schwellenwertes bei "Mindestanzahl" wird die Suche der Modell-Kontrolle gesteuert. Im Vergleich zu der Situation mit den "Objekten mit vielen Polygonen" helfen die weiteren Optionen, "Bauteile mit vielen Flächen" oder "Sichten mit vielen Elementen", vergleichbare leistungsintensive Bereiche im Modell zu ermitteln.

Sind die ermittelten Objekte für das Modell nicht entscheidend, besteht eine Lösung darin, diese zu löschen. Alternativ können Objekte auch ausgelagert werden. 3D-Objekte z.B. in zusätzliche Folien oder referenzierte Modelle, die jeweils nur nach Bedarf hinzugeladen werden. Bei 2D-Objekten kann eine Auslagerung in weitere Sichten eine Lösung sein.

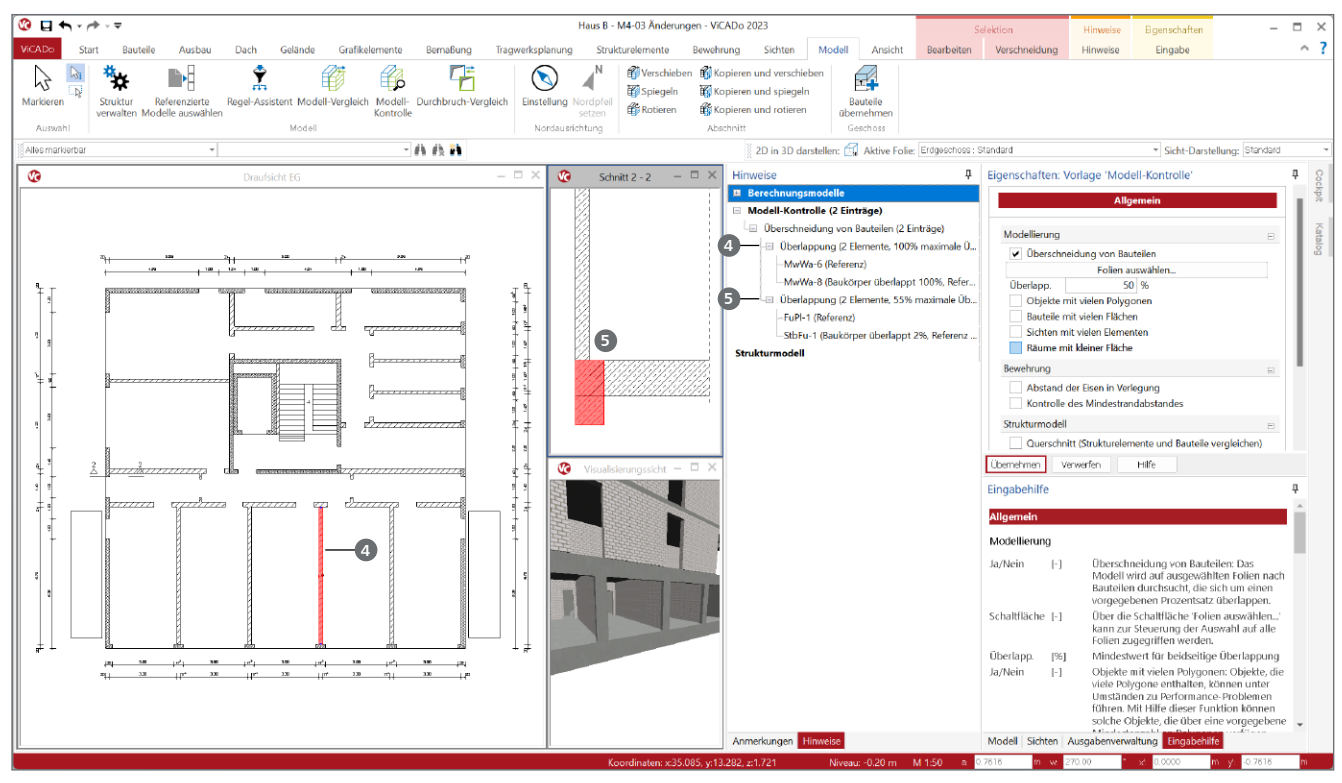

Bild 6. Modell-Kontrolle mit überlappenden Bauteilen

Überschneidungen von Bauteilen

Das zweite Beispiel beschäftigt sich mit Überschneidungen von Bauteilen. In der Regel sind Überschneidungen von Bauteilen zu vermeiden, da sie zu falschen Auswertungen oder unklaren Darstellungen führen können.

Für die Suche nach Überschneidungen hilft ein Schwellenwert, der den Umfang der gefundenen Stellen eingrenzen kann. Das Bild 6 zeigt zwei verschiedene Situationen. Die gefundene Überlappung links, mit einer Überlappung von 100%, zeigt auf zwei Wände (a), die ineinander modelliert wurden. Häufig entstehen solche Situationen durch Kopiervorgänge. Somit weisen die Mengenauswertungen falsche Ergebnisse auf. Hier sollte eine der Wände gelöscht werden.

Die zweite Situation zeigt eine Gründung mit Fundamentplatte und Frostschürze **⑤**. Hier liegt eine 55%ige Überlappung vor. Die Ursache ist hier in der Modellierung der Frostschürze zu finden. In diesem Falle sollte der Körper der Frostschürze unterhalb der Fundamentplatte beginnen. Somit wir die Überlappung aufgelöst.

Grundsätzlich gilt es bei der Bewertung von Überlappungen zu beachten, ob es sich um Bauteile des gleichen oder unterschiedlichen Typs handelt. Bei der Überlappung der Wände unter azeigt sowohl der Grad der Überlappung als auch die Situation mit demselben Bauteiltyp (jeweils "MwWa") auf einen eindeutigen Modellierungsfehler hin.

Mit der Auswahl von Folien kann erreicht werden, dass das Modell nicht komplett, sondern Schritt für Schritt geprüft wird. **Bewehrung – Kontrolle der Mindestabstände** Bei der Modell-Kontrolle überprüft ViCADo.ing die vorhandenen Verlegungen. Die Option "Abstand der Eisen in Verlegungen" überprüft, ob die gewählte Anzahl von Eisen in eine Verlegung normgerecht eingebaut werden kann. Bild 7 zeigt eine Verlegung, bei der die neun Eisen **(5)** nicht auf die gewählte Breite eingebaut werden können, da der Abstand zwischen den Eisen das Mindestmaß nicht erfüllt.

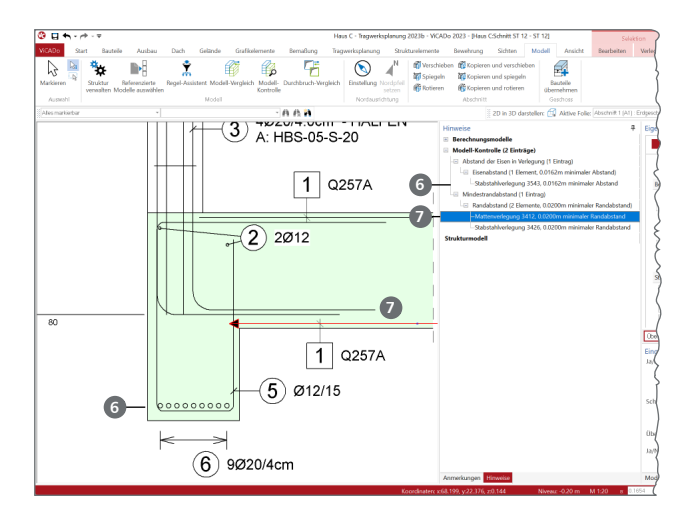

Bild 7. Kontrolle der Bewehrung

Darüber hinaus werden in der Rubrik "Mindestrandabstand" zwei Verlegungen 🥑 aufgeführt, deren Randabstand das Mindestmaß aus den Expositionsklassen nicht erfüllt.

# ViCADo 2023

3D-CAD für Architektur & Tragwerksplanung

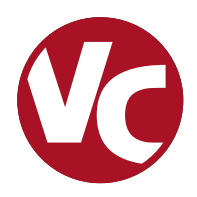

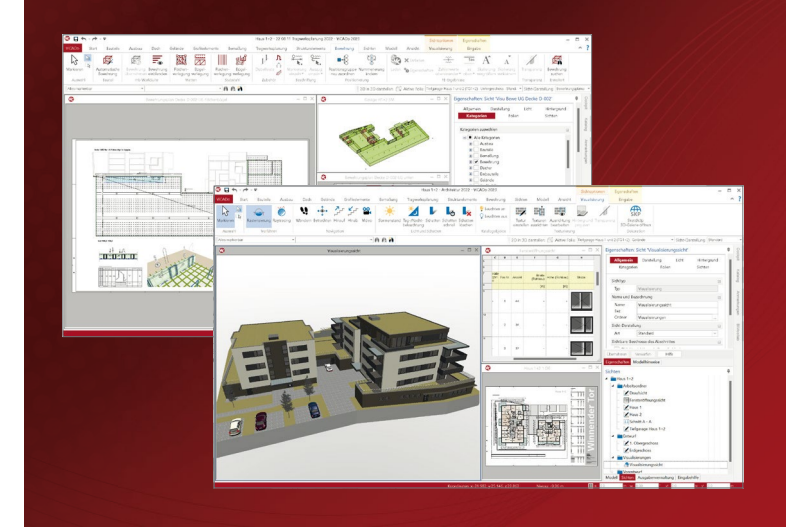

ViCADo ist ein objektorientiertes CAD-System, das den Anwender in allen Phasen der Projektabwicklung unterstützt. Intelligente Objekte, eine intuitive Benutzeroberfläche und die Durchgängigkeit des Modells sind wesentliche Leistungsmerkmale. ViCADo beherrscht alle BIM-Klassifizierungen von "little closed" bis "big open".

ViCADo ist ein Bestandteil der mb WorkSuite. Die mb WorkSuite umfasst Software aus dem gesamten AEC-Bereich: Architecture. Engineering. Construction.

| Arc | hite | ktur |
|-----|------|------|
|     |      | NUM  |

CAD für Entwurf, Visualisierung und Ausführungsplanung

| <b>ViCADo.arc 2023</b><br>Als Update von der Version 2022                              | <b>2.499,- EUR</b><br>624,75 EUR |
|----------------------------------------------------------------------------------------|----------------------------------|
| ViCADo 2023<br>Ausschreibungspaket<br>ViCADo.arc 2023 und<br>ViCADo.ausschreibung 2023 | 2.899,- EUR                      |
| Als Update von der Version 2022                                                        | 724,75 EUR                       |
| Tragwerksplanung                                                                       |                                  |
| CAD für Positions-, Schal-                                                             |                                  |

| und beweinlungsplanding                                                                            |             |
|----------------------------------------------------------------------------------------------------|-------------|
| ViCADo.ing 2023                                                                                    | 3.999,- EUR |
| Als Update von der Version 2022                                                                    | 999,75 EUR  |
| <b>ViCADo.pos 2023</b><br>Positionsplanung mit Kopplung zur<br>BauStatik (in ViCADo.ing enthalten) | 499,- EUR   |
| ViCADo.struktur 2023                                                                               | 0,- EUR     |

Erstellung des Strukturmodells für die Tragwerksplanung

#### Zusatzmodule

ergänzend zu ViCADo.arc / ViCADo.ing

| ViCADo.ausschreibung 2023<br>Erstellung von Leistungsverzeichnissen                             | 499,- EUR |
|-------------------------------------------------------------------------------------------------|-----------|
| ViCADo.pdf 2023<br>Import von PDF-Dateien                                                       | 299,- EUR |
| ViCADo.flucht+rettung 2023<br>Zusatz-Objektkatalog zur Erstellung<br>von Flucht-/Rettungsplänen | 399,- EUR |
| ViCADo.solar 2023<br>Planung von Photovoltaik-<br>und Solarthermieanlagen                       | 499,- EUR |
| ViCADo.3d-dxf/dwg 2023<br>Import/Export von DXF- und<br>DWG-Dateien mit 3D-Elementen            | 399,- EUR |
| ViCADo.geg 2023<br>Zusammenstellungen von Gebäude-<br>daten zur Energiebedarfsberechnung        | 399,- EUR |
| ViCADo.dae/fbx 2023<br>Export von DAE-/FBX-Dateien                                              | 499,- EUR |
| ViCADo.gelände 2023<br>Geländeimport aus Punktdateien                                           | 299,- EUR |

© mb AEC Software GmbH. Alle Preise zzgl. Versandkosten und ges. MwSt. Für Einzelplatzlizenz Hardlock je Arbeitsplatz erforderlich (95,- EUR). Folgelizenz-/Netzwerkbedingungen auf Anfrage. Es gelten unsere Allgemeinen Geschäftsbedingungen. Änderungen & Irrtümer vorbehalten. Unterstützte Betriebssysteme: Windows® 10 (21H1, 64-Bit), Windows® 11 (64-Bit). Stand: Mai 2023

mb AEC Software GmbH Europaallee 14 67657 Kaiserslautern Tel. +49 631 550999-11 Fax +49 631 550999-20 info@mbaec.de | **www.mbaec.de** 

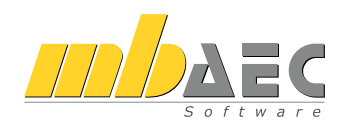

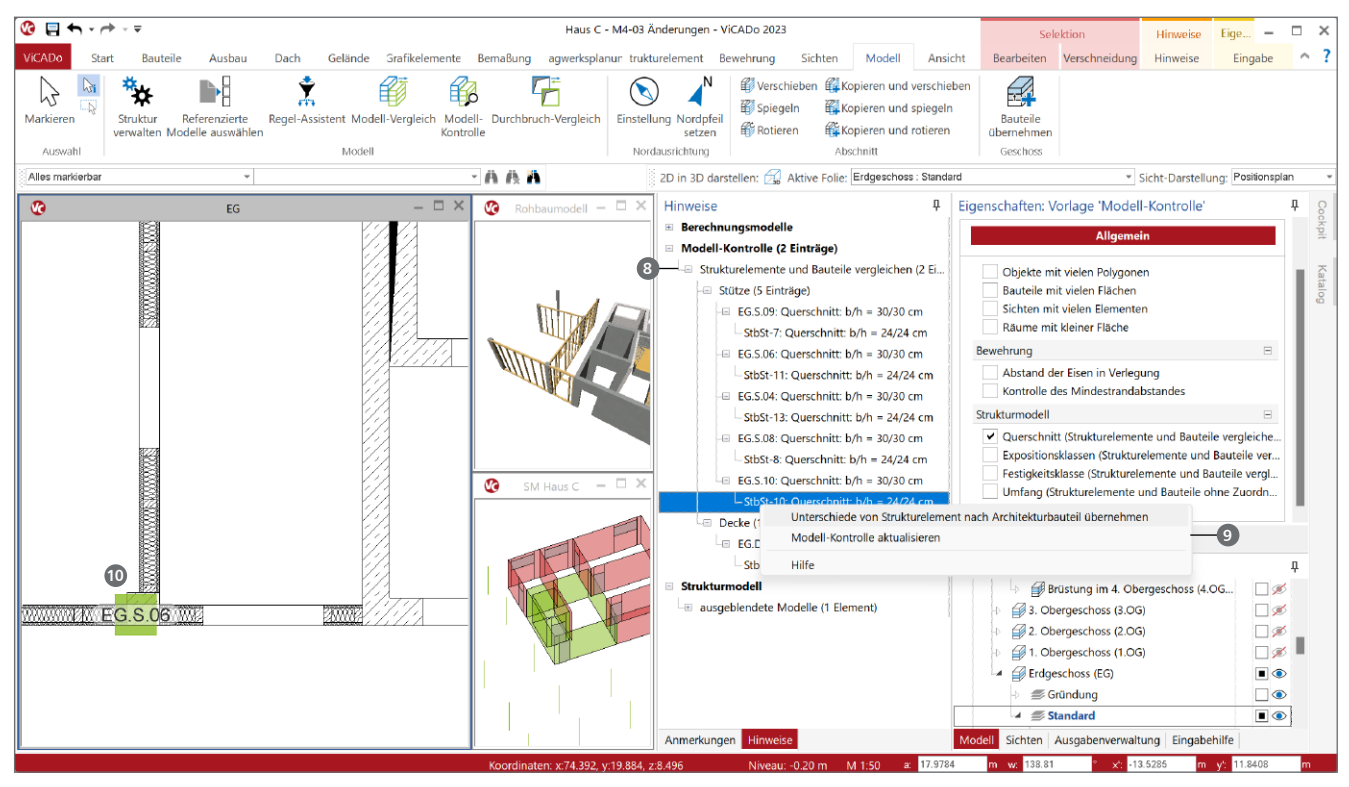

Bild 8. Unterschiede zwischen Struktur- und Architekturmodell

Unterschiede zwischen Strukturelement und Bauteil Für den Übertrag von Ergebnissen aus dem Strukturmodell auf das Architekturmodell helfen die Optionen der Modell-Kontrolle zum Strukturmodell. Hier können gezielt Unterschiede im Bereich "Querschnitt", "Expositionsklassen", "Festigkeitsklassen" und "Umfang" ermittelt werden. Im Anschluss werden alle Unterschiede im Bereich "Strukturelemente und Bauteile vergleichen" (3) aufgeführt.

Damit die Unterschiede gut beurteilt werden können, sollten z.B. in einer Draufsicht gleichzeitig die entsprechenden Bauteile und Strukturelemente angezeigt werden. Mit einem Klick auf einen Eintrag werden die entsprechenden Objekte angezeigt. Über das Kontextmenü (Rechtsklick) kann die Übernahme () aus dem Strukturmodell in das Bauteil des Architekturmodells durchgeführt werden.

Es wird deutlich, dass diese Übernahme in das Architekturmodell weitere modellbezogene Arbeiten erfordert. Wie in Bild 8 deutlich gezeigt wird, ist die Lage der Stütze nach der Übernahme des neuen Querschnitts **1** anzupassen, denn die Stütze sollte die Flucht der unteren Wandkante nicht überragen. Darüber hinaus wird es auch erforderlich, dass die angrenzenden Wandbauteile ebenfalls anzupassen sind.

Sinnvollerweise sollten die Übernahmen Schritt für Schritt bzw. Bauteil für Bauteil erfolgen. Bei einheitlichen, gut strukturierten Unterschieden kann der Rechtsklick zur Übernahme in der Struktur auch eine Ebene höher ausgeführt werden. Somit können mit einem Klick eine Vielzahl an Unterschieden übernommen werden.

#### Fazit

Die Modell-Kontrolle ist ein unverzichtbares Werkzeug für die Modellierung von Gebäudemodellen in ViCADo. Bei uneindeutigen Situationen hilft sie die Ursachen aufzudecken. Auch im Anschluss an einen IFC-Import sollte die Modell-Kontrolle ausgeführt werden.

Dipl.-Ing. (FH) Markus Öhlenschläger mb AEC Software GmbH mb-news@mbaec.de

#### **Preise und Angebote**

| ViCADo.arc 2023<br>Entwurf, Visualisierung & Ausführungsplanung                                                                                                    | 2.499,– EUR                                                     |
|----------------------------------------------------------------------------------------------------|-----------------------------------------------------------------|
| ViCADo.ing 2023<br>Positions-, Schal- & Bewehrungsplanung                                                                                                    | 3.999,– EUR                                                     |
| Weitere Informationen unter<br>https://www.mbaec.de/produkte/vicado/                                                                                                    |                                                                 |
| Es gelten unsere Allgemeinen Geschäftsbedingungen. Änderung<br>vorbehalten. Alle Preise zzgl. Versandkosten und MwSt. – Hardl<br>lizenz je Arbeitsplatz erforderlich (95,- EUR). Folgelizenz-/Netzw<br>Anfrane – Stand: Mai 2023 | gen und Irrtümer<br>ock für Einzelplatz-<br>verkbedingungen auf |

Unterstütztes Betriebssystem: Windows 10 (21H1, 64-Bit), Windows 11 (64)

Dipl.-Ing. Sven Hohenstern

## Verformungsnachweis im Zustand II führen

#### Hinweise zur Anwendung des MicroFe-Moduls M352.de Verformungsnachweis Zustand II für Platten (ebene Systeme)

Zum Thema "Verformungsnachweis im Zustand II" wurden in der Vergangenheit schon einige mb-news-Artikel veröffentlicht (bspw. Nr. 4/2009 [1], 4/2015 [2], 3/2019 [3]), in welchen die theoretischen Hintergründe und der Leistungsumfang der MicroFe-Module beschrieben sind. In diesem Artikel soll mehr die praktische Anwendung vom Modul M352.de im Vordergrund stehen, wobei neben nützlichen Hinweisen auch mögliche Fehlerquellen angesprochen werden.

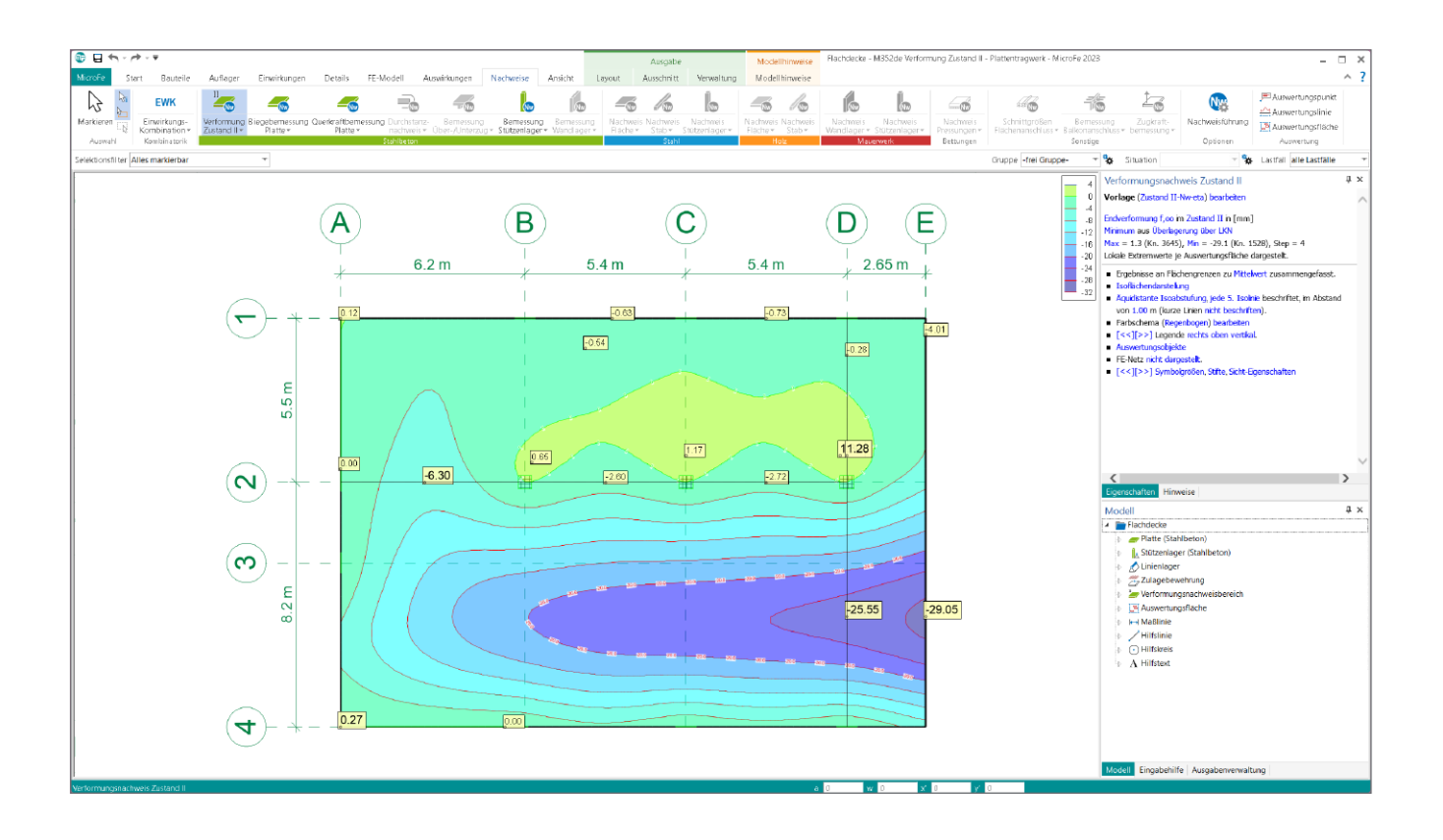

#### Einführung

Der prinzipielle Ablauf einer Verformungsnachweisführung in MicroFe kann wie folgt ausschauen:

- Biegebemessung von Platten und Unterzügen durchführen
- anhand der Bemessungsergebnisse vorhandene Bewehrung in Form von Grund- und ggf. Zulagebewehrung definieren
- Verformungsnachweis-Parameter für Platten und Unterzüge definieren
- Verformungsnachweisbereiche an nachzuweisenden Stellen des Tragwerks definieren
- Verformungsnachweis durchführen
- Kontrolle der Nachweisergebnisse

Diese Schritte sollen nachfolgend an einem Beispiel erläutert werden.

#### **Beispiel**

Für folgendes Modell soll der Verformungsnachweis geführt werden. Hierbei handelt es sich um die Flachdecke (C30/37, h = 30 cm) eines Bürogebäudes mit Auskragung. Die Decke ist auf Einzelstützen und Wandscheiben gelagert, welche durch Stützenlager- und Linienlager-Positionen modelliert werden. Neben dem Eigengewicht der Decke wird eine Nutzlast von 3 kN/m<sup>2</sup> berücksichtigt.

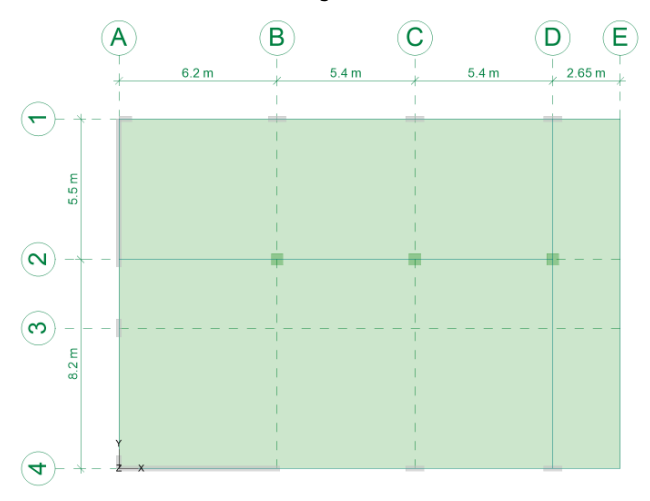

Bild 1. System des Beispielmodells

#### Grund- und Zulagebewehrung definieren

Die Verformungsberechnung unter Berücksichtigung der Querschnittssteifigkeit im gerissenen Zustand setzt immer die Kenntnis der vorhandenen Bewehrung voraus. Die Steifigkeitsverteilung und damit die Verformungsberechnung kann umso realistischer erfasst werden, je präziser die Verteilung der später tatsächlich eingebauten Bewehrung in MicroFe abgebildet wird.

Ist die einzulegende Bewehrung nach Größe und Anordnung nicht bekannt, ist zunächst eine Ermittlung der erforderlichen Bewehrung (Biegebemessung) infolge der gegebenen Randbedingungen sinnvoll. Dies gilt sowohl für Platten- als auch für Unterzugpositionen.

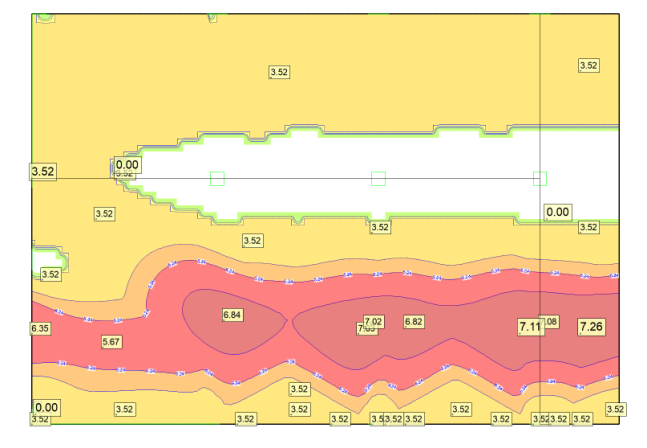

Bild 2. Erforderliche untere Bewehrung in s-Richtung

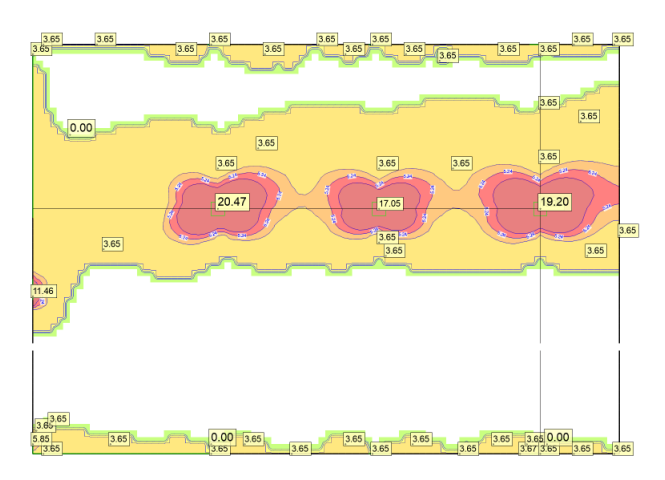

Bild 3. Erforderliche obere Bewehrung in s-Richtung

Anhand der erforderlichen Bewehrung kann nun die Verlegung von Grund- und Zulagebewehrung vorgenommen werden. Bewehrung, die sich über die komplette Position erstreckt, sollte als Grundbewehrung einer Platte bzw. eines Unterzugs definiert werden. Um nur bereichsweise Bewehrung zu definieren, bietet sich die Zulagebewehrung an. Bei Unterzugpositionen wird eine Zulagebewehrung innerhalb der Unterzugposition definiert, bei Platten gibt es hierzu den Positionstyp "Zulagebewehrung".

Aktiviert man in der Position die manuelle Bewehrungswahl, lässt sich die Bewehrung in Form von Matten und/oder Stabstahl mit Angabe von Anzahl und Durchmesser ggf. auch mehrlagig definieren (Bild 4). Bei manueller Bewehrungswahl ist keine Angabe von Bewehrungsachsabständen notwendig, da diese automatisch in Abhängigkeit der Expositionsklasse und der Stabdurchmesser ermittelt werden.

| Allgemein                                 | Material/G      | Querschnitt | Bewehrung           |
|-------------------------------------------|-----------------|-------------|---------------------|
| α                                         | 0.00            | •           | um t-Achse          |
| Bewehrungswa                              | ahl             |             | Ξ                   |
| <ul> <li>manuell</li> <li>ohne</li> </ul> |                 |             |                     |
| Zulage Längsb                             | ewehrung 01     |             | 📮 🗴 🗉               |
| Seite                                     | Unterkante      |             | ~                   |
| Lage                                      | Lage 1          |             | ~                   |
| Matten                                    |                 |             |                     |
| 🖌 Stabstah                                | l in r-Richtung |             |                     |
| Ør                                        | 10 ~            | mm          | Durchmesser r-Richt |
| <sup>5</sup> r                            | 10.0            | cm          | Abstand r-Richtung  |
| 🖌 Stabstah                                | l in s-Richtung |             |                     |
| Øs                                        | 8 ~             | mm          | Durchmesser s-Richt |
| 5 <sub>5</sub>                            | 0.0             | cm          | Abstand s-Richtung  |
| Lage <sub>S</sub>                         | s-Achse 🗸       |             | Lage außen          |

Bild 4. Positionseigenschaften Zulagebewehrung mit manueller Bewehrungswahl

Im Beispielmodell wurde nun mit mehreren Zulagebewehrungspositionen die aus der Biegebemessung der Platte erforderliche Bewehrung im Feld- und im Stützbereich abgedeckt (Bild 5). In der Bemessungsausgabe lässt sich diese Bewehrung als "vorhandene Bewehrung" darstellen und kontrollieren (Bild 6).

## MicroFe 2023

Finite Elemente für die Tragwerksplanung

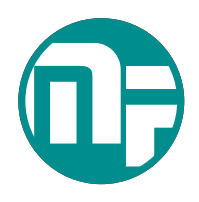

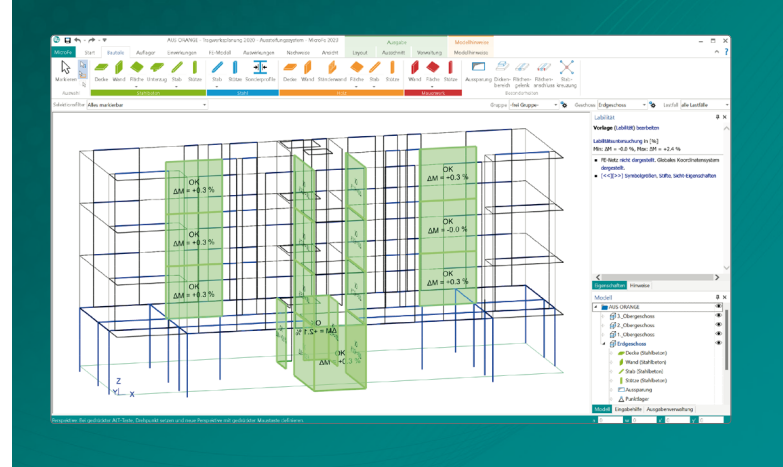

MicroFe dient als FEM-Systeme für die Tragwerksplanung der Analyse und Bemessung ebener und räumlicher Stab- und Flächentragwerke. Es ist modular aufgebaut und zeichnet sich durch eine konsequent positionsorientierte Arbeitsweise aus. Spezielle Eingabemodi machen die Bearbeitung verschiedenster Tragsysteme (Platte, Scheibe, 3D-Faltwerk, Rotationskörper und Geschossbauten) besonders komfortabel. MicroFe ist ein Bestandteil der mb WorkSuite. Die

mb WorkSuite umfasst Software aus dem gesamten AEC-Bereich: Architecture. Engineering. Construction.

#### MicroFe 2023

für räumliche und ebene Systeme

#### Module

M352.de Verformungsnachweis Zustand II für Platten (ebene Systeme) statt 699,- EUR Eurocode 2 – DIN EN 1992-1-1:2011-01 Weitere Informationen unter https://www.mbaec.de/modul/M352de

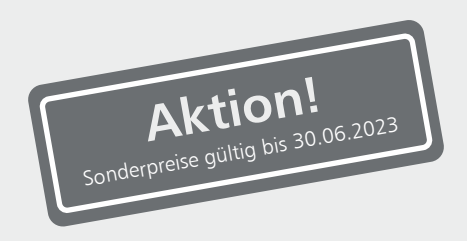

#### Pakete

| MicroFe Paket "Zusatzmodule"                                                                                                    | 999,- EUR |
|----------------------------------------------------------------------------------------------------|-----------|
| 4 Module der folgenden nach Wahl:<br>☐ M312.de Stahlbeton-Stützenbemessung,<br>Verfahren mit Nennkrümmung<br>(räumliche Susteme) | 399,- EUR |
| <ul> <li>M313.de Stahlbeton-Stützenbemessung<br/>Verfahren nach ennkrümmung<br/>(ebene Systeme)</li> </ul>                       | 399,- EUR |
| □ M314.de Mauerwerk-Stütze<br>(ebene Systeme)                                                                                    | 399,- EUR |
| □ M315.de Stahl-Stützennachweis<br>(ebene Systeme)                                                                               | 399,- EUR |
| □ M350.de Durchstanznachweis für<br>Platten                                                                                      | 299,- EUR |
| M351.de Durchstanznachweis für<br>Faltwerke                                                                                      | 399,- EUR |
| □ M360.de Mauerwerk-Wandnachweis<br>(ebene Systeme)                                                                              | 399,- EUR |
| □ M361.de Stahlbeton-Wand<br>(ebene Systeme)                                                                                     | 399,- EUR |
| □ M362.de Nachweis der Bodenpressung                                                                                             | 299,- EUR |

© mb AEC Software GmbH. Alle Preise zzgl. Versandkosten und ges. MwSt. Für Einzelplatzlizenz Hardlock je Arbeitsplatz erforderlich (95,- EUR). Folgelizenz-/Netzwerkbedingungen auf Anfrage. Es gelten unsere Allgemeinen Geschäftsbedingungen. Änderungen & Irrtümer vorbehalten. Unterstützte Betriebssysteme: Windows® 10 (21H1, 64-Bit), Windows® 11 (64-Bit). Stand: Mai 2023

mb AEC Software GmbH Europaallee 14 67657 Kaiserslautern Tel. +49 631 550999-11 Fax +49 631 550999-20 info@mbaec.de | **www.mbaec.de** 

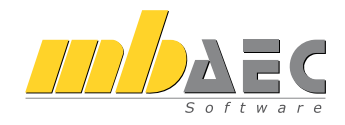

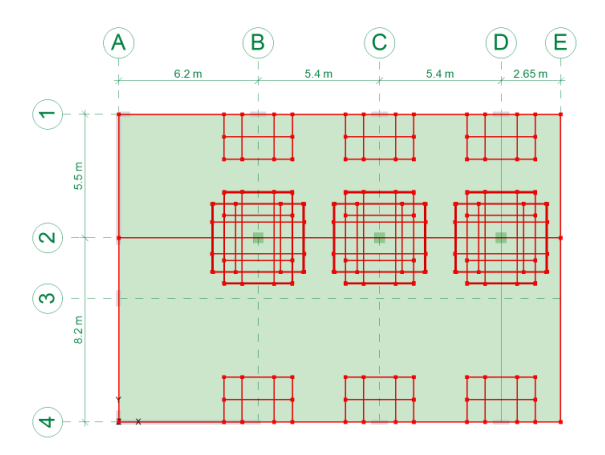

Bild 5. gesamte Zulagebewehrung im Beispielmodell

Hinweis: Eine Zulagebewehrungsposition erzeugt nur für diejenigen finiten Elemente eine Zulagebewehrung, die komplett innerhalb der Zulagebewehrungsposition liegen. Für schmale Bewehrungsbereiche ist dementsprechend die Maschenweite des FE-Netzes zu reduzieren. Die schmalste Abmessung der Zulagebewehrungsposition sollte deshalb nicht kleiner als die doppelte FE-Netz-Mascheinweite in der betreffenden Richtung gewählt werden.

Bei Definition von Grund- und Zulagebewehrung ist außerdem folgender Effekt zu beachten.

**Hinweis:** In Bereichen, die im ungerissenen Zustand *I* verbleiben (d.h. Verteilungsparameter  $\zeta = 0$ ), kann eine stark unterschiedliche vorhandene Bewehrung an Ober- und Unterseite des Querschnitts dazu führen, dass bspw. eine Erhöhung der Feldbewehrung auf der Unterseite zu einer Vergrößerung der Endverformung führt. Dies resultiert aus der Berücksichtigung der Schwindverformung des Betons im Endzustand.

Bei hoher einseitiger Bewehrung und geringer Belastung überwiegt die Krümmung aus behinderter Schwindverformung und führt zu einer erhöhten Verformung. Deshalb sollte in gering belasteten Bereichen eine stark unterschiedliche Grund- bzw. Zulagebewehrung vermieden werden.

#### Verformungsnachweisparameter definieren

Neben der Steifigkeitsverteilung von gerissenen und ungerissenen Bereichen im Bauteil haben auch Langzeiteffekte aus Kriechen und Schwinden des Betons nicht unwesentlichen Einfluss auf die Endverformung eines Bauteils und sollten deshalb nicht vernachlässigt werden. In den Positionseigenschaften von Platten und Unterzügen können Angaben zu Kriechund Schwindparametern zum Verteilungsparameter  $\zeta$  und zur Belastungsdauer gemacht werden (Bild 7). Weitergehende Informationen können dem mb-news-Artikel [3] entnommen werden.

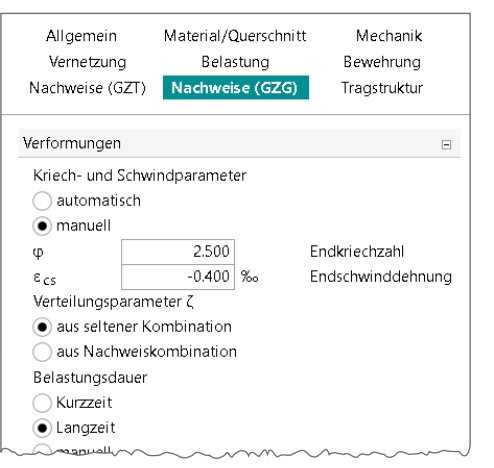

Bild 7. Verformungsnachweisparameter einer Plattenposition

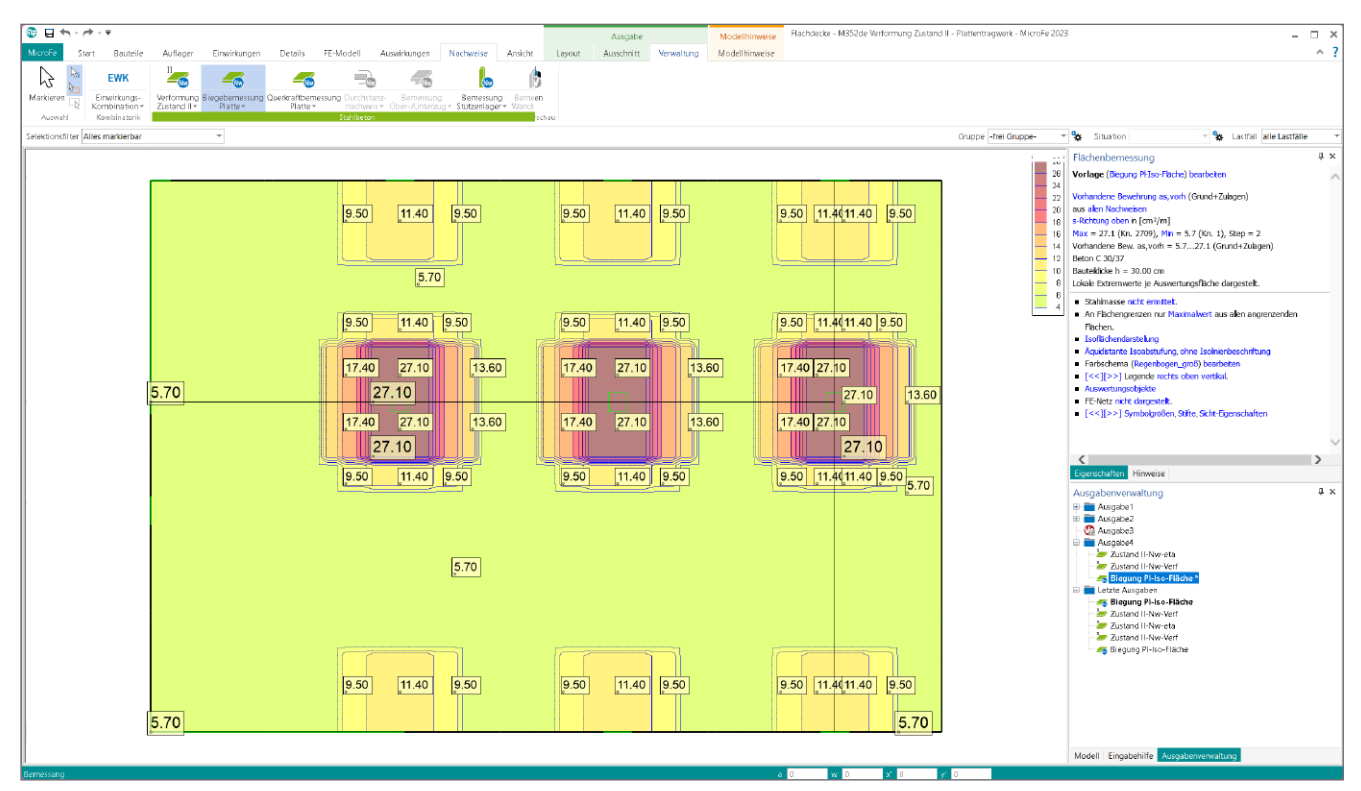

Bild 6. vorhandene obere Bewehrung in s-Richtung

#### Verformungsnachweisbereiche definieren

Mit dem Positionstyp "Verformungsnachweisbereich" werden Bereiche, in denen der Verformungsnachweis zu führen ist, definiert. Durch Vorgabe von zulässigen Verformungsgrenzwerten für den jeweiligen Bereich kann der Ausnutzungsgrad der zulässigen Verformung ermittelt werden. Die Grenzwerte sind absolut oder relativ zu einer Bezugslänge, welche direkt im Modell abgegriffen werden kann, einzugeben (Bild 8).

| Allger                                                 | nein                         |         | Nachweise (GZG)     |
|--------------------------------------------------------|------------------------------|---------|---------------------|
| Verformungsnad                                         | hweis                        |         | Ξ                   |
| <ul> <li>absolute G</li> <li>relative Green</li> </ul> | renzwerte<br>enzwerte für Be | zugslär | nge                 |
| zul f∞                                                 | 250.00                       | L/f     | Endverformung       |
| zul f∞-f0                                              | 500.00                       | L/f     | Differenzverformung |
| L                                                      | 6.200                        | m       | Bezugslänge         |
|                                                        | aboreifen                    |         |                     |

Bild 8. Positionseigenschaften Verformungsnachweisbereich

Hinweis: Für jede maßgebende Verformungsstelle sollte ein separater Verformungsnachweisbereich gesetzt werden. Denn je Verformungsnachweisbereich wird nur eine maßgebende Kombination ermittelt. Deshalb sollte ein Verformungsbereich nicht über mehrere maßgebende Nachweisstellen hinweg definiert werden. Mit dem Verformungsbild der elastischen Verformungen lässt sich anhand der lokalen Extremstellen abschätzen, für welche Stellen Verformungsnachweisbereiche definiert werden sollen. Andererseits sollen nicht unnötig viele Verformungsnachweisbereiche definiert werden, da jeder Bereich ggf. einen separaten Berechnungslauf bei der Verformungsberechnung erforderlich macht.

In der Regel wird für jeden Verformungsnachweisbereich eine andere Lastkombination maßgebend. Soll in verschiedenen Bereichen die gleiche Kombination maßgebend sein, so wird diese Kombination nicht mehrfach angelegt.

Im vorliegenden Beispiel werden drei Verformungsnachweisbereiche festgelegt (Bild 9). Als zulässiger Grenzwert für die Endverformung wird jeweils L/250, für die Differenzverformung L/500 definiert.

- VERF-1 ist definiert zwischen den Achsen A-D/1-2 mit Bezugslänge L = 6,2 m
- VERF-2 ist definiert zwischen den Achsen A-D/2-4 mit Bezugslänge L = 8,2 m
- VERF-3 ist definiert zwischen den Achsen D-E/1-4 (Kragplatte) mit Bezugslänge L = 2,5\*2,65 = 6,625 m

#### Verformungsnachweis durchführen

Üblicherweise ist die Verformungsberechnung mit der quasiständigen Kombination durchzuführen. Optional kann für diese auch die häufige und/oder seltene Kombination in den Nachweisoptionen (im Register Nachweise/Nachweisführung) aktiviert werden (Bild 10).

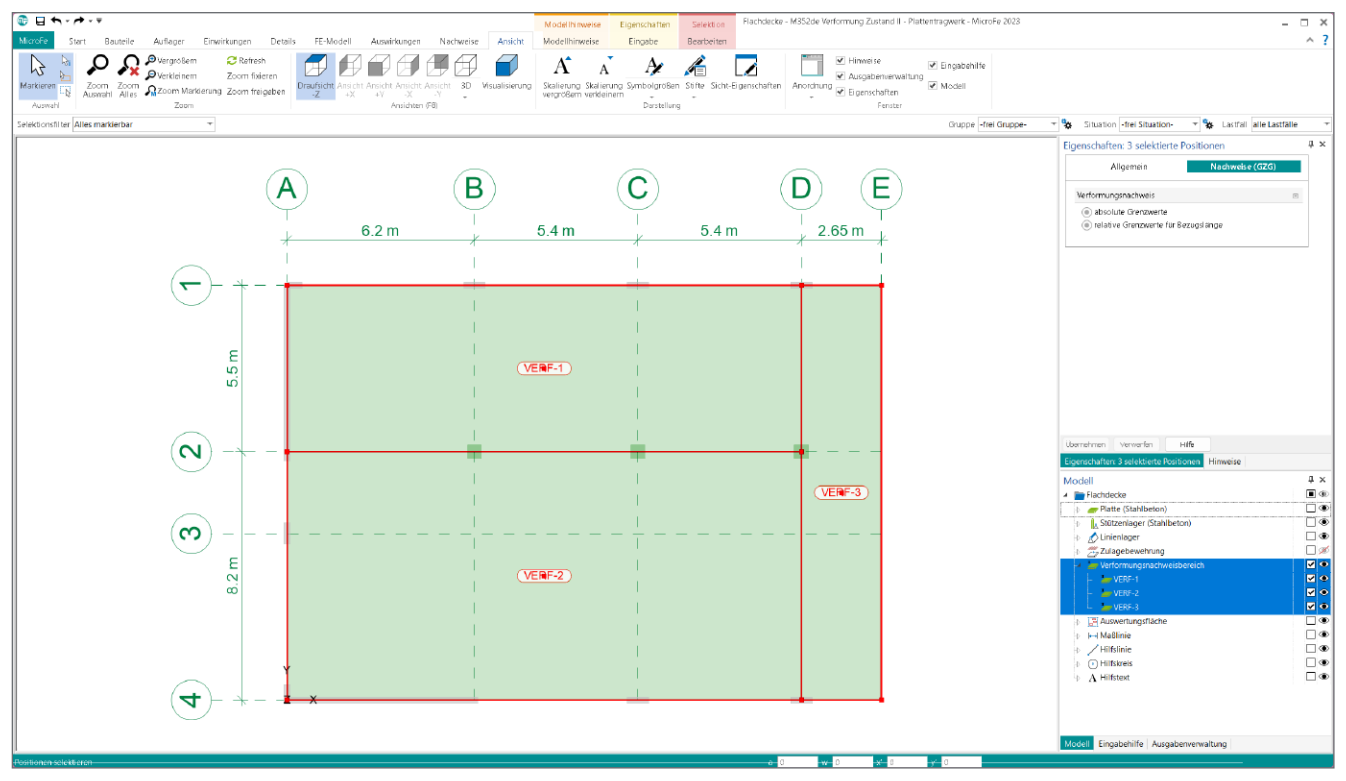

Bild 9. Verformungsnachweisbereiche im Beispielmodell

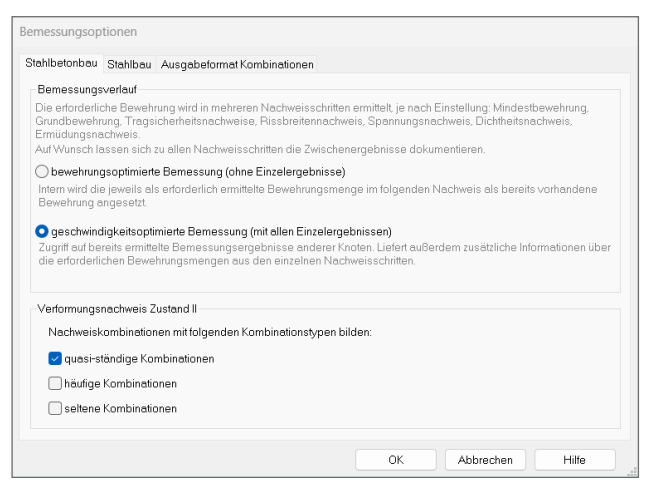

Bild 10. Nachweiskombinationstyp in Nachweisoptionen wählen

Die Verformungsberechnung wird durch Aufruf einer Nachweisausgabe gestartet, falls diese Berechnung bisher nicht durchgeführt wurde. Hierbei erfolgt je Lastkombination eine Berechnung für die Anfangsverformung (nur ständige Einwirkungen, ohne Berücksichtigung von Kriechen und Schwinden) und für die Endverformung jeweils im Zustand I und Zustand II.

| 🕕 🖯 🔶            | <b>~</b> - | ₹                                   |                                       |                                       |                                      |                          |                                      |
|------------------|------------|-------------------------------------|---------------------------------------|---------------------------------------|--------------------------------------|--------------------------|--------------------------------------|
| MicroFe          | Start      | Bauteile                            | Auflager                              | Einwirkungen                          | Details                              | FE-Modell                | Auswirkungen                         |
|                  |            | EWK                                 |                                       |                                       |                                      |                          |                                      |
| Markieren        | Eir<br>Kor | wirkungs-<br>nbination <del>-</del> | Verformung<br>Zustand II <del>-</del> | Biegebemessung<br>Platte <del>-</del> | Querkraftbern<br>Platte <del>-</del> | essung Durchst<br>nachwe | anz- Bemessung<br>is∓ Über-/Unterzug |
| Auswahl          | Ko         | mbinatorik                          | Grafi                                 | sche Ergebnisdars                     | tellung                              |                          |                                      |
| Selektionsfilter | Alles r    | markierbar                          | Verfo                                 | rmung Zustand II (g                   | grafische Dars                       | tellung) [Standa         | rd-Ausgabe]                          |
|                  |            |                                     | Verfo                                 | rmung Zustand II (i                   | m Seiten-Layo                        | out)                     | -                                    |
|                  |            |                                     | Posit                                 | ionsorientierte Erg                   | gebnisdarstel                        | lung                     |                                      |
|                  |            |                                     | Verfo                                 | rmungen Zustand I                     | l, Bemessungs                        | parameter                |                                      |
|                  |            |                                     | Verfo                                 | rmungen Zustand I                     |                                      |                          |                                      |
|                  |            |                                     |                                       |                                       |                                      |                          |                                      |

Bild 11. Ausgaben Verformungsnachweis im Menüband

#### Kontrolle der Nachweisergebnisse

Neben der positionsorientierten Ausgabe im DIN A4-Format (Bild 15) bietet sich zur Ergebnisdiskussion vor allem die grafisch-interaktive Ausgabe an, welche in beliebigen Plangrößen bis zu DIN A0 ausgebbar ist.

Neben den Verformungen zu verschiedenen Zeitpunkten und Zuständen und der zugehörigen Nachweisausnutzung lassen sich auch verschiedene Zwischenergebnisse wie Querschnittssteifigkeit oder Verteilungsbeiwert darstellen.

Hinweis: Um schnell einen Überblick der maßgebenden Ergebnisse je Verformungsnachweisbereich zu erhalten, bietet es sich an, zu jedem Nachweisbereich eine Auswertungsfläche zu setzen (über Register Auswirkungen). Mit dieser lassen sich dann in grafisch-interaktiven Ergebnisausgaben u.a. die absoluten und optional zusätzlich die lokalen Extremwerte je Bereich anzeigen.

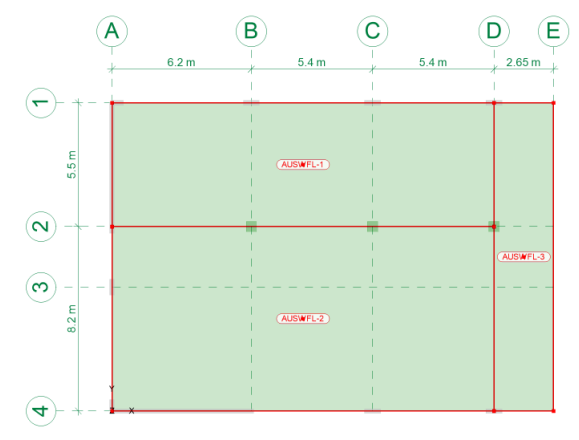

Bild 12. Auswertungsflächen im Beispielmodell

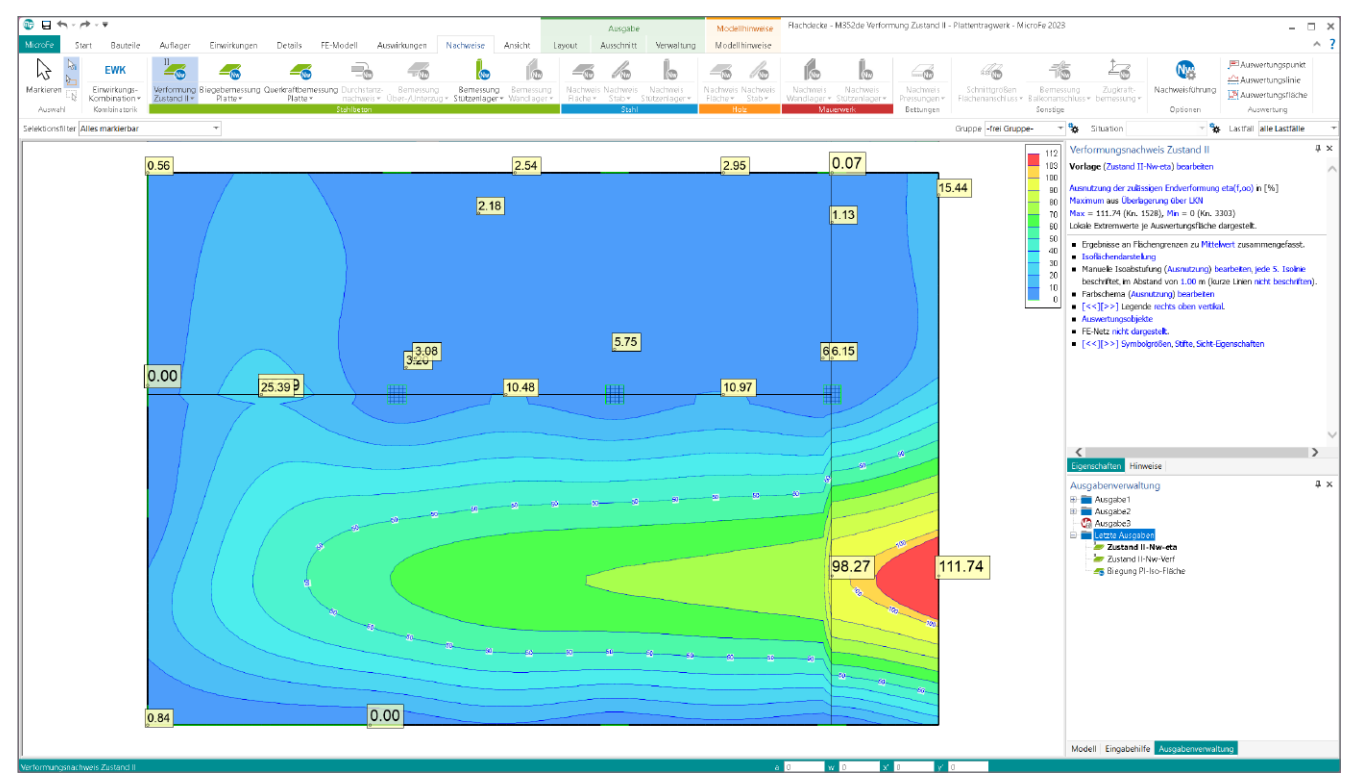

Bild 13. Nachweisausnutzung mit Auswertungsflächen

# mb WorkSuite 2023

Ing<sup>+</sup> – Komplettpakete aus Statik, FEM und CAD

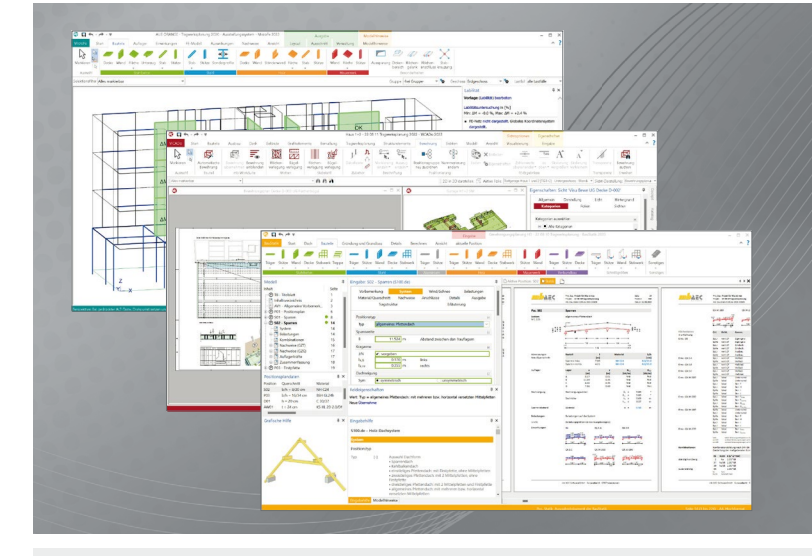

Die mb WorkSuite beinhaltet eine Fülle aufeinander abgestimmter Programme für Architekten und Ingenieure aus dem gesamten AEC-Bereich: Architecture. Engineering. Construction.

Mit Ing<sup>+</sup> stehen drei Standardpakete zur Auswahl, die mit einem intelligenten Mix aus BauStatik, MicroFe und ViCADo eine Grundausstattung für Tragwerksplaner bilden. Von der Positionsstatik, den FE-Berechnungen, den Positions-, Schal- und Bewehrungsplänen bis hin zu den zugehörigen Dokumenten kann alles mit Ing<sup>+</sup> bearbeitet und verwaltet werden.

#### Ing<sup>+</sup> – Komplettpakete aus Statik, FEM und CAD

#### Ing<sup>+</sup> compact 2023

Das Einsteigerpaket

Das preisgünstige Einsteigerpaket beinhaltet alle notwendigen Komponenten für den Ingenieurbau in kleineren und mittleren Ingenieurbüros.

- ProjektManager zentrale
   Projektverwaltung aller
   mb WorkSuite-Applikationen
- über 20 BauStatik-Module
- PlaTo MicroFe-Paket "Platten" zur Berechnung und Bemessung von Decken- und Bodenplatten

#### 2.499,- EUR

Ing<sup>+</sup> classic 2023 Das klassische Ing<sup>+</sup>-Paket

Das klassische Ing<sup>+</sup>-Paket enthält weitere BauStatik-Module und ViCADo.ing zur CAD-Bearbeitung:

- ProjektManager zentrale
   Projektverwaltung aller
   mb WorkSuite-Applikationen
- über 50 BauStatik-Module
- PlaTo MicroFe-Paket "Platten" zur Berechnung und Bemessung von Decken- und Bodenplatten
- ViCADo.ing 3D-CAD für die Tragwerksplanung

7.499,- EUR

Ing<sup>+</sup> comfort 2023 Das Rundum-Sorglos-Paket

Das Rundum-Sorglos-Paket umfasst alle Möglichkeiten des Komplettsystems Ing<sup>+</sup> :

- ProjektManager zentrale
   Projektverwaltung aller
   mb WorkSuite-Applikationen
- über 80 BauStatik-Module
- MicroFe comfort Berechnung und Bemessung von ebenen und räumlichen Stab- und Flächentragwerken
- ViCADo.ing 3D-CAD für die Tragwerksplanung

9.999,- EUR

Detaillierte Paketbeschreibungen auf www.mbaec.de.

© mb AEC Software GmbH. Alle Preise zzgl. Versandkosten und ges. MwSt. Für Einzelplatzlizenz Hardlock je Arbeitsplatz erforderlich (95,- EUR). Folgelizenz-/Netzwerkbedingungen auf Anfrage. Es gelten unsere Allgemeinen Geschäftsbedingungen. Änderungen & Irrtümer vorbehalten. Unterstützte Betriebssysteme: Windows® 10 (21H1, 64-Bit), Windows® 11 (64-Bit). Stand: Mai 2023

mb AEC Software GmbH Europaallee 14 67657 Kaiserslautern Tel. +49 631 550999-11 Fax +49 631 550999-20 info@mbaec.de | **www.mbaec.de** 

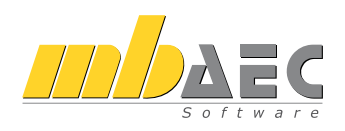

Hinweis: Zur Darstellung der Nachweisausnutzung bieten wir eine spezielle Vorlage "Zustand II-Nw-eta" an, bei welcher die Isoflächenabstufung auf den prozentualen Nachweisausnutzungsgrad abgestimmt ist (Bild 14). Die Vorlage "Zustand II-Nw-Verf" ist für alle übrigen Nachweisergebnisse geeignet.

| Verformungsnachweis                                                                                                    | Zustand II                                                                                                    | <del>Т</del> |
|----------------------------------------------------------------------------------------------------|----------------------------------------------------------------------------------------------------|--------------|
| Vorlage (Zustand II-Nw-e                                                                                                    | ta) bearbeiten                                                                                                    |              |
|                                                                                                    | Zustand II-Nw-Verf                                                                                                    |              |
| Ausnutzung der zulässigen                                                                                                    | ✓ Zustand II-Nw-eta                                                                                                    |              |
| Maximum aus Überlagerur<br>Max = 111.74 (Kn. 1528)                                                                                                    | als Vorlage speichern                                                                                                    |              |
| Lokale Extremwerte je Aus                                                                                                    | wertungsfläche dargestellt.                                                                                                    |              |
| <ul> <li>Ergebnisse an Flächeng</li> <li>Isoflächendarstellung</li> <li>Manuelle Isoabstufung<br/>beschriftet, im Abstand</li> <li>Farbschema (Ausnutzu</li> <li>[&lt;&lt;][&gt;&gt;] Legende rec</li> <li>Auswertungsobjekte</li> </ul> | renzen zu Mittelwert zusammengefasst<br>(Ausnutzung) bearbeiten, jede 5. Isolini<br>von 1.00 m (kurze Linien nicht beschrift<br>ng) bearbeiten<br>hts oben vertikal. | e<br>e       |
| FE-Netz nicht dargestel                                                                                                    | τ.                                                                                                    |              |

Bild 14. Vorlagen für Ausgabe Verformungsnachweis

Im Beispielmodell ist an der rot eingefärbten Fläche in der Darstellung der Nachweisausnutzung (Bild 13) zu erkennen, dass dort der Verformungsnachweis noch nicht erbracht ist (Ausnutzung > 100 %). Wenn an den Lagerbedingungen und der Plattendicke nichts verändert werden soll, kann mit einer höheren Betongüte oder zusätzlicher Bewehrung versucht werden, die Verformungen zu verringern.

Dipl.-Ing. Sven Hohenstern mb AEC Software GmbH mb-news@mbaec.de

#### Literatur

- Kretz, J.: Grundlagen zu Verformungsberechnungen f
  ür 
  überwiegend auf Biegung beanspruchte Stahlbetonquerschnitte unter Ber
  ücksichtigung des Rei
  ßens des Betons, mb-news Nr. 4/2009.
- Hohenstern, S.: Verformungen im Zustand II, mb-news Nr. 4/2015. https://www.mbaec.de/fileadmin/documents/mb-news/2015/ mb-news\_04-15\_M352de\_M353de.pdf.
- Hohenstern, S.: Belastungsgeschichte beim Verformungsnachweis im Zustand II, mb-news Nr. 3/2019. https://www.mbaec.de/fileadmin/documents/mb-news/2019/ mb-news\_03-19\_M352de\_M353de.pdf.

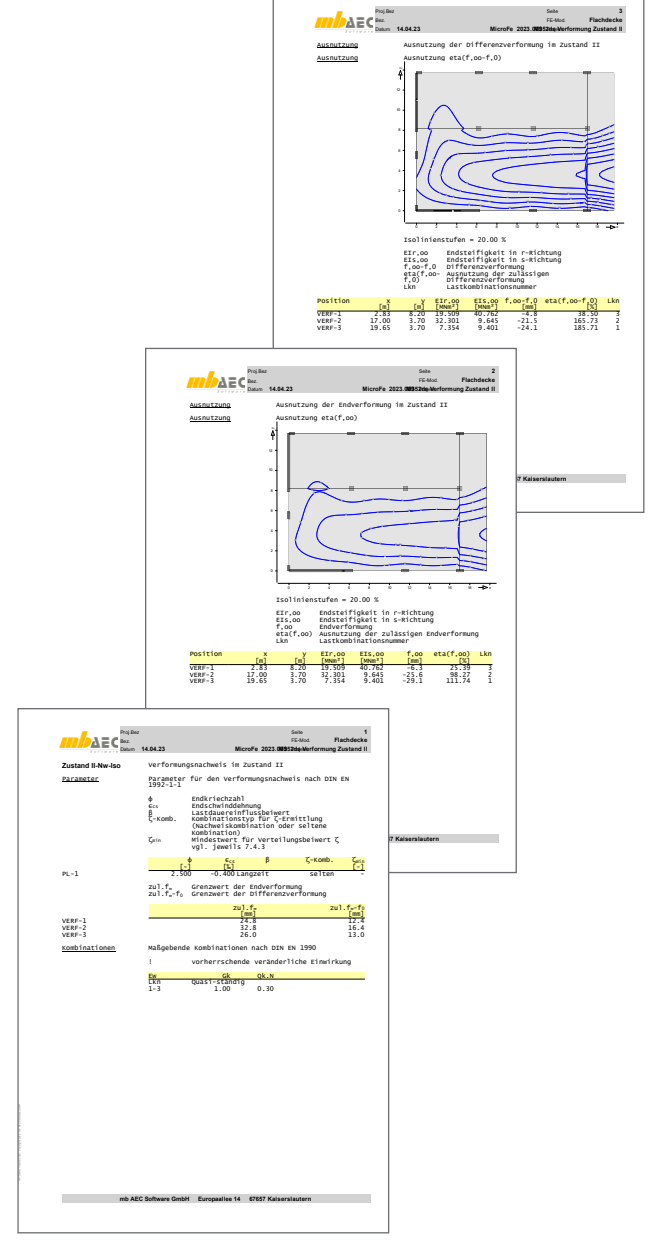

Bild 15. Positionsorientierte Nachweisausgabe

#### **Preise und Angebote**

| M352.de Verformungsnachweis<br>Zustand II für Platten (ebene Systeme)<br>Weitere Informationen unter<br>https://www.mbaec.de/modul/M352de | <b>499,– EUR</b><br>statt 699,– EUR |
|----------------------------------------------------------------------------------------------------|-------------------------------------|
| <b>MicroFe comfort 2023</b><br>MicroFe-Paket "Platten-, Scheiben-<br>und Faltwerksysteme"                                                 | 3.999,– EUR                         |
| <b>PlaTo 2023</b><br>MicroFe-Paket "Platten"                                                                                              | 1.499,– EUR                         |
| Aktionspreise befristet his 30.06.2023                                                                                                    |                                     |

Aktionspreise befristet bis 30.06.2023

Es gelten unsere Allgemeinen Geschäftsbedingungen. Änderungen und Irrtümer vorbehalten. Alle Preise zzgl. Versandkosten und MwSt. – Hardlock für Einzelplatzlizenz je Arbeitsplatz erforderlich (95,- EUR). Folgelizenz-/Netzwerkbedingungen auf Anfrage. – Stand: Mai 2023

Unterstütztes Betriebssystem: Windows 10 (21H1, 64-Bit), Windows 11 (64)

Dipl.-Ing. David Hübel

## Mauerwerk-Stützen

#### Leistungsbeschreibung des BauStatik-Moduls S405.de Mauerwerk-Stütze – EC 6, DIN EN 1996-1-1:2010-12

Für den Nachweis von Mauerwerk-Stützen ist der wesentliche Unterschied zum Nachweis von Wänden die zweiachsige Belastung. Aufgrund der zweiachsigen Belastung ist ein Nachweis nach dem vereinfachten Berechnungsverfahren für Mauerwerk-Pfeiler nicht möglich. Das Modul S405.de ermöglicht den Nachweis von Mauerwerk-Stützen nach dem genauen Berechnungsverfahren.

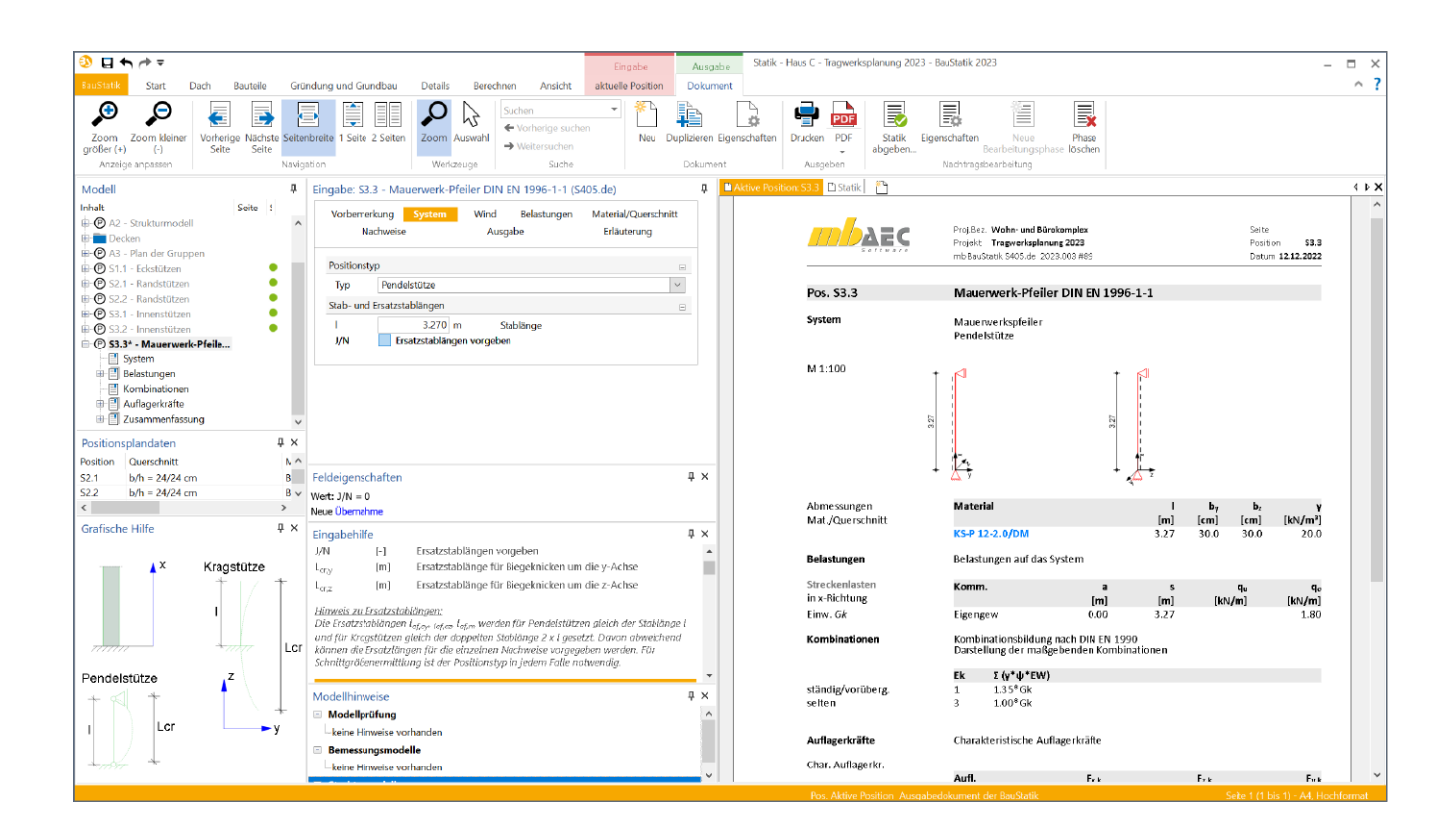

#### System

Im Kapitel "System" werden alle Eingaben getroffen, die notwendig sind, um das statische System der Mauerwerk-Stütze zu definieren. Im Wesentlichen handelt es sich hierbei um den Positionstyp und die Stablänge. Alle weiteren Detaillierungen erfolgen im Kapitel "Material/Querschnitt".

Als statische Systeme können Krag- und Pendelstützen untersucht werden. Über die Stützenhöhe kann automatisch die Knicklänge bestimmt werden.

| Vorbem<br>N | erkung<br>Nachweise | System     | Wind<br>Ausg | Belastungen<br>abe | Material/Quersch<br>Erläuterung | nitt   |
|-------------|---------------------|------------|--------------|--------------------|---------------------------------|--------|
| Positions   | styp                |            |              |                    |                                 | E      |
| Тур         | Pendels             | tütze      |              |                    |                                 | $\sim$ |
| Stab- un    | d Ersatzstab        | längen     |              |                    |                                 | E      |
| 1           |                     | 3.270 m    | St           | ablänge            |                                 |        |
| J/N         | ✓ Ersat             | zstablänge | n vorgeber   | n                  |                                 |        |
| Lcr,y       |                     | 3.270 m    | Kr           | nicken um die y-/  | Achse                           |        |
| Lora        | 6.54                | m          | Kr           | nicken um die z-A  | Achse                           |        |

Bild 1. Eingabe "System"

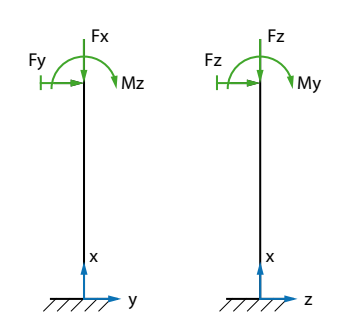

Lasten am Stützenkopf

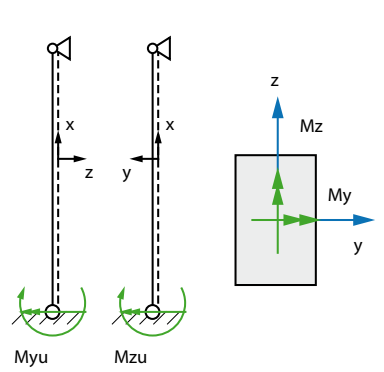

Momente am Stützenfuß

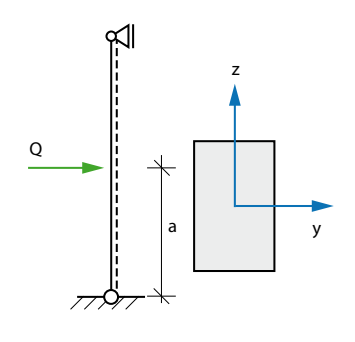

Einzellasten

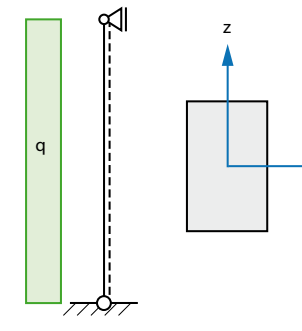

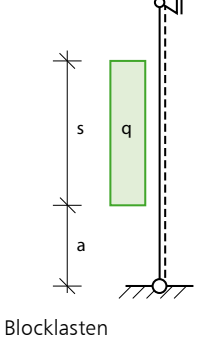

qo s qu qu a Trapezlasten

Gleichlasten

Bild 2. Lasttypen

#### Belastungen

Das Programm ermittelt automatisch das Eigengewicht für die nachzuweisende Mauerwerk-Stütze. Als weitere Belastungen können neben Normalkräften an Stützenkopf und -fuß zusätzlich zweiachsig Biegemomente angreifen sowie horizontal wirkende Belastungen vorgegeben werden.

#### Lasteingabe

Zur direkten Lasteingabe stehen folgende Lastarten zur Verfügung (Bild 2):

- Lasten am Stützenkopf
- Momente am Stützenfuß
- Einzellasten
- Gleichlasten
- Blocklasten
- Trapezlasten

#### Wind

Zur erleichternden Eingabe der Windlasten ist eine Übernahme aus dem Modul S031.de möglich. Dabei wird im Modul S031.de die Lage des Bauteils im Gebäude mit Lasteinzugsfläche festgelegt und automatisch die Windlast in allen vier Anströmrichtungen übergeben. Dabei werden sowohl Lastordinaten als auch die Lastanordnung direkt übertragen.

#### Lastabtrag

Die Belastungen können als "Lastabtrag" aus einer anderen Position komfortabel eingegeben werden. Hierfür kann in der Eingabe direkt auf die Auflagerreaktionen von ausgewählten BauStatik-Modulen sowie auf MicroFe-Ergebnisse zugegriffen werden.

#### Material/Querschnitt

**Genormtes Mauerwerk** 

Im Modul S405.de erfolgt die Ermittlung der charakteristischen Druckfestigkeit für genormte Stein-Mörtel-Kombinationen automatisch.

Es sind lediglich das Material, die Steinform, die Steindruckfestigkeitsklasse und die Mörtelgruppe vorzugeben.

| I. Mauersteinart          | 2. Mauersteintyp        | 3. Druckfestigkeitsklasse | 4. Mauermörtel |  |
|---------------------------|-------------------------|---------------------------|----------------|--|
| Kalksandstein             | Vollstein (KS)          | 2                         | <b>°</b> DM    |  |
| Mauerziegel               | Lochstein (KS L)        | 4                         | LM 21          |  |
| Porenisetonstein          | Hohlblockstein (KS L-R) | 6                         | LM 36          |  |
| Betonstein                | Blockstein (KS-R.)      | 8                         |                |  |
| Leichtbetonstein          | Planstein (KS-P)        | 10                        |                |  |
| Bundesverband Kalksands   | Planstein (KS L-P)      | 12                        |                |  |
| Bundesverband Porenbetc   | Planelement (KS-XL)     | 16                        |                |  |
| Bundesverband Leichtbett: | Planelement (KS-XL-N)   | 20                        |                |  |
| Riodharm ×                | Planelement (KS-XL-E)   | 28                        | <i>•</i>       |  |
|                           |                         |                           |                |  |

Bild 3. Auswahldialog Stein-Mörtel-Kombination

#### Mauerwerk nach Zulassung

Auf Mauerwerk nach Zulassung kann über die Projekt- oder die Bürostammdaten zugegriffen werden. Durch Eingabe weniger Parameter wird dort eine Stein-Mörtel-Kombination definiert, auf die über ihren Namen im Kapitel "Material/Querschnitt" zugegriffen werden kann. Zusätzlich zur Materialbezeichnung ist eine Spalte zur näheren Beschreibung des Mauersteins vorgesehen, die z.B. für die Zulassungsnummer oder für eine Herstellerbezeichnung genutzt werden kann. Die Auswahl des Materials der Mauerwerk-Stütze erfolgt im Register "Material/Querschnitt". Die Dokumentation erfolgt im Kapitel Mat./Querschnitt mit allen relevanten Materialbeiwerten.

| Mat./Querschnitt | nach DIN EN 1996-1-1/NA:2019-12       |                  |          |                   |
|------------------|---------------------------------------|------------------|----------|-------------------|
| gewählt          | KS-P 12-2.0-(350/350)/DM              |                  |          |                   |
|                  | Steinart                              |                  | Kalks    | andstein          |
|                  | Steintyp                              |                  | Plans    | tein KS-P         |
|                  | Steindruckfestigkeitsklasse           |                  |          | SFK 12            |
|                  | Steinrohdichteklasse                  |                  |          | RDK 2.0           |
|                  | Mörtelgruppe                          | D                | ünnbettm | örtel DM          |
|                  | Mauerwerk mit unvermörtelten Stoßfuge | n                |          |                   |
| Materialbeiwerte | charakt. Druckfestigkeit              | f <sub>k</sub> = | 6.98     | N/mm²             |
|                  | Teilsicherheitsbeiwert                | γ <sub>M</sub> = | 1.50     |                   |
|                  | Dauerstandsfaktor                     | ζ =              | 0.85     |                   |
|                  | Bemessungswert Druckfestigk.          | f <sub>d</sub> = | 3.96     | N/mm <sup>2</sup> |
|                  | Rechenwert der Endkriechzahl          | ф∞ =             | 1.50     |                   |
|                  | Elastizitätsmodul                     | E =              | 6633     | N/mm <sup>2</sup> |

Bild 4. Ausgabe "Mat./Querschnitt"

#### Nachweise

#### Allgemeines

Der Nachweis von Mauerwerk-Stützen erfolgt grundsätzlich analog zum Nachweis von Mauerwerk-Wänden unter Beachtung der DIN EN 1996-1-1.

Für die Bemessung von unbewehrtem Mauerwerk stehen im Eurocode 6 zwei Berechnungsverfahren zur Verfügung:

- Das vereinfachte Berechnungsverfahren nach DIN EN 1996-3/NA
- Das genauere Berechnungsverfahren nach DIN EN 1996-1-1/NA

Aufgrund der zweiachsigen Belastung ist ein Nachweis nach dem vereinfachten Berechnungsverfahren für Mauerwerk-Stützen nicht möglich. Mauerwerk-Stützen sind demnach nach dem genaueren Berechnungsverfahren nach DIN EN 1996-1-1/NA nachzuweisen.

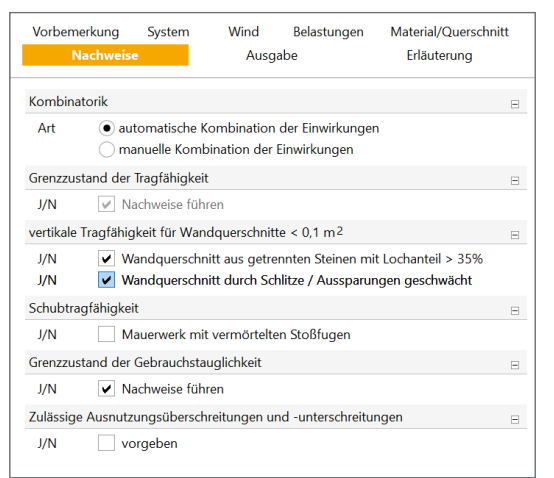

Bild 5. Eingabe "Nachweise"

#### Knicklänge

Beim Knicksicherheitsnachweis von Druckstäben werden die Lagerungsbedingungen an den Stabenden über die Knicklänge  $h_{\rm ef}$  erfasst. Bei der automatischen Ermittlung der Knicklängen wird der Positionstyp und die manuell vorgegebene Ersatzstablänge beachtet. Neben der automatischen Berechnung der Knicklänge kann getrennt für jede Richtung die Knicklänge direkt vorgegeben werden.

Die Knicklänge der Stütze wird bei gewählter automatischer Ermittlung aus der Lagerung der Stütze nach den Regeln der DIN EN 1996-1, NCI zu 5.5.1.2 (NA.16) programmseitig ermittelt.

| Mat./Querschnitt | nach DIN EN 1996-1-1/NA:2019-12 | 2               |       |
|------------------|---------------------------------|-----------------|-------|
| Knickbeiwerte    | Richtung                        | h <sub>ef</sub> | λ     |
|                  |                                 | [m]             | [-]   |
|                  | um z                            | 6.54            | 18.69 |
|                  | um y                            | 3.27            | 9.34  |

Bild 6. Ausgabe "Knickbeiwerte"

#### Ausmitten

Grundlage für die Nachweise im Grenzzustand der Tragfähigkeit ist die Ermittlung der Exzentrizitäten am Wandkopf, in Wandmitte und am Wandfuß. Neben den Exzentrizitäten infolge der Auflagerlasten wird die Ausmitte aus Imperfektionen und Kriechen programmseitig nach DIN EN 1996-1-1 [1], 6.1.2.1 ermittelt. Dabei wird die Gesamtausmitte nie kleiner als die Mindestausmitte von 0,05 *t* angenommen.

#### Ausmitte nach DIN EN 1996-1-1: 6.1.2.2 (1)

| $e_{\rm i} = e_{\rm L} + e_{\rm L}$ | $e_{\rm k} + e_{\rm init} \ge 0.05 t$                                                                                                    |
|-------------------------------------|----------------------------------------------------------------------------------------------------|
| mit                                 |                                                                                                    |
| e <sub>L</sub>                      | Ausmitte infolge Vertikallasten $e_{\rm L}=rac{M_{\rm Ed}}{N_{\rm Ed}}$                                                                                  |
| e <sub>init</sub>                   | ungewollte Ausmitte nach<br>DIN EN 1996-1-1; Abs. 5.5.1.1<br>$e_{\text{init}} = \frac{h_{\text{ef}}}{450}$                                                |
| e <sub>k</sub>                      | Kriechausmitte nach<br>DIN EN 1996-1-1; Abs. 6.1.2.2<br>$e_{\rm k} = 0,002 \cdot \Phi_{\infty} \cdot \frac{h_{\rm ef}}{t} \cdot \sqrt{t \cdot e_{\rm m}}$ |

Die einzelnen Anteile an der Gesamtexzentrizität werden übersichtlich und mit einer Legende versehen ausgegeben.

| Nachweise (GZT)        | nacr                                                                                     | 1 DIM EM 1990                                                             | -1-1 (12/10) mit ge                                                                                                    | nauerer B              | erechnungsr               | nethode                |                        |
|------------------------|------------------------------------------------------------------------------------------|---------------------------------------------------------------------------|----------------------------------------------------------------------------------------------------|------------------------|---------------------------|------------------------|------------------------|
| Ausmitte in y-Richtung | Ek                                                                                       | Stelle                                                                    | e <sub>y,L</sub><br>[cm]                                                                                                | e <sub>h</sub><br>[cm] | e <sub>init</sub><br>[cm] | e <sub>k</sub><br>[cm] | e <sub>y</sub><br>[cm] |
|                        | 1                                                                                        | Kopf                                                                      | 6.3                                                                                                    | 0.0                    | 0.0                       |                        | 6.3                    |
|                        | 1                                                                                        | Mitte                                                                     | 2.3                                                                                                    | 0.0                    | 1.5                       | 0.4                    | 4.2                    |
| Ausmitte in z-Richtung | 1<br>e <sub>k1</sub> :<br>e <sub>b</sub> :<br>e <sub>1</sub> :<br>e <sub>1</sub> :<br>Ek | Fuß<br>Ausmitte infol<br>Ausmitte infol<br>ungewollte Au<br>Kriechausmitt | 0.0<br>ge Vertikallasten<br>ge Horizontallasten<br>Ismitte nach Abs. 5.5.1.1<br>e nach Abs. 6.1.2.2<br>e <sub>z,L</sub> | 0.0<br>e <sub>h</sub>  | 0.0<br>einit              | e <sub>k</sub>         | 1.8<br>e <sub>z</sub>  |
|                        |                                                                                          |                                                                           | [cm]                                                                                                    | [cm]                   | [cm]                      | [cm]                   | [cm]                   |
|                        | 1                                                                                        | Kopf                                                                      | -8.3                                                                                                    | 0.0                    | 0.0                       |                        | -8.3                   |
|                        | 1                                                                                        | Mitte                                                                     | -3.1                                                                                                    | 0.0                    | 0.0                       | 0.0                    | -3.1                   |
|                        |                                                                                          | Euß                                                                       | 0.0                                                                                                    | 0.0                    | 0.0                       |                        | 1.8                    |

Bild 7. Ausgabe "Ausmitten"

#### Schubtragfähigkeit

Die Schubfestigkeit  $f_{vk}$  ist eine wichtige Einflussgröße zur Beurteilung der Querkrafttragfähigkeit von Mauerwerk, die vor allem für den Standsicherheitsnachweis von Aussteifungswänden und Kellerwänden von großer Bedeutung ist.

(2)

Die charakteristische Schubfestigkeit  $f_{vk}$  ergibt sich, je nachdem ob Reibungs- oder Steinzugversagen maßgebend wird, aus dem kleineren der beiden Werte für  $f_{\rm vlt}$ .

$$f_{vk} = \min \begin{cases} f_{vlt,1} \\ f_{vlt,2} \end{cases}$$
  
mit

| $f_{\rm vlt,1}$ | charakteristische Schubfestigkeit |
|-----------------|-----------------------------------|
|                 | im Fall von Reibungsversagen      |
| $f_{\rm vlt,2}$ | charakteristische Schubfestigkeit |
|                 | im Fall von Steinzugversagen      |

#### Reibungsversagen

bei vermörtelten Stoßfugen:

 $f_{\rm vlt,1} = f_{\rm vk0} + 0.4 \cdot \sigma_{\rm Dd}$ bei unvermörtelten Stoßfugen:  $f_{\rm vlt,1} = 0.5 \cdot f_{\rm vk0} + 0.4 \cdot \sigma_{\rm Dd}$ 

#### Steinzugversagen

unabhängig von der Ausführung der Stoßfugen:

$$f_{\rm vlt,2} = 0.45 \cdot f_{\rm bt,cal} \cdot \sqrt{1 + \frac{\sigma_{\rm Dd}}{f_{\rm bt,cal}}}$$

Haftscherfestigkeit f<sub>vk0</sub> charakteristische Steinzugfestigkeit  $f_{\rm bt,cal}$ nach Kapitel 2.5.2 mit  $f_{\rm bt,cal} = 0,020 \cdot f_{\rm st}$  für Hohlblocksteine  $f_{\rm bt,cal}$  = 0,026  $\cdot f_{\rm st}$ für Hochlochsteine und Steine mit Grifflöchern oder Grifftaschen für Vollsteine ohne Grifflöcher  $f_{\rm bt,cal} = 0.032 \cdot f_{\rm st}$ oder Grifftaschen umgerechnete mittlere f<sub>st</sub> Steindruckfestigkeit

Nachweise im Grenzzustand der Tragfähigkeit (GZT) Die Nachweise im Grenzzustand der Tragfähigkeit (GZT) werden mit resultierenden Schnittgrößen am Gesamtsystem geführt.

#### Vertikaler Tragwiderstand

Im Grenzzustand der Tragfähigkeiten ist nachzuweisen, dass:

| $N_{\rm Ed} = N_{ m Rd}$ mit        | l i i i i i i i i i i i i i i i i i i i                                                                                      | (1)   |
|-------------------------------------|----------------------------------------------------------------------------------------------------|-------|
| N <sub>Ed</sub><br>N <sub>Rd</sub>  | Bemessungswert der vertikalen Belastung<br>Bemessungswert des vertikalen Tragwiders                                          | tands |
| $N_{ m Rd} = \phi \cdot M_{ m mit}$ | $f_{\rm d} \cdot A$                                                                                                    |       |
| $\phi$                              | Abminderungsbeiwert zur Berücksichtigu<br>der Schlankheit und der Lastausmitte                                               | ng    |
| fd                                  | Bemessungswert der Druckfestigkeit<br>des Mauerwerks                                                                         |       |
| Α                                   | Bruttoquerschnittsfläche der Stütze<br>$A = b_y \cdot b_z$<br>$b_y$ Abmessung in y-Richtung<br>$b_z$ Abmessung in x-Richtung |       |

Bei einer kombinierten Beanspruchung aus Biegung um die y-Achse und Biegung um die x-Achse ist der Nachweis der Doppelbiegung an der maßgebenden Stelle zu führen. Vereinfachend dürfen die Abminderungsfaktoren  $\Phi$  multiplikativ kombiniert werden.

$$N_{\rm Rd} = \phi_{\rm y} \cdot \phi_{\rm z} \cdot f_{\rm d} \cdot A$$

$$\phi_{\rm v}$$

~

Abminderungsfaktor in y-Richtung  
Stützenkopf und -fuß:  

$$\phi_y = 1 - 2 \cdot \frac{e_y}{b_y}$$
  
Stützenmitte  
 $\phi_y = 1,14 \cdot \left(1 - 2 \cdot \frac{e_y}{b_y}\right) - 0,024 \cdot \frac{h_{ef}}{b_y} \le 1 - 2 \cdot \frac{e_y}{b_y}$ 

Abminderungsfaktor in x-Richtung  $\phi_z$ Stützenkopf und -fuß:  $\phi_{\rm z} = 1 - 2 \cdot \frac{e_{\rm z}}{b_{\rm z}}$ Stützenmitte

$$\phi_{\mathrm{y}} = 1.14 \cdot \left(1 - 2 \cdot \frac{e_{\mathrm{z}}}{b_{\mathrm{z}}}\right) - 0.024 \cdot \frac{n_{\mathrm{ef}}}{b_{\mathrm{z}}} \le 1 - 2 \cdot \frac{e_{\mathrm{z}}}{b_{\mathrm{z}}}$$

| Fragwiderstand | Nac | hweis des ve | rtikalen Tragwi | derstands |        |                 |      |
|----------------|-----|--------------|-----------------|-----------|--------|-----------------|------|
| Abs. 6.1.2     | Ek  | Stelle       | Φγ              | Φz        | NEd    | N <sub>Rd</sub> | η    |
|                |     |              | [-]             | [-]       | [kN]   | [kN]            | [-]  |
|                | 1   | Kopf         | 0.643           | 0.524     | -16.20 | -163.20         | 0.10 |
|                | 1   | Mitte        | 0.418           | 0.712     | -21.61 | -144.36         | 0.15 |
|                | 1   | Fuß          | 0.900           | 0.900     | -27.02 | -392.57         | 0.07 |

Bild 8. Ausgabe "Nachweis des vertikalen Tragwiderstands"

#### Querkrafttragfähigkeit

Die Querkrafttragfähigkeit wird nach Nationalem Anhang zu DIN EN 1996-1-1, NCI zu 6.2.(NA.6) für die Querkraft in Plattenund Scheibenrichtung ermittelt. Die Ermittlung der Querkrafttragfähigkeit einer Mauerwerk-Stütze erfolgt in y-Richtung und x-Richtung nach DIN EN 1996-1-1, NCI zu 6.2.(NA.15).

Die Querkrafttragfähigkeit von Rechteckquerschnitten senkrecht zur Wandebene ist demnach nach folgender Formel nachzuweisen:

| $V_{\rm Ed} \leq V_{\rm Rdl}$ | t                                         |
|-------------------------------|-------------------------------------------|
| mit                           |                                           |
| V <sub>Ed</sub>               | Bemessungswert der einwirkenden Querkraft |
| V <sub>Rdlt</sub>             | Bemessungswert der Querkrafttragfähigkeit |
|                               |                                           |

$$V_{\rm Ed} = f_{\rm vd} \cdot t_{\rm cal} \cdot \frac{l}{l}$$

mit

1

Bemessungswert der Schubfestigkeit  $f_{\rm vd}$ von Mauerwerk mit  $f_{\rm vd} = f_{\rm vk}/\gamma_{\rm M}$ rechnerische Wanddicke  $t_{cal}$ Länge der Wand С

| Schubspannungsve | rteilungsfaktor, | hier <i>c</i> = 1,5 |
|------------------|------------------|---------------------|
|                  |                  |                     |

| $\sim$                | $\sim$ | $\sim$         | $\sim$                 | $\sim$    | ~~~                         | ~~                | $\sim$                   | ~~~                                     |
|-----------------------|--------|----------------|------------------------|-----------|-----------------------------|-------------------|--------------------------|-----------------------------------------|
| Nachweise (GZT)       | nach   | DIN EN 1996-3  | L-1 (12/10)            | mit ger   | auerer Berec                | hnungsme          | thode                    |                                         |
| Beiwerte Plattenschub | Ek     | Stelle         | b <sub>y,c</sub><br>[r | lin<br>n] | b <sub>z,c,lin</sub><br>[m] | r<br>[k           | N <sub>Ed</sub><br>:N] [ | σ <sub>Dd</sub><br>[N/mm <sup>2</sup> ] |
|                       | 1      | Kopf           | 0.3                    | 34        | 0.28                        | -16.              | 20                       | 0.17                                    |
|                       | 1      | Mitte          | 0.3                    | 85        | 0.35                        | 21.               | 61                       | 0.18                                    |
|                       | 1      | Fuß            | 0.3                    | 85        | 0.35                        | -27.              | 02                       | 0.22                                    |
| Plattenschub          | Nach   | nweis der Quer | krafttragf.            | in y-Ricl | ntung                       |                   |                          |                                         |
| NCI zu 6.2 (NA.24)    | Ek     | Stelle         | b <sub>y,cal</sub>     | c         | f <sub>vk</sub>             | V <sub>Ed,y</sub> | VRdIt                    | η                                       |
|                       |        |                | [m]                    | [-]       | [N/mm <sup>2</sup> ]        | [kN]              | [kN]                     | [-]                                     |
|                       | 1      | Kopf           | 0.34                   | 1.50      | 0.25                        | -0.31             | 10.37                    | 0.03                                    |
|                       | 1      | Mitte          | 0.35                   | 1.50      | 0.25                        | -0.31             | 13.75                    | 0.02                                    |
|                       |        | F0             | 0.25                   | 1 50      | 0.20                        | 0.21              | 15 10                    | 0.02                                    |

Bild 9. Ausgabe "Nachweis der Querkrafttragf. in y-Richtung"

# BauStatik 2023

Die "Dokument-orientierte" Statik

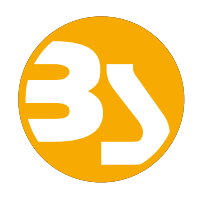

299,- EUR

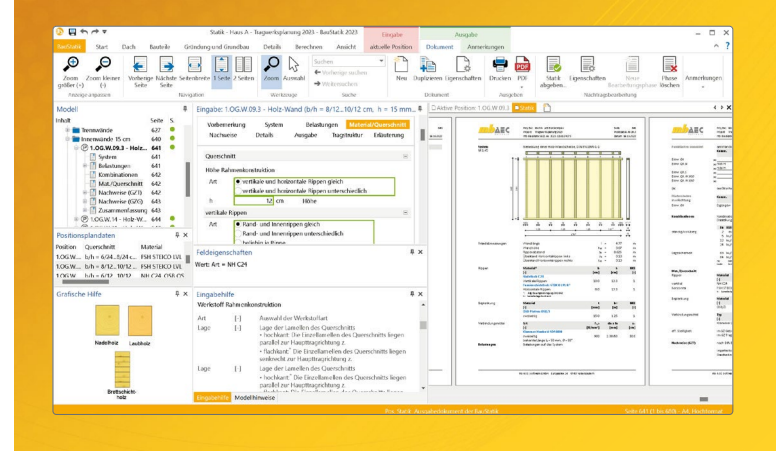

Täglich 1000-fach im Einsatz beweist die BauStatik ihre Praxistauglichkeit. Sie ist seit Jahren Trendsetter mit innovativen Leistungsmerkmalen wie der "Dokumentorientierten Statik", der "Lastübernahme mit Korrekturverfolgung", der "Vorlagentechnik", "Alternativpositionen", "Nachtrags-/Austauschseiten" usw. Dies sind nur einige der Details, die man im Ingenieuralltag nicht mehr missen möchte.

Die BauStatik ist ein Bestandteil der mb WorkSuite. Die mb WorkSuite umfasst Software aus dem gesamten AEC-Bereich: Architecture. Engineering. Construction.

#### **Die Einsteiger-Pakete**

Mit der "Dokument-orientierten Statik" bietet mb eine umfangreiche, leistungsfähige Lösung für die Positionsstatik an. Jedes der über 200 BauStatik-Module kann einzeln oder in Paketen erworben und eingesetzt werden.

Für Anwender mit einem spezialisierten Aufgabenspektrum haben sich die **Einsteiger-Pakete** etabliert, die individuell ergänzt werden können.

299,- EUR

299,- EUR

- EC 2 DIN EN 1992-1-1:2011-01
- S300.de Stahlbeton-Durchlaufträger, konstante Querschnitte
- S401.de Stahlbeton-Stütze, Verfahren mit Nennkrümmung
- S510.de Stahlbeton-Einzelfundament

#### Einsteiger-Paket "Stahl"

- EC 3 DIN EN 1993-1-1:2010-12
- S301.de Stahl-Durchlaufträger, BDK
- S404.de Stahl-Stütze
- S480.de Stahl-Stützenfuß, eingespannt in Köcher

- Einsteiger-Paket "Holz" EC 5 – DIN EN 1995-1-1:2010-12 • S110.de Holz-Sparren
- S302.de Holz-Durchlaufträger
- S400.de Holz-Stütze

#### Einsteiger-Paket "Mauerwerk" 299,- EUR

- EC 6 DIN EN 1996-1-1:2010-12
- S405.de Mauerwerk-Stütze
- S420.de Mauerwerk-Wand, Einzellasten
- S470.de Lastabtrag Wand, EC 0

© mb AEC Software GmbH. Alle Preise zzgl. Versandkosten und ges. MwSt. Für Einzelplatzlizenz Hardlock je Arbeitsplatz erforderlich (95,- EUR). Folgelizenz-/Netzwerkbedingungen auf Anfrage. Es gelten unsere Allgemeinen Geschäftsbedingungen. Änderungen & Irrtümer vorbehalten. Unterstützte Betriebssysteme: Windows® 10 (21H1, 64-Bit), Windows® 11 (64-Bit). Stand: Mai 2023

mb AEC Software GmbH Europaallee 14 67657 Kaiserslautern Tel. +49 631 550999-11 Fax +49 631 550999-20 info@mbaec.de | **www.mbaec.de** 

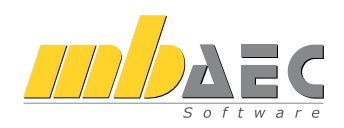

Nachweise im Grenzzustand der Gebrauchstauglichkeit (GZG) Bauteile sind so zu bemessen, dass der Grenzzustand der Gebrauchstauglichkeit nicht überschritten wird.

Bei Mauerwerk-Stützen, bei Beanspruchung aus vertikalen Lasten mit und ohne horizontale Einwirkungen senkrecht zur Stütze, darf die planmäßige Ausmitte in der charakteristischen Bemessungssituation bezogen auf den Schwerpunkt des Gesamtquerschnitts rechnerisch nicht größer als 1/3 der Wanddicke *t* sein.

#### Ausmitte in Plattenrichtung

Die Exzentrizitäten sind in der charakteristischen Kombination ohne ungewollte Ausmitte ( $e_{init}$ ) und Kriechausmitte ( $e_k$ ) zu ermitteln. Es gilt:

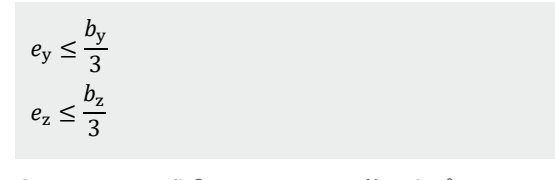

| Ausmitte          | Nac | hweis der pla | nmäßigen Ausmi                                 | tte                                            |                     |       |      |
|-------------------|-----|---------------|------------------------------------------------|------------------------------------------------|---------------------|-------|------|
| NCI zu 7.2 (NA.7) | Ek  | Stelle        | (e <sub>y</sub> /b <sub>y</sub> ) <sup>2</sup> | (e <sub>z</sub> /b <sub>z</sub> ) <sup>2</sup> | Σ(e/b) <sup>2</sup> | zul Σ | η    |
|                   |     |               | [-]                                            | [-]                                            | [-]                 | [-]   | [-]  |
|                   | 3   | Kopf          | 0.032                                          | 0.057                                          | 0.089               | 0.111 | 0.80 |
|                   | 3   | Mitte         | 0.004                                          | 0.008                                          | 0.012               | 0.111 | 0.11 |
|                   | 3   | Fuß           | 0.000                                          | 0.000                                          | 0.000               | 0.111 | 0.00 |

Bild 10. Ausgabe "Nachweis der planmäßigen Ausmitte"

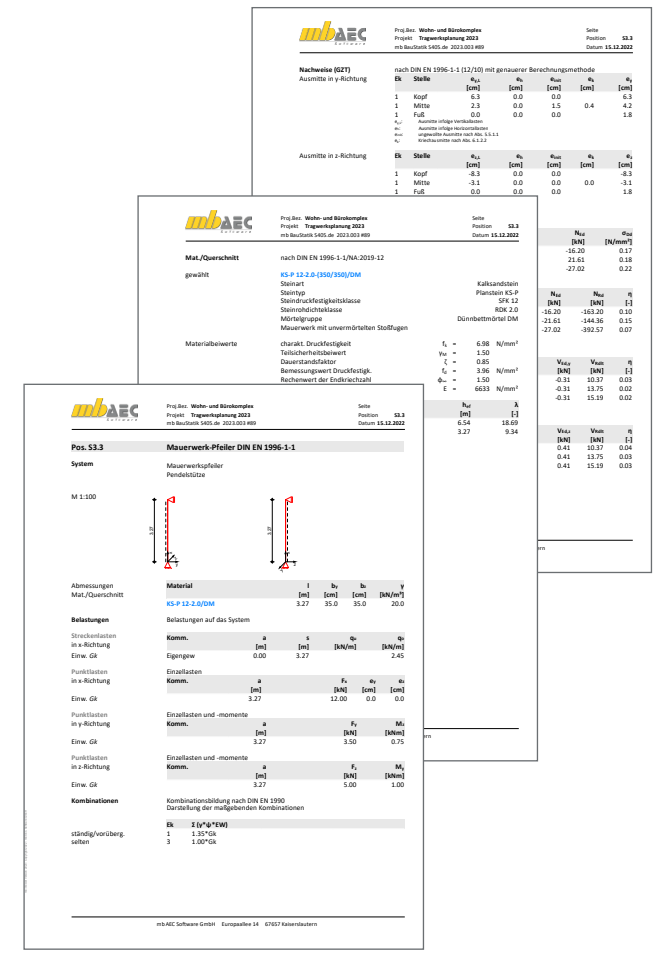

Bild 11. Beispielausgaben S405.de

#### Ausgabe

Es wird eine vollständige, übersichtliche und prüffähige Ausgabe der Nachweise zur Verfügung gestellt. Der Anwender kann den Ausgabeumfang in der gewohnten Weise steuern.

Neben maßstabsgetreuen Skizzen der Stütze werden die Schnittkräfte, die Nachweise unter Angabe der Berechnungsgrundlage und der Einstellungen des Anwenders tabellarisch ausgegeben.

Dipl.-Ing. David Hübel mb AEC Software GmbH mb-news@mbaec.de

#### Literatur

- [1] DIN EN 1996-1-1:2013-02, Eurocode 6: Bemessung und Konstruktion von Mauerwerksbauten - Teil 1-1: Allgemeine Regeln für bewehrtes und unbewehrtes Mauerwerk.
- [2] DIN EN 1996-1-1/NA: 2012-05, Nationaler Anhang National festgelegte Parameter - Eurocode 6: Bemessung und Konstruktion von Mauerwerksbauten - Teil 1-1: Allgemeine Regeln für bewehrtes und unbewehrtes Mauerwerk.
- [3] DIN EN 1996-2:2010-12, Eurocode 6: Bemessung und Konstruktion von Mauerwerksbauten - Teil 2: Planung, Auswahl der Baustoffe und Ausführung von Mauerwerk.
- [4] DIN EN 1996-2:2012-01, Nationaler Anhang National festgelegte Parameter - Eurocode 6: Bemessung und Konstruktion von Mauerwerksbauten - Teil 2: Planung, Auswahl der Baustoffe und Ausführung von Mauerwerk.
- [5] DIN Deutsches Institut für Normung e.V.: Der Eurocode 6 für Deutschland - DIN EN 1996: Bemessung und Konstruktion von Mauerwerksbauten mit Nationalen Anhängen - Kommentierte Fassung Berlin: Beuth Verlag GmbH 2013.
- [6] Kretz, J.: Grundlagen zur Bemessung von Mauerwerksbauten nach Eurocode 6, mb-news Nr. 5/2013, September 2013.

#### **Preise und Angebote**

| S405.de Mauerwerk-Stütze –<br>EC 6, DIN EN 1996-1-1:2010-12<br>Weitere Informationen unter<br>https://www.mbaec.de/modul/S405de | <b>99,– EUR</b><br>statt 199,– EUR |
|----------------------------------------------------------------------------------------------------|------------------------------------|
| BauStatik <b>5er-Paket</b><br>bestehend aus 5 BauStatik-Modulen<br>deutscher Norm nach Wahl                                     | 999,– EUR                          |
| BauStatik 10er-Paket<br>bestehend aus 10 BauStatik-Modulen<br>deutscher Norm nach Wahl                                          | 1.699,– EUR                        |
| Aktionspreise befristet bis 30.06.2023                                                                                          | Änderungen und Irrtümer            |

Es gelten unsere Allgemeinen Geschäftsbedingungen. Anderungen und Irrtümer vorbehalten. Alle Preise zzgl. Versandkosten und MwSt. – Hardlock für Einzelplatzlizenz je Arbeitsplatz erforderlich (95,- EUR). Folgelizenz-/Netzwerkbedingungen auf Anfrage. – Stand: Mai 2023

Unterstütztes Betriebssystem: Windows 10 (21H1, 64-Bit), Windows 11 (64)

Dipl.-Ing. David Hübel

## Ebene Stabwerke aus Holz

#### Leistungsbeschreibung des BauStatik-Moduls S602.de Holz-Stabwerk, ebene Systeme

Viele in der Baupraxis vorkommende Konstruktionen können als ebene Stabwerke abgebildet werden. Mit dem Modul S602.de können beliebige ebene Holz-Stabwerkssysteme, zum Beispiel Rahmensysteme oder Fachwerke, modelliert und berechnet werden. Der Nachweis im Grenzzustand der Tragfähigkeit kann mit den Schnittgrößen nach Theorie I. Ordnung oder mit den Schnittgrößen nach Theorie II. Ordnung geführt werden.

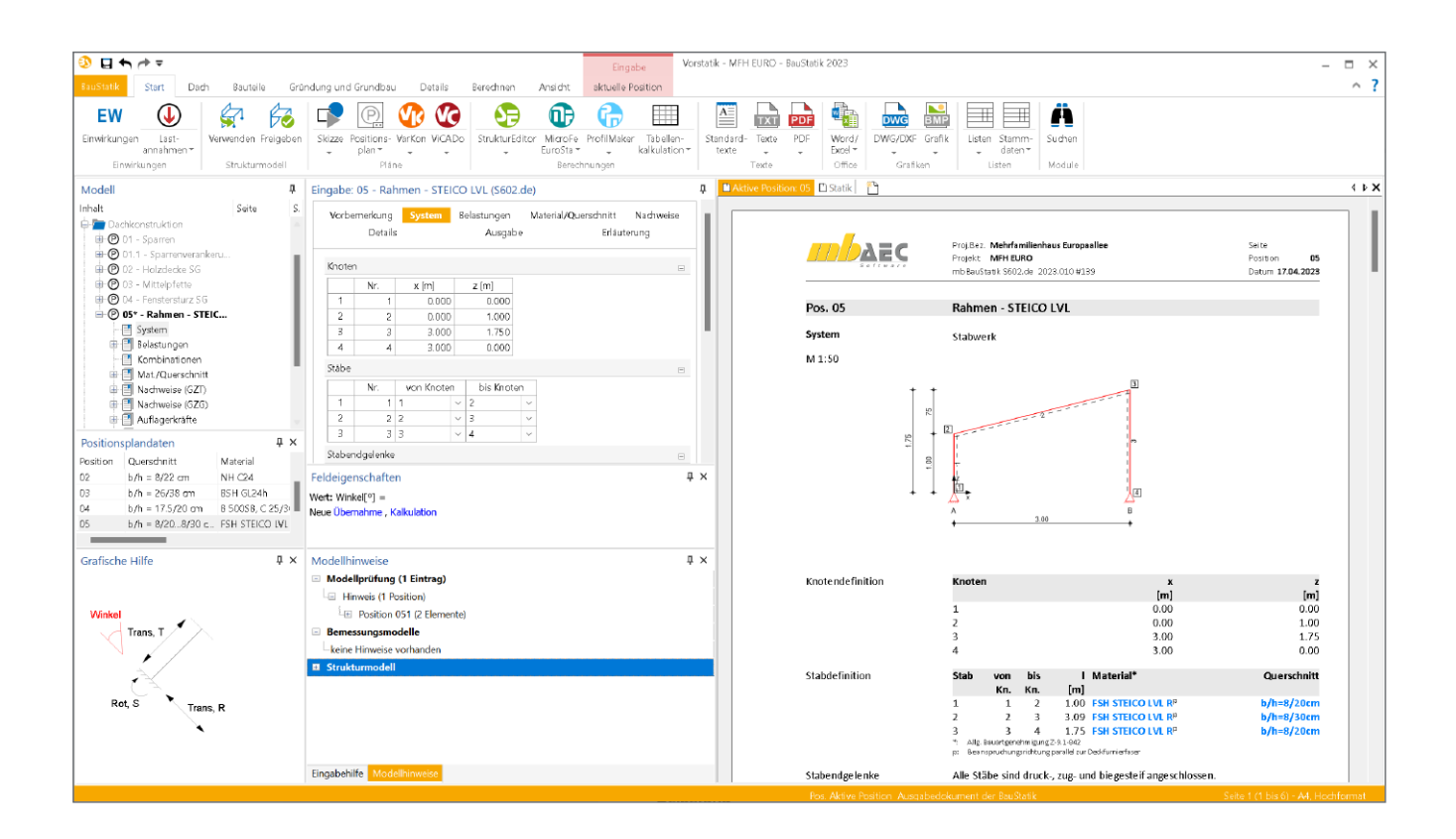

#### Allgemein

Das Ziel einer statischen Berechnung ist die sichere Bemessung des Tragwerks im Hinblick auf Standsicherheit, Gebrauchstauglichkeit und Wirtschaftlichkeit. Je nach Tragverhalten sind die Schnittgrößen entweder nach Theorie I. oder II. Ordnung zu ermitteln. Eine Stabilitätsuntersuchung ist unverzichtbarer Bestandteil einer statischen Analyse eines ebenen Stabwerkes.

Mit dem Modul S602.de können ebene Stabwerkssysteme definiert werden. Die Ermittlung der Schnittgrößen erfolgt wahlweise nach Theorie I. Ordnung oder nach Theorie II. Ordnung.

#### System

Im Eingabekapitel "System" erfolgt die Definition des Stabtragwerkes. Es können beliebige ebene Systeme erzeugt werden. Neben Knoten und Stäben werden im Eingabekapitel "System" auch Auflager und Gelenke definiert.

#### **Definition des Stabtragwerkes**

Das ebene Stabwerk wird durch die Vorgabe von Knoten und Stäben modelliert. Die Eingabe erfolgt numerisch über Tabellen. Durch die automatische Aktualisierung der Systemgrafik besteht jederzeit eine visuelle Kontrollmöglichkeit der Eingabedaten.

#### **Gelenke und Auflager**

Gelenke sind als Stabendgelenke jeweils einem der gelenkig miteinander verbundenen Stäbe zuzuweisen. Normalkraft-, Querkraft- und Momentengelenke sowie Kombinationen daraus sind möglich.

Ebenso möglich sind schiefe Auflager und die Berücksichtigung von elastischen Auflagerbedingungen, die über Wegoder Drehfedern abgebildet werden.

| Vorbemerkung System Details |               | В         | Belastungen<br>Ausgabe |        |       | /lat  | erial/Q | uer | schnitt<br>Erlä | uteri  | Nachweise<br>rung |        |      |   |
|-----------------------------|---------------|-----------|------------------------|--------|-------|-------|---------|-----|-----------------|--------|-------------------|--------|------|---|
|                             |               |           |                        |        |       |       |         |     |                 |        |                   |        | -    |   |
| Knote                       | n             |           |                        |        |       |       |         |     |                 |        |                   |        | = =  | E |
|                             | Nr.           | x [I      | m]                     |        | z [m  | 1]    |         |     |                 |        |                   |        |      |   |
| 1                           | 1             |           | 0.00                   | 0      | (     | 0.000 |         |     |                 |        |                   |        |      |   |
| 2                           | 2             |           | 0.00                   | 0      | 1     | .000  |         |     |                 |        |                   |        |      |   |
| 3                           | 3             |           | 3.00                   | 0      | 1     | .750  |         |     |                 |        |                   |        |      |   |
| 4                           | 4             |           | 3.00                   | 0      | (     | 0.000 |         |     |                 |        |                   |        |      |   |
| Stäbe                       |               |           |                        |        |       |       |         |     |                 |        |                   |        |      | B |
|                             | Nr.           | von       | Knote                  | en     | bis   | Knote | en      | 1   |                 |        |                   |        |      |   |
| 1                           | 1             | 1         |                        | $\sim$ | 2     |       | $\sim$  |     |                 |        |                   |        |      |   |
| 2                           | 2             | 2         |                        | $\sim$ | 3     |       | $\sim$  |     |                 |        |                   |        |      |   |
| 3                           | 3             | 3         |                        | $\sim$ | 4     |       | $\sim$  |     |                 |        |                   |        |      |   |
| Staber                      | ndgelenke     |           |                        |        |       |       |         |     |                 |        |                   |        |      | B |
|                             | von Stat      | biss      | Stab                   |        | Ort   |       | N       |     | М               |        | V                 |        | ΔSt. |   |
| 1                           | ERSTE         | LETZ      | TI ~                   | BEI    | DE ~  | fest  | `       | ~ - | fest            | $\sim$ | fest              | $\sim$ |      |   |
| globa                       | le Auflage    | rdefiniti | ionen                  |        |       |       |         |     |                 |        |                   |        |      | 8 |
|                             | von Kn        | oten      | bis                    | s Kni  | oten  | Tra   | ns,X    |     | Trans           | z      | Rot               | Х      | Δ Κ. |   |
| 1                           | 1             | ~         | 4                      |        | ~     | fest  | `       | ~ - | fest            | $\sim$ | frei              | $\sim$ |      | 3 |
| okale                       | Auflagero     | lefinitio | nen                    |        |       |       |         |     |                 |        |                   |        |      | P |
|                             | von<br>Knoten | bi<br>Knc | is<br>iten             | Tr     | ans,R | Tra   | ns,T    |     | Rot,            | 5      | Win<br>[°]        | kel    | Δ Κ. |   |
| 1                           | `             | ,         | $\sim$                 |        | ~     |       | `       | ~   |                 | $\sim$ |                   |        |      |   |
| Auflag                      | gerelastizit  | äten      |                        |        |       |       |         |     |                 |        |                   |        |      | E |
| J/N                         |               | vorgeb    | en                     |        |       |       |         |     |                 |        |                   |        |      |   |

Bild 1. Eingabe "System"

Über die Funktion "Lokale Auflagerdefinition" sind Auflager mit freien Winkeln zu den Stäben möglich. Elastisch gelagerte Auflagerpunkte werden definiert, indem zunächst ein Auflagerpunkt gesetzt wird, dem im nächsten Schritt unter "Auflagerelastizitäten" eine Federsteifigkeit zugewiesen wird.

#### Belastung

Im Eingaberegister "Belastung" erfolgt die Definition der Lasten. Das Eigengewicht der Konstruktion wird auf Wunsch automatisch ermittelt und berücksichtigt.

Als Lastarten stehen Gleichlasten, Punktlasten und Trapezlasten zur Verfügung. Die Lasten wirken entweder global in x- oder y-Richtung oder senkrecht zur Stabachse. Außerdem können Einzelmomente, Temperaturänderungen, Auflagerverschiebungen und Auflagerverdrehungen definiert werden.

Auflagerverschiebungen werden bezogen auf das globale Koordinatensystem als Verschiebung in x- bzw. z-Richtung eingegeben. Außerdem können Verdrehungen um die y-Achse vorgegeben werden.

| Vorb   | emerki     | ung           | System                | Belastungen         | Material/Querso    | hnitt    | Nachweise |
|--------|------------|---------------|-----------------------|---------------------|--------------------|----------|-----------|
|        | Details Au |               |                       | Ausgabe             |                    | Erläuter | ung       |
|        |            |               |                       |                     |                    |          |           |
| Eigen  | gewich     | nt            |                       |                     |                    |          | Ξ         |
| J/N    |            | 🖌 ar          | nsetzen               |                     |                    |          |           |
| EW     |            | Gk -          | Eigenla 🗸             | zugeh               | örige Einwirkung   |          |           |
| Lastab | otrag a    | ius vo        | rhandenen             | Positionen 01       |                    |          | Ξ         |
| Art    |            |               |                       |                     |                    |          | ~         |
| Lastei | ngabe      | 01            |                       |                     |                    |          |           |
| Art    |            | <u>G</u> leid | hlast in loka         | aler Richtung (orth | ogonal)            |          | ~         |
| Gleich | last       | E             | unktlast an           | n Stab in globaler  | Richtungen (x,z)   |          |           |
| Kom    |            | E             | 2unktlast an          | n Stab in lokaler R | ichtung (orthogo   | nal)     |           |
| von    |            | E             | 2unktlast an          | n Knoten in globa   | len Richtungen (x  | ,z)      |           |
| bis    |            | 2             | <u>a</u> leichlast in | globalen Richtun    | gen (x,z)          |          |           |
| ∆ St   |            | Ω             | <u>a</u> leichlast gl | obal (x,z, bezoger  | n auf Stabrichtung | D .      |           |
|        |            | ✓             | <u>a</u> leichlast in | lokaler Richtung    | (orthogonal)       |          |           |
|        |            | E             | locklast in           | globalen Richtung   | jen (x,z)          |          |           |
| 1      | Qk.N       | E             | locklast in           | lokaler Richtung (  | orthogonal)        |          |           |
| 2      | Qk.S       | I             | rapezlast in          | globalen Richtun    | gen (x,z)          |          |           |
| Lastei | naabe      | ]             | irapezlast in         | lokaler Richtung    | (orthogonal)       |          |           |
| Art    | 5 -        | 1             | <u>)</u> eckenlast i  | n globaler Richtur  | ng (z)             |          |           |
| AIL    |            | E             | <u>A</u> uflagerver   | schiebung           |                    |          |           |
|        |            | Т             | em <u>p</u> eraturl   | ast                 |                    |          |           |

Bild 2. Eingabe "Belastungen"

#### **Material und Querschnitte**

Im Kapitel "Material/Querschnitt" kann der Querschnitt und das Material der einzelnen Stäbe definiert werden.

Die Querschnitts- und Materialdefinition erfolgt stabbezogen. Die im Holzbau üblichen Rechteckquerschnitte werden über die Eingabe von Breite und Höhe definiert.

| Vorb  | emerkung   | I      | Sys    | tem  |        | Belas | stun   | gen  | Mate     | rial/ | <b>Querschnitt</b> | Nachweise |  |  |
|-------|------------|--------|--------|------|--------|-------|--------|------|----------|-------|--------------------|-----------|--|--|
|       | Detail     | s      |        |      |        |       | AL     | isga | e Erläut |       |                    | iterung   |  |  |
| Stabd | efinitione | n      |        |      |        |       |        |      |          |       |                    | Ξ         |  |  |
|       | von        |        |        | bis  |        | 1     | ΔSt.   |      | Art      |       | b                  | h         |  |  |
|       |            |        |        |      |        |       |        |      |          |       | [cm]               | [cm]      |  |  |
| 1     | ERSTER     | $\sim$ | LET    | ZTEF | $\sim$ |       |        |      | FSH ST   |       | 4.5                | 20.0      |  |  |
| 2     | 2          | $\sim$ | 2      |      | $\sim$ |       |        |      | FSH ST   |       | 4.5                | 24.0      |  |  |
| Nutzu | ingsklasse | 2      |        |      |        |       |        |      |          | E     | -<br>              |           |  |  |
|       | vo         | n      |        |      | b      | ois   |        |      | ∆ St.    |       | NKL                |           |  |  |
| 1     | ERSTER     |        | $\sim$ | LET  | ZTE    | R     | $\sim$ |      |          | 2     | ~                  |           |  |  |

Bild 3. Eingabe "Material/Querschnitt"

Materialdefinition:

Für die Stäbe stehen folgende Materialien zur Verfügung:

- Vollholz aus Nadelholz oder Laubholz
- Brettschichtholz
- KVH
- Duo- und Trio-Holz
- Furnierschichholz (Kerto, STEICO, BauBuche)

Die Steifigkeits- und Festigkeitswerte werden entsprechend der gewählten Festigkeitsklasse automatisch aus den Stammdaten entnommen.

Um dem Einfluss des Umgebungsklimas während der vorgesehenen Nutzungsdauer Rechnung zu tragen, wird das Holzbauteil in eine Nutzungsklasse (NKL) eingeordnet.

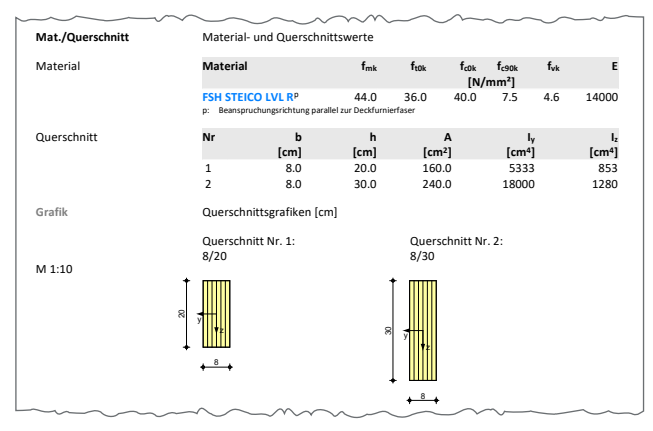

Bild 4. Ausgabe "Material/Querschnitt"

Material- und Querschnitteigenschaften können für mehrere Stäbe gleichzeitig oder auch für einzelne Stäbe vorgegeben werden. Wenn viele Stäbe mit den gleichen Materialeigenschaften vorkommen, ist es sinnvoll, diese Eigenschaften zunächst allen Stäben zuzuweisen. Ausnahmen werden dann über die Definition von weiteren Querschnitten berücksichtigt.

#### Nachweis im Grenzzustand der Tragfähigkeit

Der Nachweis im Grenzzustand der Tragfähigkeit (GZT) wird auf Basis der DIN EN 1995-1-1 geführt.

| Nachweise (GZT)        | Nachweise in                                      | n Grenzzus                   | tand der Tra                          | igfähigkeit n                     | ach DIN EN :                          | 1995-1-1                              |                  |
|------------------------|---------------------------------------------------|------------------------------|---------------------------------------|-----------------------------------|---------------------------------------|---------------------------------------|------------------|
|                        | <ul> <li>Die Bieger</li> <li>Die Zugfe</li> </ul> | festigkeit w<br>stigkeit wur | urde mit de<br>de mit dem             | m Beiwert k<br>Beiwert kı n       | h nach 3.4(3<br>ach 3.4(4) n          | ) modifiziert<br>nodifiziert.         |                  |
| Biegung                | Nachweis de                                       | r Biegetragi                 | fähigkeit                             |                                   |                                       |                                       |                  |
| Abs. 6.1               | x                                                 | Ek                           | k <sub>mod</sub>                      | N <sub>d</sub><br>M <sub>yd</sub> | σ <sub>0,d</sub><br>σ <sub>my,d</sub> | f <sub>0,d</sub><br>f <sub>my,d</sub> | η                |
|                        | [m]                                               |                              | [-]                                   | [kN,kNm]                          | [N/mm <sup>2</sup> ]                  | [N/mm <sup>2</sup> ]                  | [-]              |
| Stab 1                 | (L = 1.00 m, k                                    | c,y = 1.00, k                | c,z = 0.90, kc                        | rit = 1.00)                       |                                       |                                       |                  |
|                        | 1.00                                              | 5                            | 0.80                                  | -1.19                             | 0.07                                  | 24.62                                 |                  |
|                        |                                                   |                              |                                       | -1.43                             | 2.68                                  | 28.77                                 | 0.10             |
| Stab 2                 | (L = 3.09 m, k                                    | c,y = 0.94, k                | c,z = 0.16, kc                        | rit = 0.80)                       |                                       |                                       |                  |
|                        | 1.10                                              | 11                           | 0.90                                  | -0.86                             | 0.04                                  | 27.69                                 |                  |
|                        |                                                   |                              |                                       | 2.85                              | 2.38                                  | 30.46                                 | 0.10             |
| Stab 3                 | (L = 1.75 m, k                                    | c,y = 0.96, k                | <sub>c,z</sub> = 0.47, k <sub>c</sub> | rit = 1.00)                       |                                       |                                       |                  |
|                        | 0.00                                              | 17                           | 0.90                                  | -5.06                             | 0.32                                  | 27.69                                 |                  |
|                        |                                                   |                              |                                       | -2.50                             | 4.69                                  | 32.37                                 | 0.16             |
| Querkraft              | Nachweis de                                       | r Querkraft                  | tragfähigkei                          | it                                |                                       |                                       |                  |
| Abs. 6.1.7             | x                                                 | Ek                           | kmod                                  | V <sub>z.d</sub>                  | τd                                    | f <sub>v.d</sub>                      | ŋ                |
|                        | [m]                                               |                              | [-]                                   | [kN]                              | [N/mm <sup>2</sup> ]                  | [N/mm <sup>2</sup> ]                  | [-]              |
| Stab 1                 | 0.00                                              | 21                           | 0.90                                  | 2.43                              | 0.23                                  | 3.18                                  | 0.07             |
| Stab 2                 | 3.09                                              | 17                           | 0.90                                  | -5.57                             | 0.35                                  | 3.18                                  | 0.11             |
| Stab 3                 | 0.00                                              | 16                           | 0.90                                  | 3.71                              | 0.35                                  | 3.18                                  | 0.11             |
| Stabilität<br>Abs. 6.3 | Nachweis de                                       | r Stabilität                 |                                       |                                   |                                       |                                       |                  |
|                        | Der Einfluss                                      | der Stabilitä                | it ist im Nac                         | hweis der Bi                      | egetragfähig                          | keit enthalt                          | en.              |
|                        | Folgende Ers                                      | atzstabläng                  | en werden                             | berücksichti                      | gt.                                   |                                       |                  |
| Ersatzstablängen       |                                                   |                              |                                       | 1                                 | l <sub>ef,cy</sub>                    | l <sub>ef,cz</sub>                    | l <sub>ef,</sub> |
|                        |                                                   |                              |                                       | [m]                               | [m]                                   | [m]                                   | [n               |
|                        | Stab 1                                            |                              |                                       | 1.00                              | 1.00                                  | 1.00                                  | 1.0              |
|                        | Stab 2                                            |                              |                                       | 3.09                              | 3.09                                  | 3.09                                  | 3.0              |
|                        |                                                   |                              |                                       |                                   |                                       |                                       |                  |

Bild 5. Ausgabe "Nachweise (GZT)"

#### Biegung

Der Nachweis der Biegung und der Stabilität erfolgt auf der Grundlage des Ersatzstabverfahrens nach der Gleichung (6.33). Für stabilitätsgefährdete Bauteile wird die effektive Länge durch Vorgabe der Knicklänge ermittelt. Alternativ kann  $l_{\rm ef}$  auch feldweise direkt eingegeben werden.

 $\begin{array}{l} \displaystyle \frac{\sigma_{\mathrm{m,d}}}{k_{\mathrm{crit}} \cdot f_{\mathrm{m,d}}} \leq 1 \\ \\ \mathrm{mit} \\ \displaystyle \sigma_{\mathrm{m,d}} & \mathrm{Bemessungswert} \ \mathrm{der} \ \mathrm{Biegespannung} \\ \displaystyle f_{\mathrm{m,d}} & \mathrm{Bemessungswert} \ \mathrm{der} \ \mathrm{Biegefestigkeit} \\ \displaystyle k_{\mathrm{crit}} & \mathrm{Beiwert} \ \mathrm{für} \ \mathrm{Biegedrillknicken} \ \mathrm{nach} \ [1], \ \mathrm{Gl.} \ (6.34) \end{array}$ 

Querkraft

Der Querkraftnachweis wird nach Gleichung (6.13) geführt.

$$\begin{array}{l} \displaystyle \frac{\tau_{\rm d}}{f_{\rm v,d}} \leq 1 \\ \\ \displaystyle \text{mit} \\ \displaystyle \tau_{\rm d} = 1,5 \frac{V_{\rm d}}{h \cdot b \cdot k_{\rm cr}} \quad \ \ \text{für Rechteckquerschnitte} \\ \displaystyle \tau_{\rm d} \quad & \text{Bemessungswert der Schubspannung} \\ \displaystyle f_{\rm V,d} \quad & \text{Bemessungswert der Schubfestigkeit} \\ \displaystyle k_{\rm cr} \quad & \text{Beiwert zur Berücksichtigung des Einflusses} \\ \displaystyle \text{von Rissen nach [2], NDP zu 6.1.7 (2)} \end{array}$$

#### Stabilität

Der Nachweis der Stabilität des Trägers erfolgt nach dem Ersatzstabverfahren nach DIN EN 1995-1-1 [1], Abschn. 6.3.2. Dabei wird vereinfachend über die gesamte Länge ein Stabilitätsverlust durch Biegedrillknicken infolge  $M_y$  und/oder Knicken infolge einer Normaldruckkraft untersucht. Der Einfluss der Stabilität wird dann im Nachweis der Biegetragfähigkeit berücksichtigt.

| Vorbe                            | merkung<br>Details     | System                                   | Belastungen<br>Ausgabe                                | Material/Querschnitt<br>Erläu | Nachweise<br>terung |
|----------------------------------|------------------------|------------------------------------------|-------------------------------------------------------|-------------------------------|---------------------|
| Stabili                          | tät O1                 |                                          |                                                       |                               |                     |
| von<br>bis<br>∆St.<br>J/N<br>J/N | ERSTE<br>LETZT         | ER<br>ER<br>hse in y-Ric<br>hse in z-Ric | von St<br>bis Sta<br>htung gehalten<br>htung gehalten | ab<br>b                       |                     |
| Nachw                            | <i>r</i> eis Biegekni  | cken                                     |                                                       |                               |                     |
| Art                              | 🖌 Bie                  | geknicknad                               | hweis führen                                          |                               |                     |
| Art                              | Knickl                 | änge gleich                              | Stablänge                                             |                               | ~                   |
| Nachw                            | <i>r</i> eis Biegedril | lknicken                                 |                                                       |                               |                     |
| J/N                              | 🖌 Na                   | ichweis Bieg                             | gedrillknicken führ                                   | en                            |                     |
| Art                              | Biege                  | drillknicklän                            | ge gleich Stabläng                                    | ge                            | ~                   |
| Zuläss                           | ige Ausnutzi           | ungsübersc                               | hreitungen und -u                                     | interschreitungen             | Ξ                   |
| J/N                              | vo                     | rgeben                                   |                                                       |                               |                     |

Bild 6. Eingabe "Nachweise - Stabilität"

Beim Ersatzstabverfahren wird die Möglichkeit eines Stabilitätsversagens über die Abminderung der entsprechenden Festigkeiten berücksichtigt. Beim Druckstab entstehen durch das Bestreben des Ausweichens zusätzliche Biegemomente und damit zusätzliche Biegespannungen, die über eine Abminderung der Druckfestigkeit mit dem Knickbeiwert k<sub>c</sub> berücksichtigt werden.

#### Nachweis der Lagesicherheit

Der Nachweis der Lagesicherheit ist Teil der Nachweisführung im Grenzzustand der Tragfähigkeit. Geregelt wird dieser in DIN EN 1990, Abschnitt 6.4.2. Für den Nachweis der Lagesicherheit werden spezielle Bemessungskombinationen gebildet. Hierbei wird z.B. für die ständigen Einwirkungen unterschieden, ob diese stabilisierend oder destabilisierend wirken. Sollte eine Zugverankerung erforderlich sein, werden die entsprechenden Kräfte für die Zugverankerung ausgegeben.

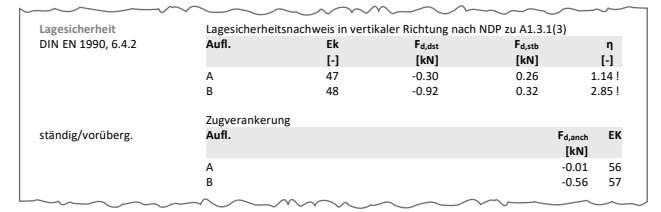

Bild 7. Ausgabe "Nachweise Lagesicherheit"

### Nachweis im Grenzzustand der Gebrauchstauglichkeit

#### Verformungen

Die Verformungen einer Konstruktion sind so zu begrenzen, dass keine Schäden an nachgeordneten Bauteilen auftreten, die Benutzbarkeit nicht eingeschränkt wird und das Erscheinungsbild gewahrt bleibt.

Im Modul S602.de können bis zu drei Nachweise angewählt werden:

- Nachweis der Anfangsdurchbiegung
- Nachweis der Enddurchbiegung
- Nachweis der gesamten Enddurchbiegung

Der Nachweis der "Anfangsdurchbiegung" erfolgt mit Anfangsdurchbiegungen in der charakteristischen Kombination. Die Kriechanteile im Nachweis der "Enddurchbiegung" werden mit der quasi-ständigen Kombination gebildet. Für den Nachweis der "gesamten Enddurchbiegung" (oder auch "Netto"-Enddurchbiegung) werden alle Verformungen mit der quasi-ständigen Kombination gebildet.

| Vorbemerkung System<br>Details |          | Belastungen<br>Ausgabe   | Material/Querschr     | uerschnitt Nachweise<br>Erläuterung |  |  |
|--------------------------------|----------|--------------------------|-----------------------|-------------------------------------|--|--|
| Verformu                       | inasnach | weis 01                  |                       |                                     |  |  |
| von                            | ERST     | ER ~                     | von S                 | tab                                 |  |  |
| bis<br>∆ St.                   | LEIZI    | ER V                     | bis St                | ab                                  |  |  |
| J/N                            | A        | nfangsdure               | hbiegung              |                                     |  |  |
| J/N<br>I/N                     | L Er     | iddurchbie<br>esamte Enc | gung<br>Idurchbieauna |                                     |  |  |
| Art                            | • en     | npfohlene                | Grenzwerte            |                                     |  |  |
|                                | 🔵 Gr     | enzwerte v               | orgeben               |                                     |  |  |

Bild 8. Eingabe "Nachweise - Verformungsnachweis"

Für die Verformungsnachweise werden die Schnittgrößen nach Theorie I. Ordnung mit dem E-Modul  $E_{\text{mean}}$  ermittelt. Die Berechnung der Endverformung findet unter Berücksichtigung des Kriechens ( $k_{\text{def}}$ ) statt.

#### Grenzwerte der Verformung

Die nach [1], Tabelle 7.2 angegebenen Grenzwerte der Verformung sind lediglich empfohlene Grenzwerte und müssen nicht zwingend eingehalten werden. Im Zweifelsfall sollten diese immer gemeinsam mit dem Bauherrn, aufgrund der vorhergesehenen Nutzung, abgestimmt werden. Im Modul S602.de können neben den empfohlenen Grenzwerten manuell definierte Grenzwerte berücksichtigt werden.

| Nachweise (GZG) | Nachweise ir  | n Grenzzu                 | stand der Geb | rauchstaugli | chkeit nach [ | DIN EN 199 | 5-1-1 |
|-----------------|---------------|---------------------------|---------------|--------------|---------------|------------|-------|
| Verformungen    | Nachweise d   | er Verforn                | nungen        |              |               |            |       |
| Abs. 7.2        | х             | Ek                        | Norm          | Wvorh        |               | Wzul       | η     |
|                 | [m]           |                           |               | [mm]         |               | [mm]       | [-]   |
| Stab 1          | (L= 1.00 m, N | IKL 2, k <sub>def</sub> : | = 0.80)       |              |               |            |       |
|                 | 1.00          | 28                        | Winst         | 1.3          | I/300=        | 3.3        | 0.39  |
|                 | 1.00          | 34                        | Wfin          | 1.6          | I/200=        | 5.0        | 0.32  |
|                 | 1.00          | 39                        | Wnet,fin      | 0.7          | I/300=        | 3.3        | 0.20  |
| Stab 2          | (L= 3.09 m, N | IKL 2, k <sub>def</sub> : | = 0.80)       |              |               |            |       |
|                 | 1.40          | 28                        | Winst         | 1.0          | I/300=        | 10.3       | 0.10  |
|                 | 1.40          | 34                        | Wfin          | 1.2          | I/200=        | 15.5       | 0.08  |
|                 | 1.40          | 39                        | Wnet,fin      | 0.5          | I/300=        | 10.3       | 0.05  |
| Stab 3          | (L= 1.75 m, N | IKL 2, k <sub>def</sub> : | = 0.80)       |              |               |            |       |
|                 | 0.19          | 28                        | Winst         | -1.3         | I/300=        | -5.8       | 0.23  |
|                 | 0.19          | 34                        | Wfin          | -1.6         | I/200=        | -8.8       | 0.19  |
|                 | 0.19          | 39                        | Wnet.fin      | -0.7         | I/300=        | -5.8       | 0.12  |

Bild 9. Ausgabe "Nachweise GZG"

#### Details

Neben den eigentlichen Nachweisen für das Biegebauteil können sich weitere Detailnachweise ergeben, die nicht durch den Leistungsumfang des Moduls abgedeckt sind. Hierfür bietet S602.de die Möglichkeit, Schnittgrößen und Bemessungsergebnisse für ausgewählte Nachweisdetails aufzubereiten und für Detailmodule zur Verfügung zu stellen. Somit ist ein sicherer und effizienter Arbeitsablauf innerhalb der Dokument-orientierten Statik gewährleistet. Momentan steht hierfür folgendes Detailmodul zur Verfügung:

• S511.de Stahlbeton-Einzel- und Köcherfundament, exzentrische Belastung

#### Ausnutzungsüberschreitungen und -unterschreitungen

Mit der Funktion "Zulässige Ausnutzungsüberschreitungen und -unterschreitungen" kann getrennt für die Nachweise im Grenzzustand der Tragfähigkeit und der Gebrauchstauglichkeit eingestellt werden, ab welchem Ausnutzungsgrad Fehlermeldungen angezeigt werden sollen. In manchen Fällen ist es möglicherweise sinnvoll, Verformungsüberschreitungen um wenige Prozentpunkte zu tolerieren.

#### Ausgabe

Wie von anderen Modulen gewohnt, ermöglicht eine Ausgabesteuerung, Berechnungsgrundlagen und -ergebnisse nach den eigenen Bedürfnissen prüffähig und nachvollziehbar auszugeben. Neben Systeminformationen und Nachweisen können charakteristische Schnittgrößen und Bemessungsschnittgrößen tabellarisch und grafisch ausgegeben werden.

Dipl.-Ing. David Hübel mb AEC Software GmbH mb-news@mbaec.de

#### Literatur

- [1] DIN EN 1995-1-1:2010-12: Eurocode 5 Bemessung und Konstruktion von Holzbauten. Beuth Verlag.
- [2] DIN EN 1995-1-1/NA:2010-12: Nationaler Anhang Eurocode 5 -Bemessung und Konstruktion von Holzbauten. Beuth Verlag.
- [3] DIN EN 1990:2010-12: Grundlagen der Tragwerksplanung. Beuth Verlag.
- [4] Schneider: Bautabellen für Ingenieure. 20. Auflage, Januar 2012. Werner Verlag.
- [5] Erläuterungen zu DIN 1052: Entwurf, Berechnung und Bemessung von Holzbauwerken - Blaß, Ehlbeck, Kreuzinger, Steck -1. Auflage, 2004 Bruderverlag.

#### **Preise und Angebote**

S602.de Holz-Stabwerk, ebene Systeme – EC 5, DIN EN 1995-1-1:2010-12 statt 399,– EUR Weitere Informationen unter https://www.mbaec.de/modul/S602de

Aktionspreise befristet bis 30.06.2023

Es gelten unsere Allgemeinen Geschäftsbedingungen. Änderungen und Irrtümer vorbehalten. Alle Preise zzgl. Versandkosten und MwSt. – Hardlock für Einzelplatzlizenz je Arbeitsplatz erforderlich (95,- EUR). Folgelizenz-/Netzwerkbedingungen auf Anfrage. – Stand: Mai 2023

Unterstütztes Betriebssystem: Windows 10 (21H1, 64-Bit), Windows 11 (64)

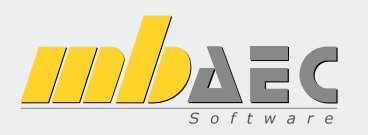

### Preisliste Mai 2023

#### Pakete

| Komplettsystem              | <b>uite</b><br>Ing⁺ - Statik, FEM und CAD            |         |
|-----------------------------|------------------------------------------------------|---------|
| Ing+-Pakete                 |                                                      |         |
| Ing <sup>+</sup> compact    | BauStatik compact, PlaTo, U051 Positionsplan         | 2.499,- |
| Ing <sup>+</sup> classic    | BauStatik classic, PlaTo, ViCADo.ing                 | 7.499,- |
| Ing <sup>+</sup> comfort    | BauStatik comfort, MicroFe comfort, ViCADo.ing       | 9.999,- |
| ViCADo<br>3D-CAD für Arch   | itektur & Tragwerksplanung                           |         |
| Ausschreibungspaket         |                                                      |         |
| Ausschreibungspaket         | ViCADo.arc, ViCADo.ausschreibung                     | 2.899,- |
| BauStatik<br>Die Dokument-o | rientierte Statik                                    |         |
| Standard-Pakete             |                                                      |         |
| BauStatik compact           | über 20 BauStatik-Module                             | 999,-   |
| BauStatik classic           | über 50 BauStatik-Module                             | 3.499,- |
| BauStatik comfort           | fast 90 BauStatik-Module                             | 5.499,- |
| Volumen-Pakete              |                                                      |         |
| BauStatik 5er-Paket         | 5 BauStatik-Module nach Wahl                         | 999,-   |
| BauStatik 10er-Paket        | 10 BauStatik-Module nach Wahl                        | 1.699,- |
| Normspezifische Einst       | eiger-Pakete                                         |         |
| BauStatik Stahlbeton        | S300.de, S401.de, S510.de                            | 299,-   |
| BauStatik Stahl             | S301.de, S404.de, S480.de                            | 299,-   |
| BauStatik Holz              | S110.de, S302.de, S400.de                            | 299,-   |
| BauStatik Mauerwerk         | S405.de, S420.de, S470.de                            | 299,-   |
| S CoStruc<br>Verbundbau-Mo  | dule der Kretz Software GmbH                         |         |
| Standard-Pakete   EC        | 4 – Verbundbau                                       |         |
| CoStruc                     | C200.de, C300.de, C310.de, C400.de                   | 3.999,- |
| CoStruc+                    | C200.de, C310.de, C340.de, C390.de, C393.de, C401.de | 5.999,- |

| MicroFe     FE-System für Sta | ab-/Flächentragwerke                                                                          |         |
|-------------------------------|-----------------------------------------------------------------------------------------------|---------|
| Standard-Pakete   EC          | 2 – Stahlbeton                                                                                |         |
| MicroFe comfort               | MicroFe-Paket "Platten-, Scheiben- und Faltwerksysteme"<br>M100.de, M110.de, M120.de und M161 | 3.999,- |
| PlaTo                         | MicroFe-Paket "Platten"<br>M100.de                                                            | 1.499,- |
| Normspezifische Pake          | te                                                                                            |         |
| Brettsperrholz-Paket          | M322.de, M332.de, M342.de, S854.de                                                            | 1.799,- |
| Allgemein                     |                                                                                               |         |
| MicroFe Modellanalyse         | M510, M511, M514, M515                                                                        | 1.799,- |
| Stabtragwerke a               | DIZ<br>us Holz                                                                                |         |
| Standard-Pakete   EC          | 5 – Holz                                                                                      |         |
| EuroSta.holz compact          | M600.de                                                                                       | 799,-   |
| EuroSta.holz classic          | compact + M601, M521                                                                          | 1.499,- |
| EuroSta.holz comfort          | classic + M610, M611, M614, M615                                                              | 1.999,- |
| Allgemein                     |                                                                                               |         |
| EuroSta.holz Modellanalyse    | M610, M611, M614, M615                                                                        | 599,-   |
| Stabtragwerke a               | ahl<br><sup>us Stahl</sup>                                                                    |         |
| Standard-Pakete   EC          | 3 – Stahl                                                                                     |         |
| Eurosta.stahl compact         | M700.de                                                                                       | 799,-   |
| Eurosta.stahl classic         | compact + M701, M720                                                                          | 1.499,- |
| Eurosta.stahl comfort         | classic + M710, M711, M714, M715, M719                                                        | 1.999,- |
| Allgemein                     |                                                                                               |         |
| Eurosta.stahl Modellanalyse   | M710, M711, M714, M715, M719                                                                  | 599,-   |

Die Preise gelten jeweils für die Pakete nach deutschen Normgrundlagen. Gegen einen Aufpreis von 25% können die Pakete mit Modulen anderer Normen (.at, .ch, .it bzw. .uk) erweitert werden. Die Paketerweiterung umfasst alle entsprechenden Module, die zum Zeitpunkt des Kaufs verfügbar sind. Das sind i.d.R. weniger Module als nach deutscher Norm.

#### Programme & Module

| Die Lösung für                          | Suite<br>Statik, FEM, CAD und BIM                                                                                                    |                       |
|-----------------------------------------|----------------------------------------------------------------------------------------------------|-----------------------|
| Verwaltung                              |                                                                                                    |                       |
| ProjektManager<br>LayoutEditor          | Zentrale Projektverwaltung in der mb WorkSuite<br>Individualisierung der Ausgaben (Schriftfelder, Kopf-/Fußzeile,)                            | 0,-<br>0,-            |
| Modell-Viewer                           |                                                                                                    |                       |
| Jonny - die mb-App                      | App zur freien Weitergabe an Projektbeteiligte,<br>zum Betrachten und Durchwandern von<br>3D-ViCADo-Modellen (Windows, IOS, Android)          | 0,-                   |
| Sprache                                 |                                                                                                    |                       |
| Englisch                                | Englische Ein- und Ausgabe für die mb WorkSuite                                                                                               | 1.999,-               |
| StrukturE<br>Bearbeitung &              | <b>ditor</b><br>Verwaltung des Strukturmodells                                                                                                |                       |
| Module, allgemein                       |                                                                                                    |                       |
| E100.de                                 | StrukturEditor – Bearbeitung & Verwaltung des Strukturmodells                                                                                 | 2.499,-               |
| Zusatzmodule                            |                                                                                                    |                       |
| E014<br>E020                            | PDF-Dateien als Hinterlegungsobjekte<br>Export der Auswertungen im Excel-Format                                                               | 299,-<br>299,-        |
| BIM BIMwork                             | sch im Planungsprozess                                                                                                    |                       |
| BIMviewer<br>BIMwork.ifc<br>BIMwork.saf | Kontrolle & Betrachtung von virtuellen Gebäudemodellen<br>Austausch von virtuellen Gebäudemodellen<br>Austausch von Struktur-Analyse-Modellen | 0,-<br>499,-<br>499,- |

| ViCADo<br>3D-CAD für Ard         | chitektur & Tragwerksplanung                                             |            |
|----------------------------------|--------------------------------------------------------------------------|------------|
| CAD für Architektur              |                                                                          |            |
| ViCADo.arc                       | Entwurfs- und Ausführungsplanung, Visualisierung                         | 2.499,-    |
| CAD für Tragwerkspl              | anung                                                                    |            |
| ViCADo.ing                       | Positions- Schal- und Bewehrungsplanung                                  | 3.999,-    |
| ViCADo.pos                       | Positionsplanung mit Kopplung zur BauStatik<br>(in ViCADo.ing enthalten) | 499,-      |
| ViCADo.struktur                  | Erstellung des Strukturmodells für die Tragwerksplanung                  | 0,-        |
| Zusatzmodule                     |                                                                          |            |
| ViCADo.ausschreibung             | Erstellung von Leistungsverzeichnissen                                   | 499,-      |
| ViCADo.flucht+rettung            | Zusatz-Objektkatalog zur Erstellung von Flucht-/Rettungsplän             | ien 399,-  |
| ViCADo.pdf                       | Import von PDF-Dateien                                                   | 299,-      |
| ViCADo.solar                     | Planung von Photovoltaik-/Solarthermieanlagen                            | 499,-      |
| ViCADo.3d-dxf/dwg                | Import/Export von DXF-/DWG-Dateien mit 3D-Elementen                      | 399,-      |
| ViCADo.geg                       | Zusammenstellungen von Gebäudedaten<br>zur Energiebedarfsberechnung      | 399,-      |
| ViCADo.dae/fbx                   | Export von DAE-/FBX-Dateien                                              | 499,-      |
| ViCADo.gelände                   | Geländeimport aus Punktdateien                                           | 299,-      |
| ViCADo.arc im Abo -              | immer die neueste Version                                                |            |
| Abo 1: Modell "Planbar"          | 24 Monate Laufzeit, monatl. kündbar                                      | 99,-/Monat |
| Abo 2: Modell "Flexibel"         | 3 Monate Laufzeit, monatl. kündbar 1-                                    | 49,-/Monat |
| jeweils zzgl. 99,- EUR einmalige | e Bearbeitungsgebühr                                                     |            |

| 3                | BauSta<br>Die Dokume | tik<br>mt-orientierte Statik                                                  |                |
|------------------|----------------------|-------------------------------------------------------------------------------|----------------|
| Modu             | ıle, allgemei        | n                                                                             |                |
| Dokur            | mentation un         | d Dokumentgestaltung                                                          | -              |
| S008             |                      | Strukturmodell einfügen<br>Office einfügen                                    | 0,-            |
| S010             |                      | Titelblatt                                                                    | 0,-            |
| S011             |                      | Freie Texte                                                                   | 0,-            |
| S013             |                      | PDF einfügen mit Formularfunktion                                             | 399,-          |
| S014<br>S015     |                      | PDF einfugen<br>Grafik einfügen                                               | 199,-          |
| S015             |                      | DXF/DWG einfügen                                                              | 0,-            |
| S017             |                      | Leerseiten reservieren                                                        | 0,-            |
| S019             |                      | MicroFe einfügen                                                              | 0,-            |
| S020<br>S021     |                      | Material dokumentieren                                                        | 0,-            |
| S022             |                      | Profile dokumentieren                                                         | 0,-            |
| S023             |                      | Last- und Materialbeiwerte dokumentieren                                      | 0,-            |
| S029             | •                    | ProfilMaker einfügen<br>Materialliste                                         | 0,-            |
| 5040.0<br>5041 d | e                    | Mengenermittlung für wesentliche Tragglieder                                  | 0,-<br>199 -   |
| S045             | c                    | Positionsplandaten                                                            | 299,-          |
| Sonsti           | iges                 |                                                                               |                |
| S840.d           | e                    | Querschnittswerte, Doppelbiegung                                              | 99,-           |
| S871.d           | e                    | Werkstoffe erzeugen                                                           | 99,-           |
| BauSt            | atik.eXtende         | d                                                                             |                |
| X400.d           | le                   | HALFEN HDB-Durchstanzbewehrung, ETA-Zulassung                                 | 0,-            |
| X402             | ota                  | HALFEN HZA-Ankerschiene, DiBt-Zulassung                                       | 0,-            |
| ∧402.e<br>χ402 ≏ | บเส                  | HALFEN HTA-ANKEISCHIENE, EUTA TK U47<br>HALFEN HTA-Ankerschiene CEN/TS 1992-4 | U,-<br>0 -     |
| X403             | ч                    | HALFEN HIT-Balkonanschluss, Elementnachweis,                                  | 0,-            |
| -                |                      | DIBt- und ETA-Zulassung                                                       | -,             |
| X404             |                      | HALFEN HIT-Balkonanschluss, Balkonplatten,                                    | 0,-            |
| X420 4           | le at                | DIBT- UND ETA-ZUIASSUNG                                                       | Ο.             |
| X430.d           | le .ai               | SCHÖCK Balkonanschluss. Balkonplatte                                          | 0,-            |
| Modu             | ıle, normspe         | zifisch                                                                       | ,              |
| Grund            | llagen – EC 0        |                                                                               |                |
| S032.d           | e                    | Imperfektions- und Abtriebskräfte                                             | 199,-          |
| S035.d           | e                    | Auflagerkräfte summieren und umrechnen                                        | 199,-          |
| S304.d           | e                    | Durchlaufträger, Schnittgrößen, Verformungen                                  | 199,-          |
| 5323.a           | e                    | Durchlaufträger mit Doppelbiegung,<br>Schnittarößen, Vorformungen             | 199,-          |
| S413.d           | e                    | Stützensystem, Schnittarößen, Verformungen                                    | 399,-          |
| S470.d           | e                    | Lastabtrag Wand                                                               | 199,-          |
| S600.d           | e                    | Stabwerke, ebene Systeme, Schnittgrößen und Verformungen                      | 299,-          |
| Einwir           | rkungen – EC         | 1                                                                             |                |
| S030.d           | e .at                | Einwirkungen und Lasten                                                       | 99,-           |
| S031.d           | e .at                | Wind- und Schneelasten                                                        | 299,-          |
| 5036.a<br>5037 d | e                    | Auflagerkräfte auswerten<br>Wind- und Schneelastzonen                         | 199,-<br>99 -  |
| Ctoblb           |                      | wind and schneedsteanen                                                       | 55,            |
| Stanic           | eton - EC Z          | Schneiderkizze, Mattenbewehrung                                               | 00             |
| 5080.u           | e                    | Stahlliste Stabstahl                                                          | 99,-<br>99 -   |
| S191.d           | e                    | Stahlbeton-Drempel                                                            | 199,-          |
| S200.d           | e                    | Stahlbeton-Platte, einachsig                                                  | 299,-          |
| S210.d           | e                    | Stahlbeton-Plattensystem                                                      | 399,-          |
| بہ مددی          | e                    | Stanipeton-Irager, deckengleich<br>Stablbeton-Treppenlauf                     | 199,-<br>100   |
| 3∠3U.a<br>S231 d | e.at III             | stanibeton-Treppenlauf, viertel- und halbdewendelt                            | 199,-<br>299 - |
| S232.d           | e                    | Stahlbeton-Treppenlauf mit Podest                                             | 399,-          |
| S290.d           | e .at .ch .it .u     | k Stahlbeton-Durchstanznachweis                                               | ,<br>299,-     |
| S291.d           | e                    | Stahlbeton-Deckenöffnungen                                                    | 299,-          |
| S292.d           | e.at.u               | K Stahlbeton-Deckenversatz                                                    | 299,-          |
| 5293.d           | e                    | Stahlbeton-Gitterträgernachweis                                               | 199,-<br>300   |
| S300.d           | e                    | Stahlbeton-Durchlaufträger, konstante Ouerschnitte                            | 199            |
| S310.d           | e .at .ch .it .u     | k Stahlbeton-Sturz                                                            | 199,-          |
| S311.d           | e                    | Stahlbeton-Kragbalken                                                         | 199,-          |
| S320.d           | e.at .u              | k Stahlbeton-Durchlaufträger, Doppelbiegung, Normalkraft u. Torsion           | 299,-          |
| 5340.d           | e .at .cn .it .u     | k Stanibeton-Durchlauttrager,<br>veränderliche Ouerschnitte. Öffnungen        | 399,-          |
| S350.d           | e                    | Stahlbeton-Fertigteilträger                                                   | 399            |
| S360.d           | e                    | Stahlbeton-Träger, wandartig                                                  | 399,-          |
| S383.d           | e                    | Stahlbeton-Trägerausklinkung                                                  | 299,-          |
| S385.d           | e                    | Elastomerlager im Hochbau                                                     | 199,-          |
| h.\&دد<br>ب معدی | e                    | Stahlbeton-INepentrageranschluss                                              | 299,-<br>300   |
| 5393.d           | e                    | Stahlbeton-Stabilitätsnachweis Kippen                                         | 199            |
| S395.d           | e                    | Stahlbeton-Trägeröffnung                                                      | 199,-          |
| S401.d           | e.at .u              | k Stahlbeton-Stütze, Verfahren mit Nennkrümmung                               | 299,-          |
| S402.d           | e                    | Stahlbeton-Stütze, Verfahren mit Nennkrümmung                                 | 499,-          |
| لہ 2012          | ٥                    | und numerisches Verfahren<br>Stablbeton-Stütze, unbewohrt                     | 100            |
| ୦407.d<br>୧ସେମ ମ | e<br>e               | Stahlbeton-Stutze, unbewenn<br>Stahlbeton-Wand                                | 199,-<br>199 - |
| 5441 d           | e                    | Stahlbeton-Wand, unbewehrt                                                    | 199            |
| S442.d           | e                    | Stahlbeton-Aussteifungswand                                                   | 399,-          |
| S443.d           | e                    | Stahlbeton-Aussteifungswand, Erdbebenbemessung                                | ,<br>499,-     |
| S486.d           | e                    | Stahlbeton-Gabellager                                                         | 399,-          |
| 5490.d           | e                    | Stanipeton-Lastverteilungsbalken                                              | 199,-          |

|                                                                                                    | at                                                   | uk                                            | Stahlbeton-Streifenfundament                                                                                                    | 199 -                                                                                                    |
|----------------------------------------------------------------------------------------------------|------------------------------------------------------|-----------------------------------------------|----------------------------------------------------------------------------------------------------|----------------------------------------------------------------------------------------------------|
| S501 do                                                                                                    | .ut                                                  | uk                                            | Stahlbeton-Bandstreifenfundament                                                                                                    | 200 -                                                                                                    |
| 5501.ue                                                                                                    | .at                                                  | .uk                                           | Stahlbeten Fundementhellien, elestisch sehettet                                                                                                    | 200,-                                                                                                    |
| 5502.de                                                                                                    |                                                      |                                               | Stahlbeton-Fundamentbalken, elastisch gebettet                                                                                                    | 299,-                                                                                                    |
| S510.de                                                                                                    | .at                                                  | .uk                                           | Stahlbeton-Einzelfundament                                                                                                    | 199,-                                                                                                    |
| S511.de                                                                                                    | .at                                                  | .uk                                           | Stahlbeton-Einzel- und Köcherfundament, exzentrische Belastung                                                                                                    | 399,-                                                                                                    |
| S512.de                                                                                                    |                                                      |                                               | Stahlbeton-Pfahl, axiale Belastung                                                                                                    | 199,-                                                                                                    |
| S513.de                                                                                                    |                                                      |                                               | Stahlbeton-Pfahl, elastisch gebettet                                                                                                    | 399,-                                                                                                    |
| S514.de                                                                                                    |                                                      |                                               | Blockfundament, eingespannt                                                                                                    | 399,-                                                                                                    |
| S520 de                                                                                                    |                                                      |                                               | Stahlbeton-Eundamentplatte, elastisch gebettet                                                                                                    | 499 -                                                                                                    |
| 5520.de                                                                                                    |                                                      |                                               | Stahlbeton-Winkelstützwand                                                                                                    | 399 -                                                                                                    |
| SEEO do                                                                                                    |                                                      |                                               | Stahlbeton Kellerwand                                                                                                    | 200                                                                                                    |
| 5550.ue                                                                                                    |                                                      |                                               | Stahlbeton-Kellerwand unbruchet                                                                                                    | 299,-                                                                                                    |
| 5551.de                                                                                                    |                                                      |                                               | Stanipeton-Kellerwand, undewenrt                                                                                                    | 399,-                                                                                                    |
| S590.de                                                                                                    |                                                      |                                               | Stahlbeton-Rissbreitennachweis, weiße Wanne, Bodenplatte                                                                                                    | 299,-                                                                                                    |
| S591.de                                                                                                    |                                                      |                                               | Unbewehrte Bodenplatte im Industriebau                                                                                                    | 399,-                                                                                                    |
| S603.de                                                                                                    |                                                      |                                               | Stahlbeton-Stabwerk, ebene Systeme                                                                                                    | 399,-                                                                                                    |
| S706.de                                                                                                    |                                                      |                                               | Stahlbeton-Scherbolzen                                                                                                    | 199,-                                                                                                    |
| S708.de                                                                                                    |                                                      |                                               | Stahlbeton-Dübelverankerung                                                                                                    | 399,-                                                                                                    |
| S711 de                                                                                                    |                                                      |                                               | Stahlbeton-Konsole                                                                                                    | 399 -                                                                                                    |
| 5714 de                                                                                                    | at                                                   | uk                                            | Stahlbeton-Konsole linienförmig                                                                                                    | 299 -                                                                                                    |
| 5717.do                                                                                                    | .ut                                                  | .uk                                           | Stahlbeton Rückbiogeanschluss                                                                                                    | 200                                                                                                    |
| 5717.ue                                                                                                    |                                                      |                                               | Stahlbeten Debraakreten                                                                                                    | 299,-                                                                                                    |
| 3/55.ue                                                                                                    |                                                      |                                               | Stahlbeton-Rahmenkhoten                                                                                                    | 599,-                                                                                                    |
| S831.de                                                                                                    |                                                      |                                               | Stahlbeton-Knotennachweise                                                                                                    | 299,-                                                                                                    |
| S832.de                                                                                                    | .at .ch .i                                           | it .uk                                        | Stahlbeton-Rissbreitenbeschränkung                                                                                                    | 199,-                                                                                                    |
| S836.de                                                                                                    |                                                      |                                               | Stahlbeton-Verankerungs- und Ubergreifungslängen                                                                                                    | 199,-                                                                                                    |
| S844.de                                                                                                    | .at .ch .i                                           | it .uk                                        | Stahlbeton-Bemessung, zweiachsig                                                                                                    | 199,-                                                                                                    |
| S850.de                                                                                                    |                                                      |                                               | Stahlbeton-Bemessung, tabellarisch                                                                                                    | 199,-                                                                                                    |
| S851.de                                                                                                    |                                                      |                                               | Stahlbeton-Bemessung, zweiachsig, tabellarisch                                                                                                    | 299,-                                                                                                    |
| S870 de                                                                                                    |                                                      |                                               | Stahlbeton-Kriech- und Schwindbeiwerte                                                                                                    | 99 -                                                                                                    |
| 507 0.uc                                                                                                    |                                                      |                                               | stambeton kneen and serwindserverte                                                                                                    | 55,                                                                                                    |
| Stahl –                                                                                                    | EC 3                                                 |                                               |                                                                                                    |                                                                                                    |
| S083 de                                                                                                    |                                                      |                                               | Stahlliste. Profilstahl                                                                                                    | 199 -                                                                                                    |
| 5084 de                                                                                                    |                                                      |                                               | Stahlliste Typisierte Anschlüsse im Stahlhochbau                                                                                                    | 199.                                                                                                    |
| S111 da                                                                                                    |                                                      |                                               | Stahl-Snarren                                                                                                    | 100                                                                                                    |
| 5111.UP                                                                                                    |                                                      |                                               | Stahl Bfatta in Dachnaiguran                                                                                                    | 199,-                                                                                                    |
| S132.de                                                                                                    |                                                      |                                               | Stanl-Prette in Dachneigung                                                                                                    | 399,-                                                                                                    |
| S133.de                                                                                                    |                                                      |                                               | Stahl-Trapezprofile quer zur Dachneigung                                                                                                    | 299,-                                                                                                    |
| S142.de                                                                                                    |                                                      |                                               | Stahl-Dachaussteifung                                                                                                    | 399,-                                                                                                    |
| S301.de                                                                                                    | .at                                                  | .uk                                           | Stahl-Durchlaufträger, BDK                                                                                                    | 199,-                                                                                                    |
| S312.de                                                                                                    |                                                      |                                               | Stahl-Durchlaufträger, BDK, veränderliche Querschnitte                                                                                                    | 399,-                                                                                                    |
| S321.de                                                                                                    | .at                                                  | .uk                                           | Stahl-Durchlaufträger, Doppelbiegung, Torsion                                                                                                    | 499                                                                                                    |
| \$352 de                                                                                                    |                                                      |                                               | Stahl-Trapezprofile                                                                                                    | 299 -                                                                                                    |
| 5352.uc                                                                                                    |                                                      |                                               | Stahl-Trägerausklinkung                                                                                                    | 100 -                                                                                                    |
| 5307.dc                                                                                                    |                                                      |                                               | Stahl Lastainlaitung mit und ahna Pinnan                                                                                                    | 200                                                                                                    |
| 5592.ue                                                                                                    |                                                      |                                               | Stahl-Lasternierung mit und onne Kippen                                                                                                    | 299,-                                                                                                    |
| 5398.de                                                                                                    |                                                      |                                               | Stani-Stegomnung                                                                                                    | 399,-                                                                                                    |
| S404.de                                                                                                    | .at                                                  | .uk                                           | Stahl-Stütze                                                                                                    | 299,-                                                                                                    |
| S409.de                                                                                                    |                                                      |                                               | Stahl-Stütze, mehrteilige Rahmenstäbe                                                                                                    | 399,-                                                                                                    |
| S460.de                                                                                                    |                                                      |                                               | Stahl-Wandaussteifung                                                                                                    | 399,-                                                                                                    |
| S471.de                                                                                                    |                                                      |                                               | Knicklängen-Berechnung                                                                                                    | 99,-                                                                                                    |
| S472.de                                                                                                    |                                                      |                                               | Stahl-Trapezprofile in Wandlage                                                                                                    | 299,-                                                                                                    |
| S480 de                                                                                                    |                                                      |                                               | Stahl-Stützenfuß eingespannt in Köcher                                                                                                    | 199 -                                                                                                    |
| S481 de                                                                                                    |                                                      |                                               | Stahl-Stützenfuß gelenkig                                                                                                    | 199 .                                                                                                    |
| 5401.0c                                                                                                    |                                                      |                                               | Stahl-Stützenfuß, gelenkig<br>Stahl-Stützenfuß, eingesnannt mit überstehender Fußnlatte                                                                                                    | 200 -                                                                                                    |
| 5404.ue                                                                                                    |                                                      |                                               | Stahl-Stutzenfuß, eingespärint mit überstehender Fubriagal                                                                                                    | 200,-                                                                                                    |
| 5465.ue                                                                                                    |                                                      |                                               | Stahl-Stutzenius, biegesten mit naverse, Fubliegen                                                                                                    | 299,-                                                                                                    |
| 5601.de                                                                                                    |                                                      |                                               | Stani-Stabwerk, ebene Systeme                                                                                                    | 399,-                                                                                                    |
| 5680.de                                                                                                    |                                                      |                                               | Stani-Rahmenecke, Komponentenmethode                                                                                                    | 499,-                                                                                                    |
| S681.de                                                                                                    |                                                      |                                               | Stahl-Firstpunkt, Komponentenmethode                                                                                                    | 399,-                                                                                                    |
| S682.de                                                                                                    |                                                      |                                               | Stahl-Riegelanschluss, Komponentenmethode                                                                                                    | 499,-                                                                                                    |
| S700.de                                                                                                    |                                                      |                                               | Stahl-Laschenstoß                                                                                                    | 299,-                                                                                                    |
| S701.de                                                                                                    | .at                                                  |                                               | Stahl-Stirnplattenstoß                                                                                                    | 199,-                                                                                                    |
| S702.de                                                                                                    | at                                                   | .uk                                           | Stahl-Querkraftanschluss                                                                                                    |                                                                                                    |
|                                                                                                    | .al                                                  | .uk<br>.uk                                    |                                                                                                    | 199,-                                                                                                    |
| S703.de                                                                                                    | .al                                                  | .uk<br>.uk                                    | Stahl-Firstpunkt                                                                                                    | 199,-<br>299 <i>.</i> -                                                                                                    |
| S703.de<br>S705.de                                                                                                    | .at                                                  | .uk<br>.uk                                    | Stahl-Firstpunkt<br>Stahl-Stirnplattenstoß, Komponentenmethode                                                                                                    | 199,-<br>299,-<br>399                                                                                                    |
| S703.de<br>S705.de<br>S710 de                                                                                                    | .at                                                  | .uk<br>.uk                                    | Stahl-Firstpunkt<br>Stahl-Stirnplattenstoß, Komponentenmethode<br>Stahl-Konsole                                                                                                    | 199,-<br>299,-<br>399,-<br>199 -                                                                                                    |
| S703.de<br>S705.de<br>S710.de                                                                                                    | .at                                                  | .uk<br>.uk                                    | Stahl-Firstpunkt<br>Stahl-Stirnplattenstoß, Komponentenmethode<br>Stahl-Konsole<br>Stahl-Schweißnahtnachweis, Walzprofile                                                                                                    | 199,-<br>299,-<br>399,-<br>199,-                                                                                                    |
| S703.de<br>S705.de<br>S710.de<br>S721.de                                                                                                    | .at                                                  | .uk<br>.uk                                    | Stahl-Firstpunkt<br>Stahl-Stirnplattenstoß, Komponentenmethode<br>Stahl-Konsole<br>Stahl-Schweißnahtnachweis, Walzprofile<br>Stahl-Normalkraftanschlurg, Kontenblachenschlurg                                                                                                    | 199,-<br>299,-<br>399,-<br>199,-<br>199,-                                                                                                    |
| S703.de<br>S705.de<br>S710.de<br>S721.de<br>S722.de                                                                                                    | .at                                                  | .uk<br>.uk                                    | Stahl-Firstpunkt<br>Stahl-Stirnplattenstoß, Komponentenmethode<br>Stahl-Konsole<br>Stahl-Schweißnahtnachweis, Walzprofile<br>Stahl-Normalkraftanschluss, Knotenblechanschluss                                                                                                    | 199,-<br>299,-<br>399,-<br>199,-<br>199,-<br>399,-                                                                                                    |
| S703.de<br>S705.de<br>S710.de<br>S721.de<br>S722.de<br>S723.de                                                                                                    | .at                                                  | .uk                                           | Stahl-Firstpunkt<br>Stahl-Stirnplattenstoß, Komponentenmethode<br>Stahl-Konsole<br>Stahl-Schweißnahtnachweis, Walzprofile<br>Stahl-Normalkraftanschluss, Knotenblechanschluss<br>Stahl-Stielanschluss, gelenkig                                                                                                    | 199,-<br>299,-<br>399,-<br>199,-<br>199,-<br>399,-<br>399,-                                                                                                    |
| S703.de<br>S705.de<br>S710.de<br>S721.de<br>S722.de<br>S723.de<br>S724.de                                                                                                    | .at                                                  | .uk<br>.uk                                    | Stahl-Firstpunkt<br>Stahl-Stirnplattenstoß, Komponentenmethode<br>Stahl-Konsole<br>Stahl-Schweißnahtnachweis, Walzprofile<br>Stahl-Normalkraftanschluss, Knotenblechanschluss<br>Stahl-Stielanschluss, gelenkig<br>Stahl-Schweißnahtnachweis, allg. Geometrie                                                                                                    | 199,-<br>299,-<br>399,-<br>199,-<br>399,-<br>399,-<br>399,-<br>299,-                                                                                                    |
| S703.de<br>S705.de<br>S710.de<br>S721.de<br>S722.de<br>S723.de<br>S724.de<br>S733.de                                                                                                    | .at                                                  | .uk<br>.uk                                    | Stahl-Firstpunkt<br>Stahl-Stirnplattenstoß, Komponentenmethode<br>Stahl-Konsole<br>Stahl-Schweißnahtnachweis, Walzprofile<br>Stahl-Normalkraftanschluss, Knotenblechanschluss<br>Stahl-Stielanschluss, gelenkig<br>Stahl-Schweißnahtnachweis, allg. Geometrie<br>Typisierte Anschlüsse im Stahlhochbau (DSTV)                                                                                                    | 199,-<br>299,-<br>399,-<br>199,-<br>199,-<br>399,-<br>399,-<br>299,-<br>399,-                                                                                                    |
| S703.de<br>S705.de<br>S710.de<br>S721.de<br>S722.de<br>S723.de<br>S724.de<br>S733.de<br>S753.de                                                                                                    | .at<br>.at                                           | .uk<br>.uk<br>.uk                             | Stahl-Firstpunkt<br>Stahl-Stirnplattenstoß, Komponentenmethode<br>Stahl-Konsole<br>Stahl-Schweißnahtnachweis, Walzprofile<br>Stahl-Normalkraftanschluss, Knotenblechanschluss<br>Stahl-Schweißnahtnachweis, allg. Geometrie<br>Typisierte Anschlüsse im Stahlhochbau (DSTV)<br>Stahl-Rahmenknoten, geschweißt                                                                                                    | 199,-<br>299,-<br>399,-<br>199,-<br>399,-<br>399,-<br>399,-<br>399,-<br>399,-<br>399,-                                                                                                    |
| S703.de<br>S705.de<br>S710.de<br>S721.de<br>S722.de<br>S723.de<br>S724.de<br>S733.de<br>S753.de<br>S754.de                                                                                                    | .at<br>.at<br>.at                                    | .uk<br>.uk<br>.uk<br>.uk                      | Stahl-Firstpunkt<br>Stahl-Stirnplattenstoß, Komponentenmethode<br>Stahl-Konsole<br>Stahl-Schweißnahtnachweis, Walzprofile<br>Stahl-Normalkraftanschluss, Knotenblechanschluss<br>Stahl-Stielanschluss, gelenkig<br>Stahl-Schweißnahtnachweis, allg. Geometrie<br>Typisierte Anschlüsse im Stahlhochbau (DSTV)<br>Stahl-Rahmenknoten, geschweißt<br>Stahl-Rahmenknoten, geschraubt                                                                                                    | 199,-<br>299,-<br>399,-<br>199,-<br>399,-<br>399,-<br>299,-<br>399,-<br>399,-<br>399,-<br>399,-                                                                                                    |
| S703.de<br>S705.de<br>S710.de<br>S721.de<br>S722.de<br>S723.de<br>S724.de<br>S733.de<br>S753.de<br>S754.de<br>S833.de                                                                                                    | .at<br>.at<br>.at                                    | .uk<br>.uk<br>.uk<br>.uk                      | Stahl-Firstpunkt<br>Stahl-Stirnplattenstoß, Komponentenmethode<br>Stahl-Konsole<br>Stahl-Schweißnahtnachweis, Walzprofile<br>Stahl-Normalkraftanschluss, Knotenblechanschluss<br>Stahl-Stielanschluss, gelenkig<br>Stahl-Schweißnahtnachweis, allg. Geometrie<br>Typisierte Anschlüsse im Stahlhochbau (DSTV)<br>Stahl-Rahmenknoten, geschweißt<br>Stahl-Rahmenknoten, geschraubt<br>Stahl-Beulnachweis                                                                                                    | 199,-<br>299,-<br>399,-<br>199,-<br>399,-<br>399,-<br>399,-<br>399,-<br>399,-<br>399,-<br>399,-<br>399,-                                                                                                    |
| S703.de<br>S705.de<br>S710.de<br>S721.de<br>S722.de<br>S723.de<br>S724.de<br>S733.de<br>S753.de<br>S754.de<br>S833.de<br>S834.de                                                                                                    | .at<br>.at<br>.at                                    | .uk<br>.uk<br>.uk<br>.uk                      | Stahl-Firstpunkt<br>Stahl-Stirnplattenstoß, Komponentenmethode<br>Stahl-Konsole<br>Stahl-Schweißnahtnachweis, Walzprofile<br>Stahl-Normalkraftanschluss, Knotenblechanschluss<br>Stahl-Stielanschluss, gelenkig<br>Stahl-Schweißnahtnachweis, allg. Geometrie<br>Typisierte Anschlüsse im Stahlhochbau (DSTV)<br>Stahl-Rahmenknoten, geschweißt<br>Stahl-Rahmenknoten, geschraubt<br>Stahl-Beulnachweis<br>Stahl-Schubfeld                                                                                                    | 199,-<br>299,-<br>399,-<br>199,-<br>399,-<br>399,-<br>399,-<br>399,-<br>399,-<br>399,-<br>399,-<br>299,-<br>299,-                                                                                                    |
| S703.de<br>S705.de<br>S710.de<br>S721.de<br>S722.de<br>S723.de<br>S724.de<br>S753.de<br>S753.de<br>S833.de<br>S834.de<br>S834.de                                                                                                    | .at<br>.at<br>.at                                    | .uk<br>.uk<br>.uk<br>.uk                      | Stahl-Firstpunkt<br>Stahl-Stirnplattenstoß, Komponentenmethode<br>Stahl-Konsole<br>Stahl-Schweißnahtnachweis, Walzprofile<br>Stahl-Normalkraftanschluss, Knotenblechanschluss<br>Stahl-Stielanschluss, gelenkig<br>Stahl-Schweißnahtnachweis, allg. Geometrie<br>Typisierte Anschlüsse im Stahlhochbau (DSTV)<br>Stahl-Rahmenknoten, geschweißt<br>Stahl-Rahmenknoten, geschraubt<br>Stahl-Beulnachweis<br>Stahl-Schubfeld<br>Stahl-Profile erzeugen                                                                                                    | 199,-<br>299,-<br>399,-<br>199,-<br>399,-<br>399,-<br>399,-<br>399,-<br>399,-<br>399,-<br>399,-<br>399,-<br>399,-<br>399,-<br>399,-<br>399,-<br>399,-                                                                                                    |
| 5703.de<br>5705.de<br>5710.de<br>5721.de<br>5722.de<br>5723.de<br>5733.de<br>5753.de<br>5753.de<br>5754.de<br>5833.de<br>5833.de<br>5834.de<br>5842.de<br>5843.de                                                                                                    | .at<br>.at<br>.at                                    | .uk<br>.uk<br>.uk<br>.uk                      | Stahl-Firstpunkt<br>Stahl-Stirnplattenstoß, Komponentenmethode<br>Stahl-Konsole<br>Stahl-Schweißnahtnachweis, Walzprofile<br>Stahl-Normalkraftanschluss, Walzprofile<br>Stahl-Schweißnahtnachweis, allg. Geometrie<br>Typisierte Anschlüsse im Stahlhochbau (DSTV)<br>Stahl-Rahmenknoten, geschweißt<br>Stahl-Rahmenknoten, geschraubt<br>Stahl-Beulnachweis<br>Stahl-Schubfeld<br>Stahl-Profile erzeugen<br>Stahl-Profile nachweisen und verstärken                                                                                                    | 199,-<br>299,-<br>399,-<br>199,-<br>399,-<br>399,-<br>399,-<br>399,-<br>399,-<br>399,-<br>399,-<br>399,-<br>399,-<br>199 -                                                                                                    |
| 5703.de<br>5705.de<br>5710.de<br>5722.de<br>5723.de<br>5723.de<br>5733.de<br>5753.de<br>5754.de<br>5833.de<br>5834.de<br>5842.de<br>5842.de                                                                                                    | .at<br>.at<br>.at                                    | .uk<br>.uk<br>.uk<br>.uk                      | Stahl-Firstpunkt<br>Stahl-Stirnplattenstoß, Komponentenmethode<br>Stahl-Schweißnahtnachweis, Walzprofile<br>Stahl-Normalkraftanschluss, Knotenblechanschluss<br>Stahl-Stielanschluss, gelenkig<br>Stahl-Schweißnahtnachweis, allg. Geometrie<br>Typisierte Anschlüsse im Stahlhochbau (DSTV)<br>Stahl-Rahmenknoten, geschweißt<br>Stahl-Rahmenknoten, geschraubt<br>Stahl-Beulnachweis<br>Stahl-Schubfeld<br>Stahl-Profile erzeugen<br>Stahl-Profile nachweisen und verstärken<br>Stahl-Profile nachweisen m Brandfall                                                                                                    | 199,-<br>299,-<br>399,-<br>199,-<br>399,-<br>299,-<br>399,-<br>399,-<br>399,-<br>399,-<br>399,-<br>399,-<br>399,-<br>399,-<br>399,-<br>399,-<br>399,-<br>399,-                                                                                                    |
| S703.de<br>S705.de<br>S710.de<br>S721.de<br>S722.de<br>S723.de<br>S733.de<br>S753.de<br>S753.de<br>S833.de<br>S834.de<br>S834.de<br>S842.de<br>S843.de<br>S843.de                                                                                                    | .at<br>.at<br>.at                                    | .uk<br>.uk<br>.uk<br>.uk                      | Stahl-Firstpunkt<br>Stahl-Stirnplattenstoß, Komponentenmethode<br>Stahl-Konsole<br>Stahl-Schweißnahtnachweis, Walzprofile<br>Stahl-Normalkraftanschluss, Knotenblechanschluss<br>Stahl-Stielanschluss, gelenkig<br>Stahl-Schweißnahtnachweis, allg. Geometrie<br>Typiserte Anschlüsse im Stahlhochbau (DSTV)<br>Stahl-Rahmenknoten, geschweißt<br>Stahl-Rahmenknoten, geschreubt<br>Stahl-Rahmenknoten, geschreubt<br>Stahl-Beulnachweis<br>Stahl-Schubfeld<br>Stahl-Profile erzeugen<br>Stahl-Profile nachweisen und verstärken<br>Stahl-Profile nachweise im Brandfall<br>Stahl-Profile hachweise im Brandfall                                                                                                    | 199,-<br>299,-<br>399,-<br>199,-<br>399,-<br>399,-<br>399,-<br>399,-<br>399,-<br>399,-<br>399,-<br>399,-<br>399,-<br>199,-<br>399,-<br>399,-<br>299,-<br>399,-<br>299,-<br>399,-<br>299,-<br>399,-<br>299,-<br>399,-<br>399,- |
| 5703.de<br>5705.de<br>5710.de<br>5721.de<br>5722.de<br>5723.de<br>5753.de<br>5753.de<br>5753.de<br>5833.de<br>5833.de<br>5843.de<br>584                                                                                                    | .at<br>.at<br>.at                                    | .uk<br>.uk<br>.uk<br>.uk                      | Stahl-Firstpunkt<br>Stahl-Stirnplattenstoß, Komponentenmethode<br>Stahl-Konsole<br>Stahl-Schweißnahtnachweis, Walzprofile<br>Stahl-Normalkraftanschluss, Knotenblechanschluss<br>Stahl-Schweißnahtnachweis, allg. Geometrie<br>Typisierte Anschlüsse im Stahlhochbau (DSTV)<br>Stahl-Rahmenknoten, geschweißt<br>Stahl-Rahmenknoten, geschraubt<br>Stahl-Beulnachweis<br>Stahl-Schubfeld<br>Stahl-Profile erzeugen<br>Stahl-Profile nachweisen und verstärken<br>Stahl-Querschnitte, Nachweise im Brandfall<br>Stahl-Brandschutzbekleidung                                                                                                    | 199,-<br>299,-<br>399,-<br>199,-<br>199,-<br>399,-<br>399,-<br>399,-<br>399,-<br>399,-<br>399,-<br>399,-<br>399,-<br>399,-<br>299,-<br>399,-<br>299,-                                                                                                    |
| S703.de<br>S705.de<br>S710.de<br>S721.de<br>S722.de<br>S723.de<br>S753.de<br>S753.de<br>S754.de<br>S833.de<br>S834.de<br>S834.de<br>S842.de<br>S842.de<br>S855.de<br>S872.de<br>Holz – E                                                                                                    | .at<br>.at<br>.at                                    | .uk<br>.uk<br>.uk<br>.uk                      | Stahl-Firstpunkt<br>Stahl-Stirnplattenstoß, Komponentenmethode<br>Stahl-Konsole<br>Stahl-Schweißnahtnachweis, Walzprofile<br>Stahl-Normalkraftanschluss, Knotenblechanschluss<br>Stahl-Stielanschluss, gelenkig<br>Stahl-Schweißnahtnachweis, allg. Geometrie<br>Typisierte Anschlüsse im Stahlhochbau (DSTV)<br>Stahl-Rahmenknoten, geschweißt<br>Stahl-Rahmenknoten, geschraubt<br>Stahl-Beulnachweis<br>Stahl-Schubfeld<br>Stahl-Profile erzeugen<br>Stahl-Profile nachweisen und verstärken<br>Stahl-Querschnitte, Nachweise im Brandfall<br>Stahl-Brandschutzbekleidung                                                                                                    | 199,-<br>299,-<br>399,-<br>199,-<br>199,-<br>399,-<br>399,-<br>399,-<br>399,-<br>399,-<br>399,-<br>399,-<br>399,-<br>299,-<br>399,-<br>299,-<br>399,-                                                                                                    |
| S703.de<br>S705.de<br>S710.de<br>S721.de<br>S722.de<br>S723.de<br>S753.de<br>S753.de<br>S753.de<br>S754.de<br>S833.de<br>S833.de<br>S842.de<br>S842.de<br>S855.de<br>S855.de<br>S872.de<br>Holz – E<br>S082.de                                                                                                    | .at<br>.at<br>.at                                    | .uk<br>.uk<br>.uk<br>.uk                      | Stahl-Firstpunkt<br>Stahl-Stirnplattenstoß, Komponentenmethode<br>Stahl-Konsole<br>Stahl-Schweißnahtnachweis, Walzprofile<br>Stahl-Normalkraftanschluss, Knotenblechanschluss<br>Stahl-Schweißnahtnachweis, allg. Geometrie<br>Typisierte Anschlüsse im Stahlhochbau (DSTV)<br>Stahl-Rahmenknoten, geschweißt<br>Stahl-Rahmenknoten, geschraubt<br>Stahl-Beulnachweis<br>Stahl-Schubfeld<br>Stahl-Profile erzeugen<br>Stahl-Querschnitte, Nachweise im Brandfall<br>Stahl-Brandschutzbekleidung<br>Holz-Liste                                                                                                    | 199,-<br>299,-<br>399,-<br>199,-<br>399,-<br>399,-<br>399,-<br>399,-<br>399,-<br>399,-<br>399,-<br>299,-<br>399,-<br>299,-<br>199,-<br>399,-<br>199,-                                                                                                    |
| S703.de<br>S705.de<br>S710.de<br>S721.de<br>S722.de<br>S723.de<br>S733.de<br>S753.de<br>S753.de<br>S833.de<br>S834.de<br>S843.de<br>S843.de<br>S843.de<br>S843.de<br>S843.de<br>S843.de<br>S843.de<br>S843.de<br>S843.de<br>S843.de<br>S843.de<br>S843.de<br>S855.de<br>S872.de<br>S872.de                                                                                                    | .at<br>.at<br>.at                                    | .uk<br>.uk<br>.uk                             | Stahl-Firstpunkt<br>Stahl-Konsole<br>Stahl-Konsole<br>Stahl-Konsole<br>Stahl-Normalkraftanschluss, Knotenblechanschluss<br>Stahl-Schweißnahtnachweis, Walzprofile<br>Stahl-Schweißnahtnachweis, Malg. Geometrie<br>Typisierte Anschlüsse im Stahlhochbau (DSTV)<br>Stahl-Rahmenknoten, geschweißt<br>Stahl-Rahmenknoten, geschraubt<br>Stahl-Rahmenknoten, geschraubt<br>Stahl-Beulnachweis<br>Stahl-Profile erzeugen<br>Stahl-Profile erzeugen<br>Stahl-Profile nachweisen und verstärken<br>Stahl-Profile nachweise im Brandfall<br>Stahl-Brandschutzbekleidung                                                                                                    | 199,-<br>299,-<br>399,-<br>199,-<br>199,-<br>399,-<br>399,-<br>399,-<br>399,-<br>399,-<br>399,-<br>399,-<br>399,-<br>399,-<br>299,-<br>399,-<br>199,-<br>399,-<br>199,-<br>499,-                                                                                                    |
| S703.de<br>S705.de<br>S710.de<br>S721.de<br>S722.de<br>S723.de<br>S753.de<br>S753.de<br>S753.de<br>S833.de<br>S834.de<br>S834.de<br>S834.de<br>S842.de<br>S842.de<br>S855.de<br>S872.de<br>S822.de<br>S082.de<br>S100.de<br>S101.de                                                                                                    | .at<br>.at<br>.at<br>.at                             | .uk<br>.uk<br>.uk<br>.uk                      | Stahl-Firstpunkt<br>Stahl-Stirnplattenstoß, Komponentenmethode<br>Stahl-Konsole<br>Stahl-Schweißnahtnachweis, Walzprofile<br>Stahl-Normalkraftanschluss, Knotenblechanschluss<br>Stahl-Schweißnahtnachweis, allg. Geometrie<br>Typisierte Anschlüsse im Stahlhochbau (DSTV)<br>Stahl-Rahmenknoten, geschweißt<br>Stahl-Rahmenknoten, geschweißt<br>Stahl-Rahmenknoten, geschweißt<br>Stahl-Beulnachweis<br>Stahl-Schubfeld<br>Stahl-Profile erzeugen<br>Stahl-Profile nachweisen und verstärken<br>Stahl-Querschnitte, Nachweise im Brandfall<br>Stahl-Brandschutzbekleidung                                                                                                    | 199,-<br>299,-<br>399,-<br>199,-<br>199,-<br>399,-<br>399,-<br>399,-<br>399,-<br>399,-<br>399,-<br>399,-<br>299,-<br>399,-<br>199,-<br>299,-<br>199,-<br>299,-                                                                                                    |
| S703.de<br>S705.de<br>S710.de<br>S721.de<br>S722.de<br>S723.de<br>S723.de<br>S753.de<br>S753.de<br>S833.de<br>S833.de<br>S834.de<br>S834.de<br>S835.de<br>S855.de<br>S872.de<br>Holz – E<br>S082.de<br>S100.de<br>S101.de                                                                                                    | .at<br>.at<br>.at<br>.at                             | .uk<br>.uk<br>.uk<br>.uk                      | Stahl-Firstpunkt<br>Stahl-Stirnplattenstoß, Komponentenmethode<br>Stahl-Konsole<br>Stahl-Schweißnahtnachweis, Walzprofile<br>Stahl-Normalkraftanschluss, Knotenblechanschluss<br>Stahl-Schweißnahtnachweis, allg. Geometrie<br>Typisierte Anschlüsse im Stahlhochbau (DSTV)<br>Stahl-Rahmenknoten, geschweißt<br>Stahl-Rahmenknoten, geschraubt<br>Stahl-Rahmenknoten, geschraubt<br>Stahl-Rahmenknoten, geschraubt<br>Stahl-Rahmenknoten<br>Stahl-Profile erzeugen<br>Stahl-Profile nachweisen und verstärken<br>Stahl-Profile nachweise im Brandfall<br>Stahl-Profile nachweise im Brandfall<br>Stahl-Brandschutzbekleidung<br>Holz-Liste<br>Holz-Dachsystem<br>Holz-Pfettendach<br>Holz-Sparren                                                                                                    | 199,-<br>299,-<br>399,-<br>199,-<br>199,-<br>399,-<br>399,-<br>399,-<br>399,-<br>399,-<br>399,-<br>399,-<br>399,-<br>199,-<br>399,-<br>199,-<br>499,-<br>299,-<br>199,-<br>199,-<br>199,-<br>199,-                                                                                                    |
| S703.de<br>S705.de<br>S710.de<br>S721.de<br>S722.de<br>S723.de<br>S733.de<br>S753.de<br>S753.de<br>S753.de<br>S833.de<br>S833.de<br>S833.de<br>S843.de<br>S843.de<br>S855.de<br>S855.de<br>S855.de<br>S852.de<br>S852.de<br>S100.de<br>S110.de<br>S110.de                                                                                                    | .at<br>.at<br>.at<br>.at                             | .uk<br>.uk<br>.uk<br>.uk<br>.uk               | Stahl-Firstpunkt<br>Stahl-Stirnplattenstoß, Komponentenmethode<br>Stahl-Schweißnahtnachweis, Walzprofile<br>Stahl-Schweißnahtnachweis, Walzprofile<br>Stahl-Normalkraftanschluss, Knotenblechanschluss<br>Stahl-Stielanschluss, gelenkig<br>Stahl-Schweißnahtnachweis, allg. Geometrie<br>Typisierte Anschlüsse im Stahlhochbau (DSTV)<br>Stahl-Rahmenknoten, geschweißt<br>Stahl-Rahmenknoten, geschraubt<br>Stahl-Baulnachweis<br>Stahl-Beulnachweis<br>Stahl-Profile erzeugen<br>Stahl-Profile rachweisen und verstärken<br>Stahl-Profile nachweisen und verstärken<br>Stahl-Profile nachweise im Brandfall<br>Stahl-Brandschutzbekleidung<br>Holz-Liste<br>Holz-Dachsystem<br>Holz-Pfettendach<br>Holz-Sparren                                                                                                    | 199,-<br>299,-<br>399,-<br>199,-<br>399,-<br>399,-<br>399,-<br>399,-<br>399,-<br>399,-<br>399,-<br>299,-<br>399,-<br>199,-<br>499,-<br>299,-<br>199,-<br>499,-<br>299,-<br>299,- |
| S703.de<br>S705.de<br>S710.de<br>S721.de<br>S722.de<br>S723.de<br>S733.de<br>S753.de<br>S753.de<br>S753.de<br>S834.de<br>S834.de<br>S843.de<br>S843.de<br>S842.de<br>S843.de<br>S855.de<br>S872.de<br>Holz – E<br>S082.de<br>S100.de<br>S101.de<br>S112.de                                                                                                    | .at<br>.at<br>.at<br>.at<br>.at                      | .uk<br>.uk<br>.uk<br>.uk<br>.uk               | Stahl-Firstpunkt<br>Stahl-Konsole<br>Stahl-Konsole<br>Stahl-Schweißnahtnachweis, Walzprofile<br>Stahl-Normalkraftanschluss, Knotenblechanschluss<br>Stahl-Stielanschluss, gelenkig<br>Stahl-Schweißnahtnachweis, allg. Geometrie<br>Typisierte Anschlüsse im Stahlhochbau (DSTV)<br>Stahl-Rahmenknoten, geschweißt<br>Stahl-Rahmenknoten, geschraubt<br>Stahl-Rahmenknoten, geschraubt<br>Stahl-Profile erzeugen<br>Stahl-Profile erzeugen<br>Stahl-Profile nachweise nud verstärken<br>Stahl-Profile nachweise im Brandfall<br>Stahl-Brandschutzbekleidung<br>Holz-Liste<br>Holz-Dachsystem<br>Holz-Sparren<br>Holz-Sparren, seitlich verstärkt<br>Holz-Sparren, seitlich verstärkt<br>Holz-Sparren                                                                                                    | 199,-<br>299,-<br>399,-<br>199,-<br>199,-<br>399,-<br>399,-<br>399,-<br>399,-<br>399,-<br>399,-<br>399,-<br>399,-<br>299,-<br>399,-<br>199,-<br>399,-<br>299,-<br>199,-<br>299,-<br>290,-<br>290,-<br>290,- |
| S703.de<br>S705.de<br>S710.de<br>S721.de<br>S722.de<br>S723.de<br>S753.de<br>S753.de<br>S753.de<br>S833.de<br>S834.de<br>S834.de<br>S842.de<br>S842.de<br>S855.de<br>S872.de<br>S082.de<br>S100.de<br>S100.de<br>S110.de<br>S110.de<br>S120.de                                                                                                    | .at<br>.at<br>.at<br>.at<br>.at<br>.at               | .uk<br>.uk<br>.uk<br>.uk<br>.uk<br>.uk        | Stahl-Firstpunkt<br>Stahl-Stirnplattenstoß, Komponentenmethode<br>Stahl-Konsole<br>Stahl-Schweißnahtnachweis, Walzprofile<br>Stahl-Schweißnahtnachweis, Walzprofile<br>Stahl-Schweißnahtnachweis, Walzprofile<br>Stahl-Schweißnahtnachweis, allg. Geometrie<br>Typisierte Anschlüsse im Stahlhochbau (DSTV)<br>Stahl-Rahmenknoten, geschweißt<br>Stahl-Rahmenknoten, geschweißt<br>Stahl-Rahmenknoten, geschweißt<br>Stahl-Beulnachweis<br>Stahl-Schubfeld<br>Stahl-Profile erzeugen<br>Stahl-Profile nachweisen und verstärken<br>Stahl-Querschnitte, Nachweise im Brandfall<br>Stahl-Brandschutzbekleidung<br>Holz-Liste<br>Holz-Dachsystem<br>Holz-Sparren, seitlich verstärkt<br>Holz-Grat- und Kehlsparren<br>Holz-Grat- und Kehlsparren                                                                                                    | 199,-<br>299,-<br>399,-<br>199,-<br>199,-<br>399,-<br>399,-<br>399,-<br>399,-<br>399,-<br>299,-<br>399,-<br>299,-<br>199,-<br>299,-<br>199,-<br>299,-<br>199,-<br>299,-<br>290,-<br>290,-<br>290,- |
| S703.de<br>S705.de<br>S710.de<br>S721.de<br>S722.de<br>S723.de<br>S723.de<br>S753.de<br>S753.de<br>S833.de<br>S834.de<br>S834.de<br>S834.de<br>S843.de<br>S855.de<br>S872.de<br>Holz – E<br>S082.de<br>S100.de<br>S110.de<br>S110.de<br>S112.de<br>S130.de                                                                                                    | .at<br>.at<br>.at<br>.at<br>.at<br>.at<br>.at<br>.at | .uk<br>.uk<br>.uk<br>.uk<br>.uk<br>.uk        | Stahl-Firstpunkt<br>Stahl-Stirnplattenstoß, Komponentenmethode<br>Stahl-Konsole<br>Stahl-Schweißnahtnachweis, Walzprofile<br>Stahl-Normalkraftanschluss, Knotenblechanschluss<br>Stahl-Schweißnahtnachweis, allg. Geometrie<br>Typisierte Anschlüsse im Stahlhochbau (DSTV)<br>Stahl-Rahmenknoten, geschweißt<br>Stahl-Rahmenknoten, geschweißt<br>Stahl-Rahmenknoten, geschweißt<br>Stahl-Rahmenknoten, geschraubt<br>Stahl-Rahmenknoten, geschraubt<br>Stahl-Profile erzeugen<br>Stahl-Profile erzeugen<br>Stahl-Profile nachweisen und verstärken<br>Stahl-Querschnitte, Nachweise im Brandfall<br>Stahl-Brandschutzbekleidung<br>Holz-Liste<br>Holz-Dachsystem<br>Holz-Sparren<br>Holz-Sparren, seitlich verstärkt<br>Holz-Sparren, seitlich verstärkt<br>Holz-Pfette in Dachneigung<br>Holz-Pfette in Dachneigung                                                                                                    | 199,-<br>299,-<br>399,-<br>199,-<br>199,-<br>399,-<br>399,-<br>399,-<br>399,-<br>399,-<br>399,-<br>399,-<br>299,-<br>299,-<br>199,-<br>499,-<br>299,-<br>290,-<br>290,-<br>290,- |
| S703.de<br>S705.de<br>S721.de<br>S721.de<br>S722.de<br>S723.de<br>S753.de<br>S753.de<br>S753.de<br>S754.de<br>S833.de<br>S843.de<br>S842.de<br>S843.de<br>S855.de<br>S855.de<br>S855.de<br>S872.de<br>S100.de<br>S100.de<br>S110.de<br>S110.de<br>S112.de<br>S130.de<br>S131.de                                                                                                    | .at<br>.at<br>.at<br>.at<br>.at<br>.at<br>.at<br>.at | .uk<br>.uk<br>.uk<br>.uk<br>.uk<br>.uk        | Stahl-Firstpunkt<br>Stahl-Stirnplattenstoß, Komponentenmethode<br>Stahl-Schweißnahtnachweis, Walzprofile<br>Stahl-Schweißnahtnachweis, Walzprofile<br>Stahl-Schweißnahtnachweis, Walzprofile<br>Stahl-Schweißnahtnachweis, allg. Geometrie<br>Typisierte Anschlüsse im Stahlhochbau (DSTV)<br>Stahl-Rahmenknoten, geschweißt<br>Stahl-Rahmenknoten, geschraubt<br>Stahl-Rahmenknoten, geschraubt<br>Stahl-Rahmenknoten, geschraubt<br>Stahl-Rahmenknoten, geschweißt<br>Stahl-Rahmenknoten, geschweißt<br>Stahl-Rofile erzeugen<br>Stahl-Profile nachweisen und verstärken<br>Stahl-Profile nachweisen und verstärken<br>Stahl-Querschnitte, Nachweise im Brandfall<br>Stahl-Brandschutzbekleidung<br>Holz-Liste<br>Holz-Dachsystem<br>Holz-Pfettendach<br>Holz-Sparren, seitlich verstärkt<br>Holz-Grat- und Kehlsparren<br>Holz-Pfette in Dachneigung<br>Holz-Koppelpfette in Dachneigung                                                                                                    | 199,-<br>299,-<br>399,-<br>199,-<br>199,-<br>399,-<br>399,-<br>399,-<br>399,-<br>399,-<br>399,-<br>399,-<br>299,-<br>299,-<br>199,-<br>299,-<br>290,-<br>290,-<br>290,- |
| S703.de<br>S705.de<br>S710.de<br>S721.de<br>S722.de<br>S723.de<br>S733.de<br>S753.de<br>S753.de<br>S754.de<br>S834.de<br>S834.de<br>S843.de<br>S843.de<br>S843.de<br>S855.de<br>S100.de<br>S101.de<br>S110.de<br>S110.de<br>S112.de<br>S130.de<br>S131.de<br>S135.de                                                                                                    | .at<br>.at<br>.at<br>.at<br>.at<br>.at<br>.at<br>.at | .uk<br>.uk<br>.uk<br>.uk<br>.uk<br>.uk<br>.uk | Stahl-Firstpunkt<br>Stahl-Stirnplattenstoß, Komponentenmethode<br>Stahl-Konsole<br>Stahl-Schweißnahtnachweis, Walzprofile<br>Stahl-Schweißnahtnachweis, Walzprofile<br>Stahl-Schweißnahtnachweis, Knotenblechanschluss<br>Stahl-Schweißnahtnachweis, allg. Geometrie<br>Typisierte Anschlüsse im Stahlhochbau (DSTV)<br>Stahl-Rahmenknoten, geschweißt<br>Stahl-Rahmenknoten, geschweißt<br>Stahl-Beulnachweis<br>Stahl-Profile erzeugen<br>Stahl-Profile erzeugen<br>Stahl-Profile nachweisen und verstärken<br>Stahl-Profile nachweise im Brandfall<br>Stahl-Brandschutzbekleidung<br>Holz-Liste<br>Holz-Dachsystem<br>Holz-Sparren<br>Holz-Sparren, seitlich verstärkt<br>Holz-Sparren, seitlich verstärkt<br>Holz-Grat- und Kehlsparren<br>Holz-Koppelpfette in Dachneigung<br>Holz-Schwelle und Streichbalken                                                                                                    | 199,-<br>299,-<br>399,-<br>199,-<br>199,-<br>399,-<br>399,-<br>399,-<br>399,-<br>399,-<br>399,-<br>299,-<br>399,-<br>299,-<br>199,-<br>299,-<br>199,-<br>299,-<br>299,-<br>299,-<br>299,-<br>299,-<br>399,-<br>299,-<br>299,-<br>299,-<br>299,-<br>299,-<br>399,-<br>299,-<br>299,- |
| S703.de<br>S705.de<br>S710.de<br>S721.de<br>S721.de<br>S723.de<br>S733.de<br>S753.de<br>S833.de<br>S834.de<br>S842.de<br>S842.de<br>S842.de<br>S842.de<br>S855.de<br>S872.de<br>S100.de<br>S101.de<br>S110.de<br>S110.de<br>S120.de<br>S131.de<br>S131.de<br>S135.de                                                                                                    | .at<br>.at<br>.at<br>.at<br>.at<br>.at<br>.at        | .uk<br>.uk<br>.uk<br>.uk<br>.uk<br>.uk        | Stahl-Firstpunkt<br>Stahl-Stirnplattenstoß, Komponentenmethode<br>Stahl-Konsole<br>Stahl-Schweißnahtnachweis, Walzprofile<br>Stahl-Schweißnahtnachweis, Walzprofile<br>Stahl-Schweißnahtnachweis, Walzprofile<br>Stahl-Schweißnahtnachweis, allg. Geometrie<br>Typiserte Anschlüsse im Stahlhochbau (DSTV)<br>Stahl-Rahmenknoten, geschweißt<br>Stahl-Rahmenknoten, geschreubt<br>Stahl-Beulnachweis<br>Stahl-Schubfeld<br>Stahl-Profile erzeugen<br>Stahl-Profile nachweisen und verstärken<br>Stahl-Profile nachweisen und verstärken<br>Stahl-Profile nachweise im Brandfall<br>Stahl-Brandschutzbekleidung<br>Holz-Liste<br>Holz-Dachsystem<br>Holz-Sparren<br>Holz-Sparren, seitlich verstärkt<br>Holz-Grat- und Kehlsparren<br>Holz-Ffette in Dachneigung<br>Holz-Schwelle und Streichbalken<br>Windrispenband                                                                                                    | 199,-<br>299,-<br>399,-<br>199,-<br>199,-<br>399,-<br>299,-<br>399,-<br>299,-<br>399,-<br>299,-<br>399,-<br>299,-<br>199,-<br>299,-<br>299,- |
| S703.de<br>S705.de<br>S710.de<br>S721.de<br>S722.de<br>S723.de<br>S753.de<br>S753.de<br>S833.de<br>S834.de<br>S834.de<br>S834.de<br>S842.de<br>S842.de<br>S855.de<br>S872.de<br>Holz – E<br>S082.de<br>S100.de<br>S110.de<br>S110.de<br>S112.de<br>S130.de<br>S131.de<br>S131.de<br>S134.de<br>S140.de<br>S141.de                                                                                                    | .at<br>.at<br>.at<br>.at<br>.at<br>.at<br>.at        | .uk<br>.uk<br>.uk<br>.uk<br>.uk               | Stahl-Firstpunkt<br>Stahl-Stirnplattenstoß, Komponentenmethode<br>Stahl-Konsole<br>Stahl-Schweißnahtnachweis, Walzprofile<br>Stahl-Normalkraftanschluss, Knotenblechanschluss<br>Stahl-Schweißnahtnachweis, allg. Geometrie<br>Typisierte Anschlüsse im Stahlhochbau (DSTV)<br>Stahl-Rahmenknoten, geschweißt<br>Stahl-Rahmenknoten, geschweißt<br>Stahl-Rahmenknoten, geschraubt<br>Stahl-Rahmenknoten, geschraubt<br>Stahl-Rohufeld<br>Stahl-Profile erzeugen<br>Stahl-Profile nachweisen und verstärken<br>Stahl-Querschnitte, Nachweise im Brandfall<br>Stahl-Brandschutzbekleidung<br>Holz-Liste<br>Holz-Dachsystem<br>Holz-Pfettendach<br>Holz-Sparren<br>Holz-Sparren, seitlich verstärkt<br>Holz-Sparren, seitlich verstärkt<br>Holz-Pfette in Dachneigung<br>Holz-Schwelle und Streichbalken<br>Windrispenband<br>Holz-Kopfbandbalken                                                                                                    | 199,-<br>299,-<br>399,-<br>199,-<br>199,-<br>399,-<br>399,-<br>399,-<br>399,-<br>399,-<br>399,-<br>299,-<br>399,-<br>299,-<br>199,-<br>499,-<br>299,-<br>299,- |
| S703.de<br>S705.de<br>S710.de<br>S721.de<br>S722.de<br>S723.de<br>S753.de<br>S753.de<br>S753.de<br>S754.de<br>S833.de<br>S833.de<br>S842.de<br>S843.de<br>S842.de<br>S855.de<br>S872.de<br>Holz – E<br>S082.de<br>S100.de<br>S110.de<br>S110.de<br>S120.de<br>S131.de<br>S135.de<br>S143.de<br>S143.de                                                                                                    | .at<br>.at<br>.at<br>.at<br>.at<br>.at<br>.at        | .uk<br>.uk<br>.uk<br>.uk<br>.uk<br>.uk<br>.uk | Stahl-Firstpunkt<br>Stahl-Stirnplattenstoß, Komponentenmethode<br>Stahl-Nonsole<br>Stahl-Schweißnahtnachweis, Walzprofile<br>Stahl-Normalkraftanschluss, Knotenblechanschluss<br>Stahl-Schweißnahtnachweis, allg. Geometrie<br>Typisierte Anschlüsse im Stahlhochbau (DSTV)<br>Stahl-Rahmenknoten, geschweißt<br>Stahl-Rahmenknoten, geschraubt<br>Stahl-Rahmenknoten, geschraubt<br>Stahl-Rahmenknoten, geschraubt<br>Stahl-Rahmenknoten, geschraubt<br>Stahl-Rahmenknoten, geschraubt<br>Stahl-Rohufeld<br>Stahl-Profile erzeugen<br>Stahl-Profile nachweisen und verstärken<br>Stahl-Profile nachweisen und verstärken<br>Stahl-Querschnitte, Nachweise im Brandfall<br>Stahl-Brandschutzbekleidung<br>Holz-Liste<br>Holz-Dachsystem<br>Holz-Pfettendach<br>Holz-Sparren, seitlich verstärkt<br>Holz-Sparren, seitlich verstärkt<br>Holz-Grat- und Kehlsparren<br>Holz-Koppelpfette in Dachneigung<br>Holz-Koppelpfette in Dachneigung<br>Holz-Schwelle und Streichbalken<br>Windrispenband<br>Holz-Dachaussteifung                                                                                                    | 199,-<br>299,-<br>399,-<br>199,-<br>399,-<br>399,-<br>399,-<br>399,-<br>399,-<br>399,-<br>399,-<br>299,-<br>399,-<br>299,-<br>199,-<br>299,-<br>299,-<br>299,-<br>299,-<br>299,-<br>399,-<br>299,-<br>399,-<br>299,-<br>399,-<br>299,-<br>399,-<br>299,-<br>399,-<br>390,-<br>390,-<br>390,- |
| S703.de<br>S705.de<br>S710.de<br>S721.de<br>S722.de<br>S723.de<br>S733.de<br>S753.de<br>S753.de<br>S754.de<br>S833.de<br>S834.de<br>S843.de<br>S843.de<br>S843.de<br>S855.de<br>S100.de<br>S101.de<br>S110.de<br>S110.de<br>S110.de<br>S130.de<br>S131.de<br>S135.de<br>S141.de<br>S140.de<br>S140.de<br>S140.de<br>S170.de                                                                                                    | .at<br>.at<br>.at<br>.at<br>.at<br>.at<br>.at        | .uk<br>.uk<br>.uk<br>.uk<br>.uk<br>.uk        | Stahl-Firstpunkt<br>Stahl-Stirnplattenstoß, Komponentenmethode<br>Stahl-Konsole<br>Stahl-Schweißnahtnachweis, Walzprofile<br>Stahl-Schweißnahtnachweis, Walzprofile<br>Stahl-Schweißnahtnachweis, Walzprofile<br>Stahl-Schweißnahtnachweis, allg. Geometrie<br>Typisierte Anschlüsse im Stahlhochbau (DSTV)<br>Stahl-Rahmenknoten, geschweißt<br>Stahl-Rahmenknoten, geschraubt<br>Stahl-Rahmenknoten, geschraubt<br>Stahl-Profile erzeugen<br>Stahl-Profile erzeugen<br>Stahl-Profile nachweise nud verstärken<br>Stahl-Profile nachweise im Brandfall<br>Stahl-Profile nachweise im Brandfall<br>Stahl-Brandschutzbekleidung<br>Holz-Liste<br>Holz-Dachsystem<br>Holz-Sparren, seitlich verstärkt<br>Holz-Sparren, seitlich verstärkt<br>Holz-Sparren, seitlich verstärkt<br>Holz-Sparren, seitlich verstärkt<br>Holz-Koppelpfette in Dachneigung<br>Holz-Schwelle und Streichbalken<br>Windrispenband<br>Holz-Dachsisten<br>Holz-Dachsisten<br>Holz-Dachaussteifung<br>Holz-Dachbinder, Satteldachbinder mit gerader Unterkante                                                                                                    | 199,-<br>299,-<br>399,-<br>199,-<br>199,-<br>399,-<br>399,-<br>399,-<br>399,-<br>399,-<br>399,-<br>299,-<br>399,-<br>299,-<br>299,-<br>199,-<br>299,-<br>299,-<br>199,-<br>299,-<br>299,-<br>299,-<br>299,-<br>299,-<br>399,-<br>299,-<br>399,-<br>299,-<br>299,- |
| S703.de<br>S705.de<br>S710.de<br>S721.de<br>S721.de<br>S722.de<br>S723.de<br>S733.de<br>S753.de<br>S833.de<br>S834.de<br>S843.de<br>S843.de<br>S843.de<br>S843.de<br>S872.de<br>Holz – E<br>S100.de<br>S110.de<br>S110.de<br>S110.de<br>S120.de<br>S131.de<br>S131.de<br>S131.de<br>S140.de<br>S140.de<br>S140.de<br>S171.de                                                                                                    | .at<br>.at<br>.at<br>.at<br>.at<br>.at<br>.at<br>.at | .uk<br>.uk<br>.uk<br>.uk<br>.uk<br>.uk<br>.uk | Stahl-Firstpunkt<br>Stahl-Stirnplattenstoß, Komponentenmethode<br>Stahl-Konsole<br>Stahl-Schweißnahtnachweis, Walzprofile<br>Stahl-Normalkraftanschluss, Knotenblechanschluss<br>Stahl-Stielanschluss, gelenkig<br>Stahl-Schweißnahtnachweis, allg. Geometrie<br>Typiserte Anschlüsse im Stahlhochbau (DSTV)<br>Stahl-Rahmenknoten, geschweißt<br>Stahl-Rahmenknoten, geschraubt<br>Stahl-Beulnachweis<br>Stahl-Profile erzeugen<br>Stahl-Profile erzeugen<br>Stahl-Profile nachweisen und verstärken<br>Stahl-Profile nachweisen und verstärken<br>Stahl-Brandschutzbekleidung<br>Holz-Liste<br>Holz-Dachsystem<br>Holz-Sparren<br>Holz-Sparren<br>Holz-Sparren<br>Holz-Sparren<br>Holz-Sparren<br>Holz-Sparren<br>Holz-Schwelle und Streichbalken<br>Windrispenband<br>Holz-Kopfbandbalken<br>Holz-Dachaussteifung<br>Holz-Copachbinder, Satteldachbinder mit gerader Unterkante<br>Holz-Dachbinder, Satteldachbinder mit gerkümmter Unterkante                                                                                                    | 199,-<br>299,-<br>399,-<br>199,-<br>199,-<br>399,-<br>299,-<br>399,-<br>299,-<br>399,-<br>299,-<br>399,-<br>299,-<br>199,-<br>299,-<br>299,-<br>299,-<br>299,-<br>299,-<br>299,-<br>299,-<br>299,-<br>299,-<br>299,-<br>299,-<br>299,-<br>299,-<br>399,-<br>299,-<br>399,-<br>299,-<br>399,-<br>299,-<br>399,-<br>299,-<br>399,-<br>299,-<br>399,-<br>299,-<br>399,-<br>299,-<br>399,-<br>299,-<br>399,-<br>299,-<br>399,-<br>399,-<br>299,-<br>399,-<br>399,-<br>299,-<br>399,-<br>399,-<br>299,-<br>399,-<br>299,-<br>299,-<br>299,- |
| S703.de<br>S705.de<br>S710.de<br>S721.de<br>S721.de<br>S723.de<br>S723.de<br>S753.de<br>S753.de<br>S833.de<br>S834.de<br>S834.de<br>S842.de<br>S842.de<br>S855.de<br>S855.de<br>S855.de<br>S100.de<br>S100.de<br>S101.de<br>S101.de<br>S112.de<br>S120.de<br>S131.de<br>S135.de<br>S135.de<br>S140.de<br>S140.d | .at<br>.at<br>.at<br>.at<br>.at<br>.at<br>.at        | .uk<br>.uk<br>.uk<br>.uk<br>.uk<br>.uk        | Stahl-Firstpunkt<br>Stahl-Stirnplattenstoß, Komponentenmethode<br>Stahl-Konsole<br>Stahl-Schweißnahtnachweis, Walzprofile<br>Stahl-Normalkraftanschluss, Knotenblechanschluss<br>Stahl-Schweißnahtnachweis, allg. Geometrie<br>Typisierte Anschlüsse im Stahlhochbau (DSTV)<br>Stahl-Rahmenknoten, geschweißt<br>Stahl-Rahmenknoten, geschweißt<br>Stahl-Balmenknoten, geschweißt<br>Stahl-Beulnachweis<br>Stahl-Schubfeld<br>Stahl-Profile erzeugen<br>Stahl-Profile nachweisen und verstärken<br>Stahl-Querschnitte, Nachweise im Brandfall<br>Stahl-Brandschutzbekleidung<br>Holz-Liste<br>Holz-Dachsystem<br>Holz-Pfettendach<br>Holz-Sparren<br>Holz-Sparren, seitlich verstärkt<br>Holz-Grat- und Kehlsparren<br>Holz-Pfette in Dachneigung<br>Holz-Schwelle und Streichbalken<br>Windrispenband<br>Holz-Schwelle und Streichbalken<br>Windrispenband<br>Holz-Dachaussteifung<br>Holz-Dachbinder, Satteldachbinder mit gerader Unterkante<br>Holz-Dachbinder, Satteldachbinder mit gekrümmter Unterkante                                                                                                    | 199,-<br>299,-<br>399,-<br>199,-<br>199,-<br>399,-<br>399,-<br>399,-<br>399,-<br>399,-<br>399,-<br>299,-<br>399,-<br>299,-<br>299,-<br>199,-<br>299,-<br>299,-<br>299,-<br>299,-<br>299,-<br>299,-<br>399,-<br>299,-<br>399,-<br>399,-<br>399,-<br>399,-<br>399,-<br>199,-<br>399,-<br>390,-<br>390,-<br>390,- |
| S703.de<br>S705.de<br>S710.de<br>S721.de<br>S722.de<br>S723.de<br>S753.de<br>S753.de<br>S753.de<br>S754.de<br>S833.de<br>S833.de<br>S842.de<br>S843.de<br>S842.de<br>S842.de<br>S855.de<br>S872.de<br>S100.de<br>S100.de<br>S110.de<br>S110.de<br>S120.de<br>S131.de<br>S135.de<br>S131.de<br>S135.de<br>S140.de<br>S141.de<br>S141.d | .at<br>.at<br>.at<br>.at<br>.at<br>.at<br>.at<br>.at | .uk<br>.uk<br>.uk<br>.uk<br>.uk<br>.uk<br>.uk | Stahl-Firstpunkt<br>Stahl-Stirnplattenstoß, Komponentenmethode<br>Stahl-Schweißnahtnachweis, Walzprofile<br>Stahl-Schweißnahtnachweis, Walzprofile<br>Stahl-Schweißnahtnachweis, Walzprofile<br>Stahl-Schweißnahtnachweis, allg. Geometrie<br>Typisierte Anschlüsse im Stahlhochbau (DSTV)<br>Stahl-Rahmenknoten, geschweißt<br>Stahl-Rahmenknoten, geschraubt<br>Stahl-Baulnachweis<br>Stahl-Schubfeld<br>Stahl-Profile erzeugen<br>Stahl-Profile nachweisen und verstärken<br>Stahl-Querschnitte, Nachweise im Brandfall<br>Stahl-Brandschutzbekleidung<br>Holz-Liste<br>Holz-Dachsystem<br>Holz-Sparren<br>Holz-Sparren<br>Holz-Sparren, seitlich verstärkt<br>Holz-Sparren, seitlich verstärkt<br>Holz-Sparren<br>Holz-Sparren<br>Holz-Schwelle und Streichbalken<br>Windrispenband<br>Holz-Dachsusteifung<br>Holz-Dachsusteifung<br>Holz-Dachbinder, Satteldachbinder mit gerader Unterkante<br>Holz-Dachbinder<br>Holz-Dachbinder<br>Holz-Dachbinder<br>Holz-Dachbinder<br>Holz-Dachbinder<br>Holz-Dachbinder<br>Holz-Dachbinder                                                                                                    | 199,-<br>299,-<br>399,-<br>199,-<br>399,-<br>399,-<br>399,-<br>399,-<br>399,-<br>399,-<br>399,-<br>299,-<br>399,-<br>299,-<br>199,-<br>299,-<br>299,-<br>299,-<br>299,-<br>299,-<br>399,-<br>299,-<br>399,-<br>299,-<br>399,-<br>299,-<br>399,-<br>399,-<br>399,-<br>299,-<br>399,-<br>399,-<br>399,-<br>299,-<br>399,-<br>399,-<br>299,-<br>399,-<br>399,-<br>299,-<br>399,-<br>399,-<br>299,-<br>399,-<br>390,-<br>390,-<br>390,- |
| S703.de<br>S705.de<br>S710.de<br>S721.de<br>S722.de<br>S723.de<br>S733.de<br>S753.de<br>S753.de<br>S754.de<br>S833.de<br>S834.de<br>S843.de<br>S843.de<br>S843.de<br>S855.de<br>S101.de<br>S101.de<br>S110.de<br>S110.de<br>S110.de<br>S112.de<br>S130.de<br>S131.de<br>S135.de<br>S141.de<br>S141.de<br>S177.de<br>S181.de<br>S181.de                                                                                                    | .at<br>.at<br>.at<br>.at<br>.at<br>.at<br>.at<br>.at | .uk<br>.uk<br>.uk<br>.uk<br>.uk<br>.uk<br>.uk | Stahl-Firstpunkt<br>Stahl-Stirnplattenstoß, Komponentenmethode<br>Stahl-Schweißnahtnachweis, Walzprofile<br>Stahl-Schweißnahtnachweis, Walzprofile<br>Stahl-Schweißnahtnachweis, allg. Geometrie<br>Typisierte Anschlüsse im Stahlhochbau (DSTV)<br>Stahl-Rahmenknoten, geschweißt<br>Stahl-Rahmenknoten, geschweißt<br>Stahl-Rahmenknoten, geschraubt<br>Stahl-Rahmenknoten, geschweißt<br>Stahl-Rahmenknoten, geschweißt<br>Stahl-Rahmenknoten, geschweißt<br>Stahl-Rahmenknoten, geschweißt<br>Stahl-Rahmenknoten, geschweißt<br>Stahl-Rahmenknoten, geschweißt<br>Stahl-Rahmenknoten, geschweißt<br>Stahl-Profile erzeugen<br>Stahl-Profile nachweisen und verstärken<br>Stahl-Profile nachweisen und verstärken<br>Stahl-Querschnitte, Nachweise im Brandfall<br>Stahl-Brandschutzbekleidung<br>Holz-Liste<br>Holz-Dachsystem<br>Holz-Sparren, seitlich verstärkt<br>Holz-Sparren, seitlich verstärkt<br>Holz-Grat- und Kehlsparren<br>Holz-Pfetten in Dachneigung<br>Holz-Schwelle und Streichbalken<br>Windrispenband<br>Holz-Dachaussteifung<br>Holz-Dachaussteifung<br>Holz-Dachbinder, Satteldachbinder mit gerader Unterkante<br>Holz-Dachbinder, Satteldachbinder mit gekrümmter Unterkante<br>Holz-Dachbinder, Satteldachbinder mit gekrümmter Unterkante<br>Holz-Pultdachbinder | 199,-<br>299,-<br>399,-<br>199,-<br>199,-<br>399,-<br>399,-<br>399,-<br>399,-<br>399,-<br>399,-<br>299,-<br>399,-<br>299,-<br>299,-<br>299,-<br>299,-<br>299,-<br>299,-<br>299,-<br>299,-<br>299,-<br>399,-<br>399,-<br>399,-<br>399,-<br>399,-<br>199,-<br>399,-<br>399,- |

| S201.de                                                                      | Holz-Beton-Verbunddecke                                                                                                    | 399,-                                                             |
|------------------------------------------------------------------------------|----------------------------------------------------------------------------------------------------|-------------------------------------------------------------------|
| S202.de                                                                      | Holz-Decke, Schwingungsnachweis                                                                                                    | 299,-                                                             |
| S203.de                                                                      | Holz-Brettstapeldecke                                                                                                    | 399,-                                                             |
| S204.de                                                                      | Holz-Decke, Holzwerkstoffe                                                                                                    | 399,-                                                             |
| S280.de                                                                      | Holz-Decke, Fugennachweis Brettsperrholz                                                                                                    | 299,-                                                             |
| S295.de                                                                      | Holz-Deckenwechsel                                                                                                    | 399,-                                                             |
| 5302.0e .at .                                                                | uk Holz-Durchlaufträger. Deppelbiggung                                                                                                    | 199,-                                                             |
| 53/1 do                                                                      | Holz-Träger, zusammengesetzte Querschnitte                                                                                                    | 299,-                                                             |
| 5353 de lat                                                                  | uk Holz-Durchlaufträger mit Verstärkung                                                                                                    | 399,-                                                             |
| 5382 de                                                                      | Holz-Trägerausklinkung                                                                                                    | 199 -                                                             |
| \$384.de                                                                     | Holz-Auflagerung, Brandwand                                                                                                    | 199                                                               |
| \$390.de                                                                     | Holz-Trägeröffnung                                                                                                    | 199                                                               |
| S394.de                                                                      | Holz-Gerbergelenksystem                                                                                                    | ,<br>199,-                                                        |
| S396.de                                                                      | Holz-Querdruckanschluss                                                                                                    | 299,-                                                             |
| S400.de .at .                                                                | uk Holz-Stütze                                                                                                    | 199,-                                                             |
| S406.de                                                                      | Holz-Stütze, zusammengesetzte Querschnitte                                                                                                    | 399,-                                                             |
| S422.de                                                                      | Holz-Wand, Brettsperrholz                                                                                                    | 399,-                                                             |
| S482.de                                                                      | Holz-Stützenfuß, gelenkig                                                                                                    | 199,-                                                             |
| S483.de                                                                      | Holz-Stützenfuß, eingespannt                                                                                                    | 199,-                                                             |
| \$492.de                                                                     | Holz-Wand-Decken-Verbindungen                                                                                                    | 399,-                                                             |
| 5602.de                                                                      | Holz-Stadwerk, edene Systeme                                                                                                    | 399,-                                                             |
| 5010.de                                                                      | Holz-Fachwerk, Dachbinder<br>Holz-Palkonschub und Palkonträger                                                                                                    | 499,-                                                             |
| 5713 do                                                                      | Holz-Himbolzanschluss                                                                                                    | 199,-                                                             |
| 5715.de                                                                      | Holz-Schwalbenschwanzverbindung                                                                                                    | 199,-                                                             |
| \$720 de at                                                                  | uk Holz-Verbindungen. Versatz und Zanfen                                                                                                    | 199 -                                                             |
| S730.de                                                                      | Holz-Verbindungen, mechanisch                                                                                                    | 199                                                               |
| S731.de                                                                      | Holz-Stäbe, gekreuzt                                                                                                    | 299,-                                                             |
| S732.de                                                                      | Holz-Fachwerkknoten                                                                                                    | 299,-                                                             |
| S734.de                                                                      | Holz-Winkelverbinder                                                                                                    | 299,-                                                             |
| S750.de                                                                      | Holz-Rahmenecke mit Dübelkreis                                                                                                    | 199,-                                                             |
| S751.de .at .                                                                | uk Holz-Verbindungen, biegesteif                                                                                                    | 299,-                                                             |
| S770.de                                                                      | Holz-Verbindungsmittel, Herausziehen und Abscheren                                                                                                    | 199,-                                                             |
| \$820.de                                                                     | Holz-Aussteifungssystem mit Windlastverteilung                                                                                                    | 399,-                                                             |
| S821.de                                                                      | Holz-Standerwand                                                                                                    | 299,-                                                             |
| 5822.de                                                                      | Holz-Deckenscheide                                                                                                    | 299,-                                                             |
| 5825.ue                                                                      | Holz-zugverankerung<br>Holz Schubfeldnachweis, Einzellacten                                                                                                    | 299,-                                                             |
| S852 de lat                                                                  | uk Holz-Bemessung, zweiachsig                                                                                                    | 199,-                                                             |
| S854 de lat                                                                  | uk Brettsperrholz-Querschnitte erzeugen und nachweisen                                                                                                    | 399 -                                                             |
|                                                                              | -                                                                                                    | 5557                                                              |
| Mauerwerk – EC                                                               |                                                                                                    |                                                                   |
| S190.de                                                                      | Mauerwerk-Drempel                                                                                                    | 199,-                                                             |
| \$313.de                                                                     | Flach- und Fertigteilsturze                                                                                                    | 199,-                                                             |
| \$405.de                                                                     | Mauerwerk-Stutze                                                                                                    | 199,-                                                             |
| 5420.0e.al .                                                                 | Mauerwerk-Wand, Einzellasten<br>Mauerwerk-Wand, Erdbeben- und Heißbemessung                                                                                                    | 300 -                                                             |
| 5430 de lat                                                                  | uk Mauerwerk-Wandsustem                                                                                                    | 399,-                                                             |
| 5552 de                                                                      | Mauerwerk-Kellerwand                                                                                                    | 399 -                                                             |
| \$553.de                                                                     | Mauerwerk-Kellerwand, Bogentragwirkung                                                                                                    | 199                                                               |
|                                                                              | , , , , , , , , , , , , , , , , , , , ,                                                                                                    |                                                                   |
| Geotechnik – EC                                                              |                                                                                                    | 400                                                               |
| SU34.de .at                                                                  | Eraaruckermittiung<br>Stötzkonstruktionen (Cohienen und                                                                                                    | 199,-                                                             |
| 5531.de                                                                      | Stutzkonstruktionen (Gabionen und                                                                                                    | 399,-                                                             |
| \$540 de                                                                     | Soundwand                                                                                                    | 399 -                                                             |
| S541 de                                                                      | Trägerbohlwand (FAB_FAU)                                                                                                    | 399 -                                                             |
| \$542.de                                                                     | Bohrpfahlwand (EAB, EAU)                                                                                                    | 499,-                                                             |
| S580.de                                                                      | Böschungs- und Geländebruch                                                                                                    | ,<br>299,-                                                        |
| S581.de                                                                      | Grundbruchberechung                                                                                                    | 199,-                                                             |
| S582.de                                                                      | Tiefe Gleitfuge                                                                                                    | 199,-                                                             |
| Frdbeben – FC 8                                                              |                                                                                                    |                                                                   |
| 5033 de                                                                      | Frdhehen-Ersatzlastermittlung                                                                                                    | 200                                                               |
|                                                                              | Eraseben Ersatziasternittuung                                                                                                    | 299,-                                                             |
| Aluminium – EC 9                                                             |                                                                                                    |                                                                   |
| S325.de                                                                      | Aluminium-Durchlaufträger, Querschnittsnachweise                                                                                                    | 499,-                                                             |
| Glas – DIN 18008                                                             |                                                                                                    |                                                                   |
| S880.de                                                                      | Verglasung, linienförmig gelagert                                                                                                    | 399                                                               |
| S881.de                                                                      | Absturzsichernde Verglasungen, linienförmig gelagert                                                                                                    | 499,-                                                             |
|                                                                              | 5 5 , 55 5                                                                                                    |                                                                   |
| - Bausta                                                                     | tik ultimate                                                                                                    |                                                                   |
|                                                                              | Andula für höchsta Ansprücha                                                                                                    |                                                                   |
| and Daustatik-I                                                              |                                                                                                    |                                                                   |
| Module, allgeme                                                              | in                                                                                                    |                                                                   |
| Dokumentation u                                                              | nd Dokumentgestaltung                                                                                                    |                                                                   |
| U018                                                                         | Tabellenkalkulation                                                                                                    | 599,-                                                             |
| U050                                                                         | SkizzenEditor                                                                                                    | 499,-                                                             |
| U051                                                                         | Positionsplan                                                                                                    | 499,-                                                             |
| Module, normsp                                                               | ezifisch                                                                                                    |                                                                   |
| Einwirkungen – Fo                                                            | - 1                                                                                                    |                                                                   |
| U811 de                                                                      |                                                                                                    |                                                                   |
| c                                                                            | Aussteifungssystem mit Windlastverteilung                                                                                                    | 599 -                                                             |
| Stablboton - EC 2                                                            | Aussteifungssystem mit Windlastverteilung                                                                                                    | 599,-                                                             |
|                                                                              | Aussteifungssystem mit Windlastverteilung                                                                                                    | 599,-                                                             |
| U362.de                                                                      | Aussteifungssystem mit Windlastverteilung<br>Spannbettbinder                                                                                                    | 599,-<br>1.499,-                                                  |
| U362.de<br>U403.de .at .ch .it .                                             | Aussteifungssystem mit Windlastverteilung<br>Spannbettbinder<br>uk Stahlbeton-Stütze mit Heißbemessung (Krag- und Pendelstütze)                                                                                                    | 599,-<br>1.499,-<br>999,-                                         |
| U362.de<br>U403.de .at .ch .it .<br>U411.de                                  | Aussteifungssystem mit Windlastverteilung<br>Spannbettbinder<br>uk Stahlbeton-Stütze mit Heißbemessung (Krag- und Pendelstütze)<br>Stahlbeton-Stützensystem                                                                                                    | 599,-<br>1.499,-<br>999,-<br>799,-<br>1.400                       |
| U362.de<br>U403.de .at .ch .it .<br>U411.de<br>U412.de                       | Aussteifungssystem mit Windlastverteilung<br>Spannbettbinder<br>uk Stahlbeton-Stütze mit Heißbemessung (Krag- und Pendelstütze)<br>Stahlbeton-Stützensystem<br>Stahlbeton-Stützensystem mit Heißbemessung<br>(Krag- Pendel- und allegmeine Stütze)                                                                                                    | 599,-<br>1.499,-<br>999,-<br>799,-<br>1.499,-                     |
| U362.de<br>U403.de .at .ch .it .<br>U411.de<br>U412.de<br>U450.de            | Aussteifungssystem mit Windlastverteilung<br>Spannbettbinder<br>uk Stahlbeton-Stütze mit Heißbemessung (Krag- und Pendelstütze)<br>Stahlbeton-Stützensystem<br>Stahlbeton-Stützensystem mit Heißbemessung<br>(Krag-, Pendel- und allgemeine Stütze)<br>Stahlbeton-Aussteifungskern mit Erdbebenbemessung                                                                                       | 599,-<br>1.499,-<br>999,-<br>799,-<br>1.499,-<br>999              |
| U362.de<br>U403.de .at .ch .it .<br>U411.de<br>U412.de<br>U450.de<br>U632.de | Aussteifungssystem mit Windlastverteilung<br>Spannbettbinder<br>uk Stahlbeton-Stütze mit Heißbemessung (Krag- und Pendelstütze)<br>Stahlbeton-Stützensystem<br>Stahlbeton-Stützensystem mit Heißbemessung<br>(Krag-, Pendel- und allgemeine Stütze)<br>Stahlbeton-Aussteifungskern mit Erdbebenbemessung<br>Stahlbeton-Aussteifungskern mit Erdbebenbemessung<br>Stahlbeton-Aussteifungsrahmen | 599,-<br>1.499,-<br>999,-<br>799,-<br>1.499,-<br>999,-<br>1.199,- |

| U726.de                     | Stahlbeton-Konsolsystem                                                                    | 499,-              |
|-----------------------------|--------------------------------------------------------------------------------------------|--------------------|
| U853.de<br>Stahl – EC 3     | Stahlbeton-Querschnitte, Analyse im Brandfall                                              | 799,-              |
| U261.de                     | Stahl-Trägerrost                                                                           | 799,-              |
| U351.de                     | Kran- und Katzbahnträger, Einfeldsysteme                                                   | 1.199,-            |
| U361.de                     | Kran- und Katzbahnträger<br>Stahl Durchlaufträger Spappungsthaarig II. Ordnung             | 1.499,-            |
| U414.de                     | Stahl-Stützensvstem                                                                        | 999,-<br>799       |
| U415.de                     | Stahl-Stützensystem, Spannungstheorie II. Ordnung                                          | ,<br>999,-         |
| U630.de                     | Stahl-Rahmensystem                                                                         | 599,-              |
| Holz – EC 5                 | Holz-Stützensystem                                                                         | 599 -              |
| Aluminium – EC 9            | Holz-Statzensystem                                                                         | 555,-              |
| U355.de<br>U408.de          | Aluminium-Durchlaufträger, Querschnitts- u. Stabilitätsnachweise<br>Aluminium-Stütze       | 1.199,-<br>1.199,- |
| VarKon<br>Schal- und I      | Bewehrungspläne für Einzelbauteile                                                         |                    |
| Module, normspe             | zifisch                                                                                    |                    |
| Stahlbeton – EC 2           |                                                                                            |                    |
| V300.de                     | Bewehrungsplan Durchlaufträger                                                             | 499,-              |
| V400.de<br>V510 de          | Bewehrungsplan Stutze<br>Bewehrungsplan Blockfundament                                     | 499,-<br>399 -     |
| V511.de                     | Bewehrungsplan Becherfundament                                                             | 399,-              |
| CoStrue                     | C                                                                                          |                    |
| Verbundbal                  | J-Module der Kretz Software GmbH                                                           |                    |
| Module, normspe             | zifisch                                                                                    |                    |
| C200 de                     | Verbund-Decke                                                                              | 000 -              |
| C300.de                     | Verbund-Durchlaufträger                                                                    | 1.499,-            |
| C310.de                     | Verbund-Einfeldträger                                                                      | 799,-              |
| C340.de<br>C390.de          | Verbund-Durchlaufträger mit Heißbemessung<br>Verbund-Trägerguerschnitte. Querschnittswerte | 1.999,-<br>999 -   |
|                             | Dehnungsverteilung                                                                         | ,                  |
| C393.de                     | Verbund-Querschnitte, Träger mit großen Stegausschnitten                                   | 999,-              |
| C401.de                     | Verbund-Stützen mit Heißbemessung                                                          | 1.999,-            |
|                             | e<br>ür Stab /Elächaptragworke                                                             |                    |
| Modulo normena              | rifisch                                                                                    |                    |
| Crundmodulo EC              | zifisch                                                                                    |                    |
| M100 de at ch it            | Z<br>MicroFe 2D Platte – Stablbeton-Plattensysteme                                         | 1 499 -            |
| M110.de .at .ch .it         | MicroFe 2D Scheibe – Stahlbeton Scheibensysteme                                            | 999,-              |
| M120.de .at .ch .it         | MicroFe 3D Faltwerk – Stahlbeton-Faltwerksysteme                                           | 2.499,-            |
| MI 30.de                    | Microfe 3D Ausstellung – Massivbau-Ausstellungssysteme                                     | 1.999,-            |
| EINWIRKUNGEN – EC           | I<br>Lastmodell Gehäudehülle für MicroFe und EuroSta                                       | 799 -              |
| Moorlac lat                 | (Wind, Schnee, Fassade, Dach)                                                              | ,55,               |
| Stahlbeton – EC 2           |                                                                                            |                    |
| M312.de .at                 | Stahlbeton-Stützenbemessung, Verfahren                                                     | 399,-              |
| M313.de .at                 | mit Nennkrümmung (räumliche Systeme)<br>Stahlbeton-Stützenbemessung, Verfahren             | 399,-              |
|                             | mit Nennkrümmung (ebene Systeme)                                                           |                    |
| M317.de<br>M350 de at chuit | Wandartiger Träger (ebene Systeme)<br>Durchstanznachweis für Platten                       | 799,-<br>290.      |
| M351.de .at .ch .it         | Durchstanznachweis für Faltwerke                                                           | 399,-              |
| M352.de .at .ch .it         | Verformungsnachweis Zustand II für Platten (ebene Systeme)                                 | 699,-              |
| JI. 90.CCCIVI               | venomungshachweis Zustand II für Platten<br>(räumliche Systeme) [M440]                     | /99,-              |
| M354.de                     | Ermüdungsnachweis für Platten und Faltwerke                                                | 299,-              |
| M355.de                     | Nachweis für WU-Beton und wasser-                                                          | 699,-              |
| M361.de                     | Stahlbeton-Wand (ebene Systeme)                                                            | 399                |
| M370.de                     | Bemessung von Straßenbrücken aus Stahlbeton                                                | 1.599,-            |
| M371.de                     | Bemessung von Eisenbahnbrücken aus Stahlbeton                                              | 1.999,-            |
| Stahl – EC 3                |                                                                                            |                    |
| M315.de<br>M321.de          | Stahl-Stützennachweis (ebene Systeme)<br>Scheibentragwerke aus Stabl                       | 399,-<br>300       |
| M331.de .at                 | Plattentragwerke aus Stahl                                                                 | 399,-              |
| M341.de .at                 | Schalentragwerke, Faltwerke aus Stahl                                                      | 499,-              |
| Holz – EC 5                 |                                                                                            |                    |

 599, M322.de.at
 Scheibentragwerke aus Brettsperrholz

 599, M322.de.at
 Plattentragwerke aus Brettsperrholz

 1.499, M357.de
 Aussteifungstragwerke aus Brettsperrholz [M130.de]

 1.499, M357.de
 Aussteifungstragwerke aus Holz-Ständerwänden [M130.de]

 1.499, Malerwerk – EC 6

 799, M314.de
 Mauerwerk-Stütze (ebene Systeme)

 1.499, Geotechnik – EC 7

M362.de

Nachweis der Bodenpressung

| 299 | ,- |
|-----|----|
|-----|----|

699,-

699,-

699,-699,-

. 699,-

399,-

399,-

| 499,-<br>399,-<br>499,- |
|-------------------------|
|                         |
| 199,-                   |
| 599,-                   |
| 599,-<br>999,-          |
|                         |
| 799,-<br>399,-<br>999,- |
| 599,-<br>599,-<br>299,- |
| 599,-<br>599,-<br>799,- |
| 999,-                   |
| 599,-                   |
|                         |
| 599,-<br>599,-<br>599,- |
|                         |

#### EuroSta.holz Stabtragwerke aus Holz Module, normspezifisch

| Holz – EC 5       |                                                                                                    |         |
|-------------------|----------------------------------------------------------------------------------------------------|---------|
| M600.de .at       | EuroSta.holz-Basismodul, ebenes System,<br>grafisch interaktive Eingabe                                               | 799,-   |
| Einwirkungen – EC | 1                                                                                                    |         |
| M031.de .at       | Lastmodell Gebäudehülle für MicroFe und EuroSta<br>(Wind, Schnee, Fassade, Dach)                                      | 799,-   |
| Module, allgeme   | in                                                                                                    |         |
| Belastungen       |                                                                                                    |         |
| M032              | Lastmodell Flüssigkeit für MicroFe und EuroSta                                                                        | 499,-   |
| M162              | Lastverteilung in MicroFe und EuroSta                                                                                 | 499,-   |
| Eingabehilfen     |                                                                                                    |         |
| M140              | PDF, BMP, JPG als Eingabehilfe für MicroFe, EuroSta und ProfilMaker                                                   | 199,-   |
| Berechnungsoptio  | nen                                                                                                    |         |
| M513              | Erdbebenuntersuchung für MicroFe und EuroSta<br>[M510] [M610] [M710]                                                  | 1.299,- |
| M521              | Einseitige Gelenke und Definition von Arbeitslinien für<br>MicroFe und EuroSta (Stab- und Flächengelenke)             | 799,-   |
| M530              | System- und Lastsituationen für MicroFe und EuroSta<br>(Bauzustände, Lagerwechsel/-ausfall, Kollaps, Rückbauzustände) | 1.999,- |
| M531              | Verformungsausgleich im Baufortschritt<br>für MicroFe und EuroSta [M530]                                              | 1.599,- |
| M601              | Erweiterungsmodul, räumliche Geometrie                                                                                | 599,-   |
| M610              | Dynamik                                                                                                    | 199,-   |
| M611              | Systemstabilität                                                                                                    | 199,-   |
| N014<br>M615      | NUMERIK-IESI<br>Kinematik-Test                                                                                        | 199,-   |
|                   | וווכווומנוג-וכזנ                                                                                                    | 199,-   |

| Module, norm       | spezifisch                                                                                                    |    |
|--------------------|----------------------------------------------------------------------------------------------------|----|
| Stahl – EC 3       |                                                                                                    |    |
| M700.de .at        | EuroSta.stahl-Basismodul, ebenes System,<br>orafisch interaktive Einoabe                                              |    |
| M710.de<br>M740.de | ,<br>Mehrteilige Rahmenstäbe<br>Stahl-Nachweise im Brandfall                                                          |    |
| Einwirkungen –     | EC 1                                                                                                    |    |
| M031.de .at        | Lastmodell Gebäudehülle für MicroFe und EuroSta<br>(Wind, Schnee, Fassade, Dach)                                      |    |
| Module, allger     | nein                                                                                                    |    |
| Belastungen        |                                                                                                    |    |
| M032<br>M162       | Lastmodell Flüssigkeit für MicroFe und EuroSta<br>Lastverteilung in MicroFe und EuroSta                               |    |
| Eingabehilfen      |                                                                                                    |    |
| M140               | PDF, BMP, JPG als Eingabehilfe für MicroFe, EuroSta und ProfilMaker                                                   |    |
| Berechnungsop      | tionen                                                                                                    |    |
| M513               | Erdbebenuntersuchung für MicroFe und EuroSta<br>[M510] [M610] [M710]                                                  | 1. |
| M521               | Einseitige Gelenke und Definition von Arbeitslinien für<br>MicroFe und EuroSta (Stab- und Flächengelenke)             |    |
| M530               | System- und Lastsituationen für MicroFe und EuroSta<br>(Bauzustände, Lagerwechsel/-ausfall, Kollaps, Rückbauzustände) | 1. |
| M531               | Verformungsausgleich im Baufortschritt<br>für MicroFe und EuroSta [M530]                                              | 1. |
| M701               | Erweiterungsmodul, räumliche Geometrie                                                                                |    |
| M710               | Dynamik                                                                                                    |    |
| M711               | Systemstabilitat                                                                                                    |    |
| M715               | Kinematik-Test                                                                                                    |    |
| M719               | Dischinger-Test                                                                                                    |    |
| M720               | Sonderprofile                                                                                                    |    |
| Profil             | Makor                                                                                                    |    |

| module, normsper  | linden                                                                 |       |
|-------------------|------------------------------------------------------------------------|-------|
| Stahl – EC 3      |                                                                        |       |
| P100.de           | Erzeugen, Berechnen, Nachweis beliebiger,<br>auch dünnwandiger Profile | 999,- |
| Aluminium – EC 9  |                                                                        |       |
| P200.de           | Aluminium-Profile erzeugen                                             | 0,-   |
| Module, allgemeir | ı                                                                      |       |
| Eingabehilfen     |                                                                        |       |
| M140              | PDF, BMP, JPG als Eingabehilfe für MicroFe, EuroSta und ProfilMaker    | 199,- |
|                   |                                                                        |       |

| Alle Preise in EUR zzgl. Versandkosten und MwSt.                        | Normgrundlagen    |                             |                 |                             | Betriebssysteme:                          |
|-------------------------------------------------------------------------|-------------------|-----------------------------|-----------------|-----------------------------|-------------------------------------------|
| Hardlock für Einzelplatzlizenz je Arbeitsplatz erforderlich (95,- EUR). | EC 0 Grundlagen   | DIN EN 1990:2010-12         | EC 5 Holz       | DIN EN 1995-1-1:2010-12     | Windows® 10 (21H1, 64-Bit)                |
| Folgelizenz- und Netzwerkbedingungen auf Anfrage.                       | EC 1 Einwirkunger | n DIN EN 1991-1-1, -3, -4   |                 | ÖNORM B 1995-1-1:2010-08    | Windows® 11 (64-Bit)                      |
| Es gelten unsere Allg. Geschäftsbedingungen.                            |                   | ÖNORM B 1991-1-1, -3, -4    |                 | BS EN 1995-1-1:2004+A2:2014 |                                           |
| Änderungen und Irrtümer vorbehalten. Stand: Mai 2023                    | EC 2 Stahlbeton   | DIN EN 1992-1-1:2011-01     | EC 6 Mauerwerk  | DIN EN 1996-1-1:2010-12     | Legende:                                  |
| ·                                                                       |                   | ÖNORM B 1992-1-1:2007-02    |                 | ÖNORM B 1996-1-1:2016-07    | .de Deutschland                           |
| Die angeführten Preise verstehen sich für die Module nach deutschen     |                   | SN EN 1992-1-1:2004-12      |                 | BS EN 1996-1-1:2005+A1:2012 | .at Österreich                            |
| Normgrundlagen mit dem Suffix ".de".                                    |                   | UNI EN 1992-1-1:2005        | EC 7 Geotechnik | DIN EN 1997-1:2009-09       |                                           |
| Module, die auch in den Normen für Österreich, Schweiz, Italien und     |                   | BS EN 1992-1-1:2004+A1:2014 |                 | ÖNORM B 4434:1993-01        | .it Italien                               |
| Großbritannien verfügbar sind, tragen das entsprechende Suffix ".at",   | EC 3 Stahl        | DIN EN 1993-1-1:2010-12     | EC 8 Erdbeben   | DIN EN 1998-1:2010-12       | .uk Großbritannien                        |
| ".ch", ".it" bzw. ".uk". Sie setzen immer ein ".de"-Modul voraus und    |                   | ÖNORM B 1993-1-1:2010-12    | EC 9 Aluminium  | DIN EN 1999-1-1:2014-03     | Neu in der Preisliste oder Beschreibung   |
| kosten einen Aufschlag von je 25% des genannten ".de"-Preises.          |                   | BS EN 1993-1-1:2005+A1:2014 | Glas            | DIN 18008-1, -2, -4         | in der aktuellen mb-news                  |
| · · ·                                                                   | EC 4 Verbundbau   | DIN EN 1994-1-1:2010-12     |                 |                             | [Modul] setzt das angegebene Modul voraus |
|                                                                         | EC 4 Verbundbau   | DIN EN 1994-1-1:2010-12     |                 |                             | [Modul] setzt das angegebene Modul voraus |

## mbinare 2023

#### Anmeldung unter www.mbaec.de/veranstaltungen

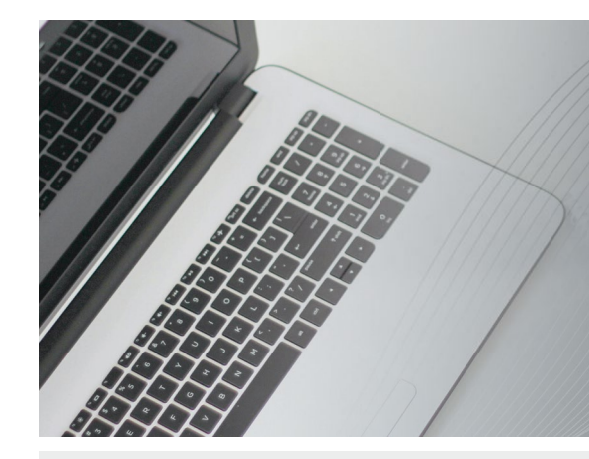

#### Dienstagmorgen 10:30 Uhr - Zeit für ein mbinar!

Aktuelle Informationen und handfeste Weiterbildung in Form eines 90-minütigen Online-Seminars, das ist ein mbinar: ohne Anreise – ohne Parkplatzsuche – gratis! Parallel zu jedem mbinar stehen Ihnen unsere Mitarbeiter im Chat zur Verfügung und beantworten Ihre Fragen zum mbinar. Sie erhalten eine Teilnahmebestätigung zu jedem mbinar. Die Anmeldung erfolgt online.

Bei Rückfragen stehen wir Ihnen telefonisch unter 0631 55099917 oder per E-Mail an seminare@mbaec.de zur Verfügung.

Foto: J. Kelly Brito, unsplash.com

#### mbinar-Weiterbildung

In diesem Jahr behandeln die Vorträge das Thema Brandschutz im Holzbau. Hierbei wird sowohl auf bauaufsichtliche Anforderungen als auch auf rechnerische Nachweise eingegangen. Auf verständliche und praxisnahe Art und Weise werden die Referenten auf die Theorien und Hintergrundwissen eingehen. Rechenbeispiele aus der Praxis ergänzen die Grundlagen. Diese bewährte Mischung aus Theorie und Praxis garantiert eine lohnende und spannende Weiterbildung.

Prof. Dr.-Ing. Jens Minnert: Brandschutz im Holzbau

- 16.05.2023 #23-W1 Grundlagen
- 13.06.2023 #23-W2 Brandschutz im Holzbau
- 11.07.2023 #23-W3 Spezialfragen zum Brandschutz im Holzbau

Diese Veranstaltung ist als Fort- und Weiterbildung bei folgenden Ingenieur-Kammern anerkannt: Baden-Württemberg: je 1 Einheit | Hessen: je 2 Einheiten | Niedersachsen: je 2 Einheiten | Nordrhein-Westfalen: je 2 Einheiten Rheinland-Pfalz: je 2 Einheiten | Sachsen-Anhalt: je 2 Einheiten | Schleswig-Holstein: je 2 Einheiten | Thüringen: je 2 Einheiten Weitere Kammern sind angefragt.

#### mbinar-Schulung

Die mbinar-Schulung hält aktuelle und vielfältige Themen rund um die mb WorkSuite für Sie bereit. Sie können wählen zwischen Level A (Grundlagen), Level B (Vertiefung) und Level C (Spezialthemen).

| Level A                                                                                                    | Level B                  | Level C                                                             |  |
|----------------------------------------------------------------------------------------------------|--------------------------|---------------------------------------------------------------------|--|
| Grundlagen                                                                                                    | Vertiefung               | Spezialthemen                                                       |  |
| 04.07.2023 MicroFe                                                                                                 | <b>27.06.2023</b> ViCADo | 23.05.2023 mb WorkSuite                                             |  |
| Bemessung von Schöck-Isokorb-                                                                                      | Auswertungen für das     | Unterschiede im Projekt                                             |  |
| Elementen (#23-19)                                                                                                 | Gebäudemodell (#23-18)   | verwalten (#23-16)                                                  |  |
| <b>18.07.2023 MicroFe</b><br>Möglichkeiten der geschoss-<br>weisen Modellierung in 2D-<br>und 3D-Modellen (#23-20) |                          | 20.06.2023 ViCADo<br>Arbeiten mit dem<br>EinbauteileEditor (#23-17) |  |

Mitteilungen gemäß DSGVO:

Wir erheben und verwalten Ihre Anmeldedaten in unserem eigenen CRM-System. Ihre Anfragen im Chat werden ggf. unter Angabe Ihres Namens veröffentlicht. Sie stimmen mit Ihrer Teilnahme an der Veranstaltung einvernehmlich dieser Erhebung von Daten und der Speicherung, Bearbeitung und Wiedergabe derselben zu. Weitere Informationen finden Sie unter www.mbaec.de/Datenschutz.

#### Sie haben ein mbinar verpasst oder konnten es nicht zu Ende schauen?

Alle mbinare und weitere Tutorials finden Sie in unserer umfangreichen Video-Mediathek rund um die mb WorkSuite.

www.mbaec.de/tutorials

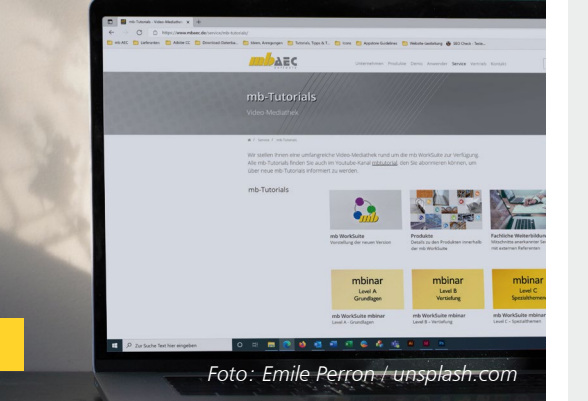

#### **KOSTENLOS**

#### Anmeldung:

Über www.mbaec.de/veranstaltungen anmelden oder den mb-ProjektManager starten und mit bereits vorausgefülltem Anmeldeformular eintragen.

Sie erhalten einen Teilnahme-Link per E-Mail, mit dem Sie dem mbinar beitreten können. Im Anschluss erhält jeder Teilnehmer eine Teilnahmebestätigung basierend auf den Anmeldedaten. Nachträgliche Änderungen sind nicht möglich.

#### Mai 2023

 23.05.2023 mb WorkSuite Unterschiede im Projekt verwalten (#23-16)

#### Juni 2023

- 13.06.2023 Weiterbildung Brandschutz im Holzbau (#23-W2)
- 20.06.2023 ViCADo
   Arbeiten mit dem
   EinbauteileEditor (#23-17)
- 27.06.2023 ViCADo Auswertungen f
  ür das Gebäudemodell (#23-18)

#### Juli 2023

- 04.07.2023 MicroFe Bemessung von Schöck-Isokorb-Elementen (#23-19)
- 11.07.2023 Weiterbildung Spezialfragen zum Brandschutz im Holzbau (#23-W3)
- 18.07.2023 MicroFe Möglichkeiten der geschossweisen Modellierung in 2Dund 3D-Modellen (#23-20)

## **Aktuelle Angebote**

Ihre Ansprechpartner beraten Sie gerne: www.mbaec.de/vertrieb

#### BauStatik 2023 **AKTION!** Module S405.de Mauerwerk-Stütze - EC 6, DIN EN 1996-1-1:2010-12 99,- EUR Weitere Informationen unter https://www.mbaec.de/modul/S405de statt 199,- EUR S602.de Holz-Stabwerk, ebene Systeme - EC 5, DIN EN 1995-1-1:2010-12 299,- EUR . Weitere Informationen unter https://www.mbaec.de/modul/S602de statt 399,- EUR Pakete BauStatik compact 2023 - Das Einsteigerpaket 999,- EUR . bestehend aus über 20 BauStatik-Modulen. Paketinhalt siehe www.mbaec.de. BauStatik classic 2023 - Das klassische Paket 3.499,- EUR bestehend aus über 50 BauStatik-Modulen. Paketinhalt siehe www.mbaec.de. BauStatik comfort 2023 - Das Komfort-Paket 5.499,- EUR н. bestehend aus mehr als 80 BauStatik-Modulen. Paketinhalt siehe www.mbaec.de. MicroFe 2023 **AKTION!** Module M352.de Verformungsnachweis Zustand II für Platten (ebene Systeme) 499,- EUR н. Weitere Informationen unter https://www.mbaec.de/modul/M352de statt 699,- EUR Pakete MicroFe Paket "Zusatzmodule" 999,- EUR 4 Module der folgenden nach Wahl: □ M312.de Stahlbeton-Stützenbemessung, Verfahren mit Nennkrümmung (räumliche Systeme) 399,- EUR M313.de Stahlbeton-Stützenbemessung Verfahren nach Nennkrümmung (ebene Systeme) 399,- EUR □ M314.de Mauerwerk-Stütze (ebene Systeme) 399,- EUR □ M315.de Stahl-Stützennachweis (ebene Svsteme) 399,- EUR □ M350.de Durchstanznachweis für Platten 299,- EUR □ M351.de Durchstanznachweis für Faltwerke 399,- EUR □ M360.de Mauerwerk-Wandnachweis (ebene Systeme) 399,- EUR 399,- EUR □ M361.de Stahlbeton-Wand (ebene Systeme) □ M362.de Nachweis der Bodenpressung 299,- EUR MicroFe comfort 2023 - MicroFe-Paket "Platten-, Scheiben- und Faltwerksysteme" 3.999,- EUR н. M100.de, M110.de, M120.de und M161 PlaTo 2023 - MicroFe-Paket "Platten" 1.499,- EUR M100.de **ViCADo 2023** CAD für Architektur und Tragwerksplanung ViCADo.arc 2023 2.499,- EUR Architektur-CAD für Entwurf, Visualisierung und Ausführungsplanung ViCADo.ing 2023 3.999,- EUR н. CAD für Positions-, Schal- und Bewehrungsplanung 499,- EUR ViCADo.pos 2023 Positionsplanung mit Kopplung zur BauStatik Zusatzmodule ViCADo.ausschreibung 2023 499,- EUR ViCADo.flucht+rettung 2023 399,- EUR н. ViCADo.pdf 2023 299,- EUR ViCADo.solar 2023 499,- EUR

- ViCADo.3d-dxf/dwg 2023
- ViCADo.geg 2023
- ViCADo.dae/fbx 2023
- ViCADo.gelände 2023

Aktionspreise gültig bis 30.06.2023

© mb AEC Software GmbH. Es gelten unsere Allg. Geschäftsbedingungen. Alle Preise zzgl. Versandkosten und MwSt. Hardlock für Einzelplatzlizenz, je Arbeitsplatz erforderlich (95,- EUR). Folgelizenz-/Netzwerkbedingungen auf Anfrage. Unterstütztes Betriebssystem: Windows 11 (64). Änderungen & Irrtümer vorbehalten. Stand: Mai 2023

399,- EUR

399,- EUR

499,- EUR

299,- EUR

**GOGREEN** Klimaneutraler Versand mit der Deutschen Post

٦

#### Liebe Leserin, lieber Leser der mb-news,

L

wir hoffen, dass Ihnen die Lektüre unserer aktuellen Ausgabe gefallen hat. Wenn Sie die mb-news auch weiterhin kostenlos erhalten wollen, uns jedoch eine andere Anschrift bzw. einen zusätzlichen Empfänger mitteilen möchten, füllen Sie bitte diese Seite aus und senden Sie uns diese per Fax oder E-Mail.

- □ Ich möchte die mb-news weiterhin kostenlos bekommen – allerdings an untenstehende Anschrift
- □ Ich bitte um ein zusätzliches kostenloses Exemplar an untenstehenden Empfänger
- Ich bitte, die Anschrift aus dem Verteiler der mb-news zu streichen

Besten Dank für Ihre Rückmeldung Ihre mb-news-Redaktion

#### Fax 0631 550999-20 | E-Mail info@mbaec.de

| Vorname   |  |
|-----------|--|
| Nachname  |  |
| Firma     |  |
| Anschrift |  |
|           |  |
|           |  |
| Telefon   |  |
| Fax       |  |
| E-Mail    |  |

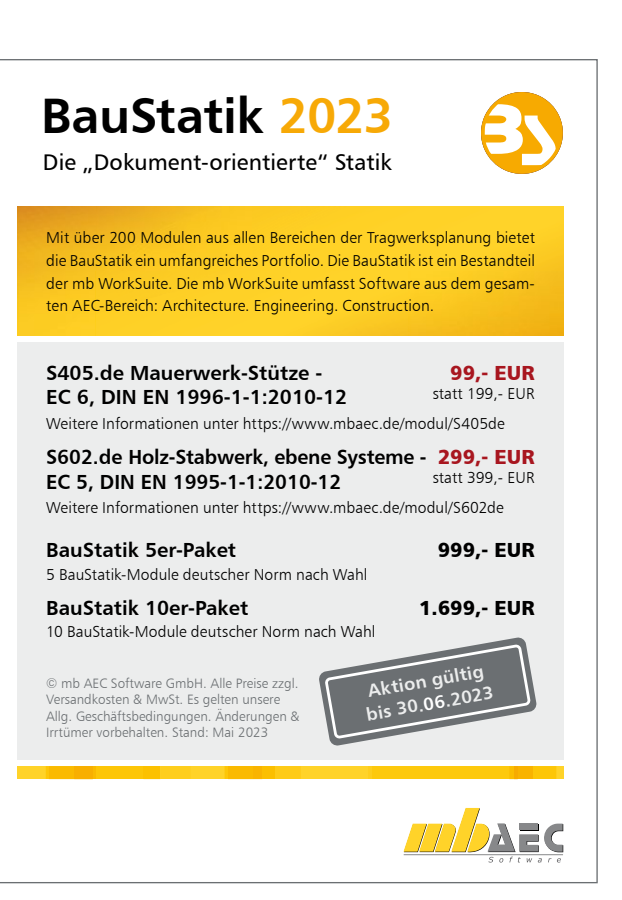